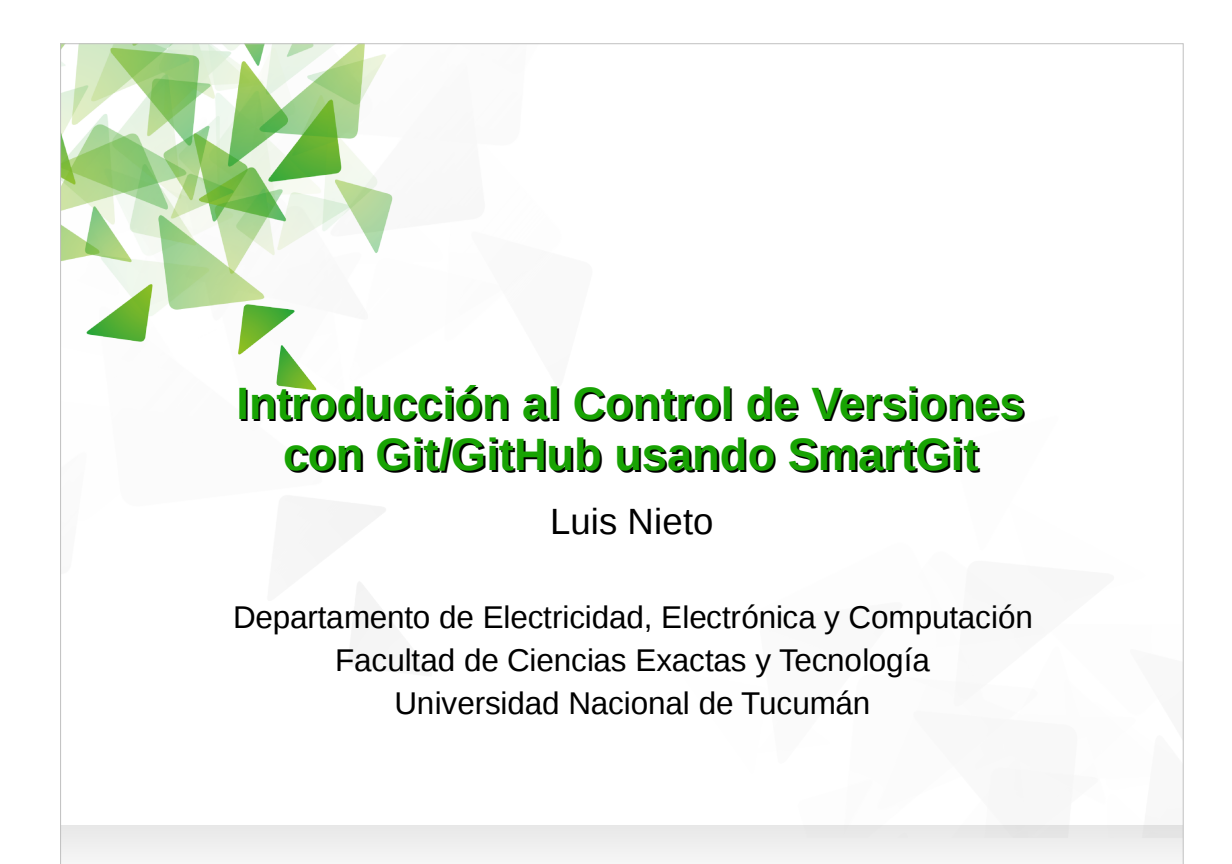

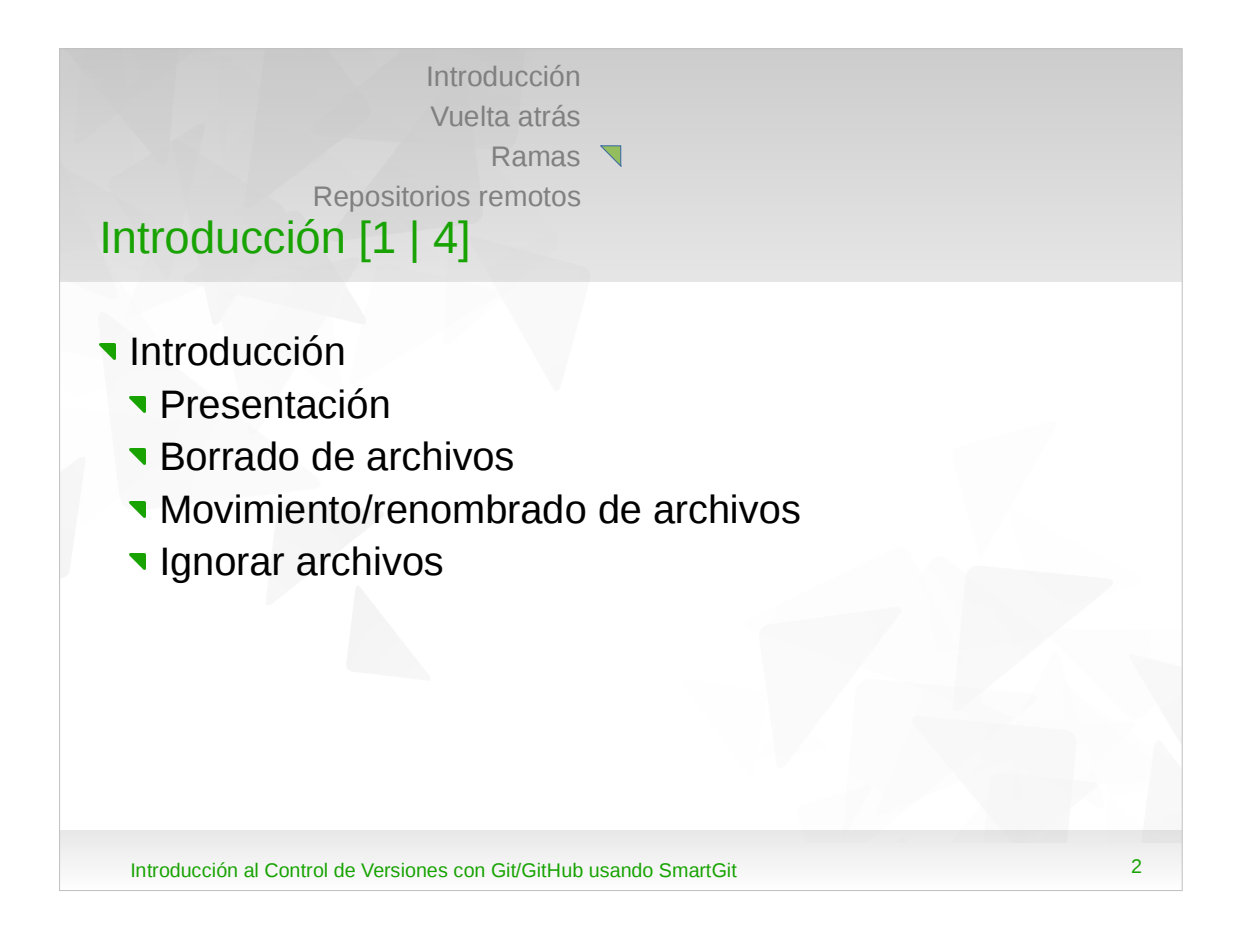

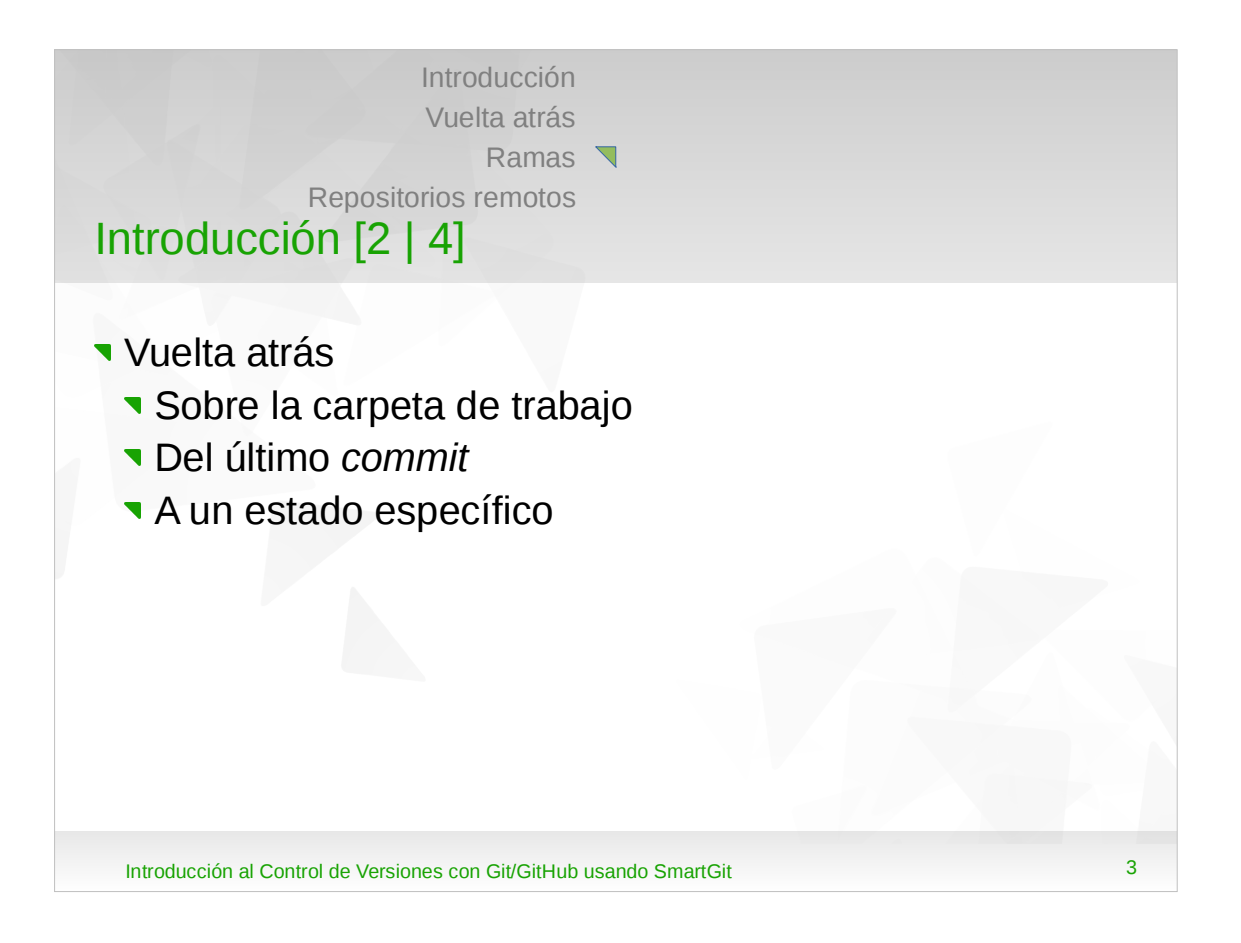

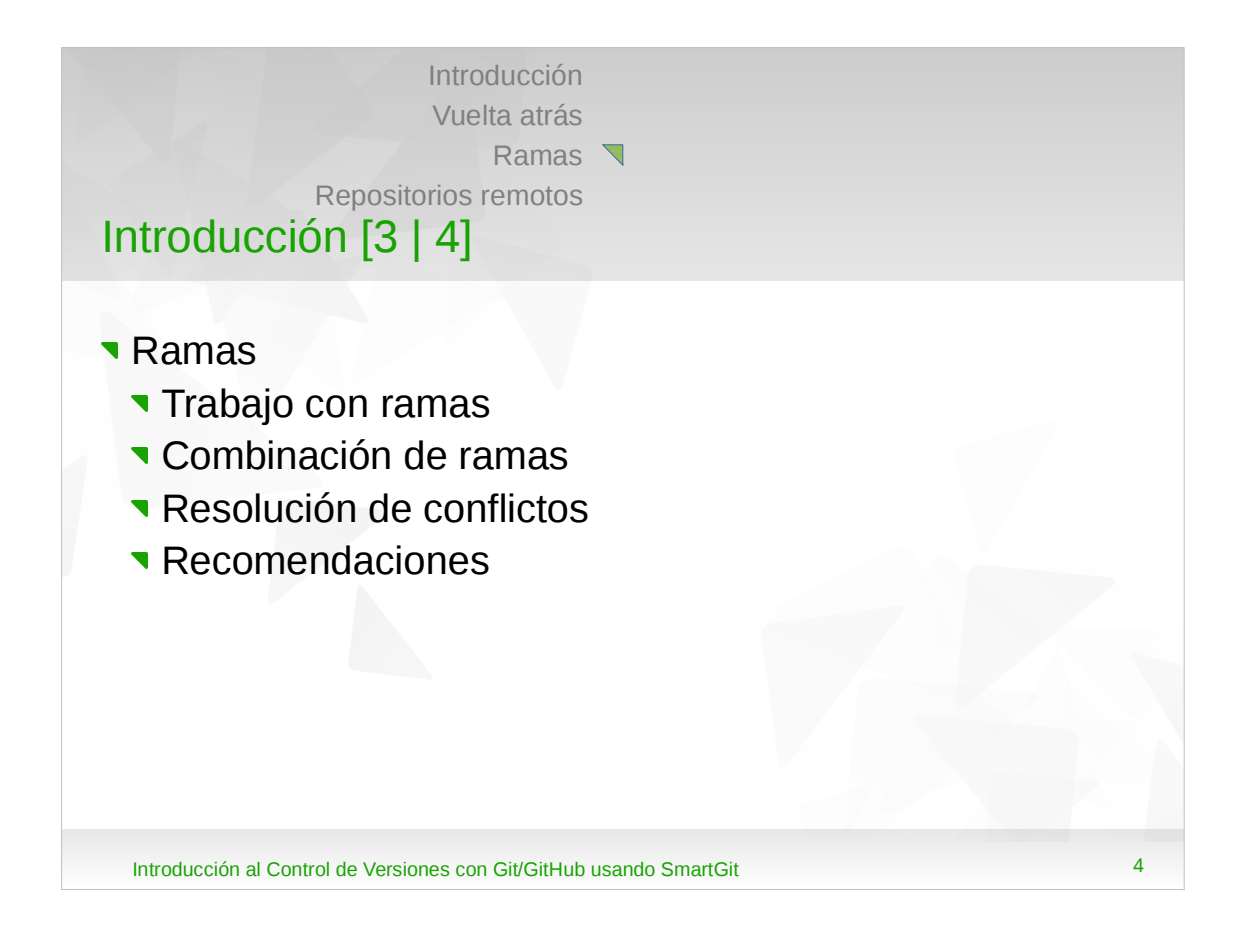

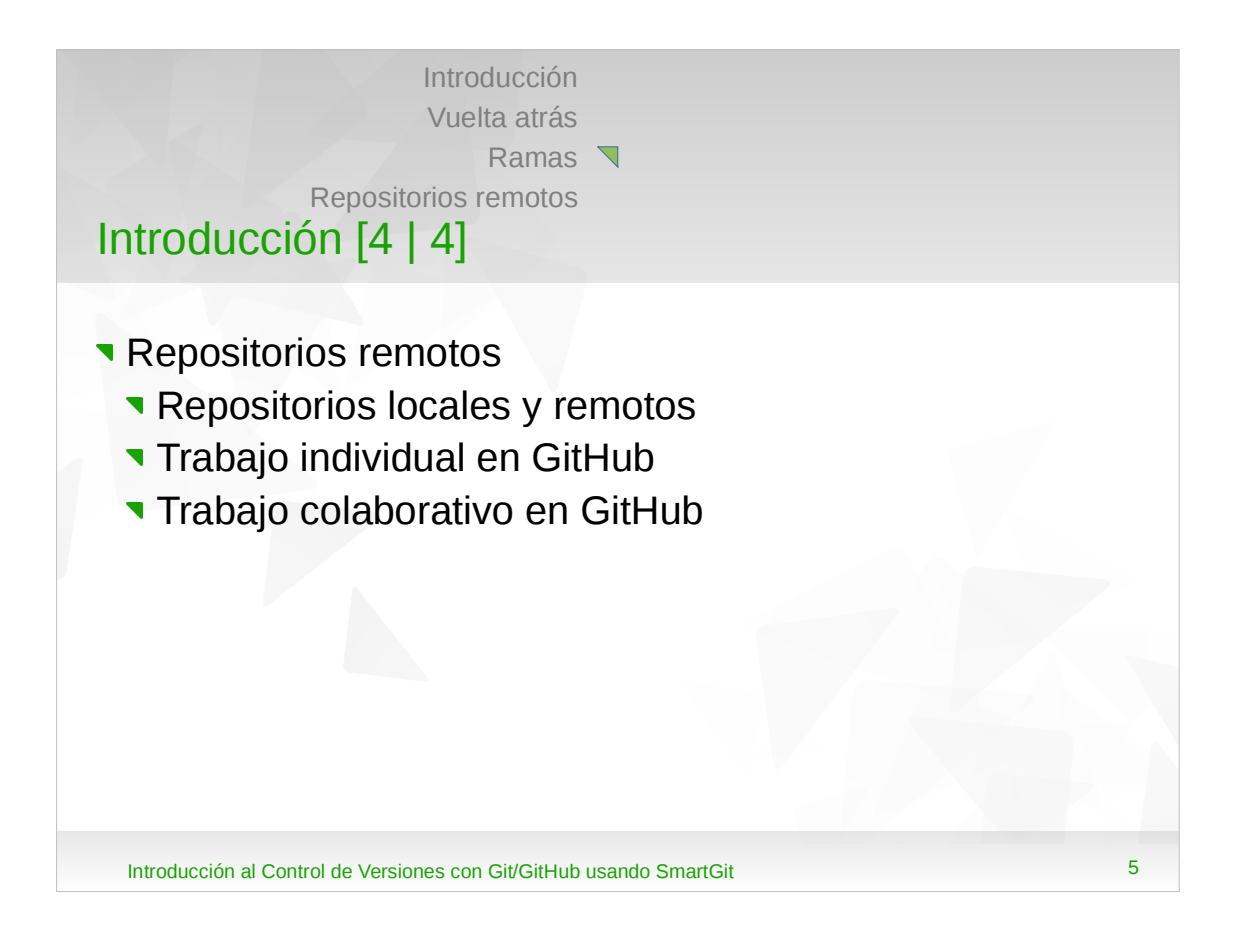

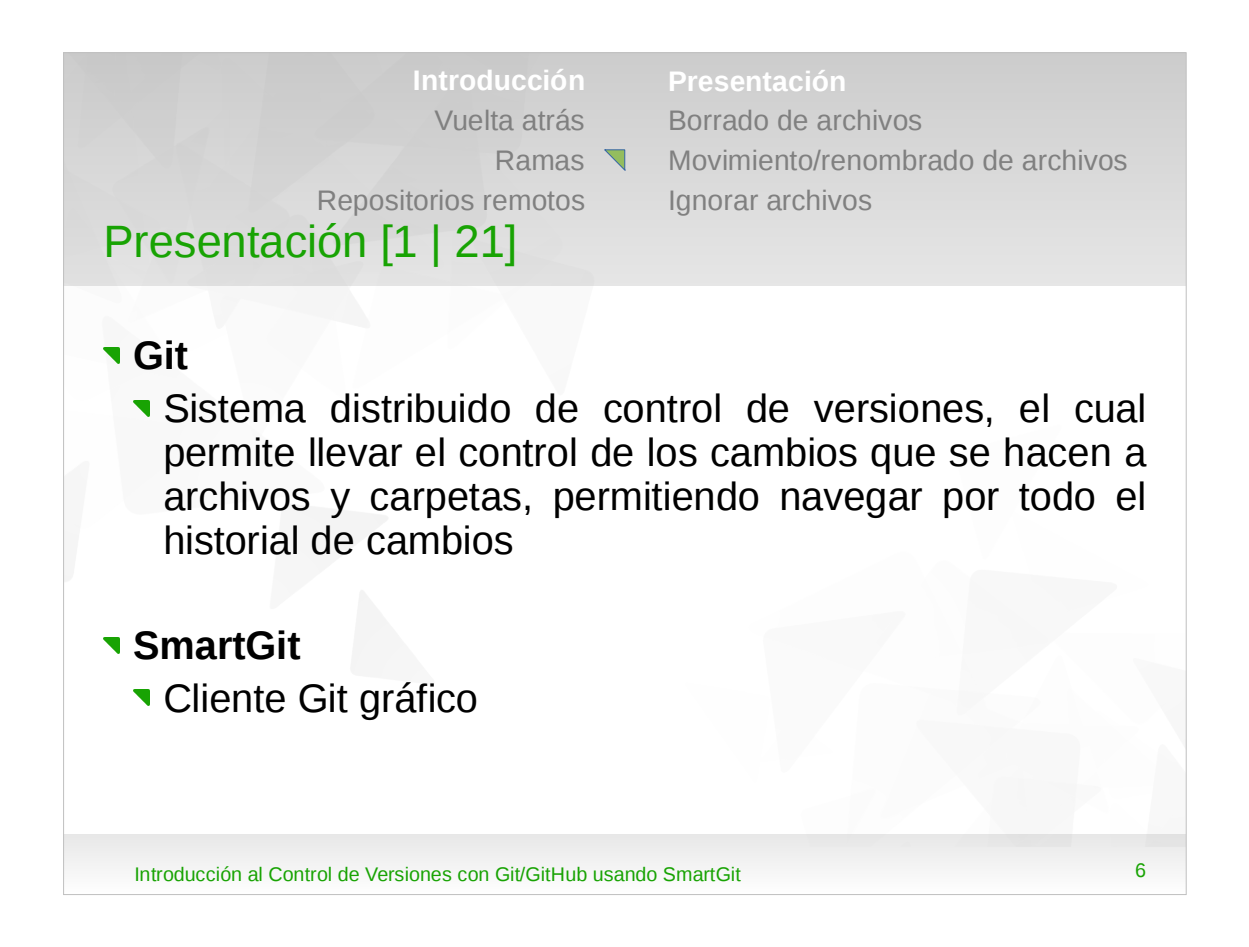

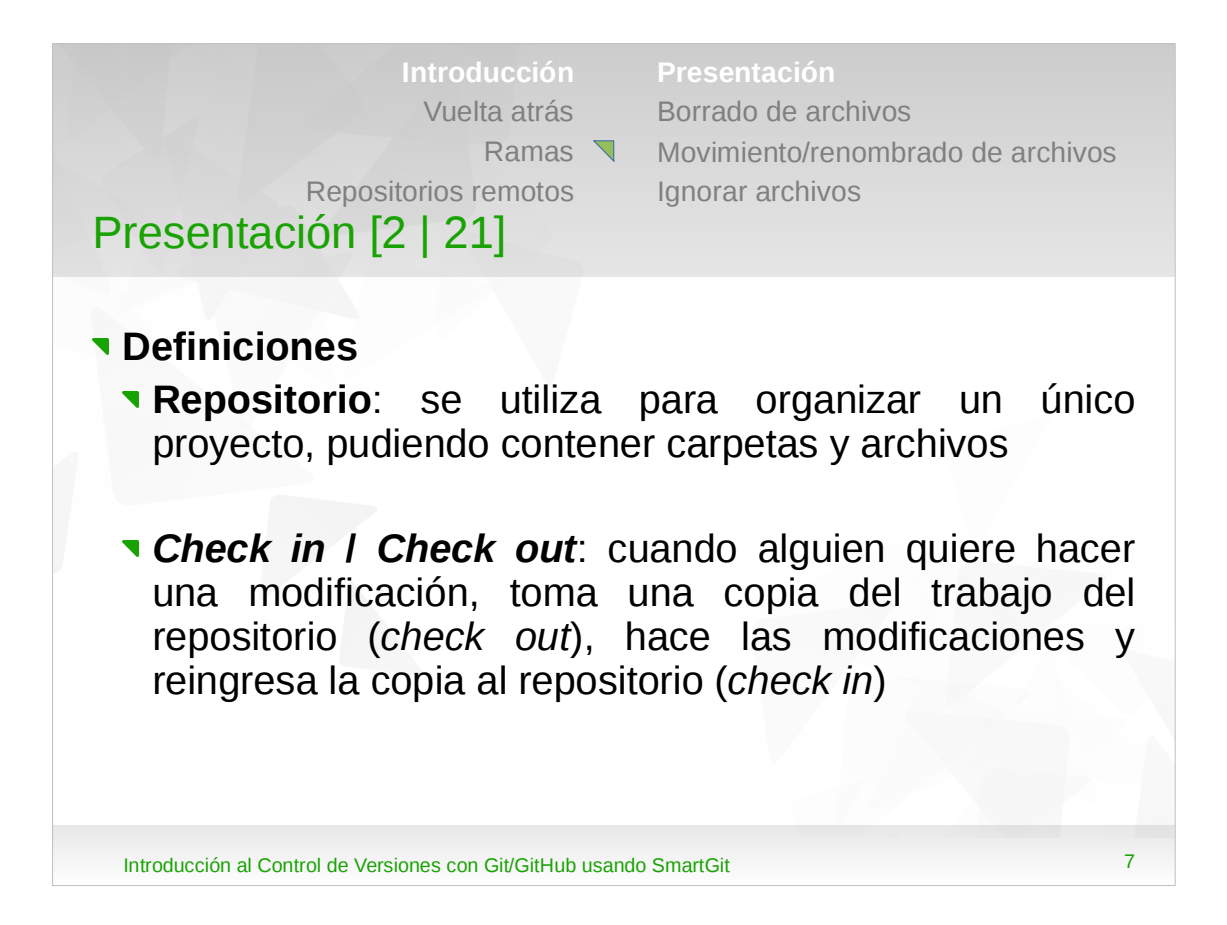

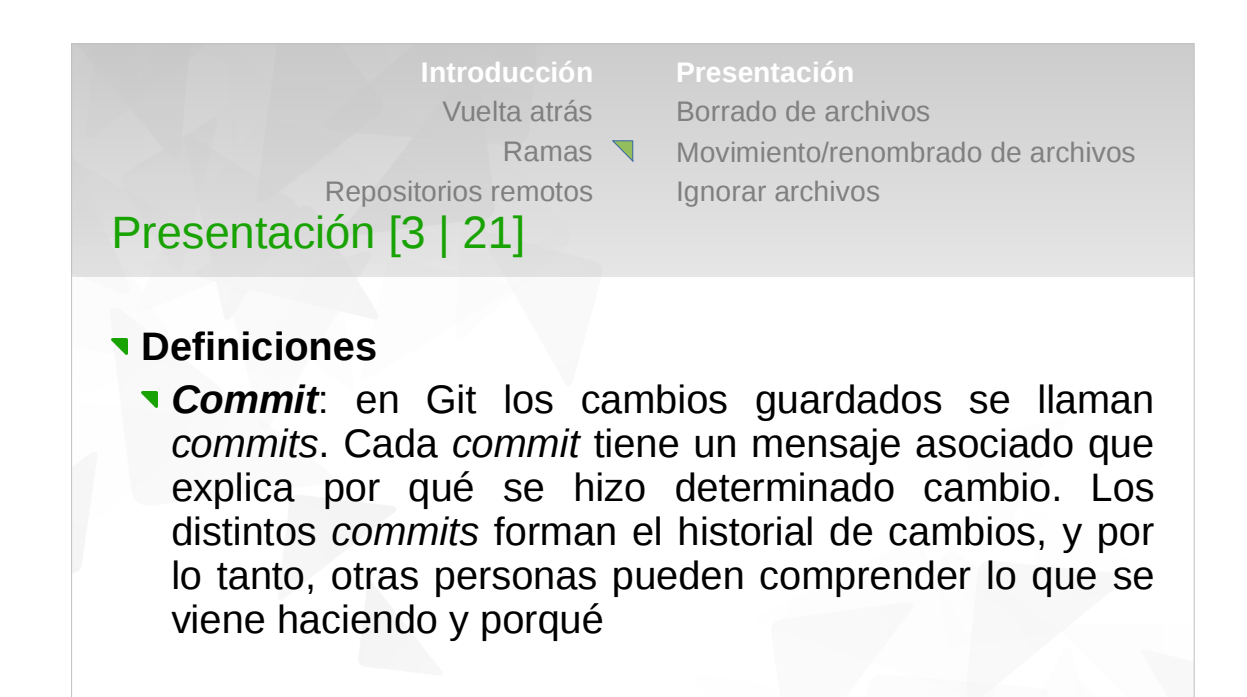

Introducción al Control de Versiones con Git/GitHub usando SmartGit

8

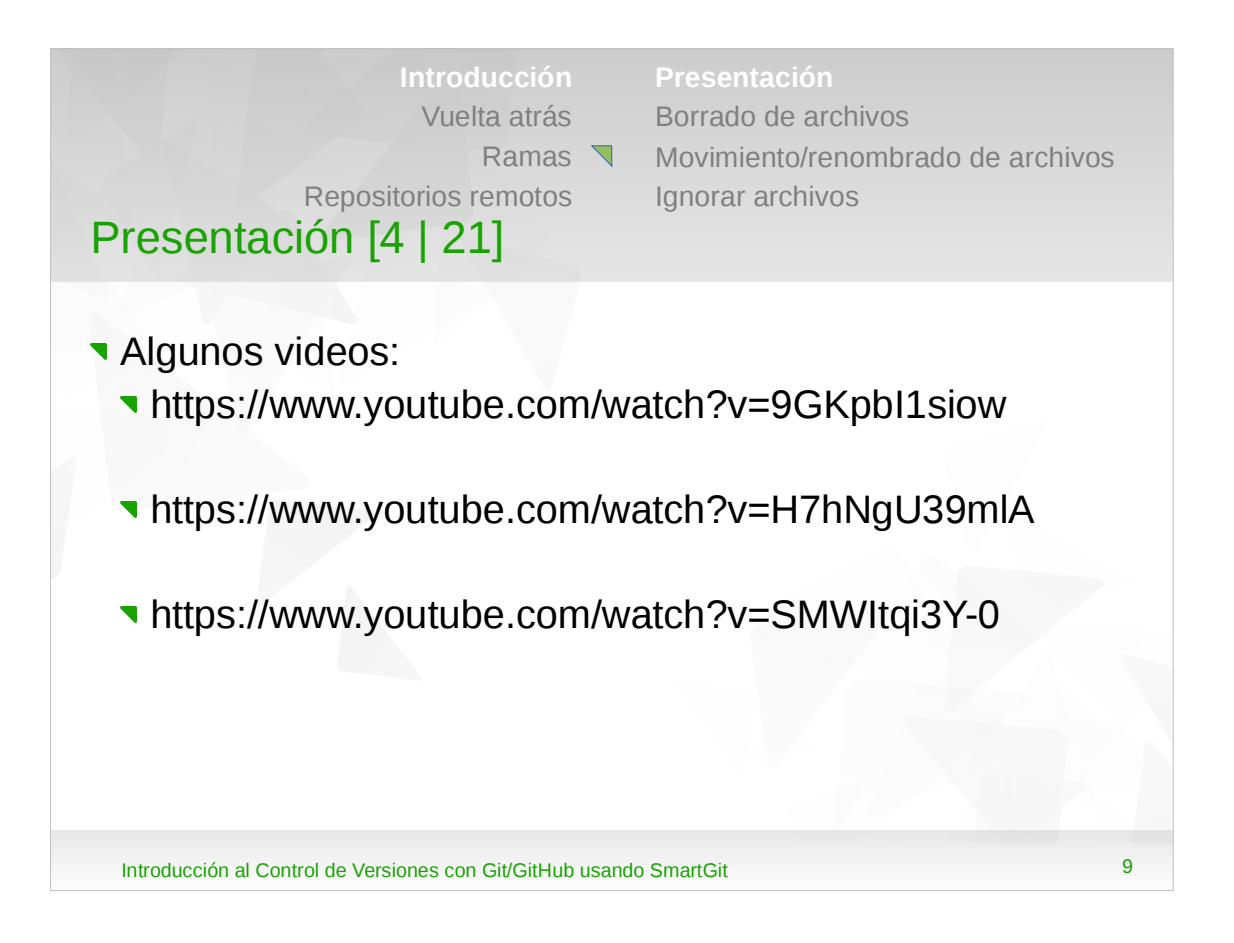

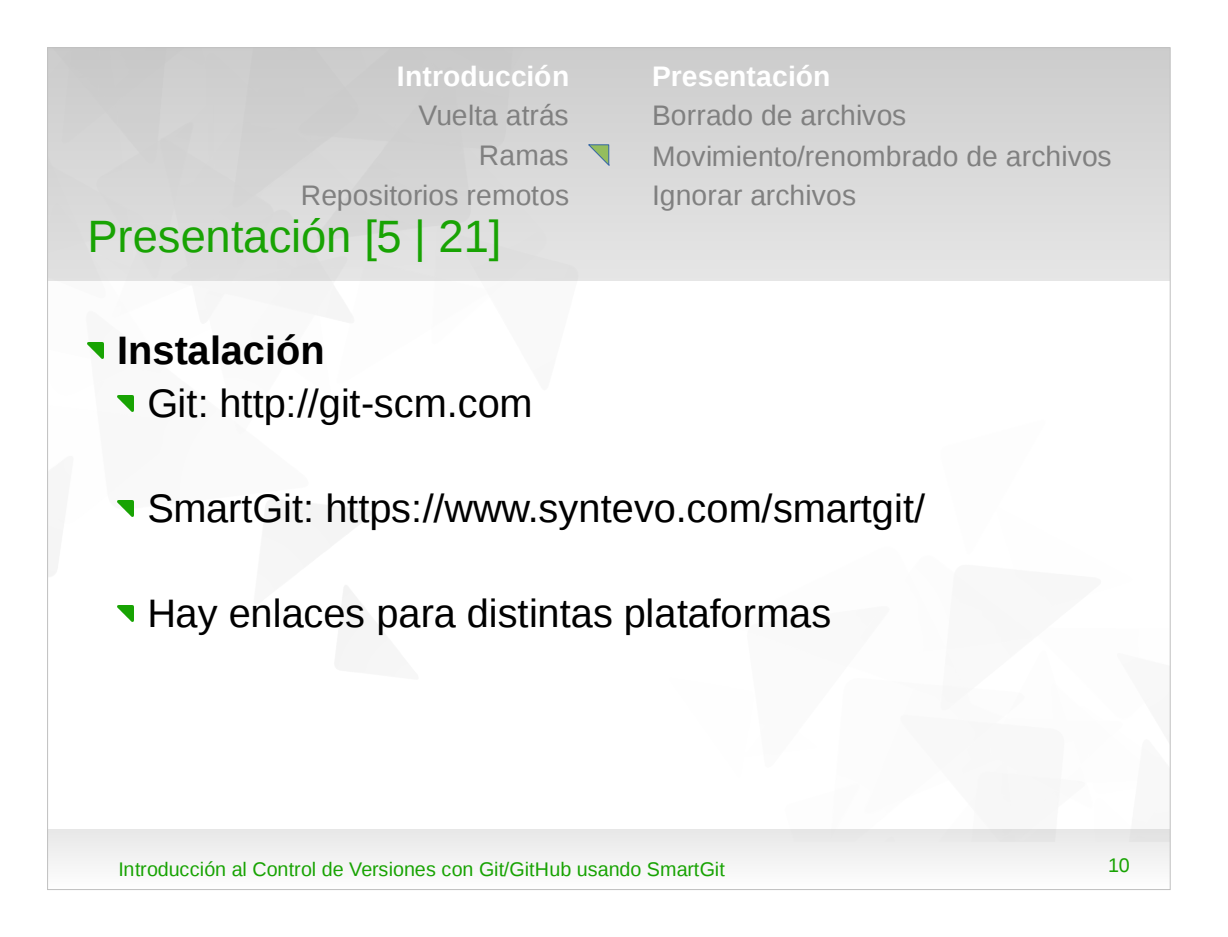

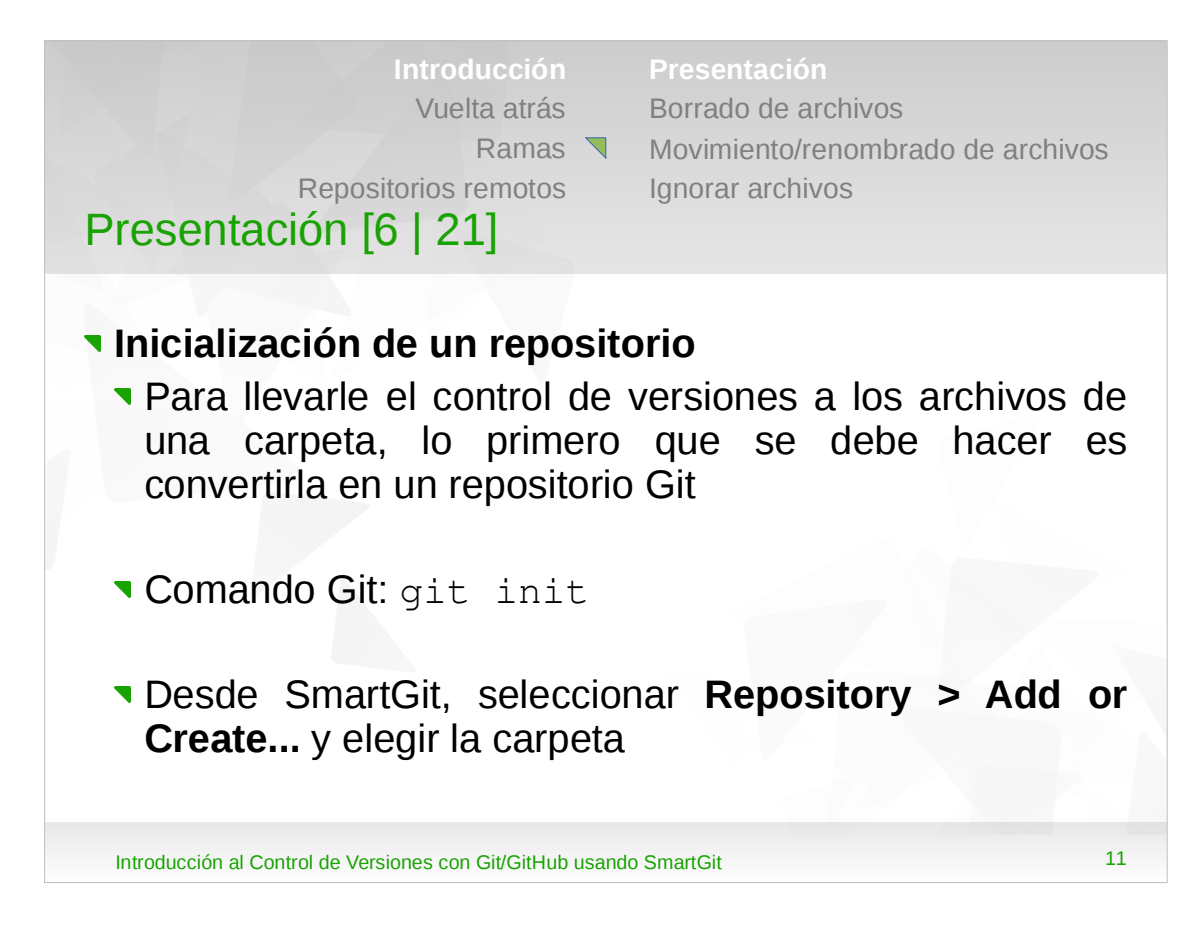

- •Si se trabajara desde la línea de comandos, dentro de la carpeta del proyecto habría que ejecutar el comando git init.
- •Al inicializar un repositorio Git hace un primer *commit* (*"commit* inicial").

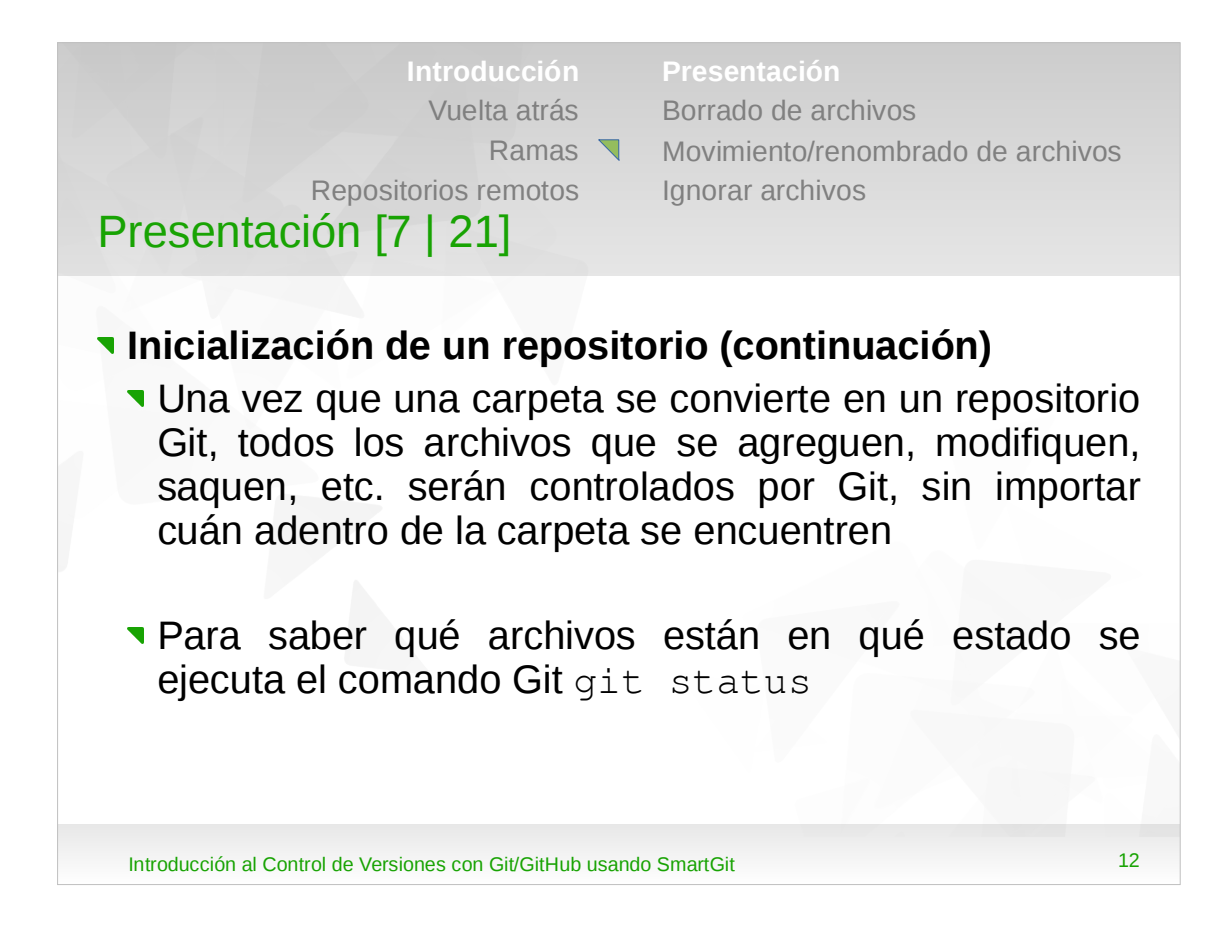

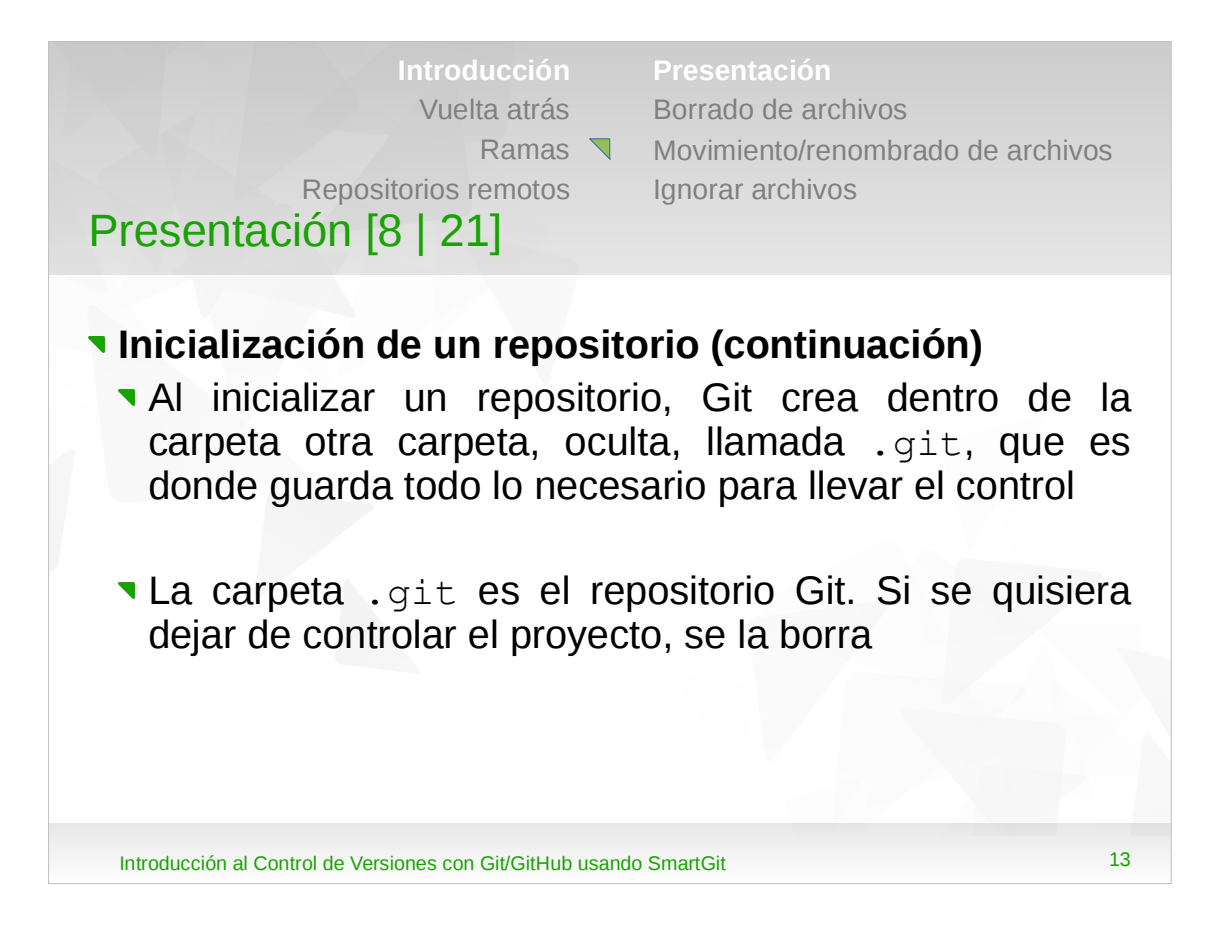

•Como el procedimiento de inicialización de un repositorio se ejecuta en cada carpera a la que se quiera llevar el control, en cada carpeta habrá una llamada .git.

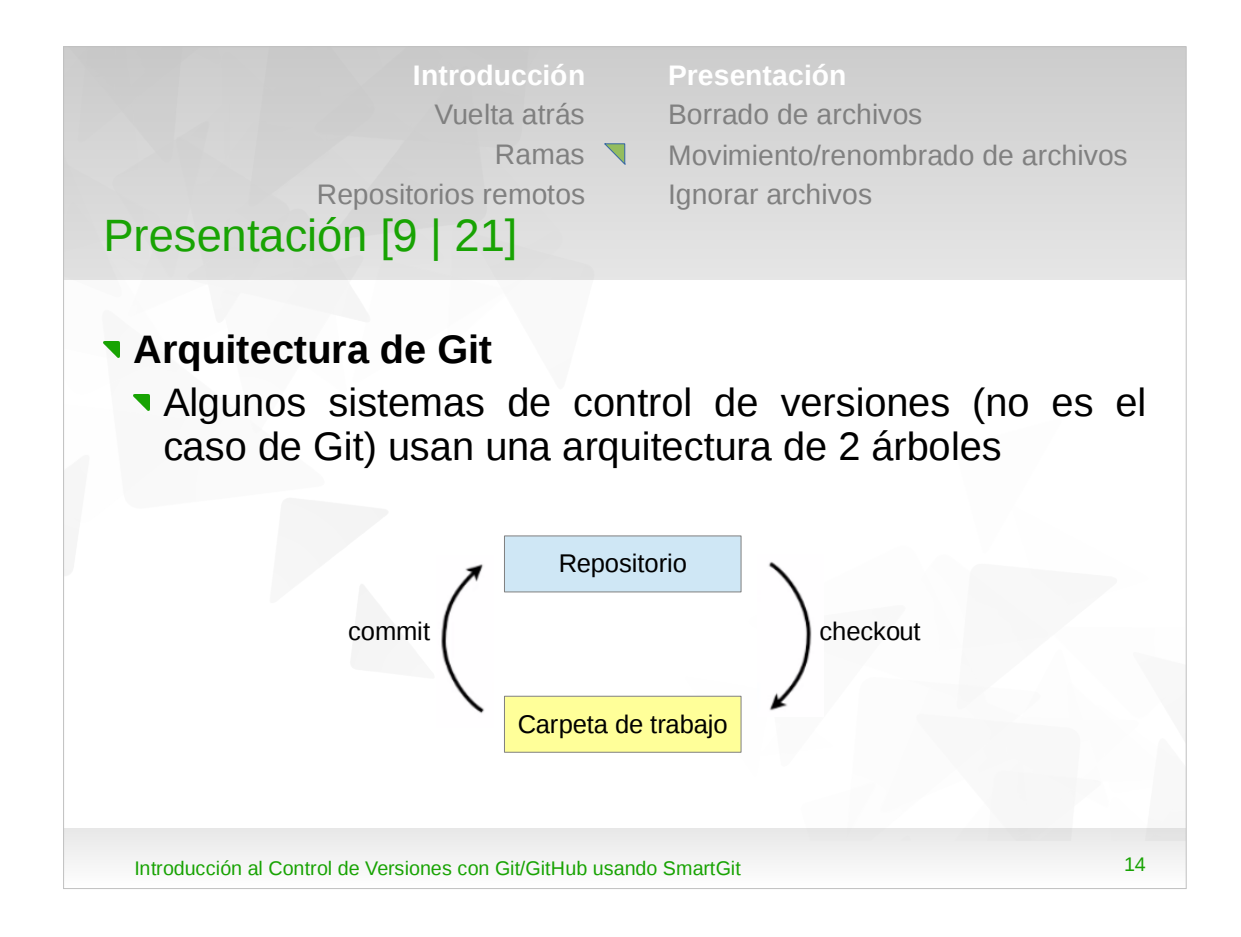

- •Se los llama árboles porque representan una estructura de archivos: la carpeta de trabajo comienza en la raíz de la carpeta del proyecto, y por abajo pueden haber unas cuantas carpetas con archivos y otras carpetas adentro, las cuales a su vez pueden tener archivos y más carpetas, y así sucesivamente.
- •El repositorio también contiene un conjunto de archivos.
- •Cuando se quieren mover archivos desde el repositorio, se hace un *checkout*, y cuando se terminan de hacer las modificaciones se las registran (*commit*) en el repositorio (el repositorio y la carpeta de trabajo no necesariamente tienen la misma información).

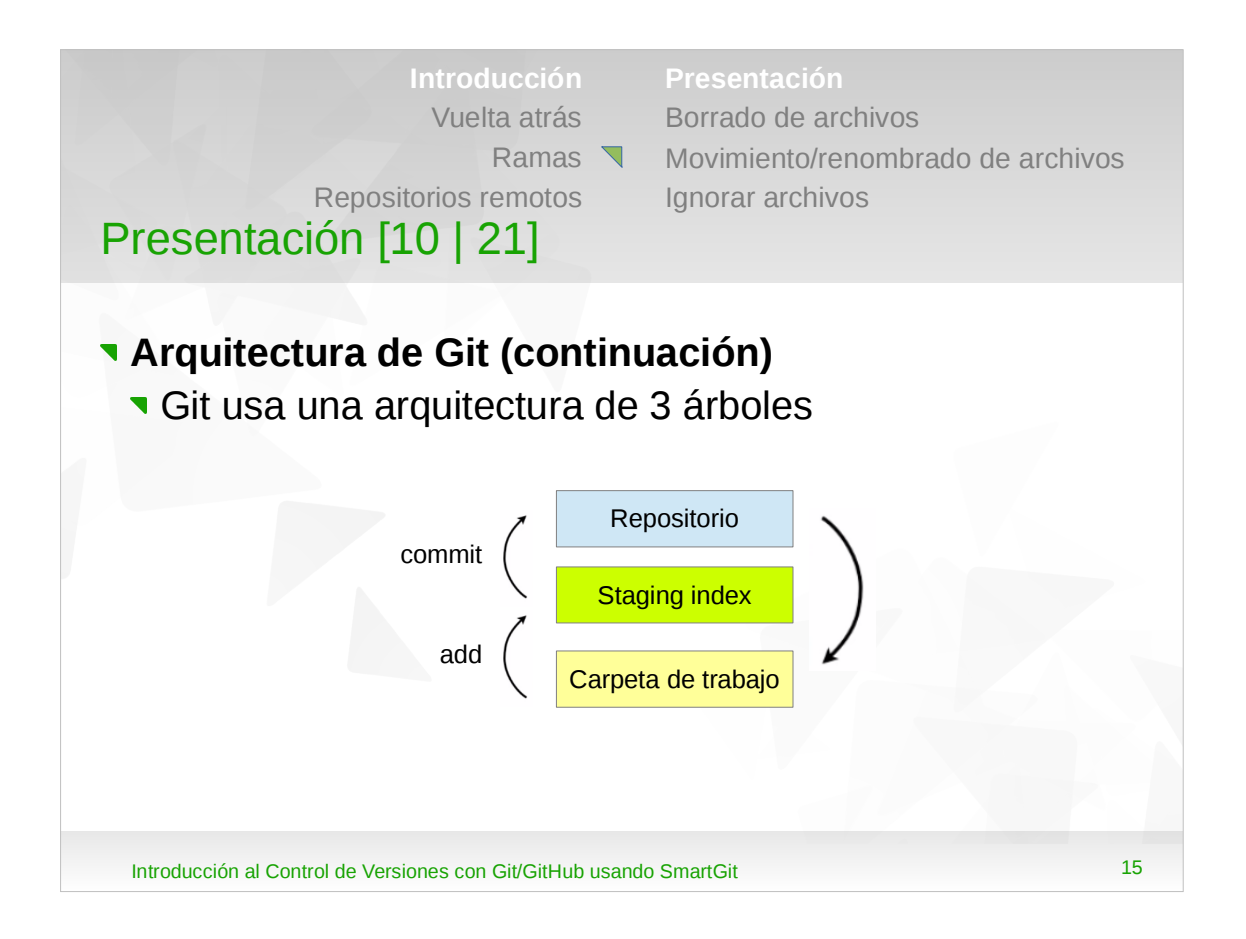

- •Esta arquitectura permite que cuando se modifiquen, por ejemplo, 10 archivos en la carpeta de trabajo, no se esté obligado a pasar los 10 al repositorio, sino 5 por ejemplo: sólo a estos 5 se los pone en el *staging index*, y luego se los pasa al repositorio como un único conjunto.
- •De la misma forma, se pueden sacar cosas del repositorio: se las pasa al *staging index*, y desde ahí a la carpeta de trabajo (en realidad se las pasa directamente a la carpeta de trabajo, actualizando también el *staging index*).
- •Al *staging index* también se lo conoce como *index* directamente.

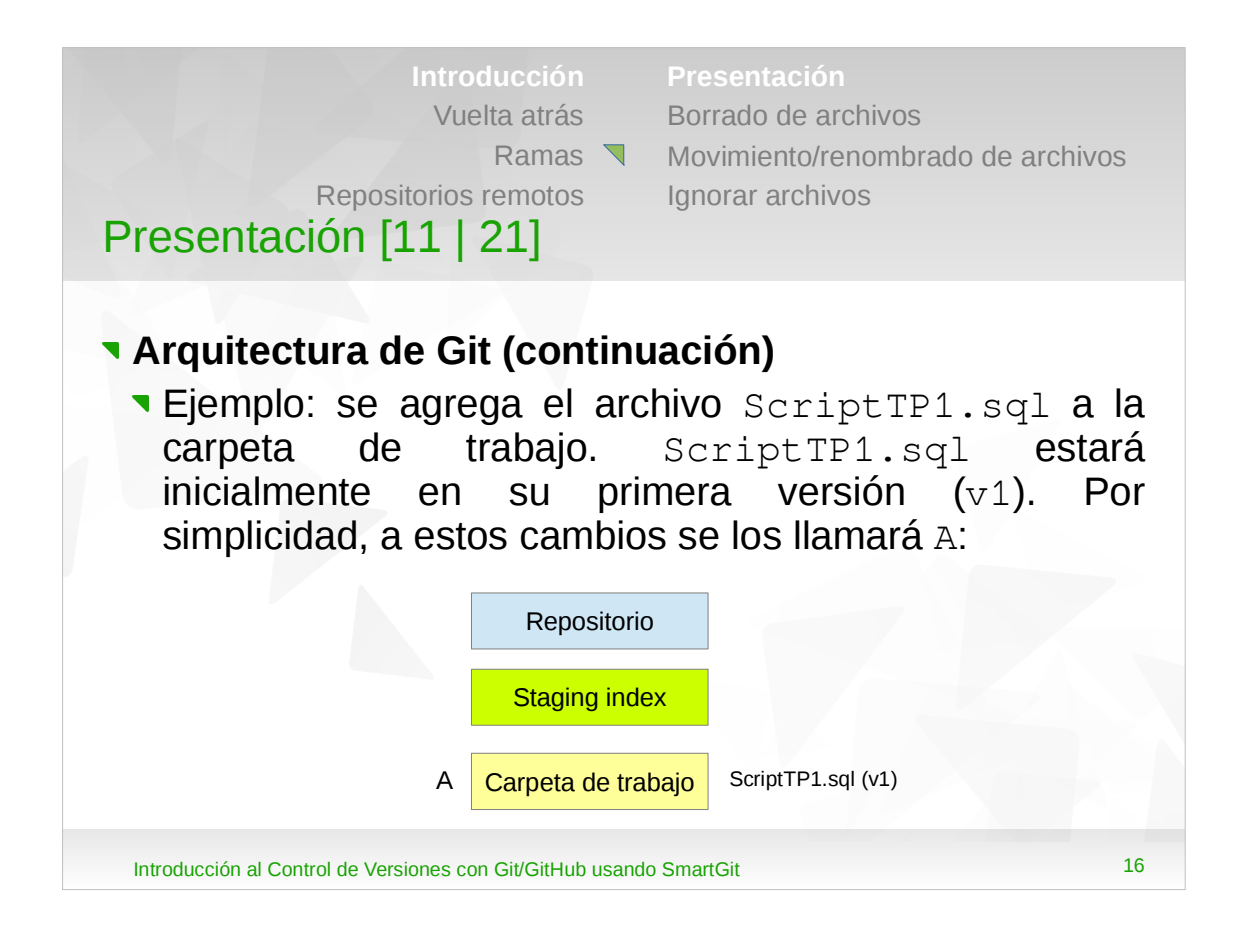

- •Observar que cuando se agrega un archivo a una carpeta que se le está llevando el control, SmartGit lo muestra con el estado "*Untracked*". Para ver la misma información desde la línea de comandos: git status (ScriptTP1.sql aparece como archivo "sin seguimiento").
- •Al seleccionar el archivo, en la parte media de la pantalla se muestran las diferencias entre los 3 árboles (hay diferencias entre la carpeta de trabajo y el *index*, pero que no entre el *index* y el repositorio).
- •Los cambios en la carpeta de trabajo están a la derecha, los del *index* en el centro y los del repositorio a la izquierda.

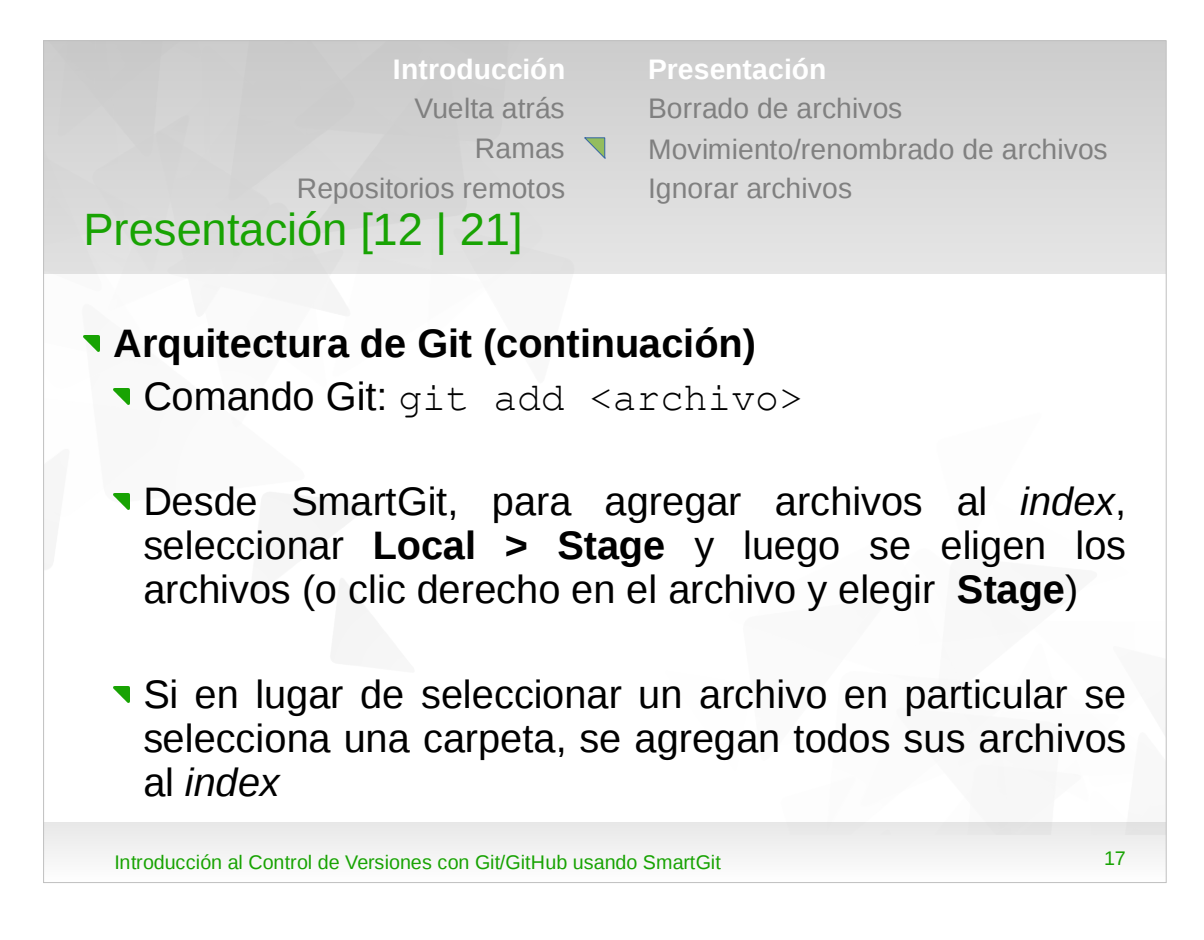

•Si se trabajara desde la línea de comandos, dentro de la carpeta habría que ejecutar el comando git add ScriptTP1.sql. Para agregar todos los archivos se especifica un punto (.).

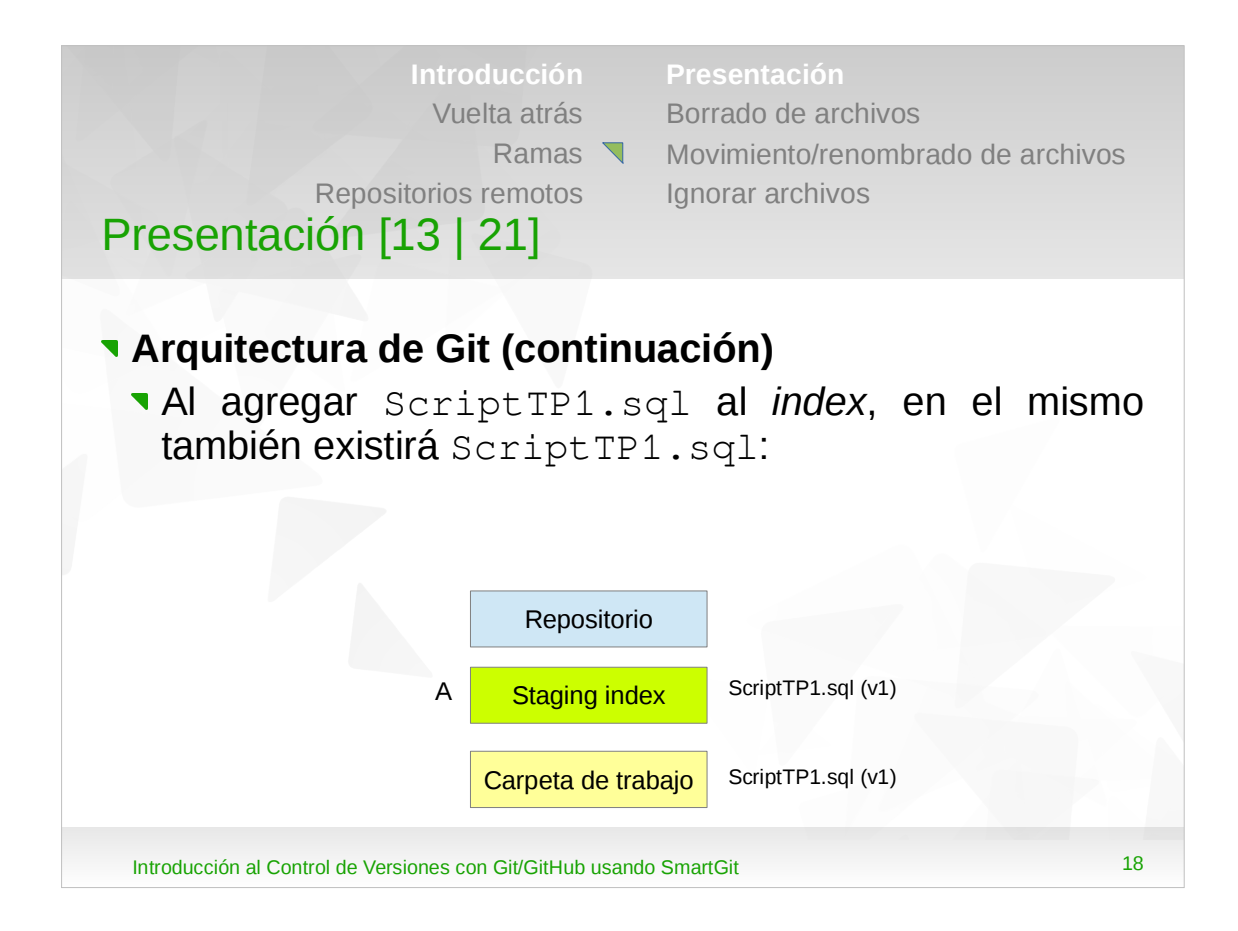

- •Ahora no hay diferencias entre la carpeta de trabajo y el *index*, pero sí entre el *index* y el repositorio.
- •Para ver el estado de los archivos: git status.

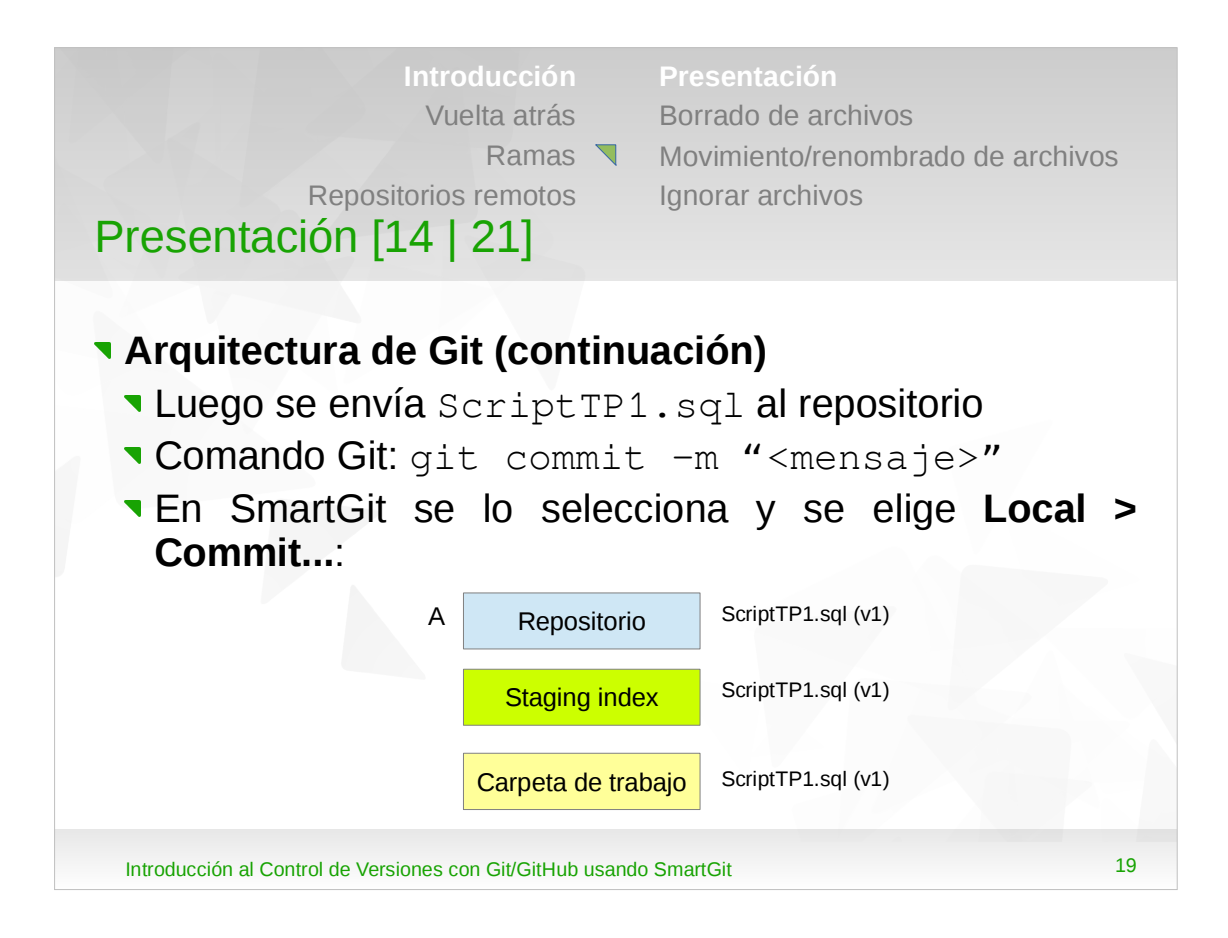

- Si se trabajara desde la línea de comandos, dentro de la carpeta del proyecto habría que ejecutar el comando: git commit -m "<mensaje descriptivo>". Ejemplo: git commit -m "ScriptTP1.sql agregado al proyecto".
- •Al especificar un mensaje se debe describir lo que se está haciendo. Con los mensajes se etiqueta lo que se va haciendo, para que luego se puedan revisar los cambios y mediante los mismos saber qué contienen.
- •Observar que al agregar el archivo al repositorio, no hay diferencias entre los 3 árboles.

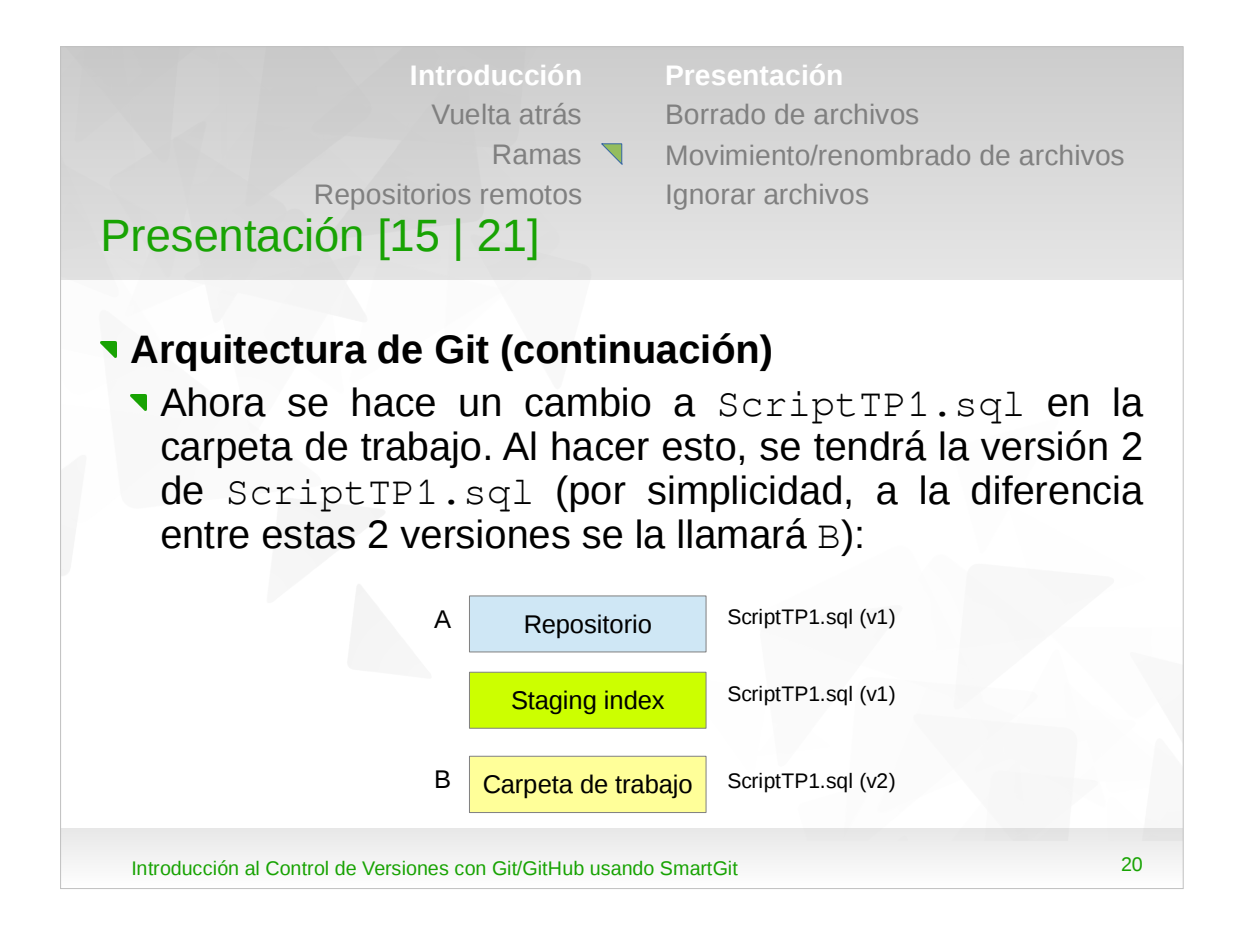

- •Los nombres A, B, etc no son la forma en la que Git referencia los cambios. Primero, A y B no hacen referencia a un único archivo, sino a un conjunto de cambios. Por esta razón, en un flujo de trabajo típico, A representaría los cambios a 5 archivos, B los cambios a 3 archivos, etc. Por esta razón, A y B son instantáneas de los cambios que se hicieron, y no son archivos o versiones de archivos.
- •Desde la línea de comandos, git status muestra el estado del archivo como modificado y SmartGit como "*Modified*", y muestra diferencias entre la carpeta de trabajo y el *index*, pero no entre el *index* y el repositorio.

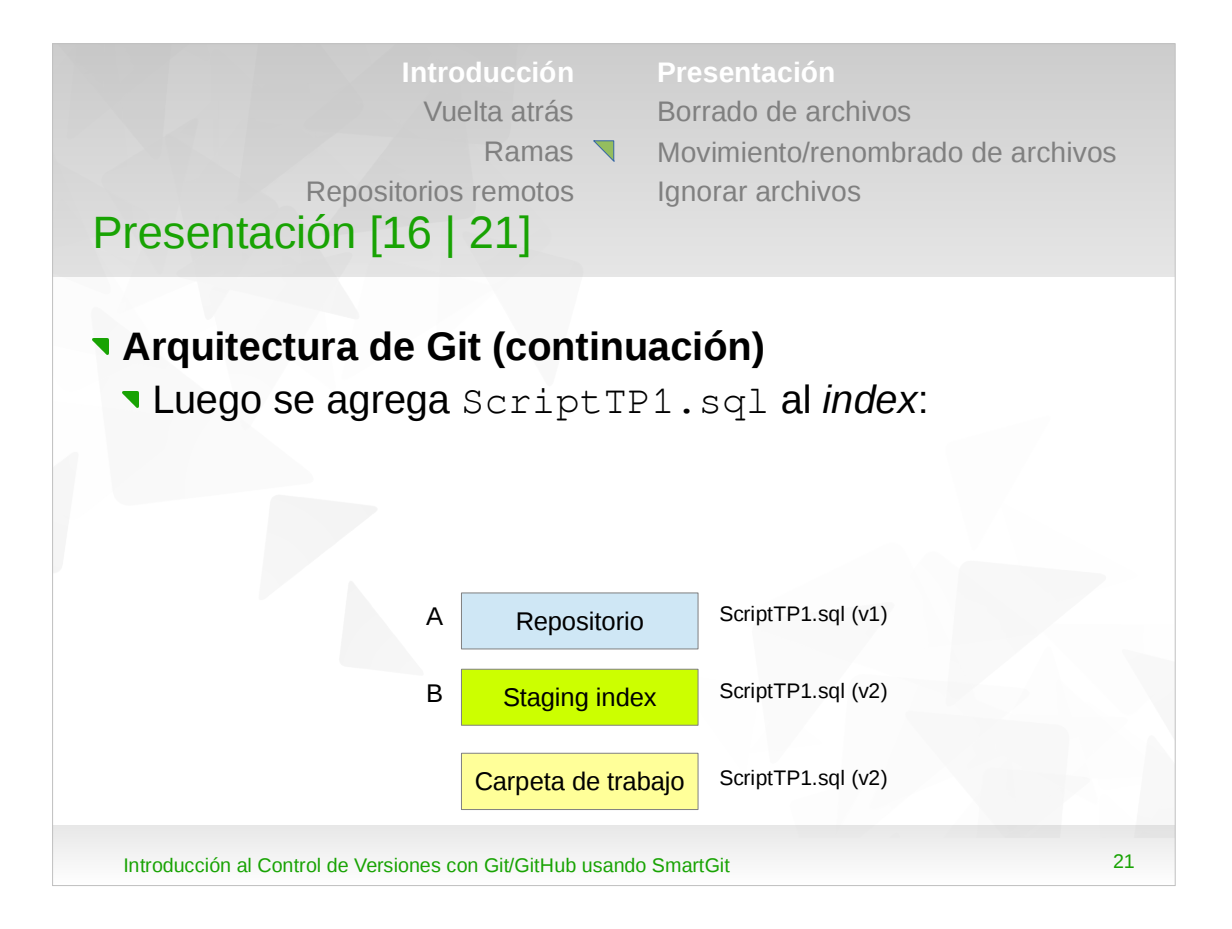

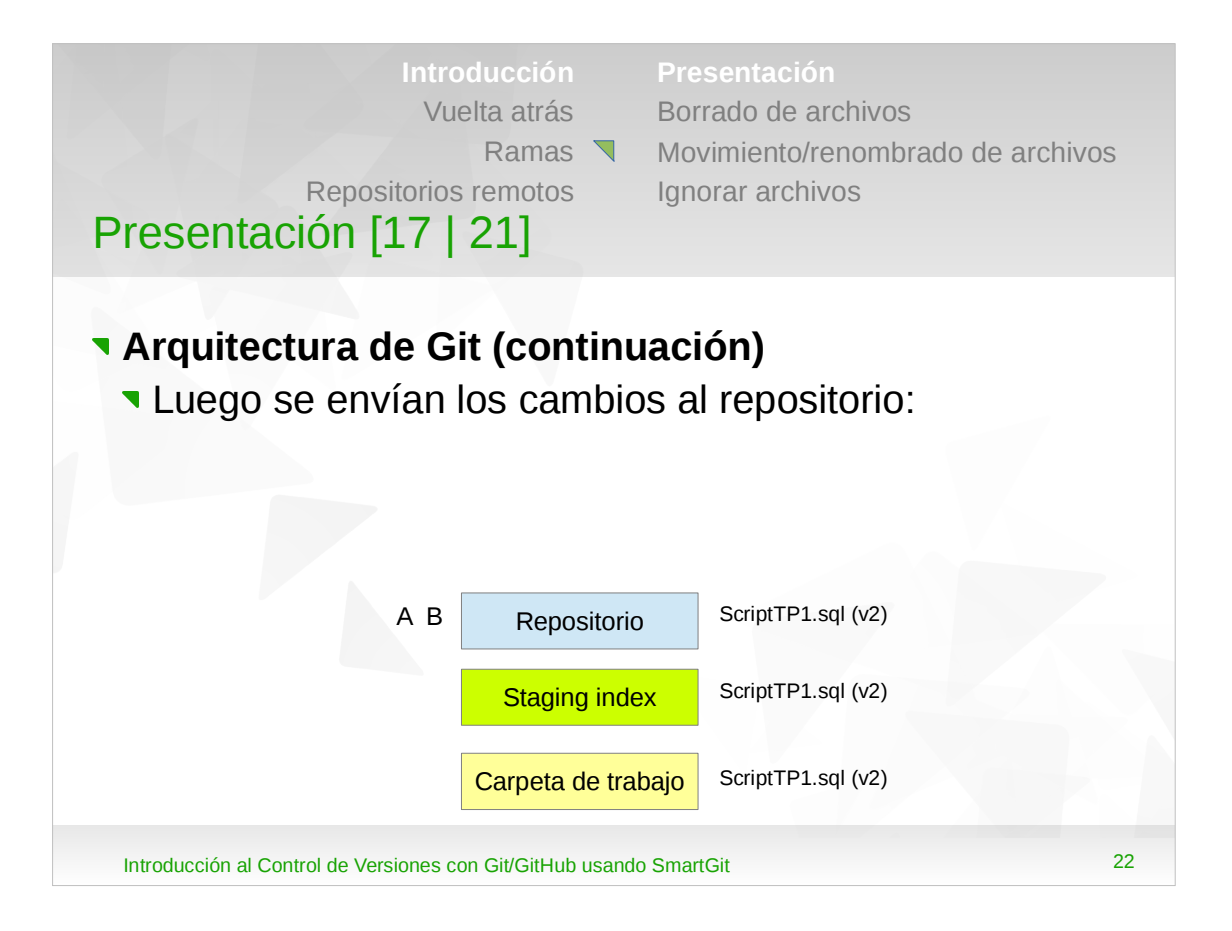

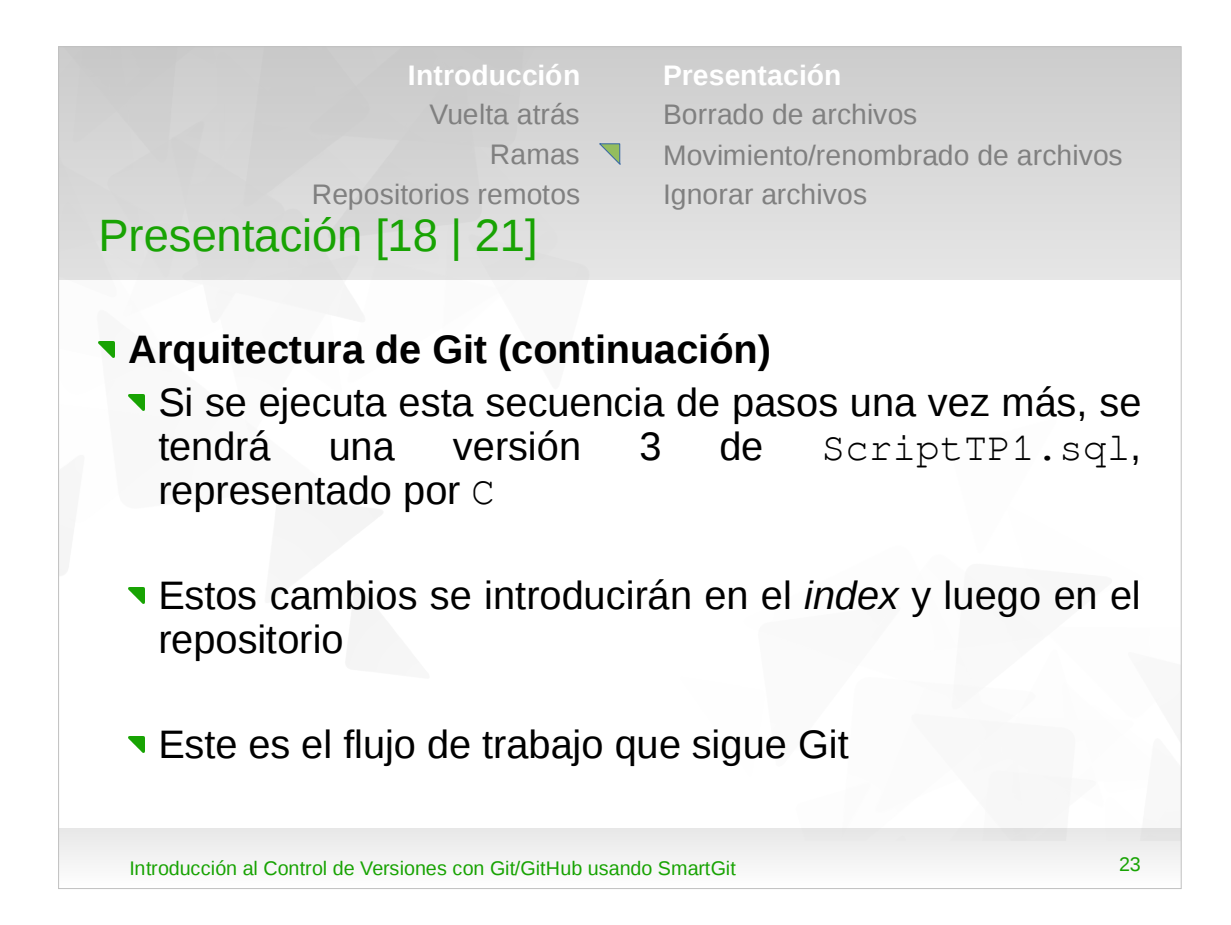

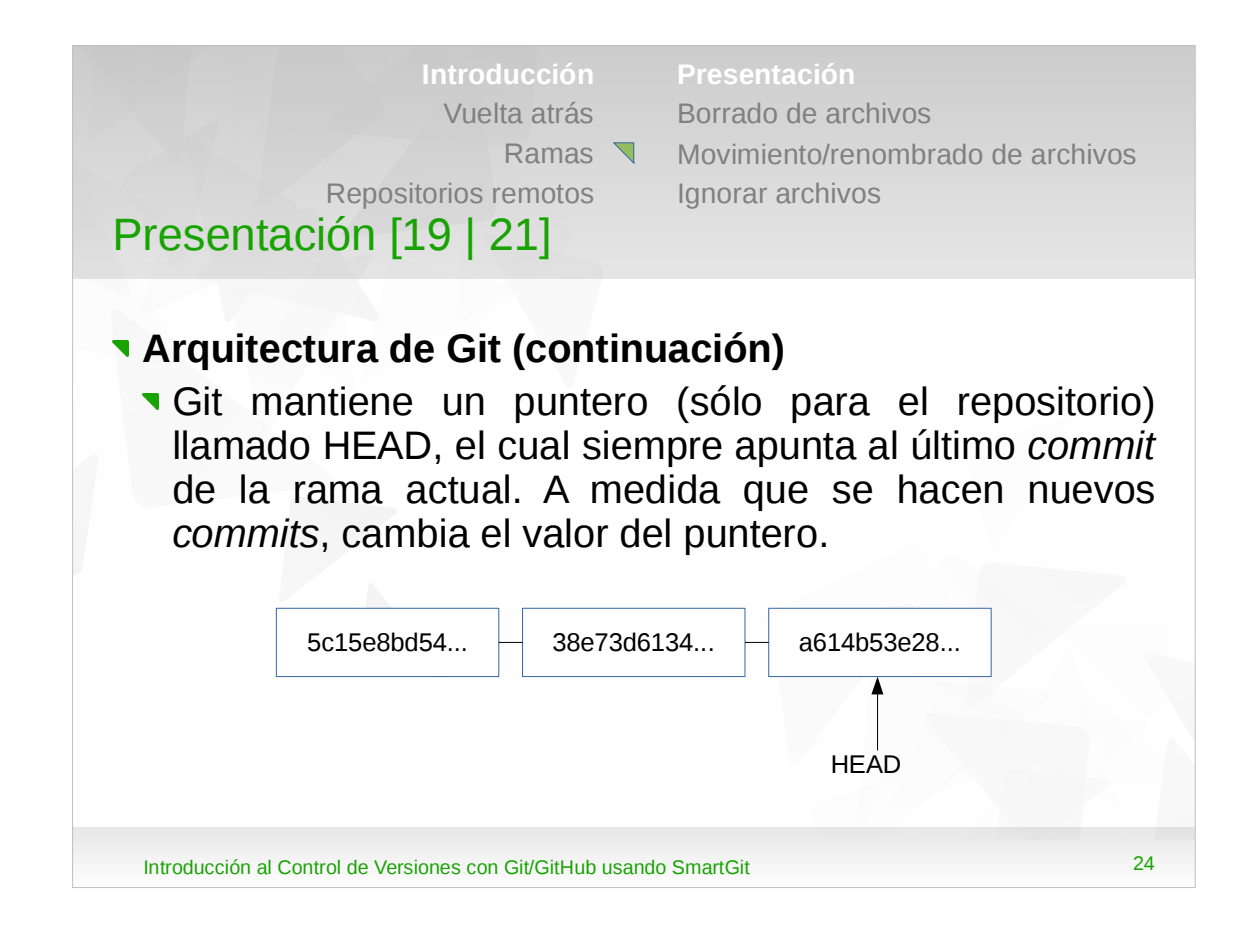

•Cada vez que Git hace un *commit* genera un identificador único para el mismo. Este identificador es un *checksum* generado mediante un algoritmo de *hash* llamado SHA-1. El número que genera este algoritmo siempre tiene 40 caracteres hexadecimales.

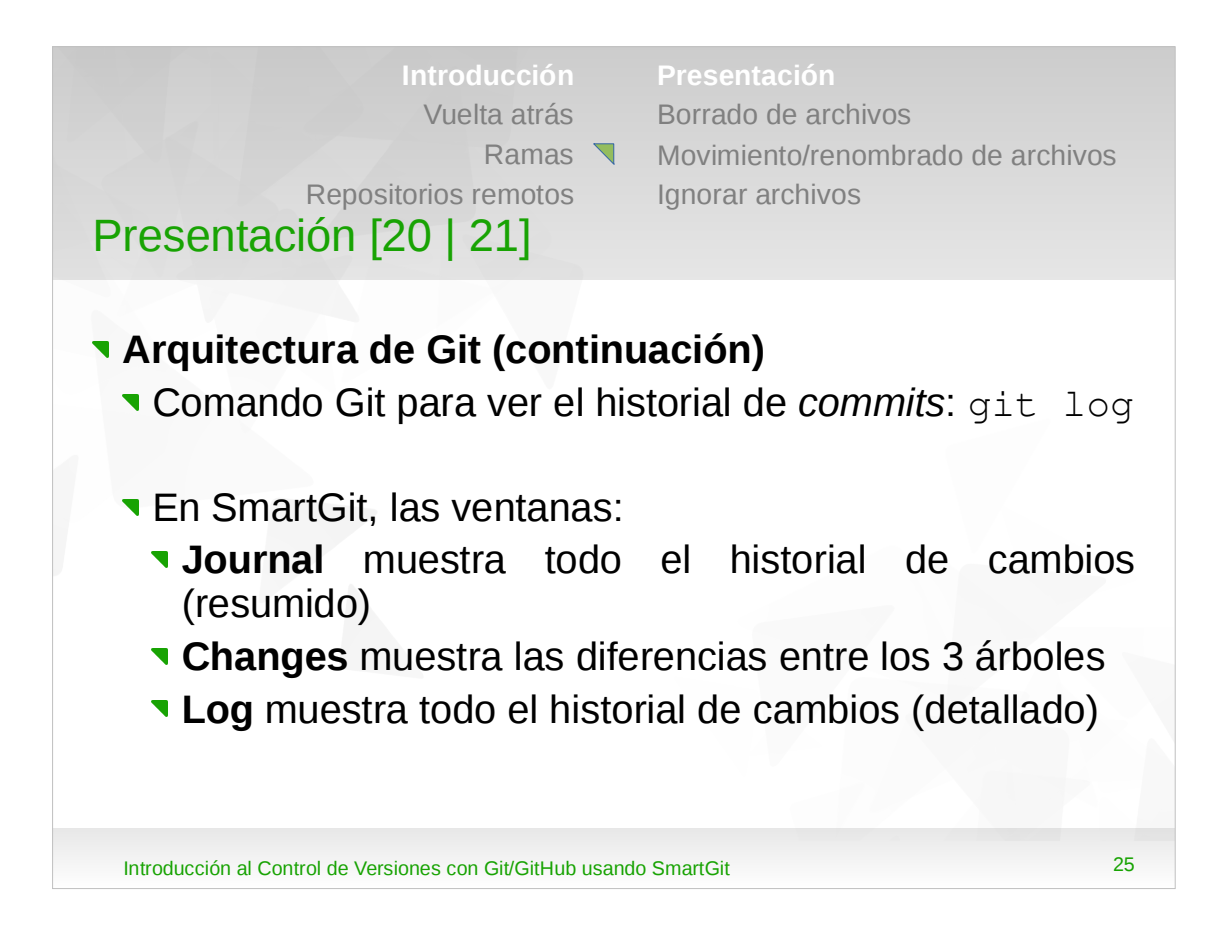

- •Si se trabajara desde la línea de comandos, dentro de la carpeta del proyecto habría que ejecutar el comando: git log.
- •Debido al funcionamiento del puntero HEAD, ejecutar git log es lo mismo que git log HEAD (comenzar desde el HEAD e ir hacia atrás).
- •El historial muestra los *commits* ordenados descendentemente, desde el más reciente hasta el primero.
- •Para ver las diferencias entre los 3 árboles se ejecuta el comando git status.

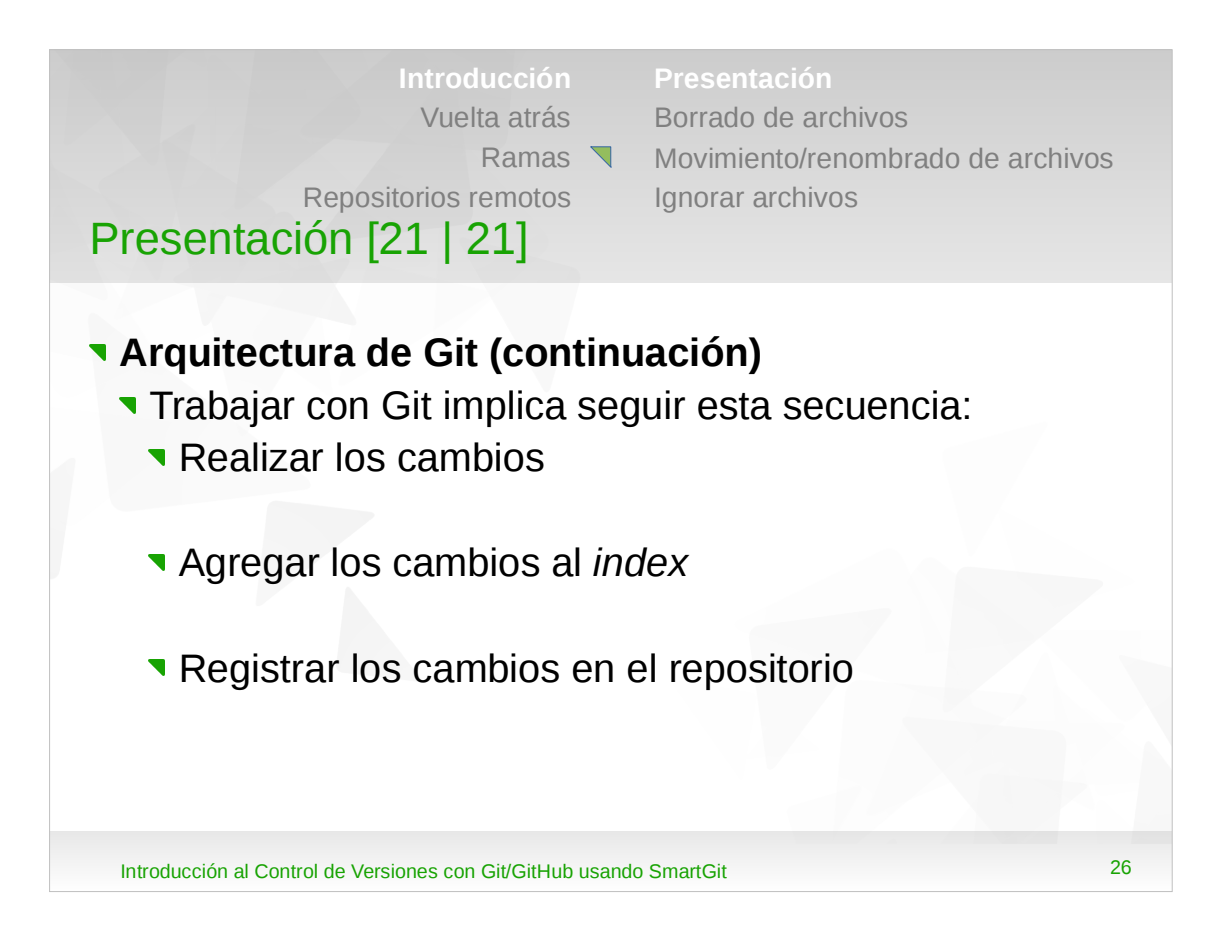

- •En SmartGit, cuando se modifica un archivo (al cual se le viene haciendo el seguimiento) en la carpeta de trabajo, al mismo se lo puede agregar al repositorio directamente haciéndole un *commit* (SmartGit primero lo agrega al *index* y luego al repositorio).
- •Para hacer lo mismo desde la línea de comandos se ejecuta: git commit -am "<mensaje>" (esto funciona cuando al archivo se le viene haciendo el seguimiento, no cuando el archivo recién se agrega a la carpeta de trabajo).

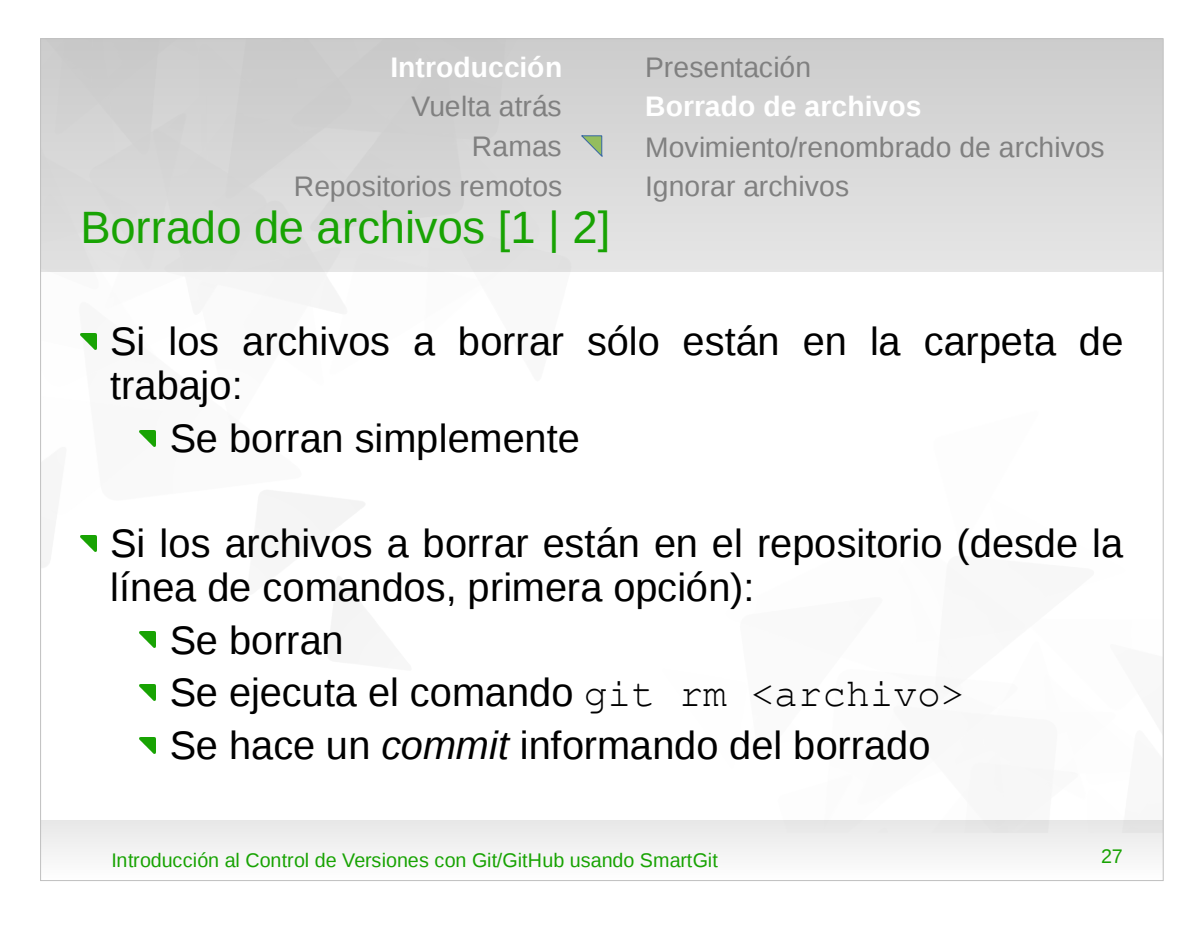

- •Al borrar un archivo que estaba en el repositorio, si se ejecuta el comando git status, el mismo informa que el repositorio tiene un archivo <archivo> y que el mismo ya no está en la carpeta de trabajo, que fue borrado. También informa que cuando se le haga un cambio a un archivo al cual ya se le estaba llevando el control, se debe ejecutar git add <archivo>, y cuando se quiera borrar un archivo se debe ejecutar git rm <archivo>. En conclusión, ahora se deberá ejecutar git rm <archivo> y luego hacer un *commit* para registrar los cambios.
- •Con esta opción se borra el archivo con algún comando/herramienta del sistema operativo, luego se pone el cambio en el *index* y finalmente se hace el *commit*.

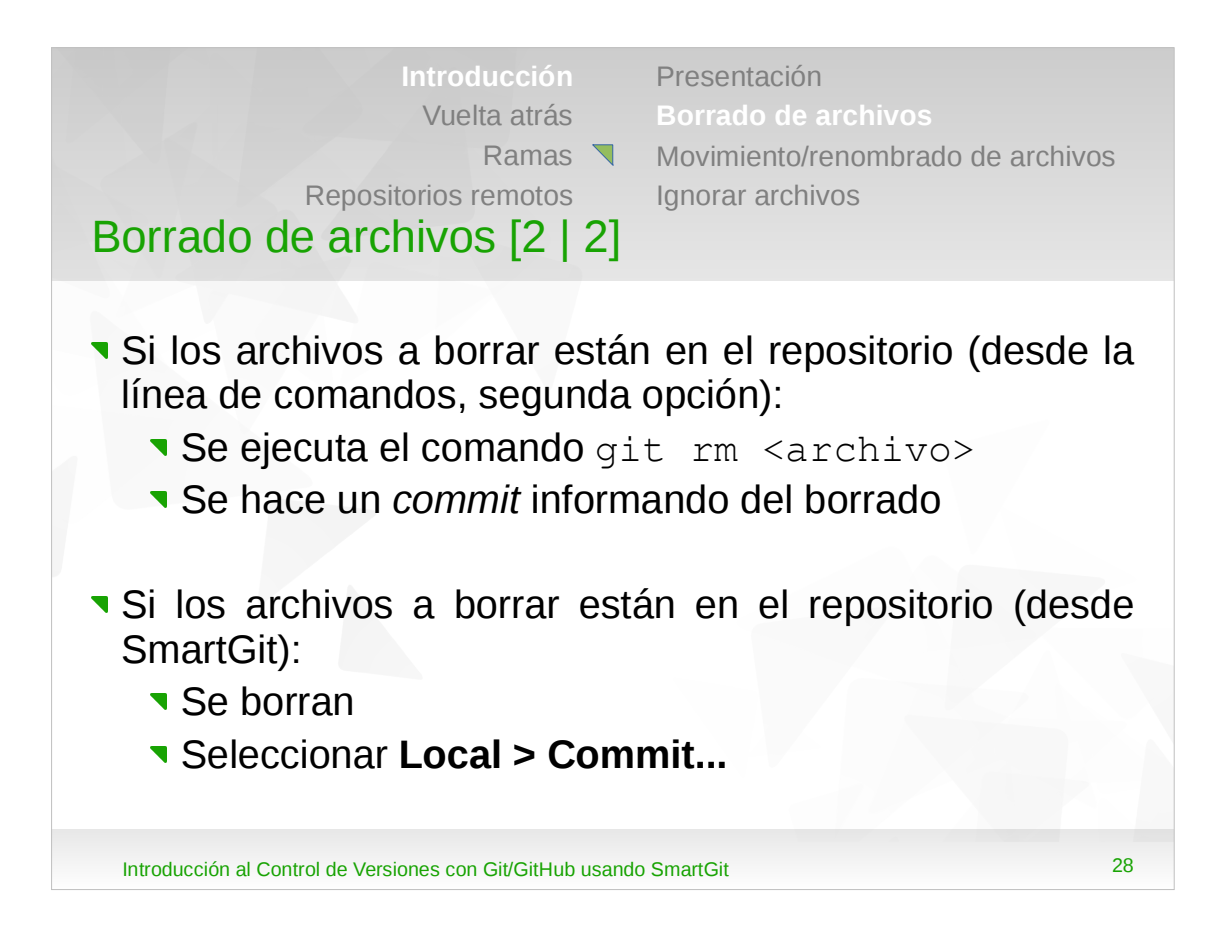

- Con esta opción en un único paso se borra el archivo y se pone el cambio en el *index*, y luego se hace el *commit*.
- Al borrar un archivo que estaba en el repositorio, en SmartGit el mismo aparece con el estado "*Missing*".
  Se puede seleccionar Local > Commit... o bien hacer clic derecho en el archivo y luego Commit...

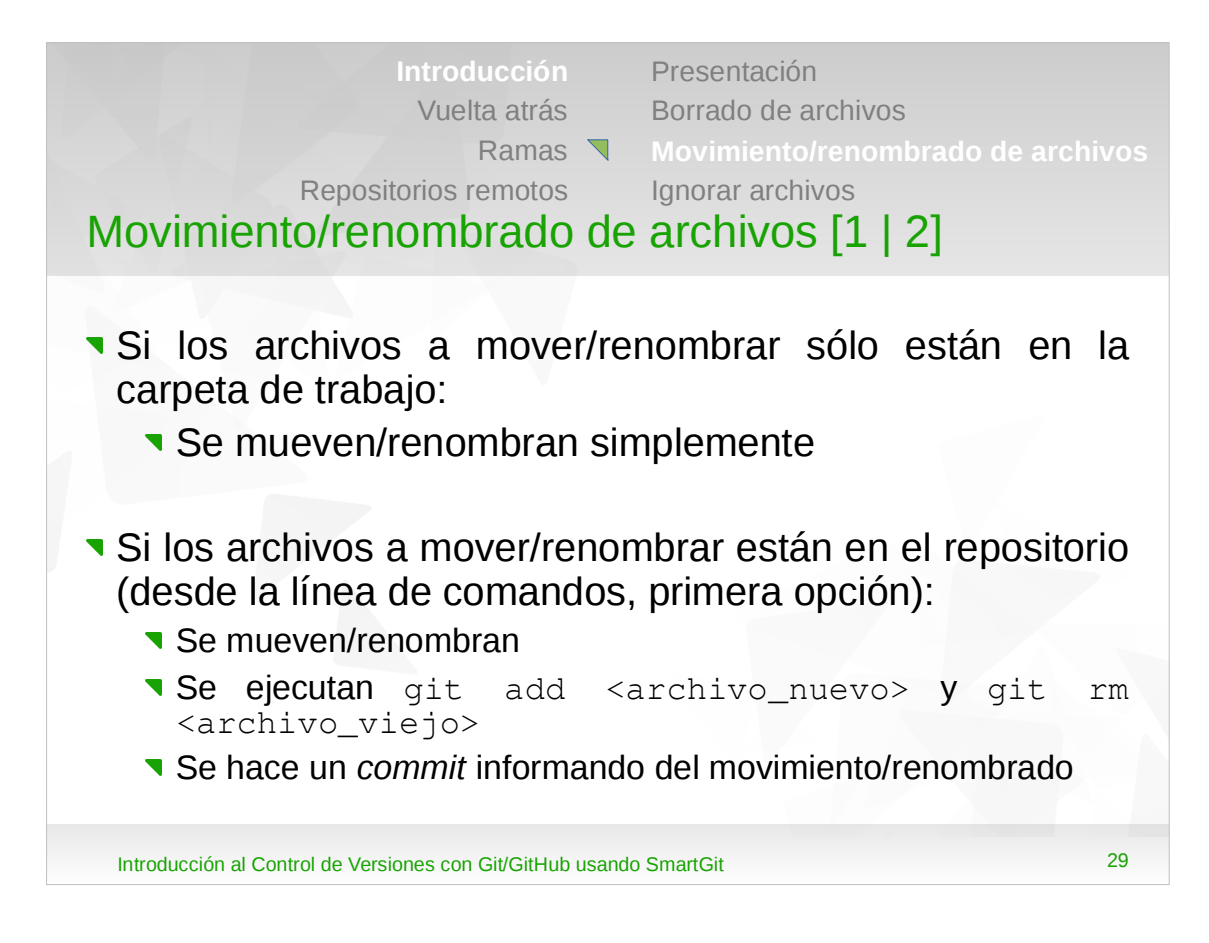

- renombrar un archivo que estaba •Al e en repositorio, si se ejecuta el comando git status, el mismo informa que se borró el archivo <archivo\_viejo>, y que se agregó un nuevo archivo llamado <archivo\_nuevo>, al cual todavía está llevando el control. Si le agrega no se al index <archivo\_nuevo> V borra se <archivo viejo>, Git ahora se da cuenta que se renombraron los archivos. Luego, estos cambios se registrar definitavamente haciendo pueden un commit.
- •Con esta opción se mueve/renombra el archivo con algún comando/herramienta del sistema operativo, luego se pone el cambio en el *index* y finalmente se hace el *commit*.

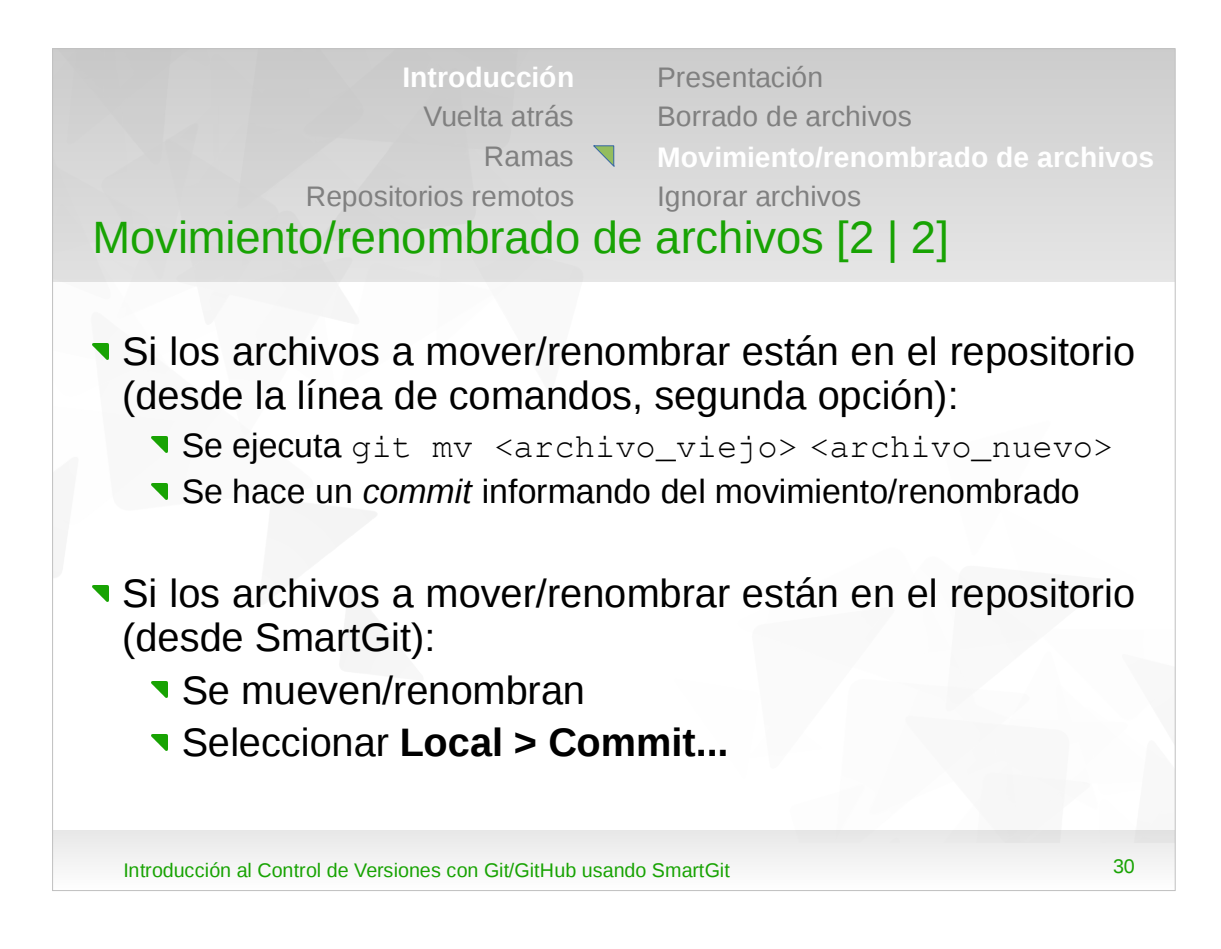

- •Con esta opción en un único paso se mueve/renombra el archivo y se pone el cambio en el *index*, y luego se hace el *commit*.
- Al renombrar un archivo que estaba en el repositorio, en SmartGit el mismo aparece con el estado "*Rename (untracked)*". Se puede seleccionar Local > Commit... o bien hacer clic derecho en el archivo y luego Commit...

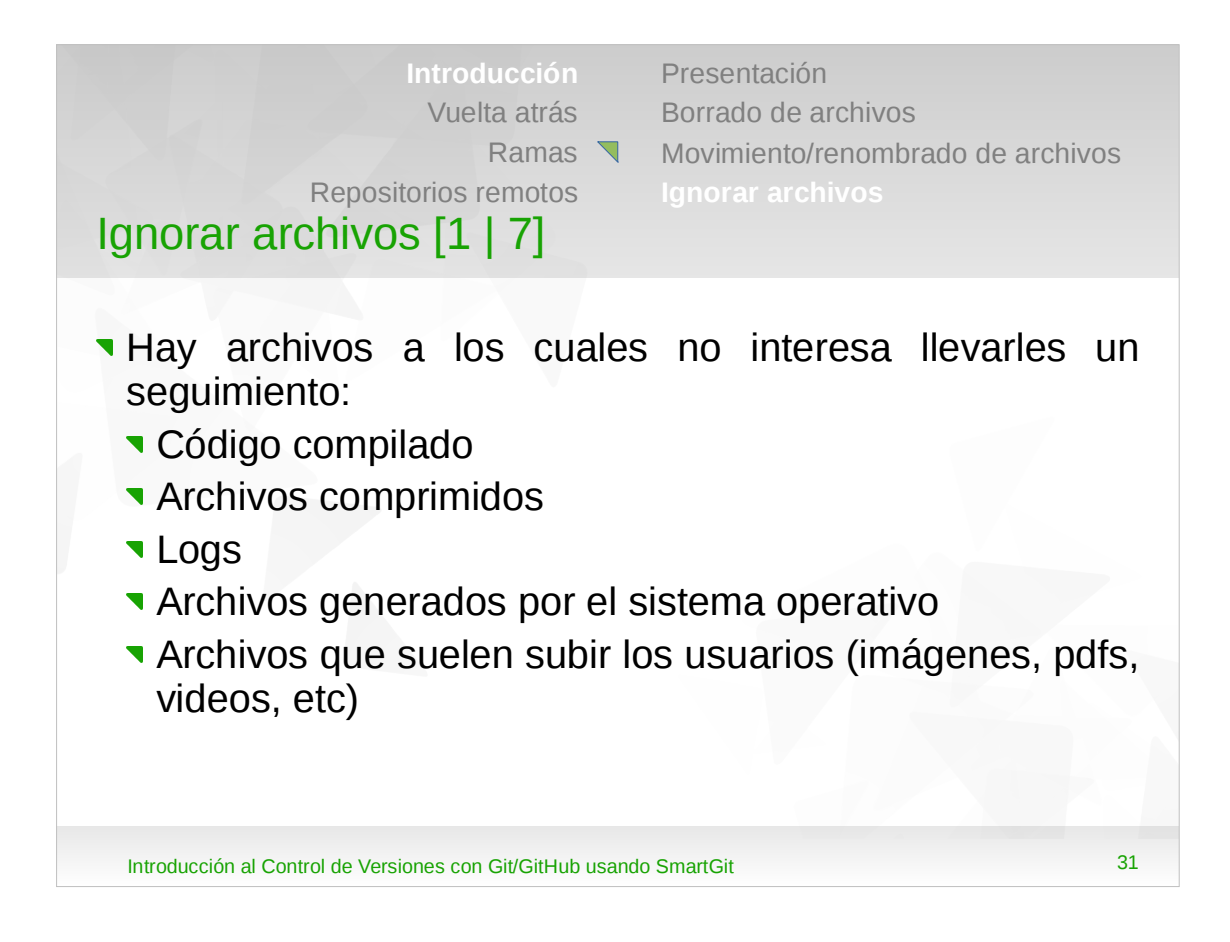

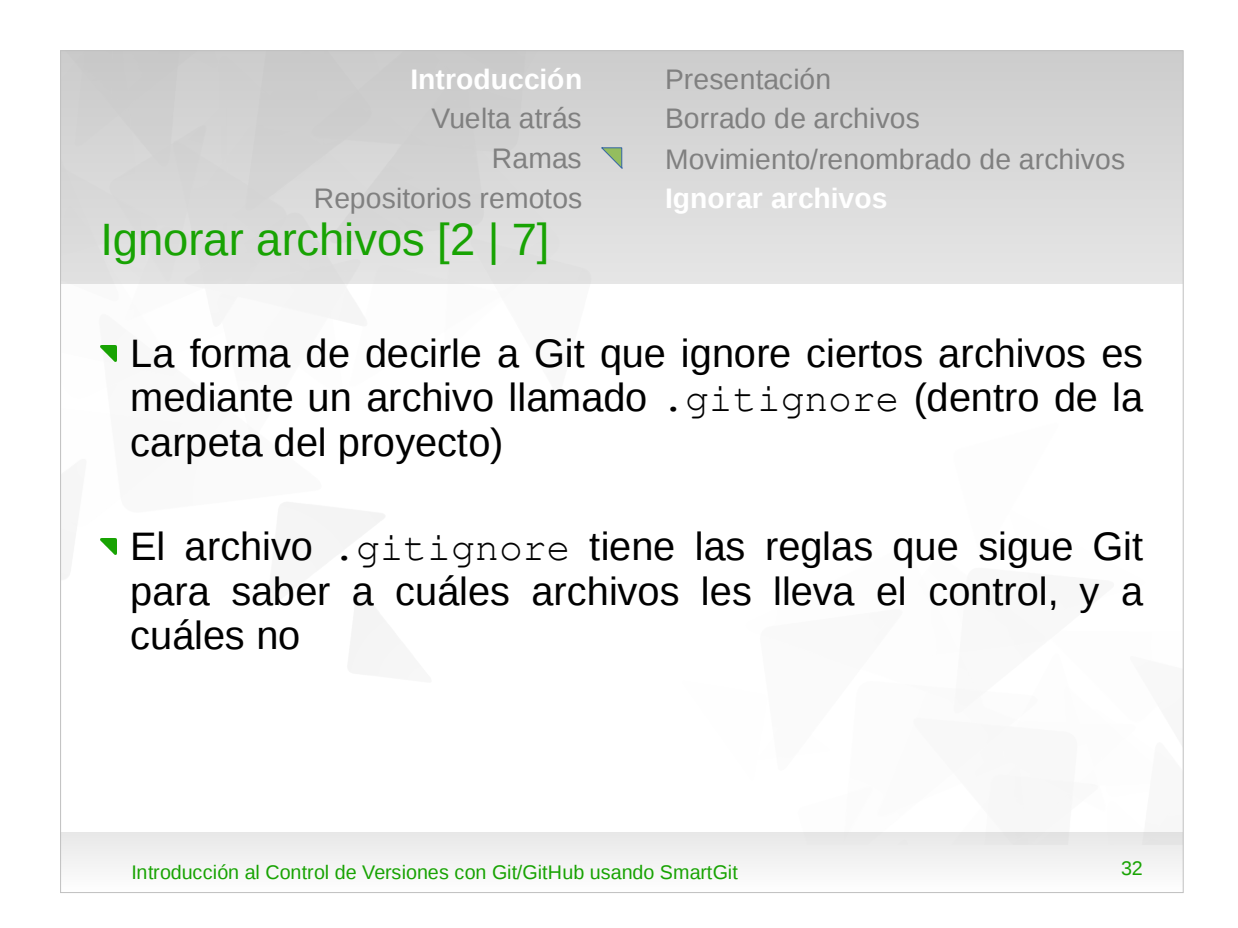

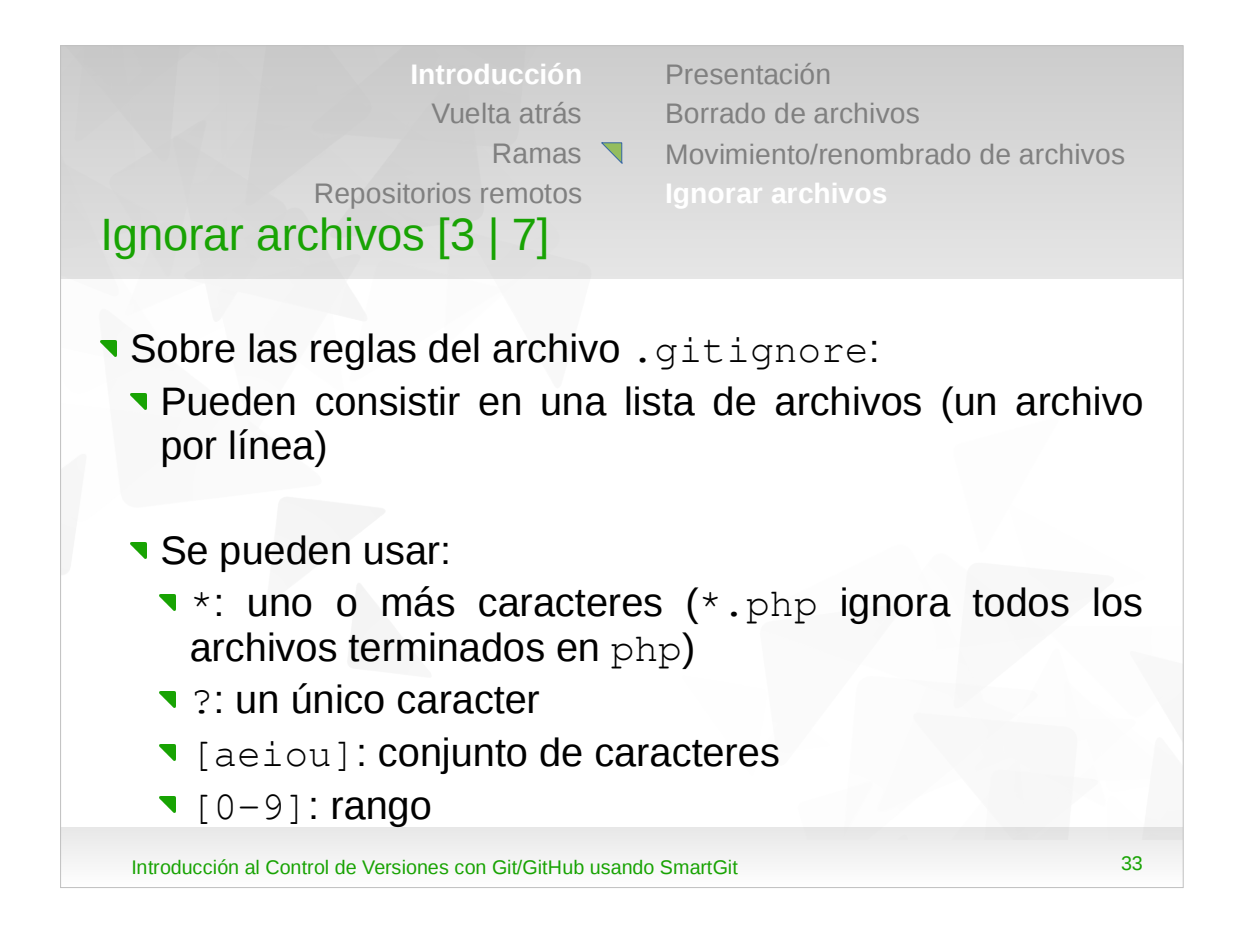

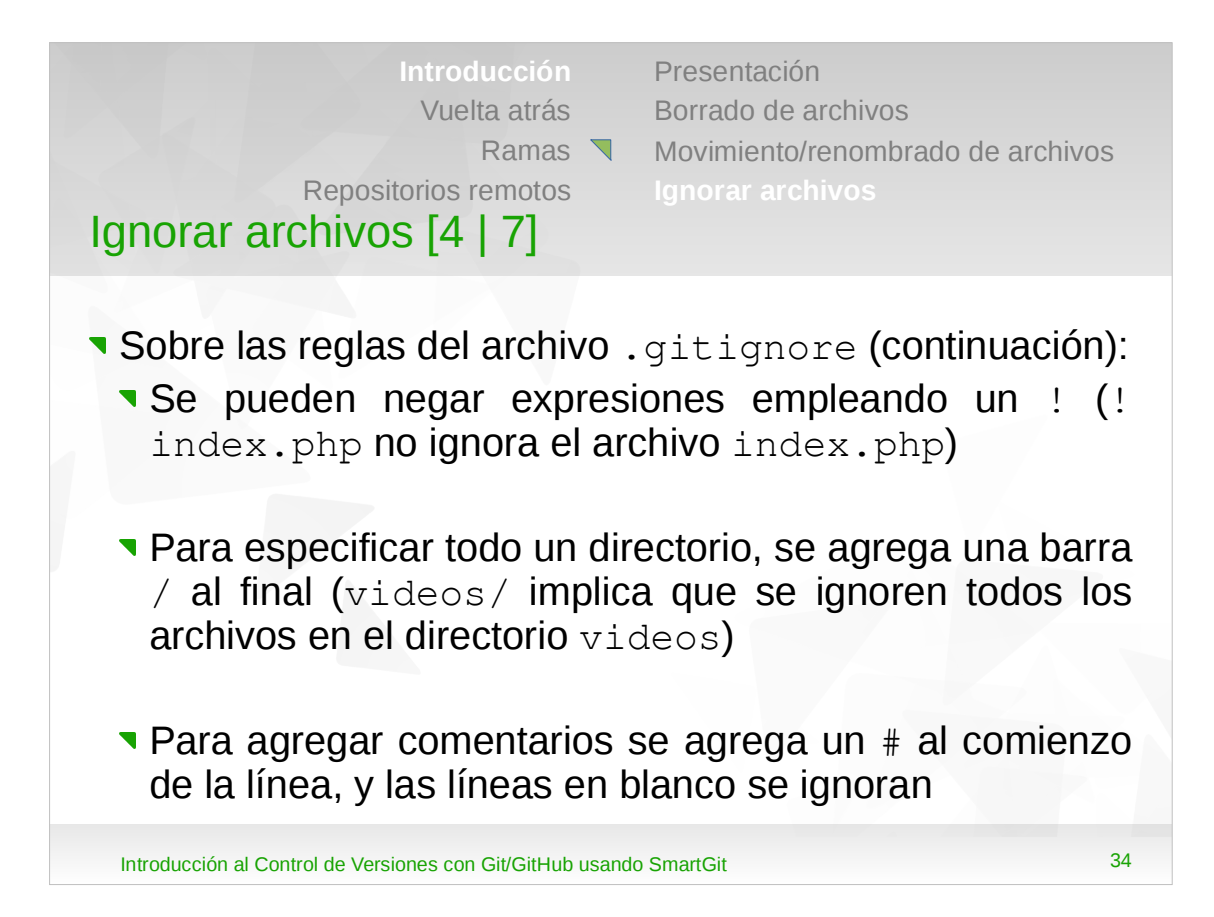

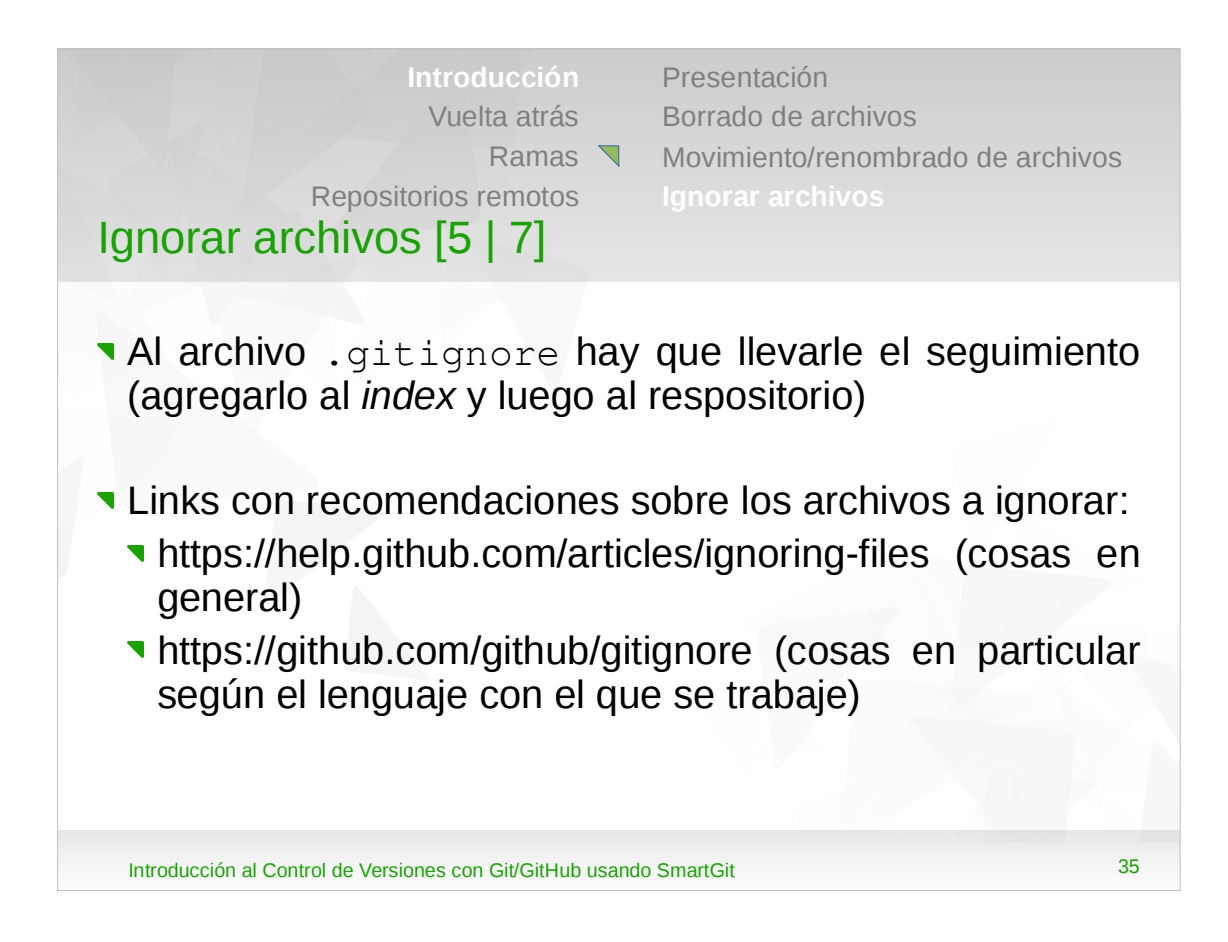

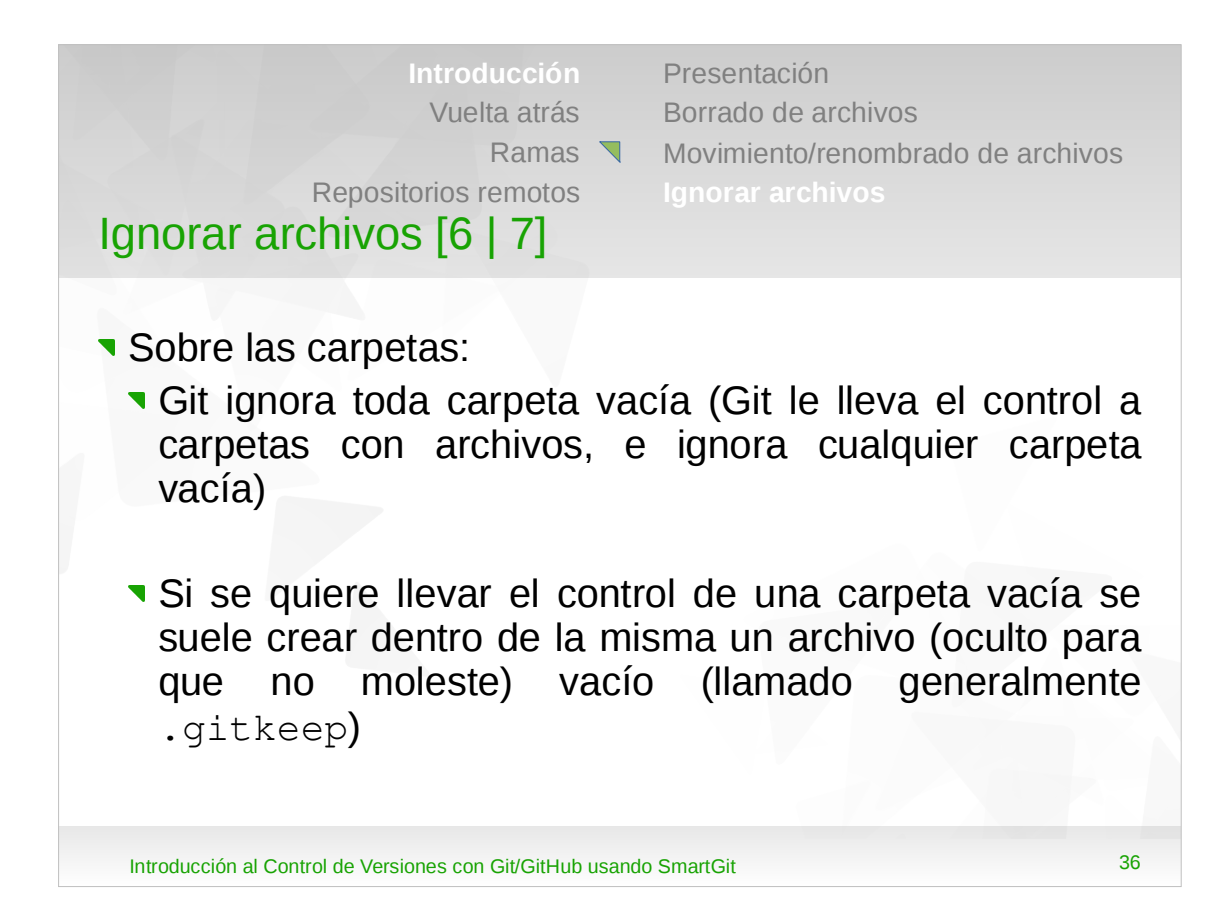
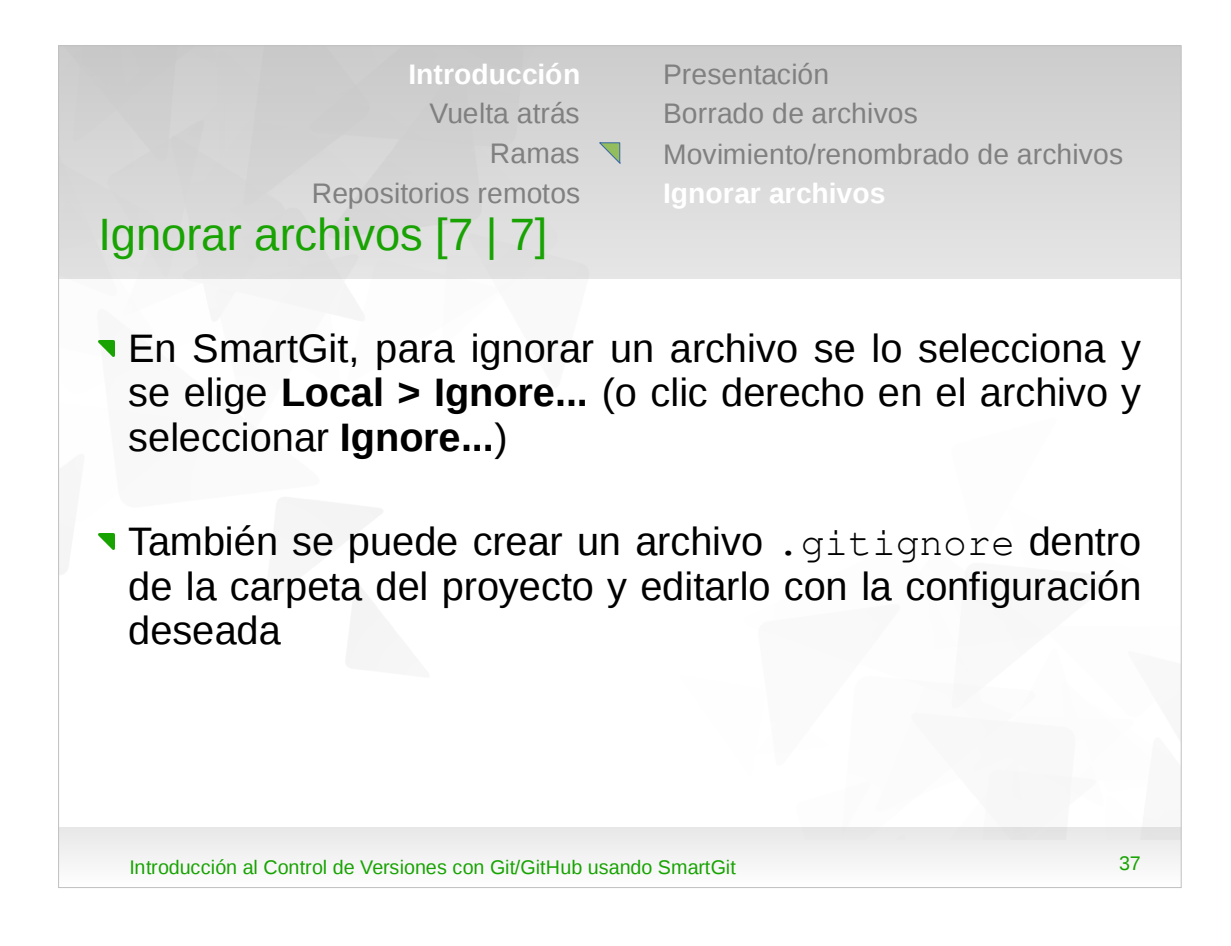

- •La primera vez que se edita el archivo.gitignore, el mismo aparece en la carpeta de trabajo con el estado "Untracked", por lo que se lo debe agregar al repositorio.
- •Cuando se ignora un archivo, y al mismo se le hacen cambios, SmartGit no lo muestra.

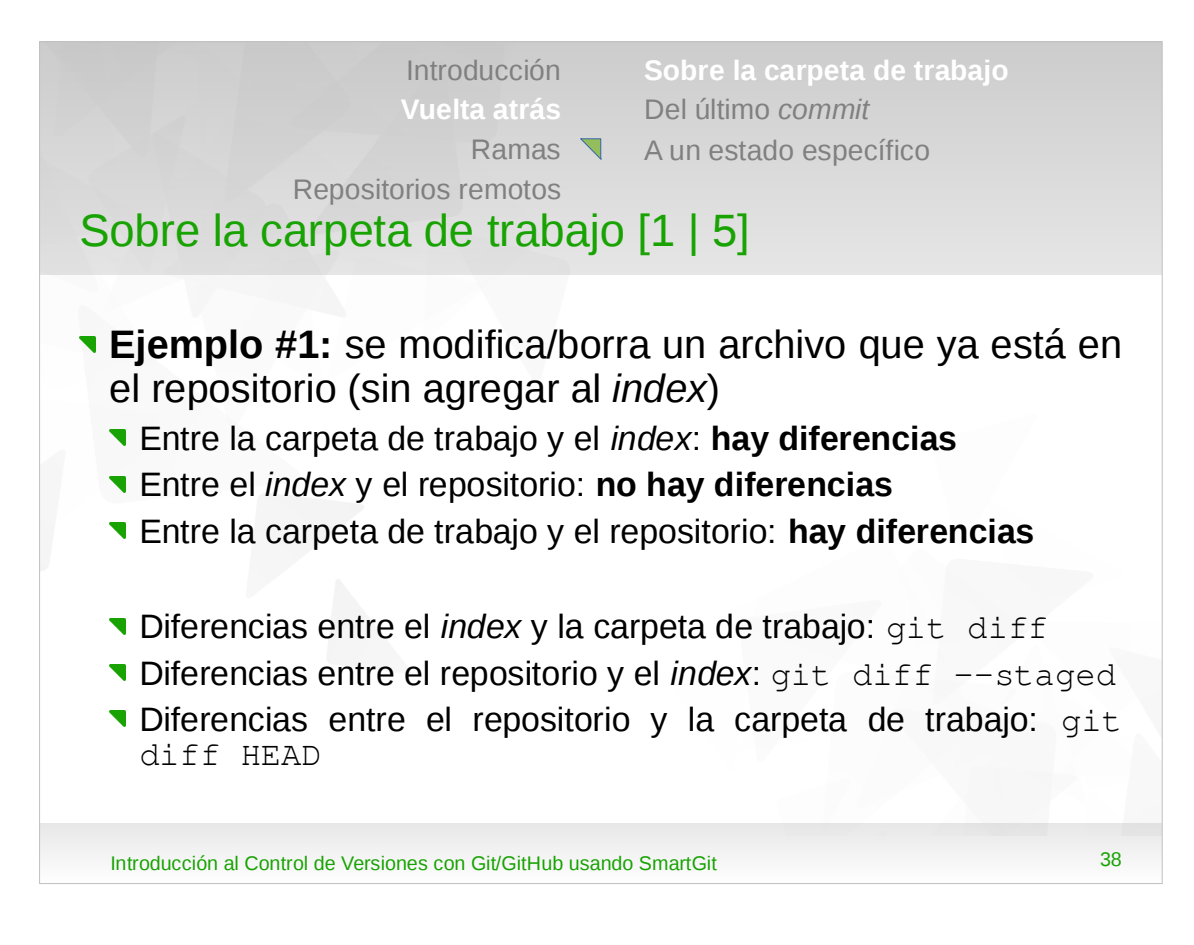

•En todos los casos, los archivos que están en el árbol superior se marcan con un ---, y los que están en el árbol inferior con un +++. Por ejemplo, en el caso de git diff, los archivos que están en el index se marcan con un ---, y los que están en la carpeta de trabajo con un +++.

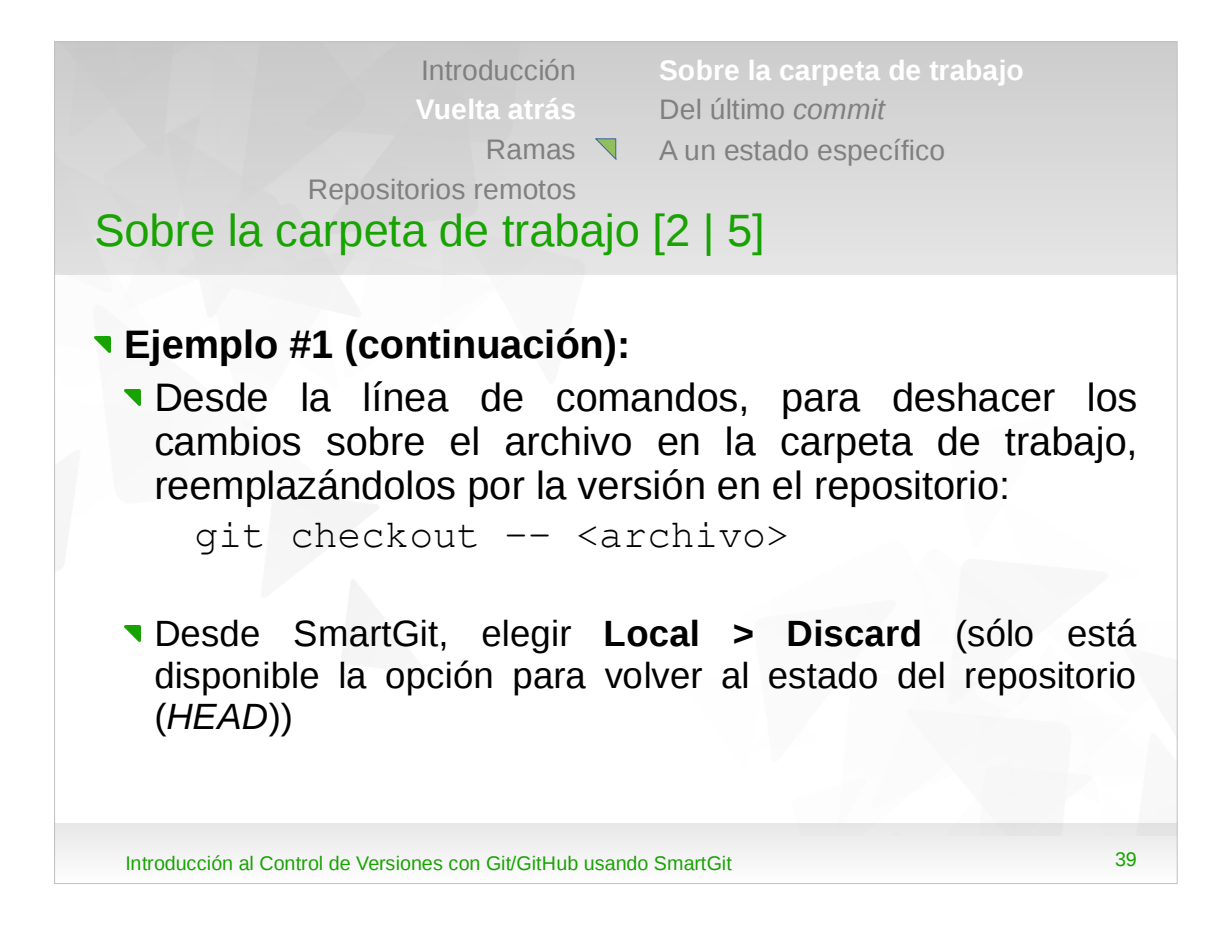

- •El comando git checkout reemplaza los cambios en la carpeta de trabajo con el último contenido del repositorio. Si no se especifica el doble guión asume que es una rama. No modifica el *index*. También, si en la carpeta de trabajo se hubieran agregado archivos nuevos, los mismos se mantendrían sin cambio.
- •En SmartGit, también se puede hacer clic derecho en el archivo y seleccionar **Discard**.

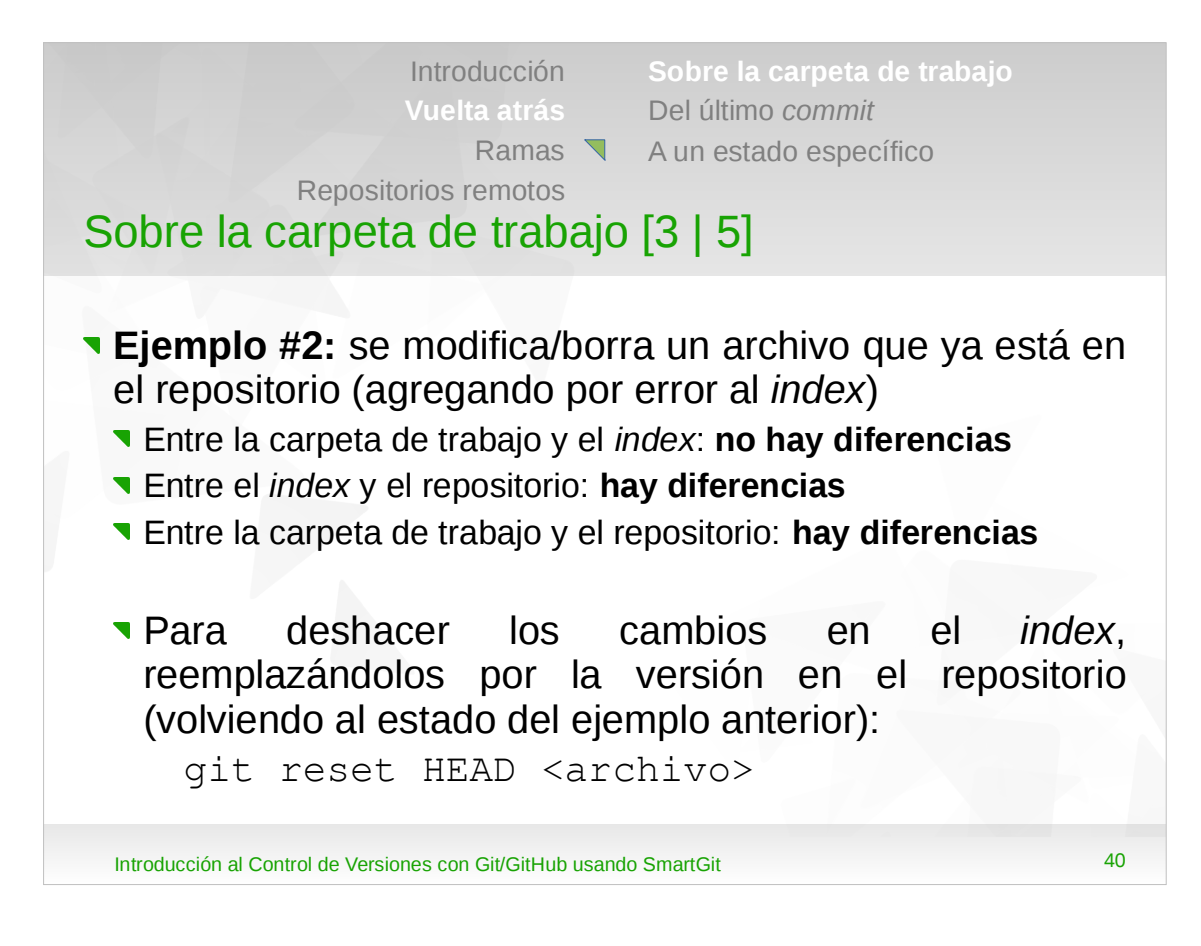

- •El comando git reset HEAD <archivo> modifica el *index* para que coincida con el contenido del repositorio (también se podría haber ejecutado git reset HEAD -- <archivo>).
- •Luego de ejecutar este comando se vuelve al estado del ejemplo anterior, por lo que para deshacer los cambios en la carpeta de trabajo, habrá que ejecutar el comando git checkout.
- •Si en lugar de ser un único archivo el que se modificó y agregó al *index*, hubieran sido varios, para no especificar uno por uno, se ejecuta git reset HEAD.

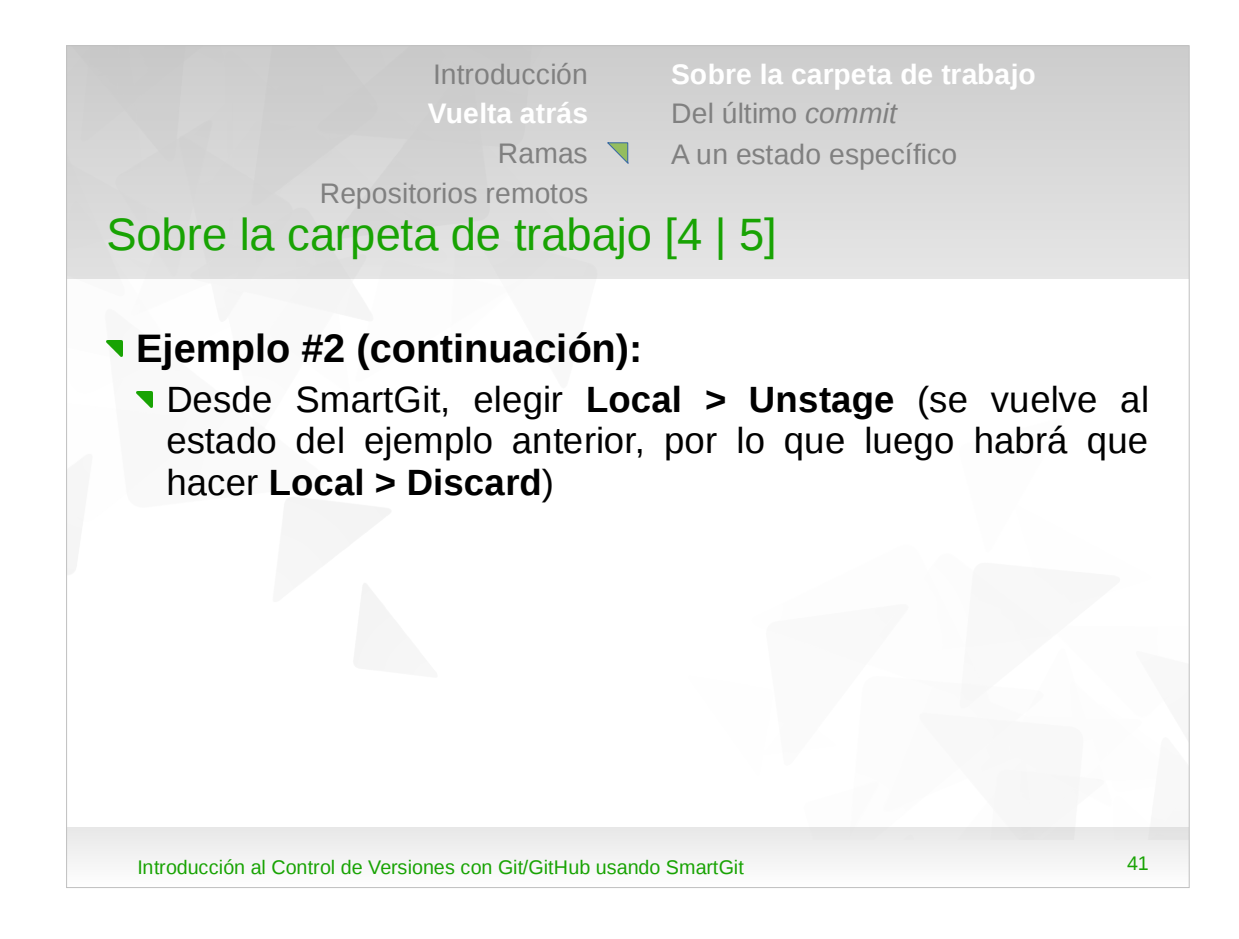

•Si se elige la opción por volver al estado del *index*, seleccionando **Discard** nuevamente se puede volver al estado del repositorio.

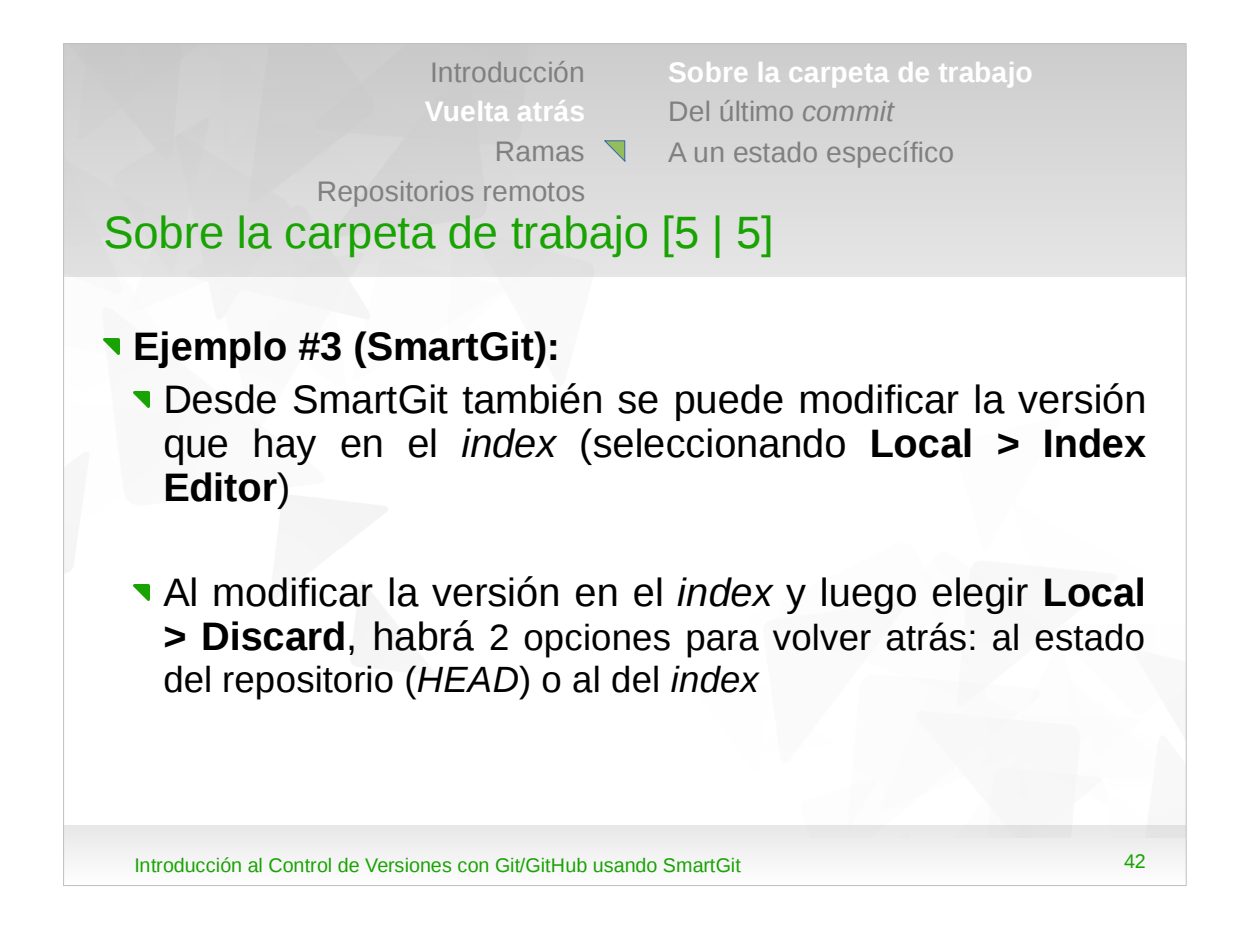

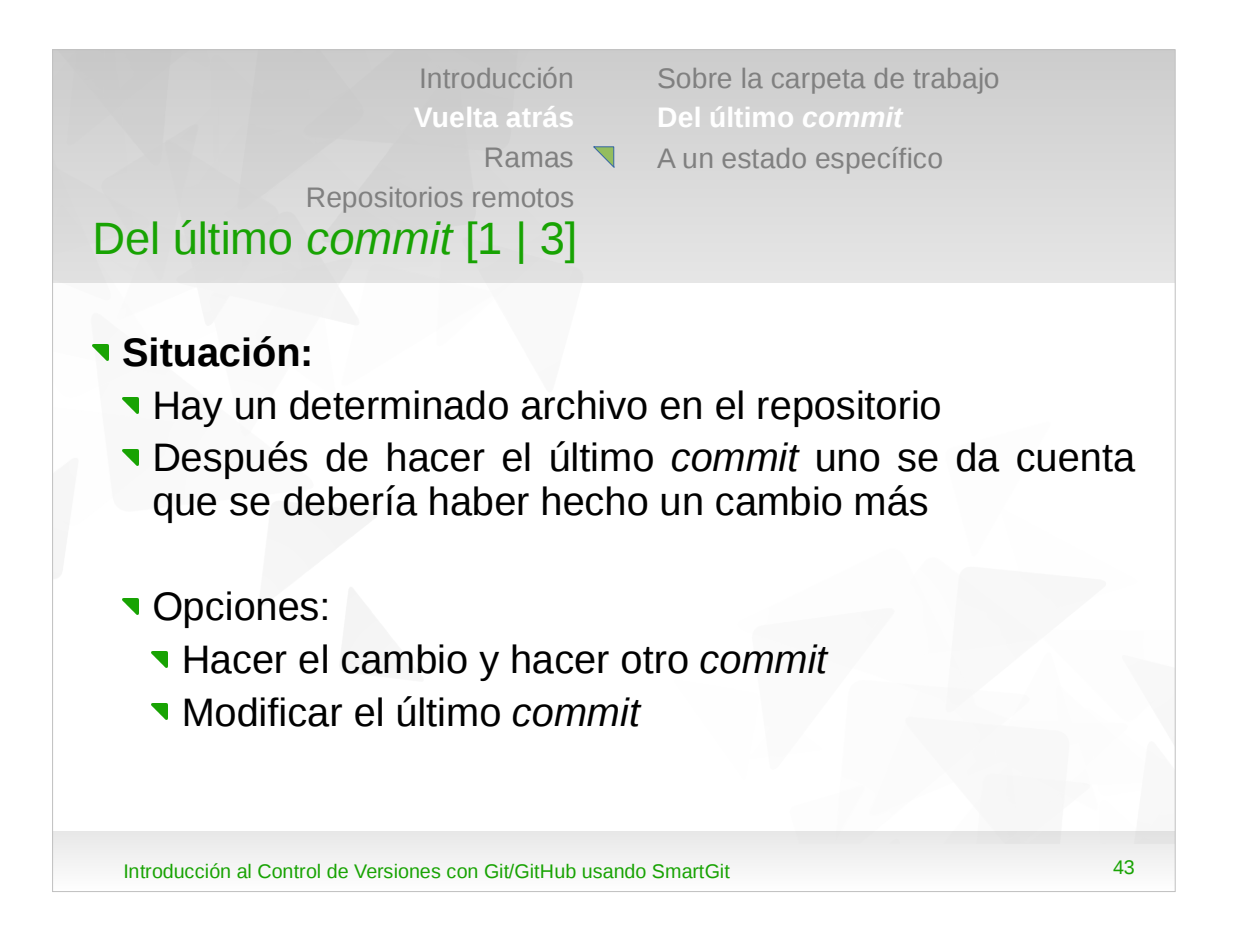

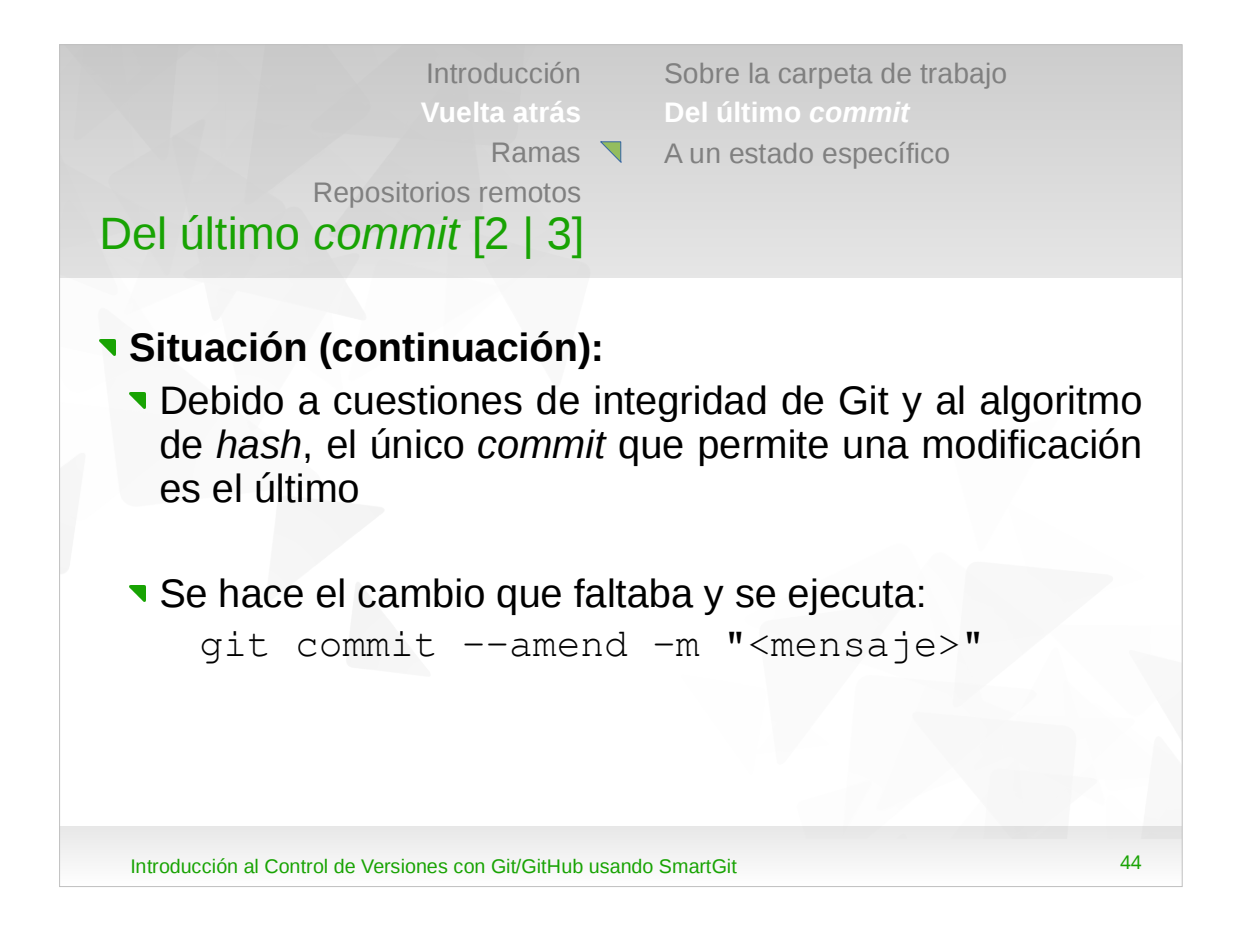

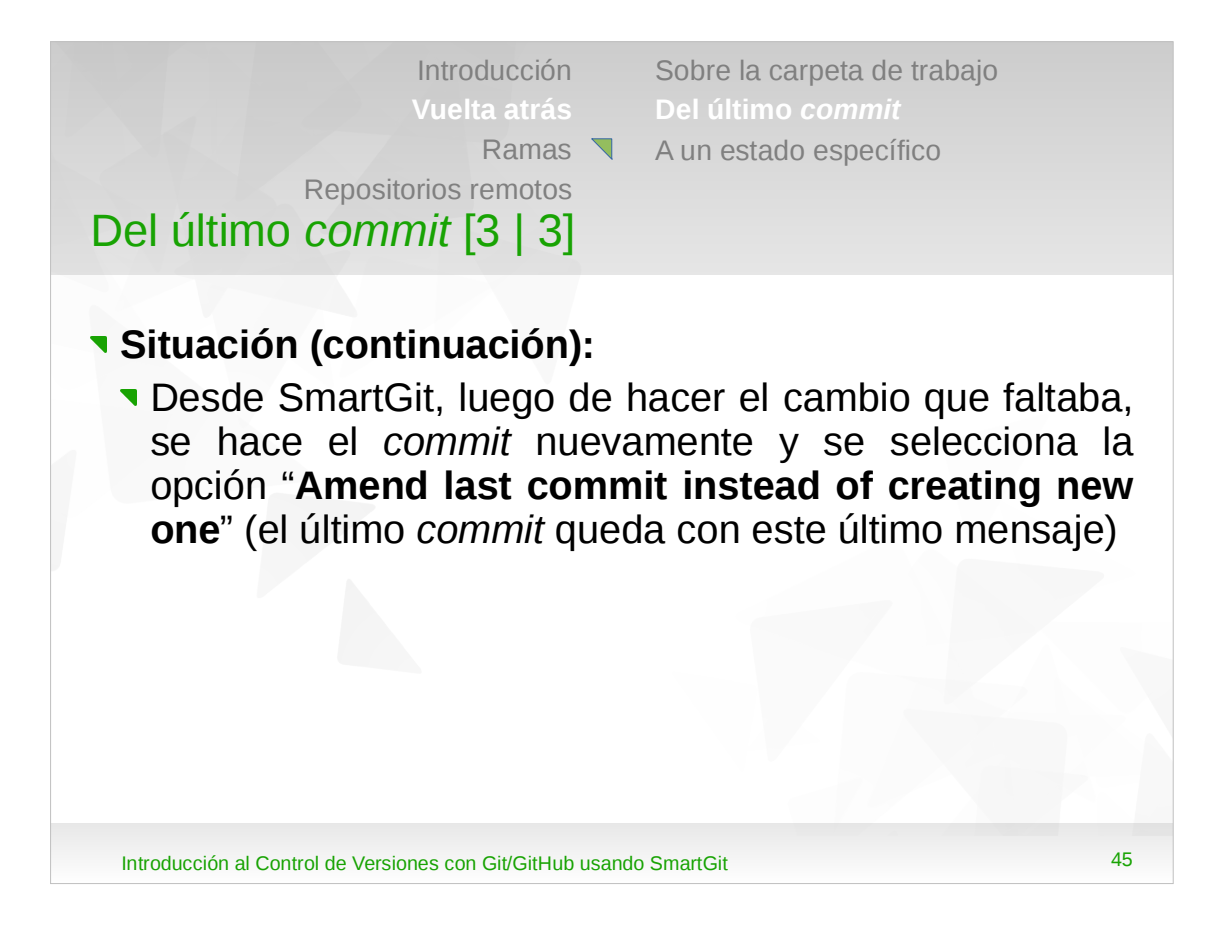

•Esta opción ejecuta internamente el comando: git commit -m <mensaje> --amend <archivo>.

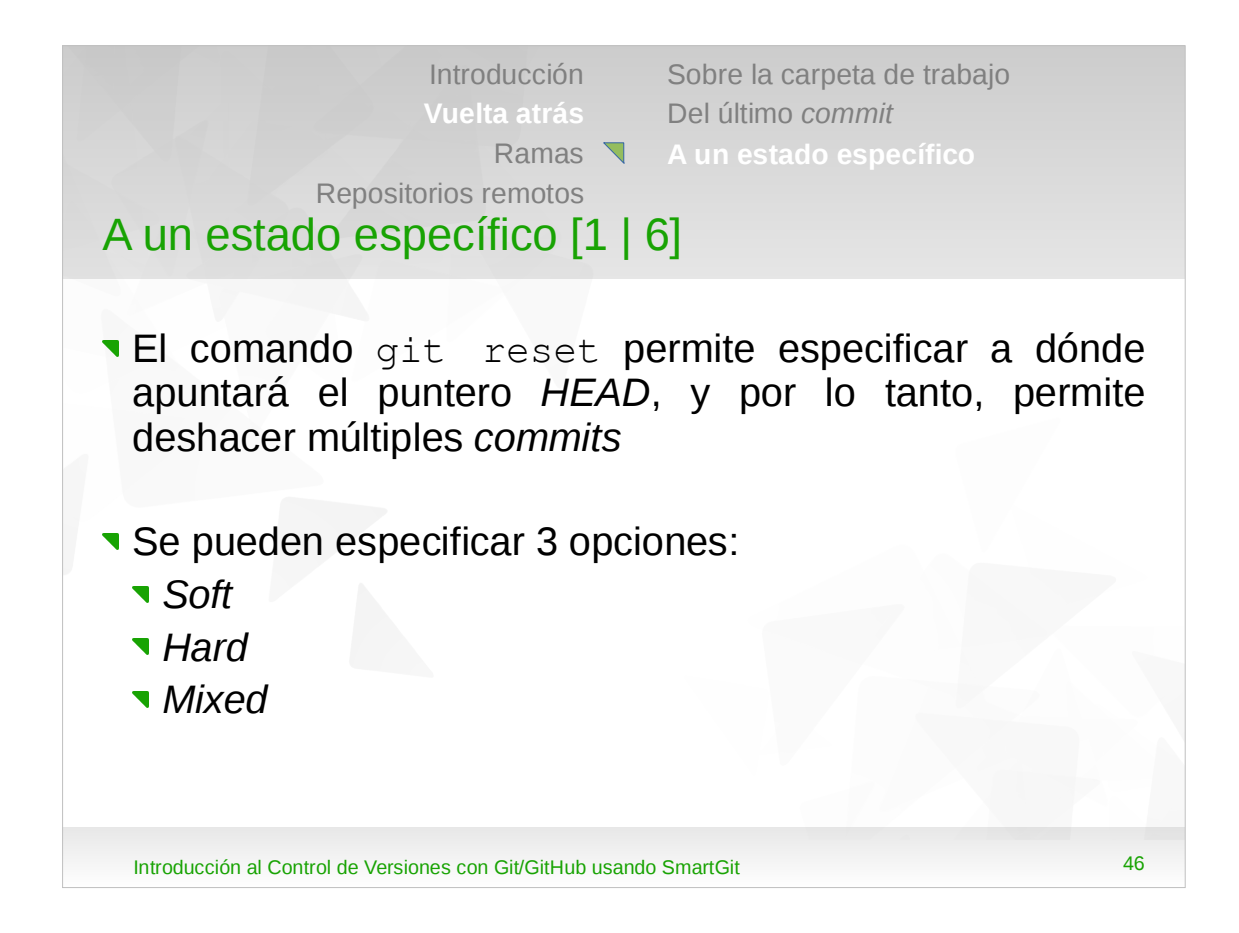

•Debido a las características de esta opción, se debe emplear con mucho cuidado.

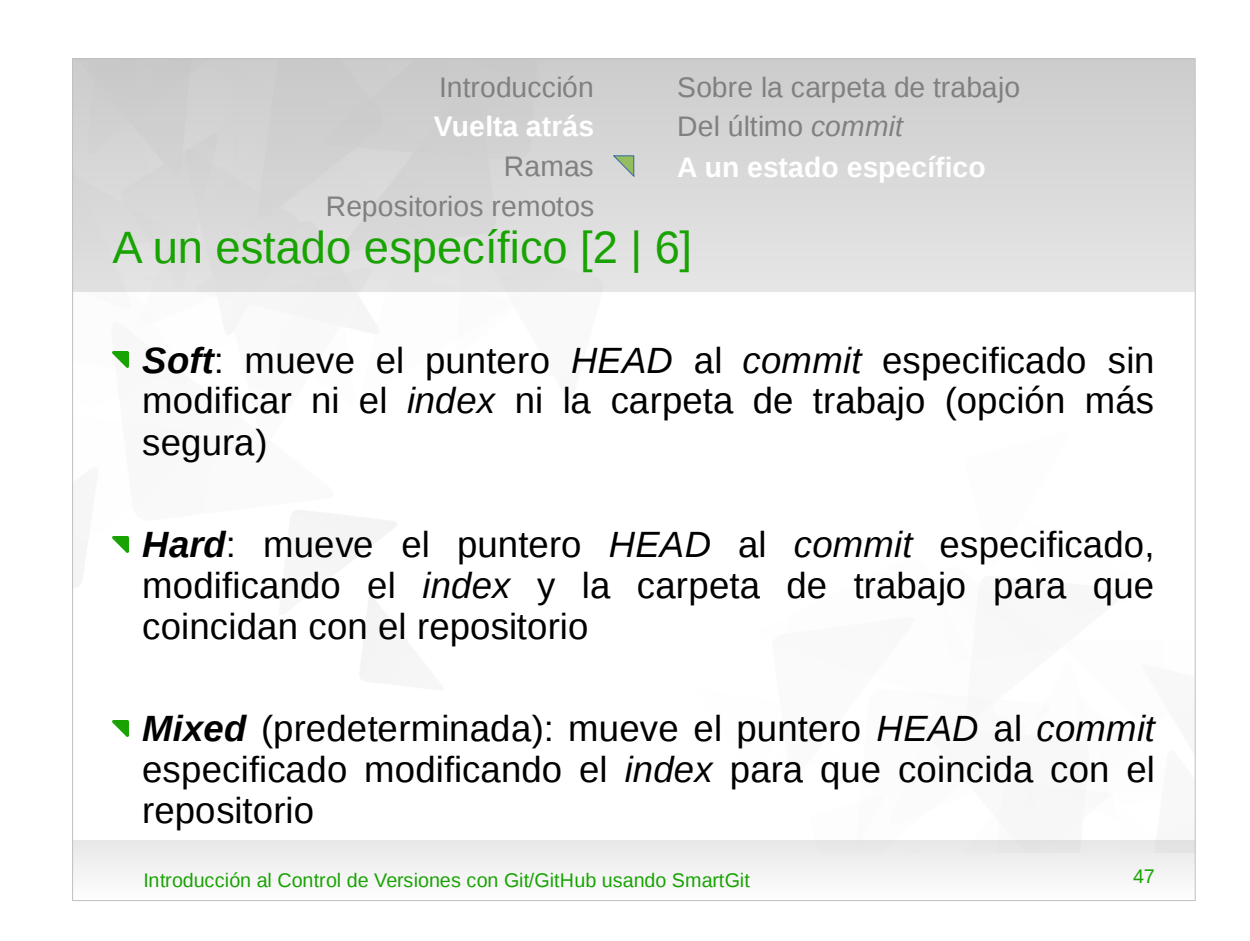

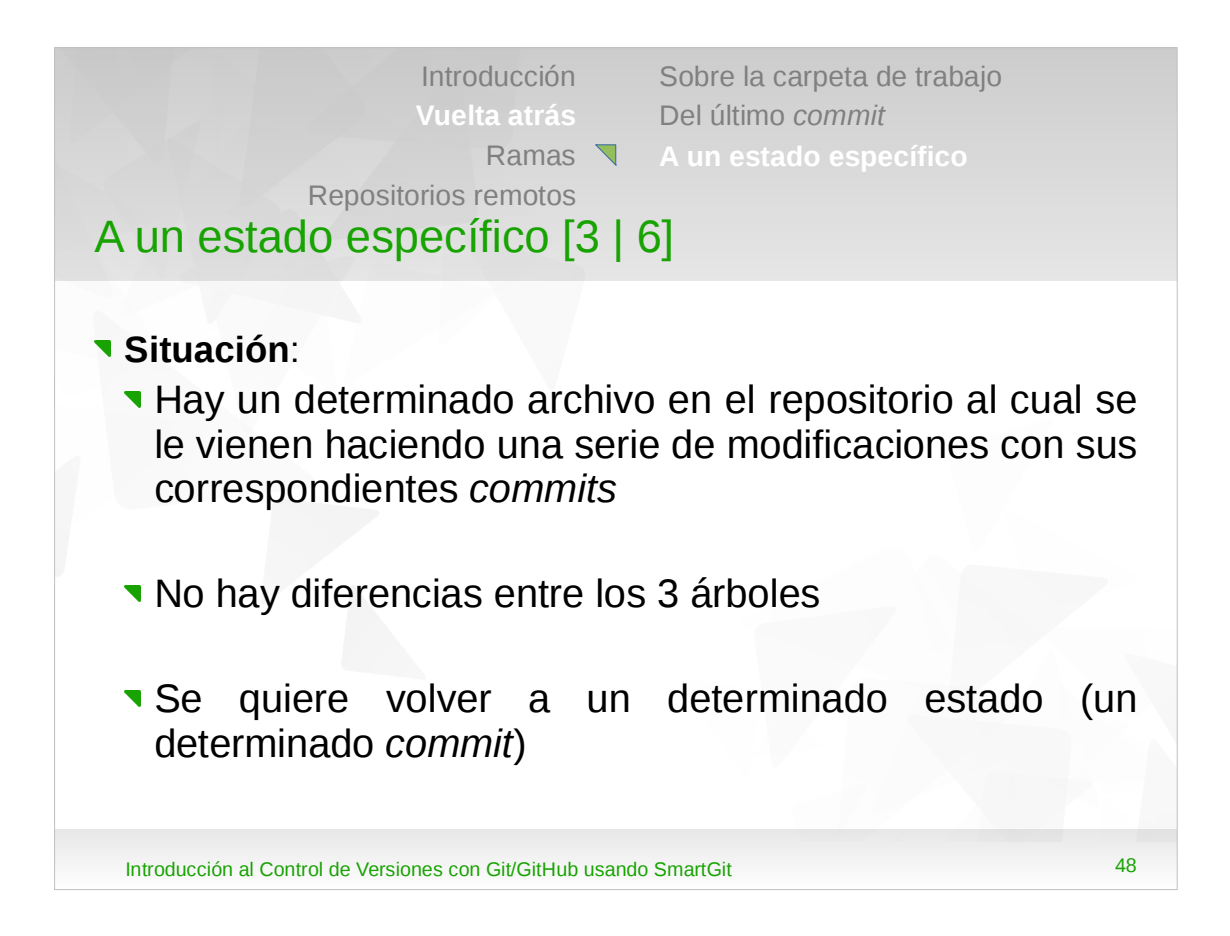

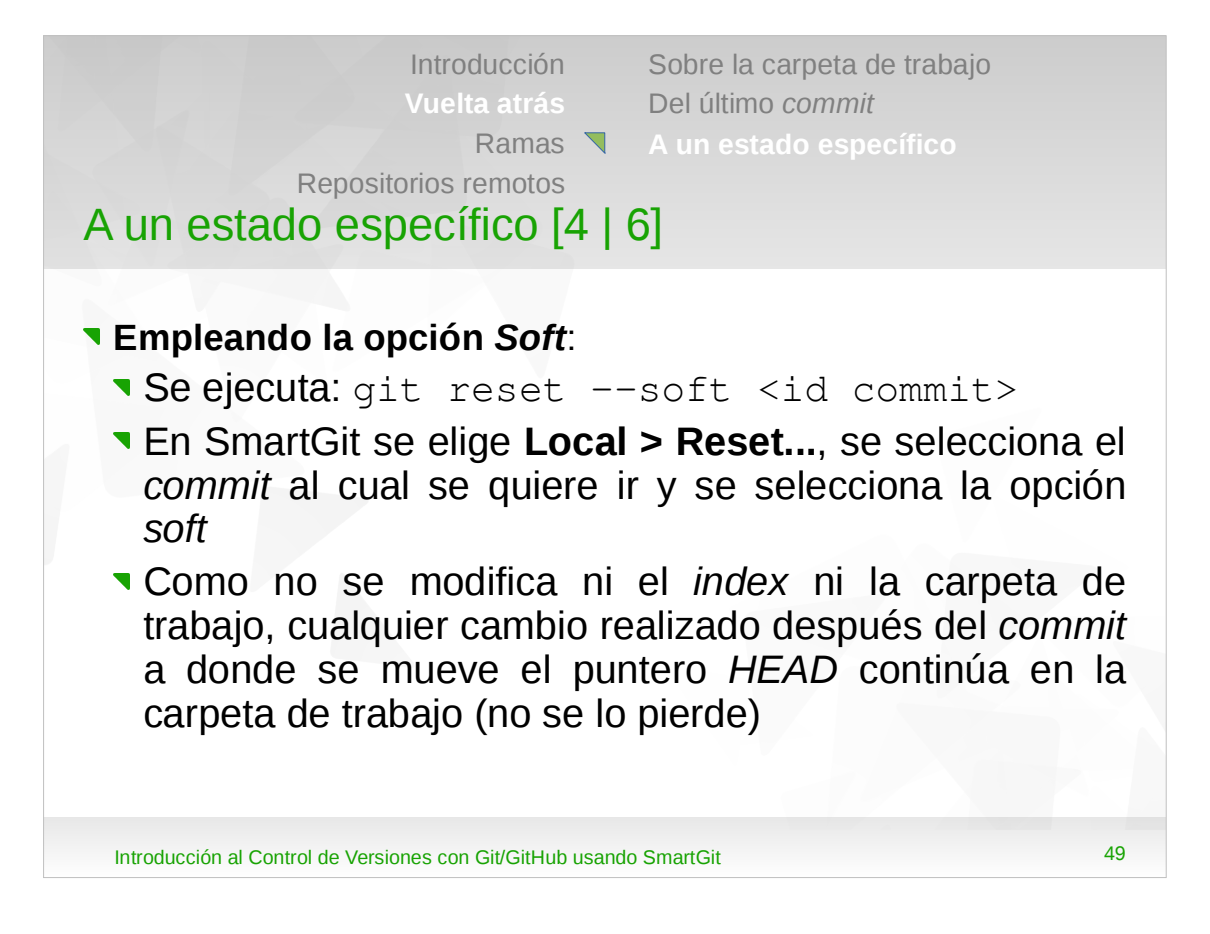

- •Observar que ahora habrá diferencias entre el repositorio y el *index*, y entre el repositorio y la carpeta de trabajo (no habrá diferencias entre el *index* y la carpeta de trabajo).
- •Esta opción ejecuta internamente el comando: git reset --soft <ID commit>.

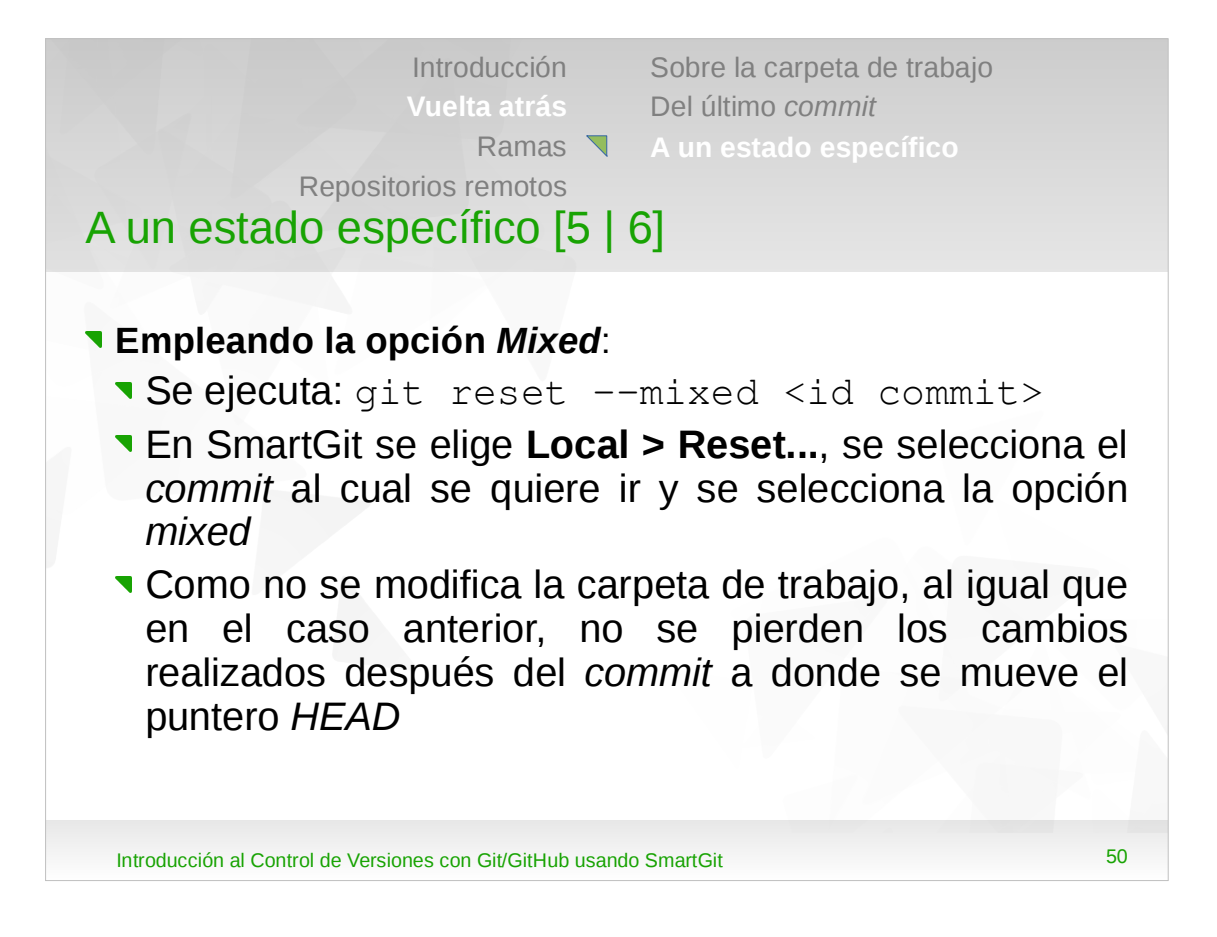

- •Observar que ahora habrá diferencias entre el repositorio y la carpeta de trabajo, y entre el *index* y la carpeta de trabajo (no habrá diferencias entre el repositorio y el *index*).
- •Esta opción ejecuta internamente el comando: git reset --mixed <ID commit>.

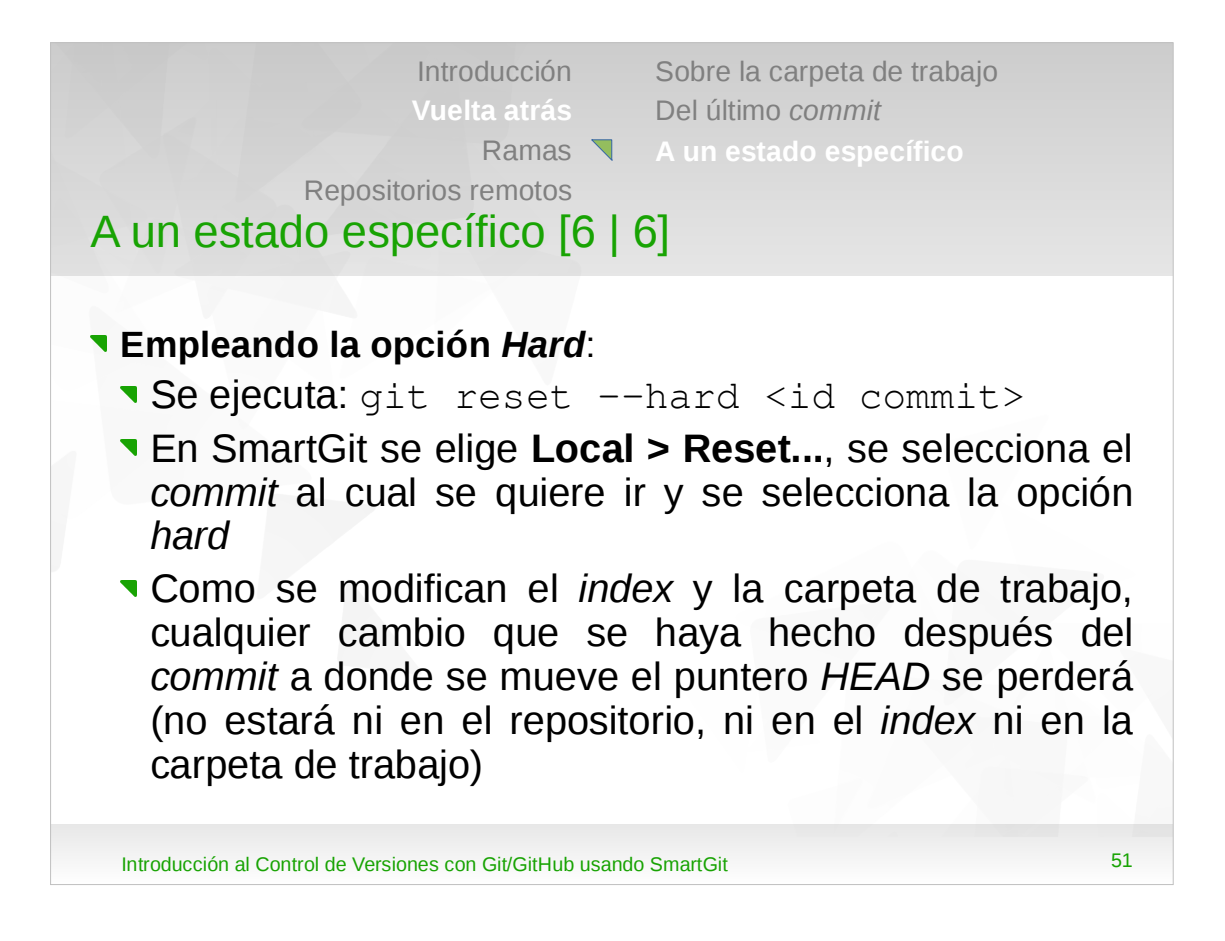

- •Observar que ahora no habrá diferencias entre los 3 árboles ya que esta opción al mover el puntero *HEAD* también actualiza el *index* y la carpeta de trabajo.
- •Esta opción ejecuta internamente el comando: git reset --hard <ID commit>.

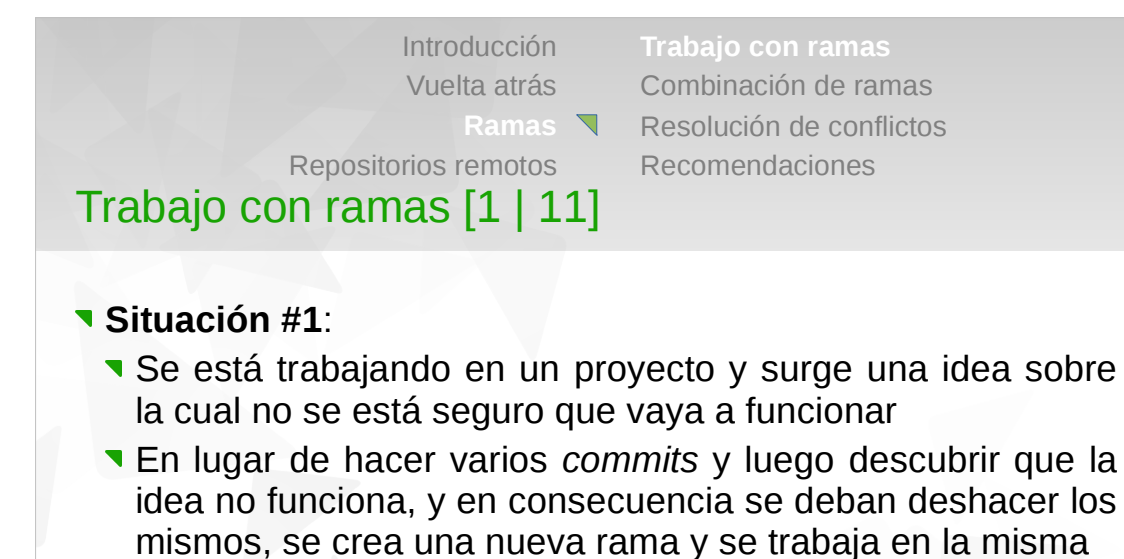

Si la idea no funciona, se descarta la rama, y si la idea funciona, los cambios en la rama se integran con el proyecto mediante un proceso llamado combinación (merge)

Introducción al Control de Versiones con Git/GitHub usando SmartGit

52

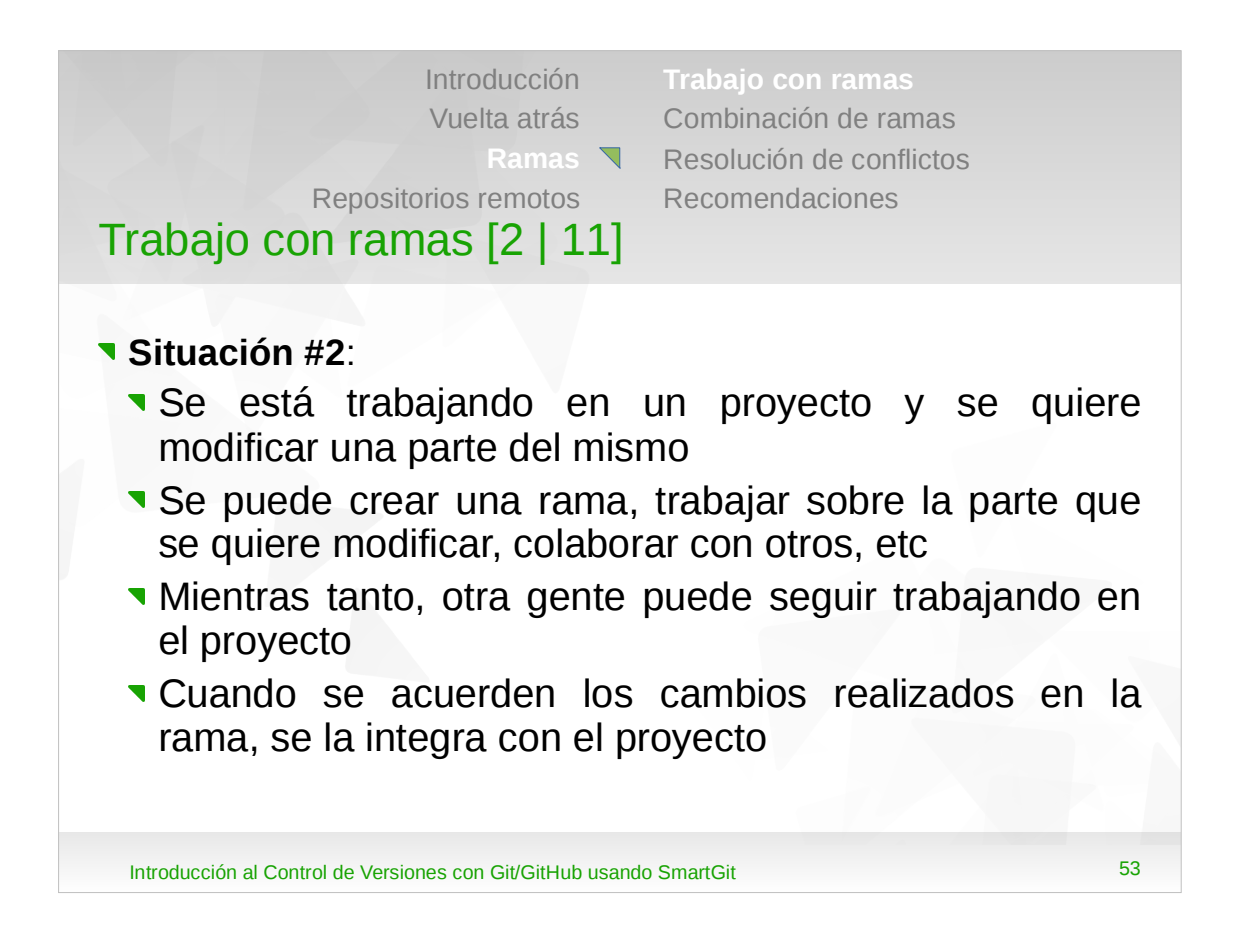

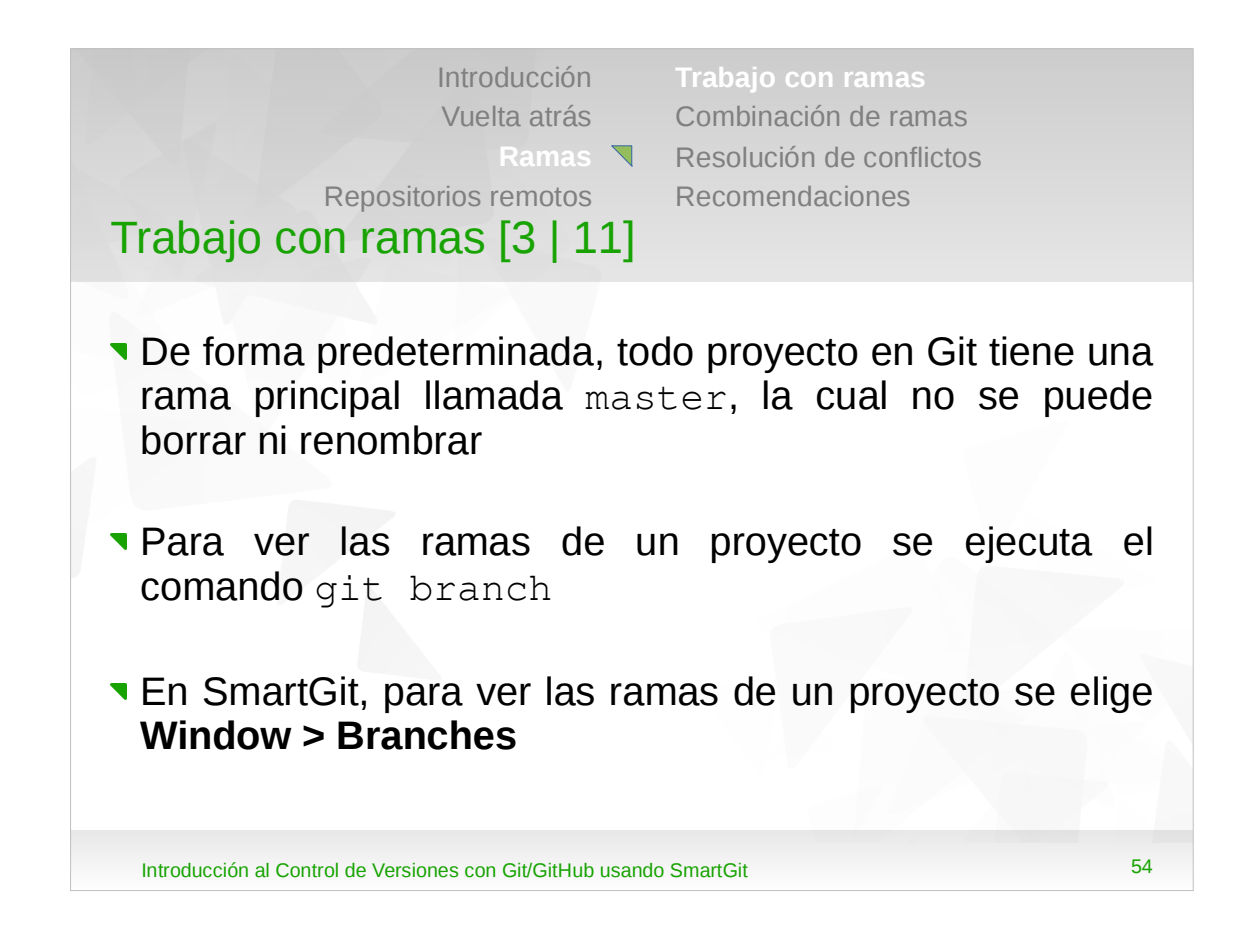

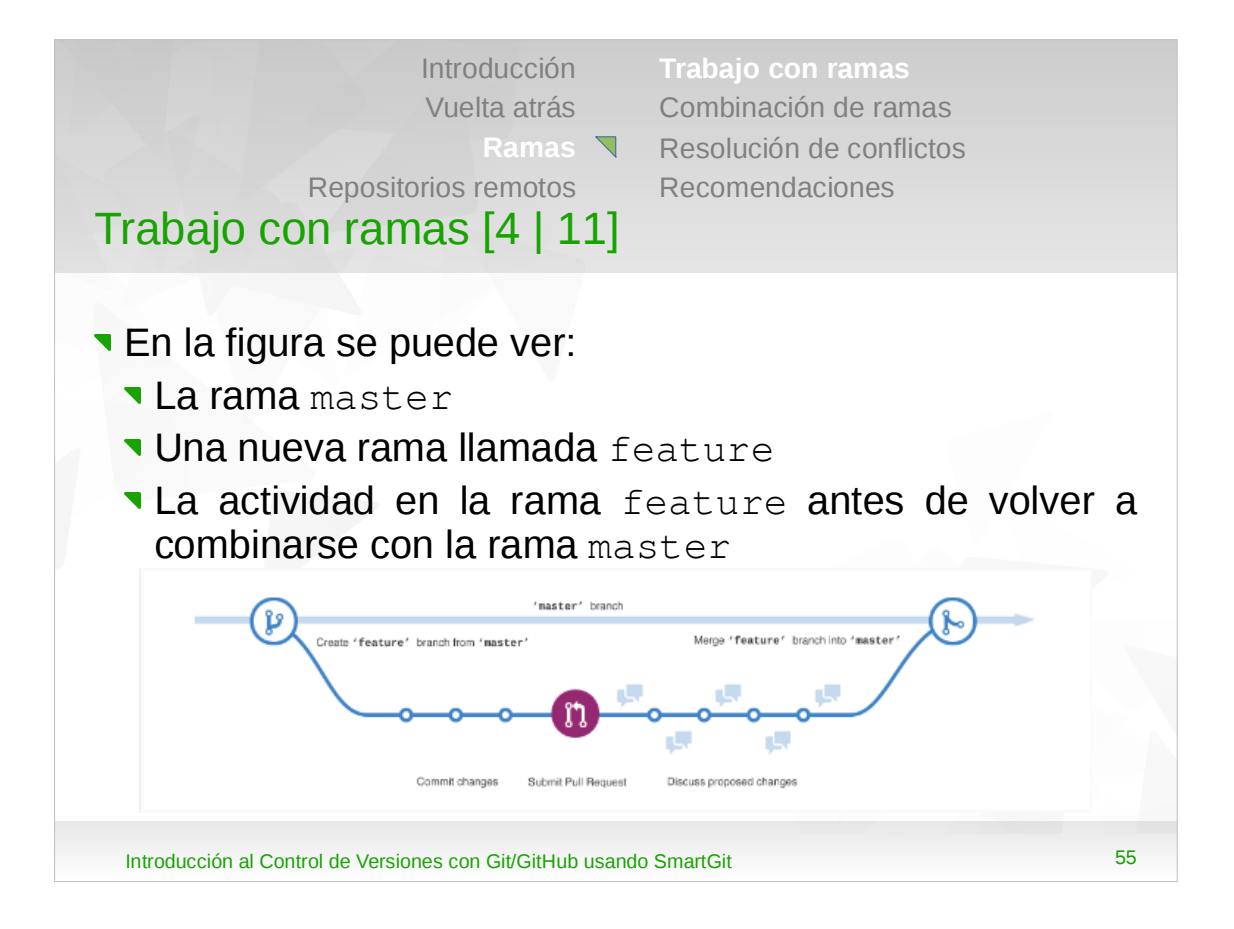

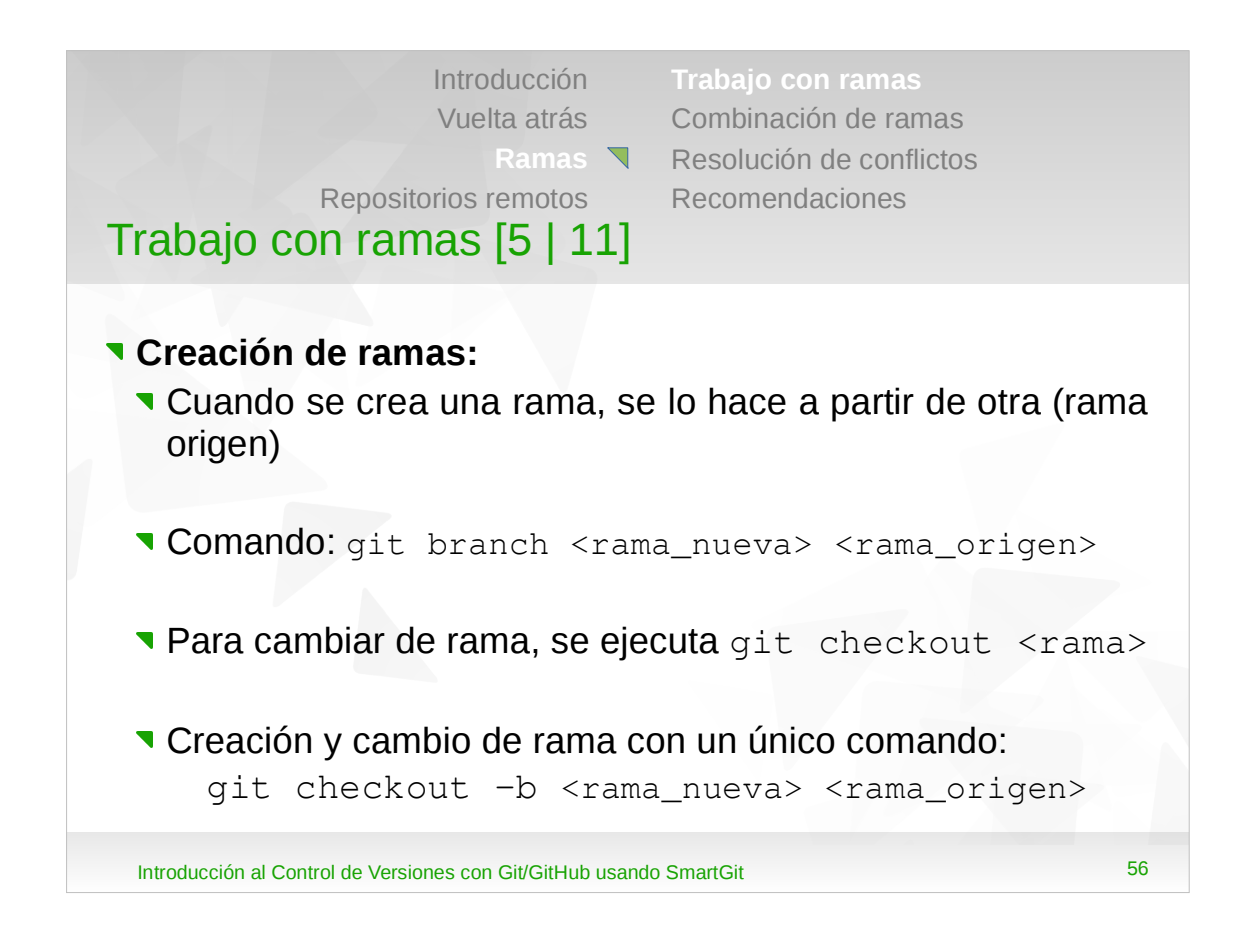

•Cuando se crea una rama, de forma predeterminada se lo hace a partir del último *commit* de la rama origen. Si se quiere crear una rama a partir de un *commit* en particular, se debe especificar el mismo:

git checkout -b <rama> <id commit>

•Si no se especifica rama\_origen, rama\_nueva se crea a partir de la cual se esté parado actualmente.

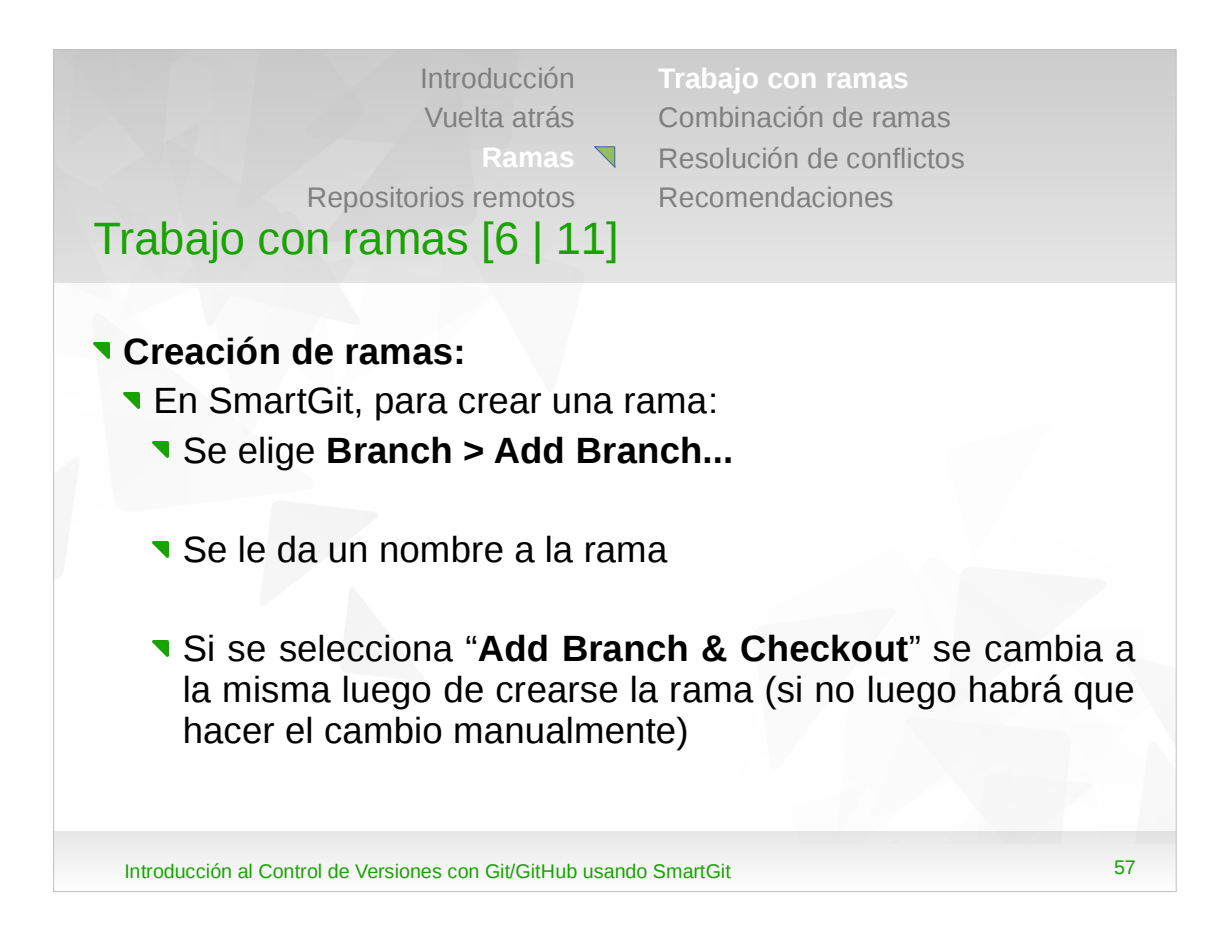

- •Si se quiere crear una rama a partir de un *commit* en particular, se hace clic derecho sobre el *commit* y se selecciona *Add Branch*.
- •En caso de seleccionarse la opción "Add Branch & Checkout", también se ejecuta el comando: git checkout <rama\_nueva>.
- •Si se quiere crear una rama a partir de un determinado *commit*, en la ventana **Journal** se puede seleccionar el *commit*, luego hacer clic derecho y elegir "*Add Branch...*".

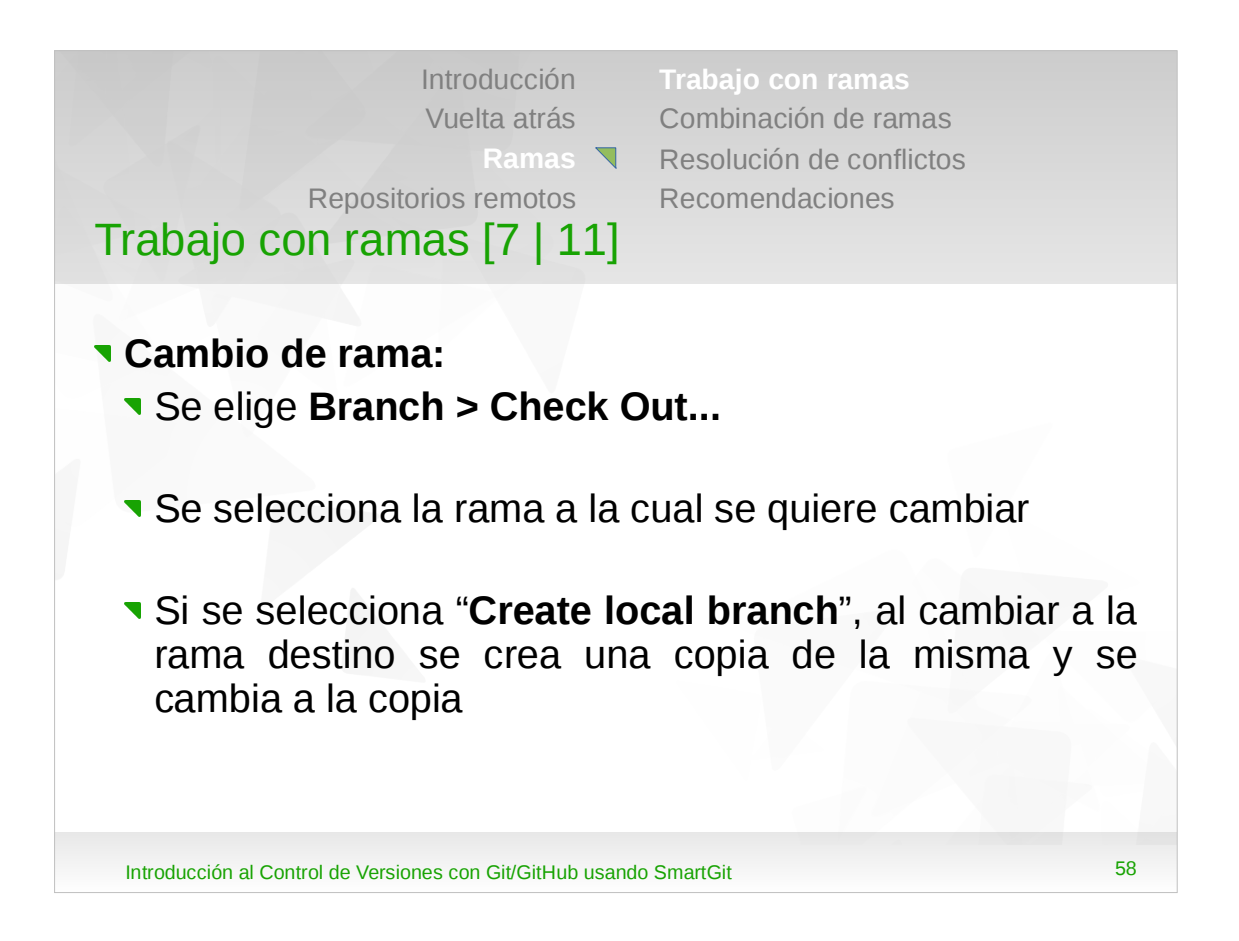

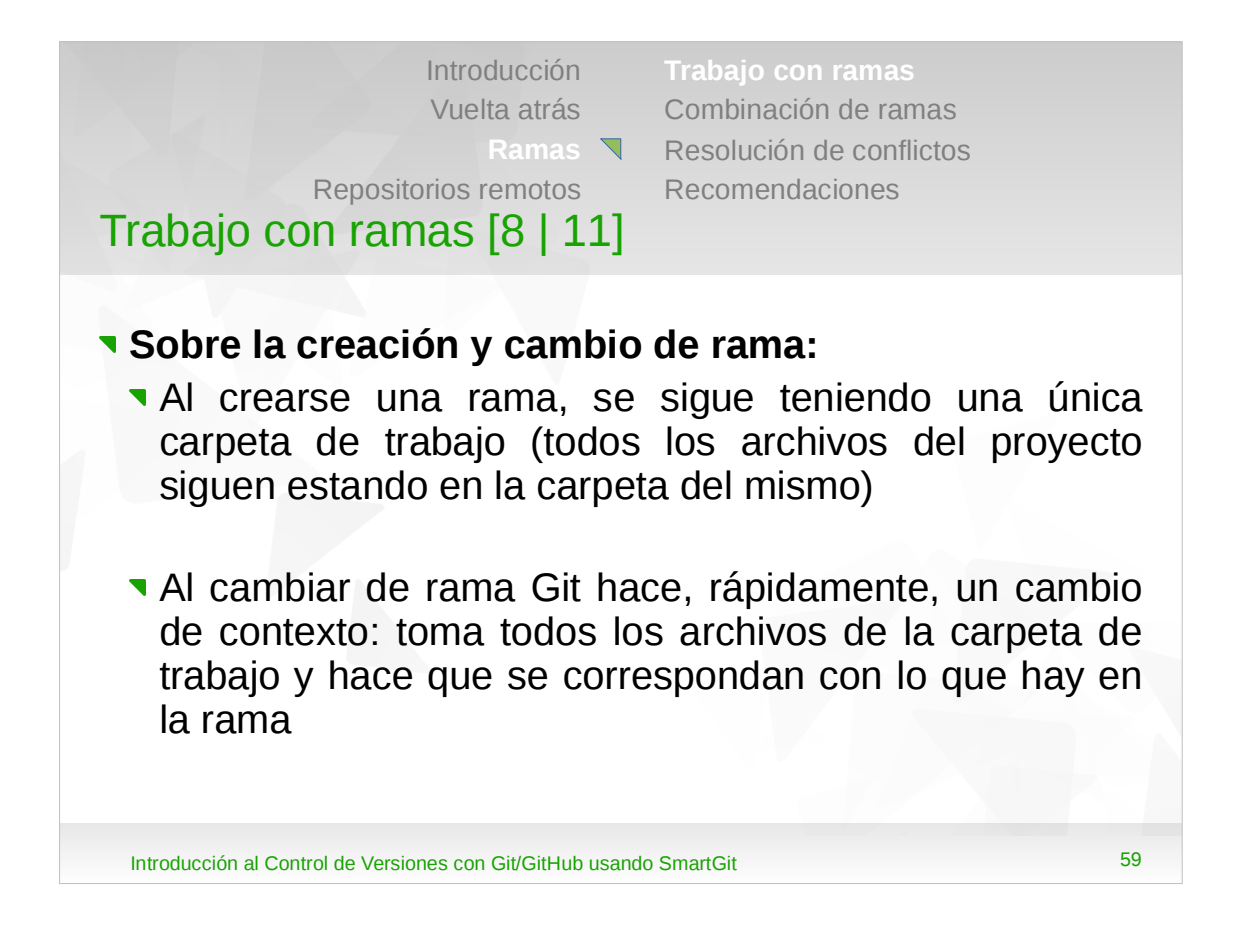

- •Ejemplo: se está trabajando en la rama master y se cambia a la rama prueba: la carpeta de trabajo tendrá todos los cambios relacionados con la rama prueba.
- •Luego se vuelve a la rama master: todos estos cambios desaparecen y se tienen los correspondientes a los de esta rama.

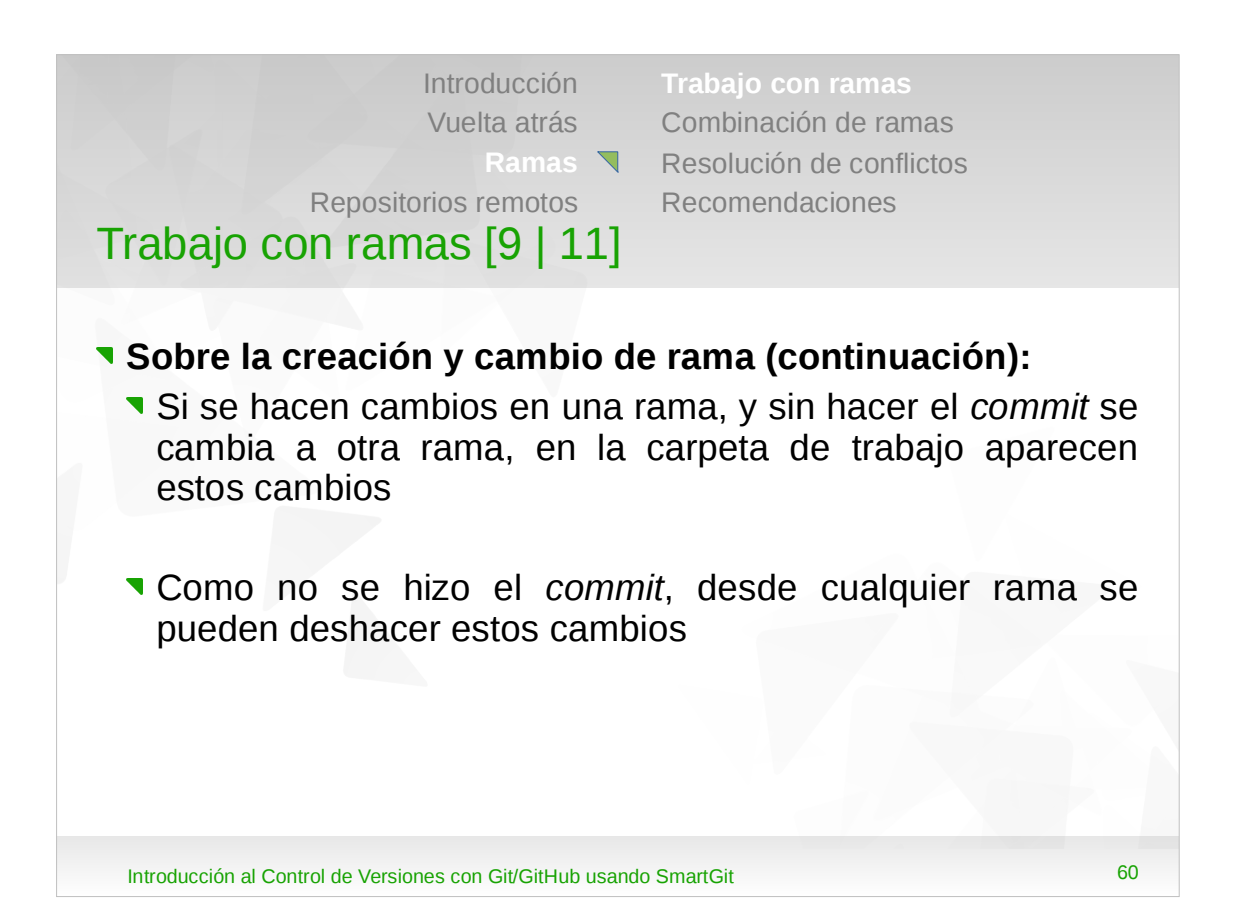

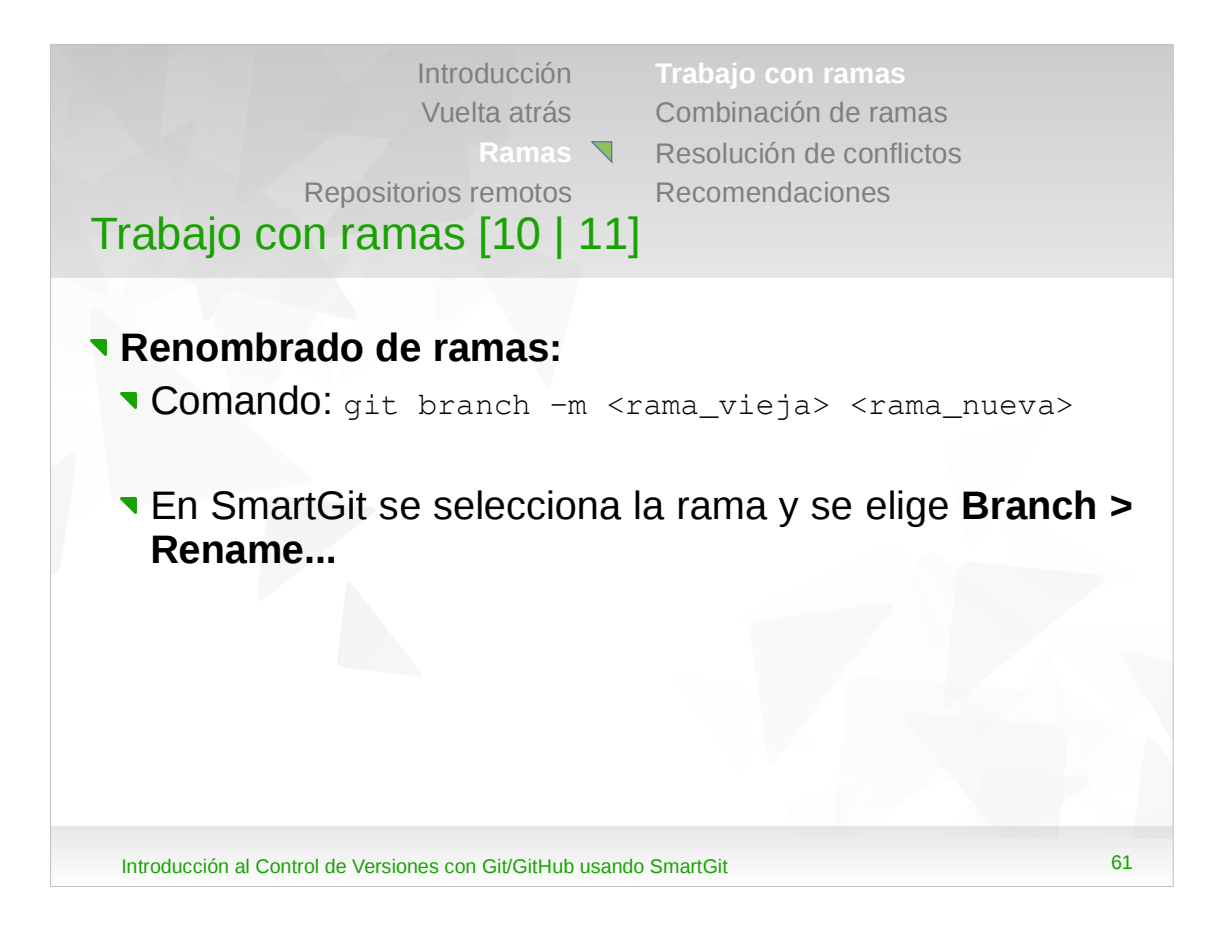

- •Para el comando Git también se puede especificar --move en lugar de -m.
- •Al renombrar una rama se puede estar parado en la misma.

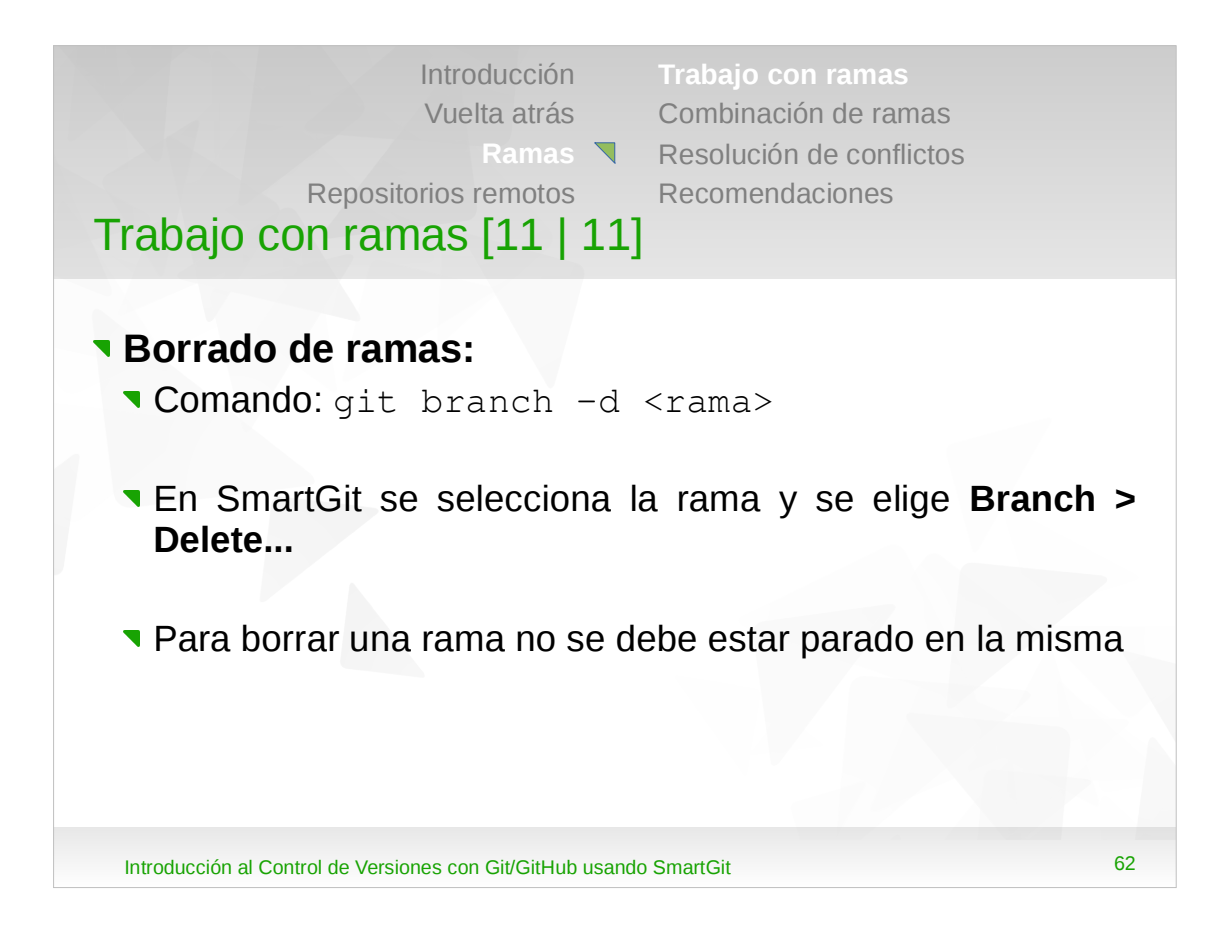

•Para el comando Git también se puede especificar --delete en lugar de -d.

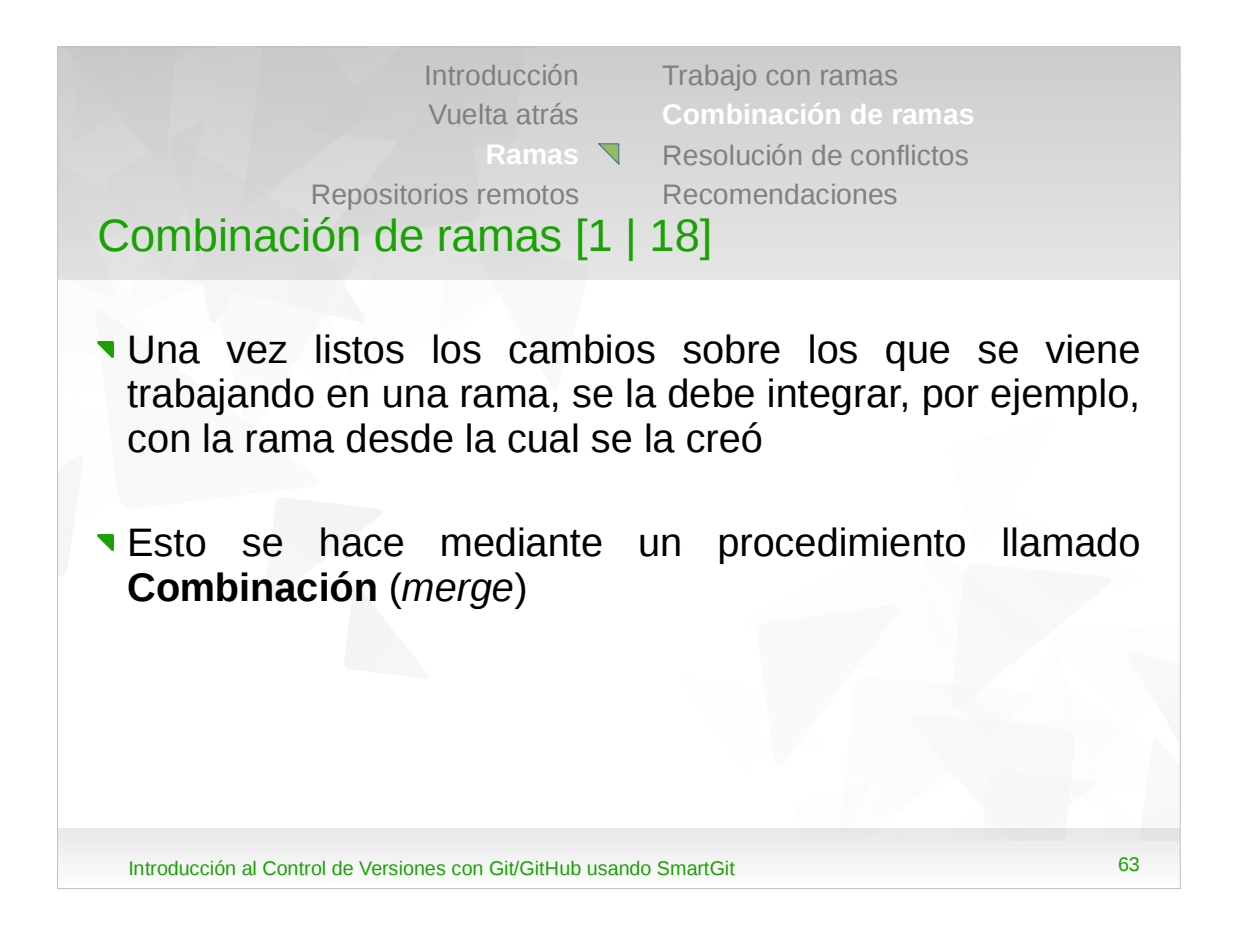

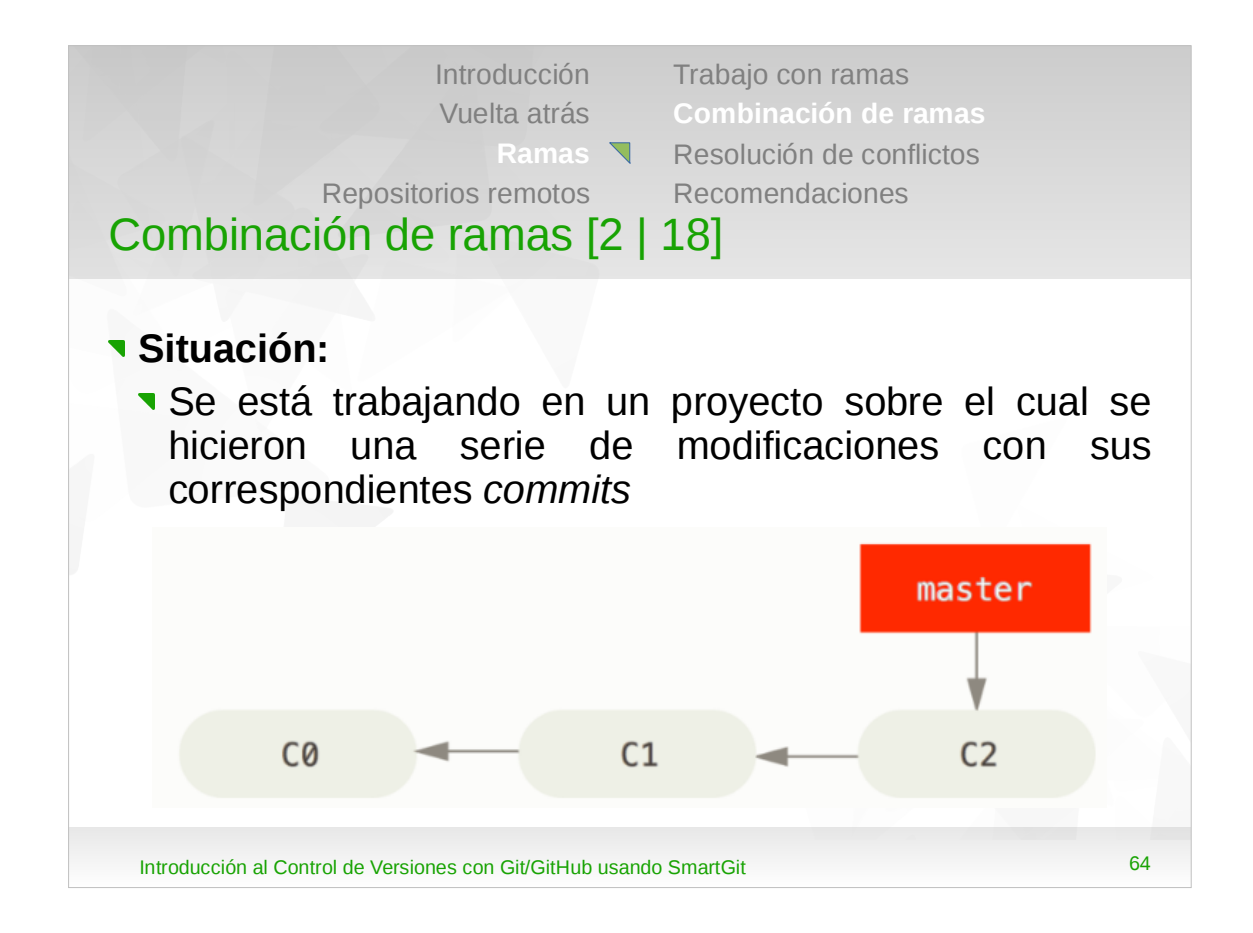

•En la figura, se hicieron 3 *commits*: primero CO, luego C1 y el último es C2. Actualmente se está parado en la rama master.

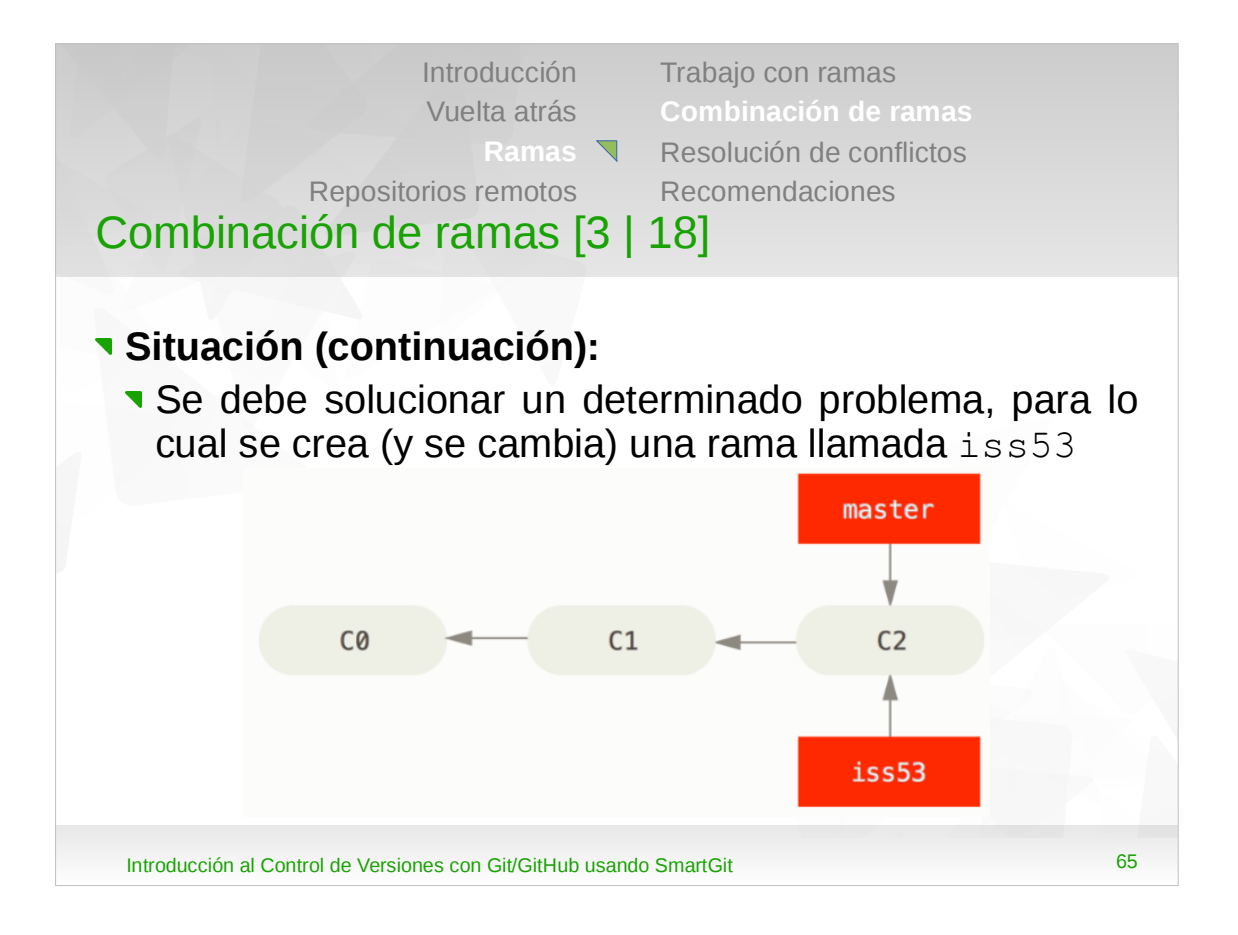

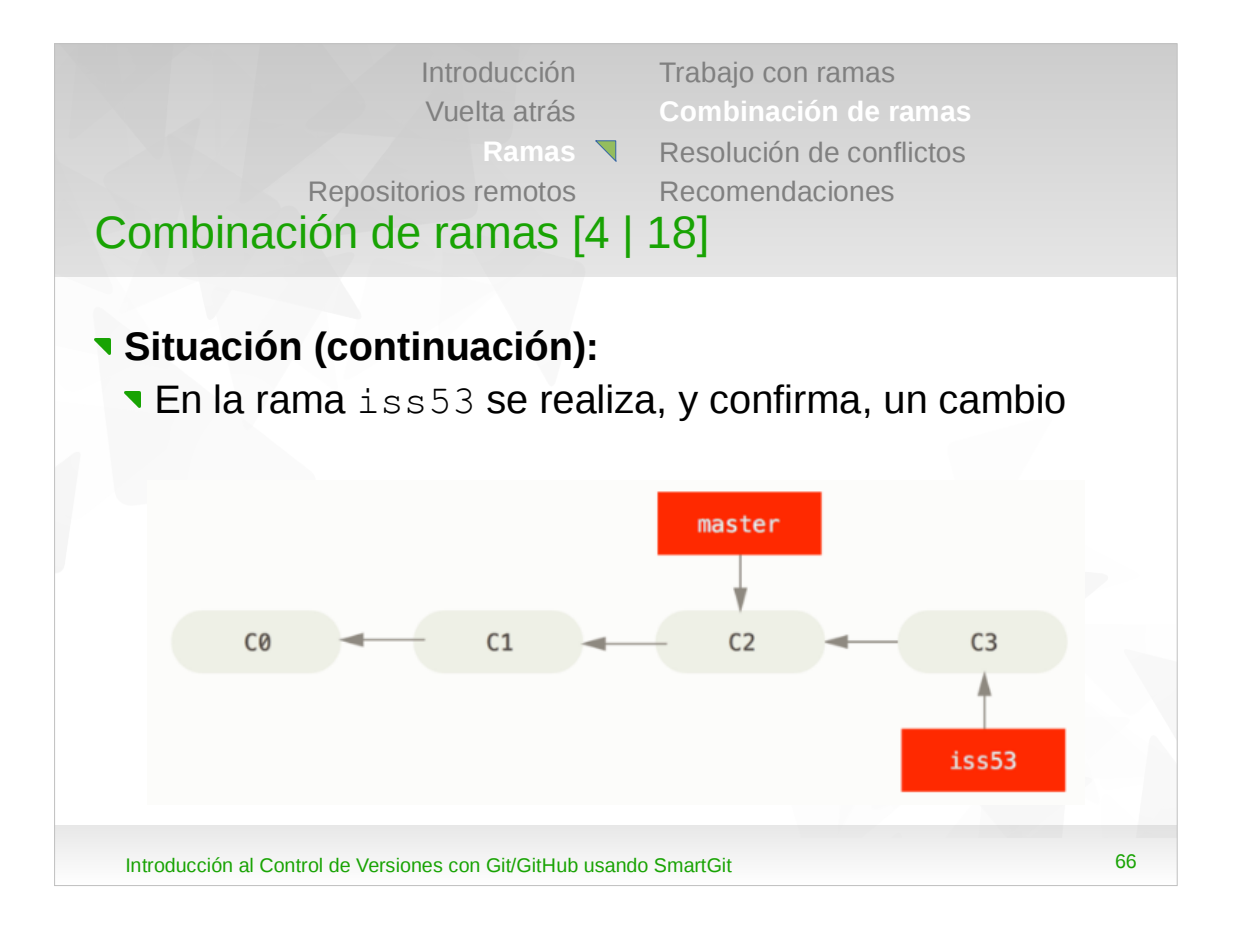

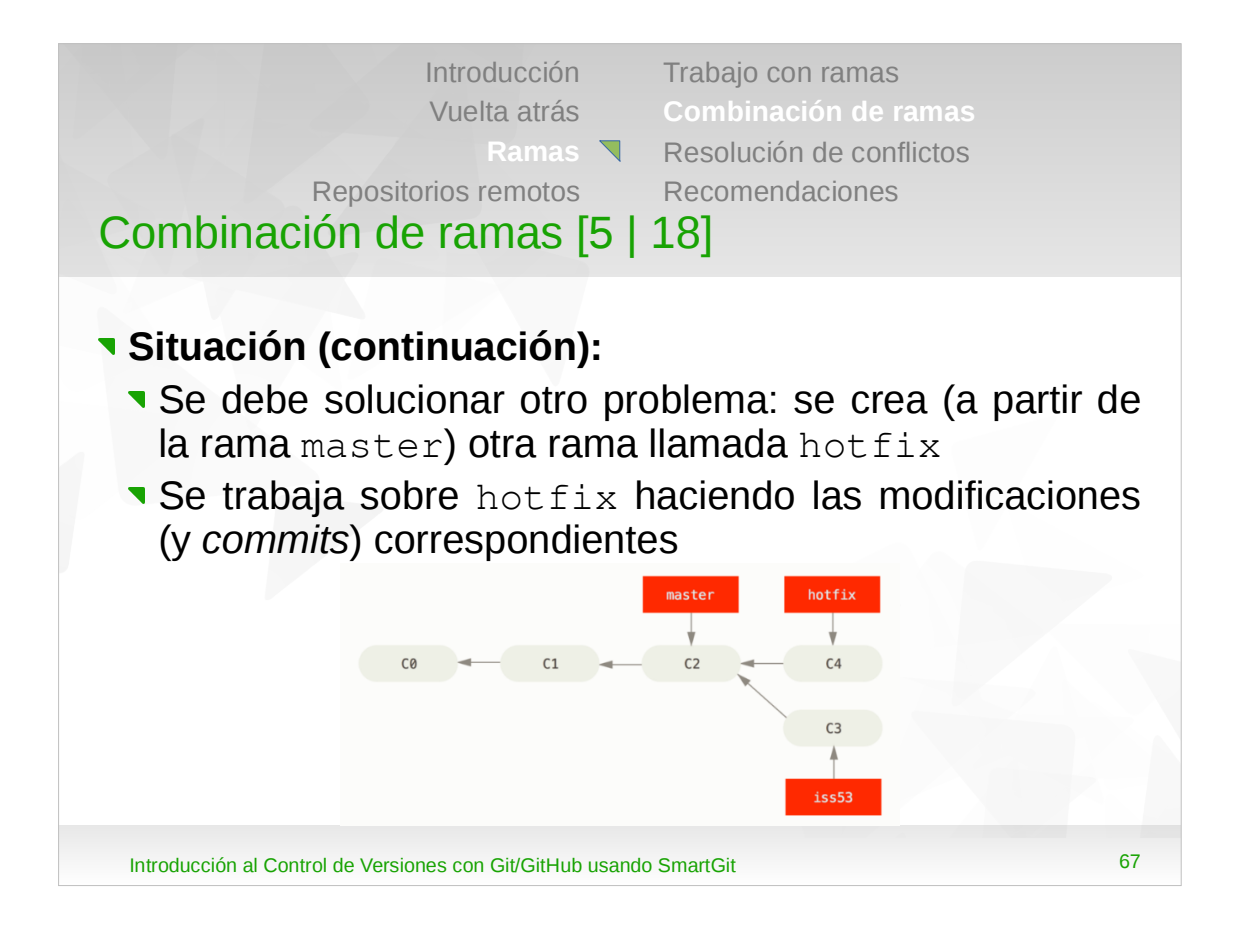

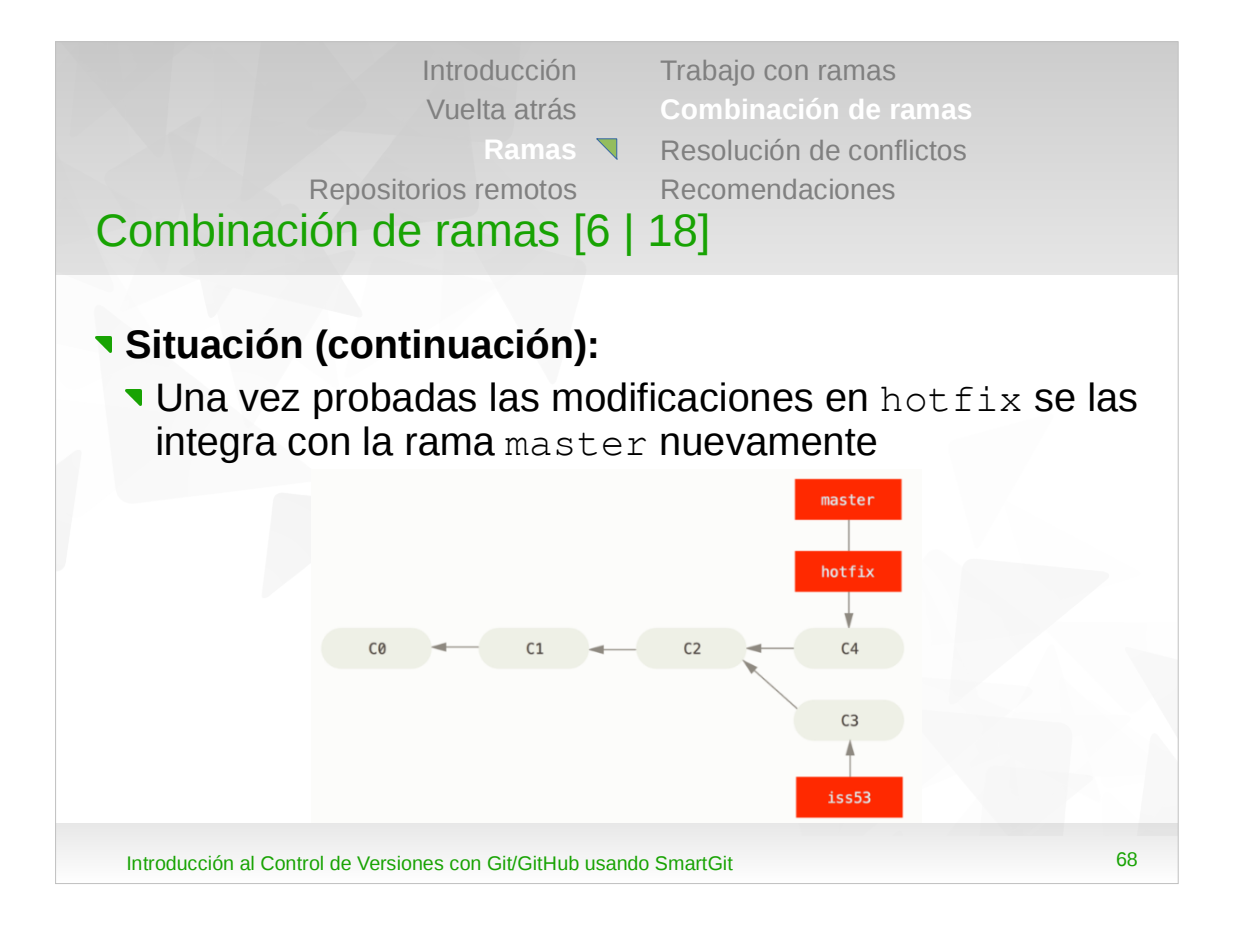

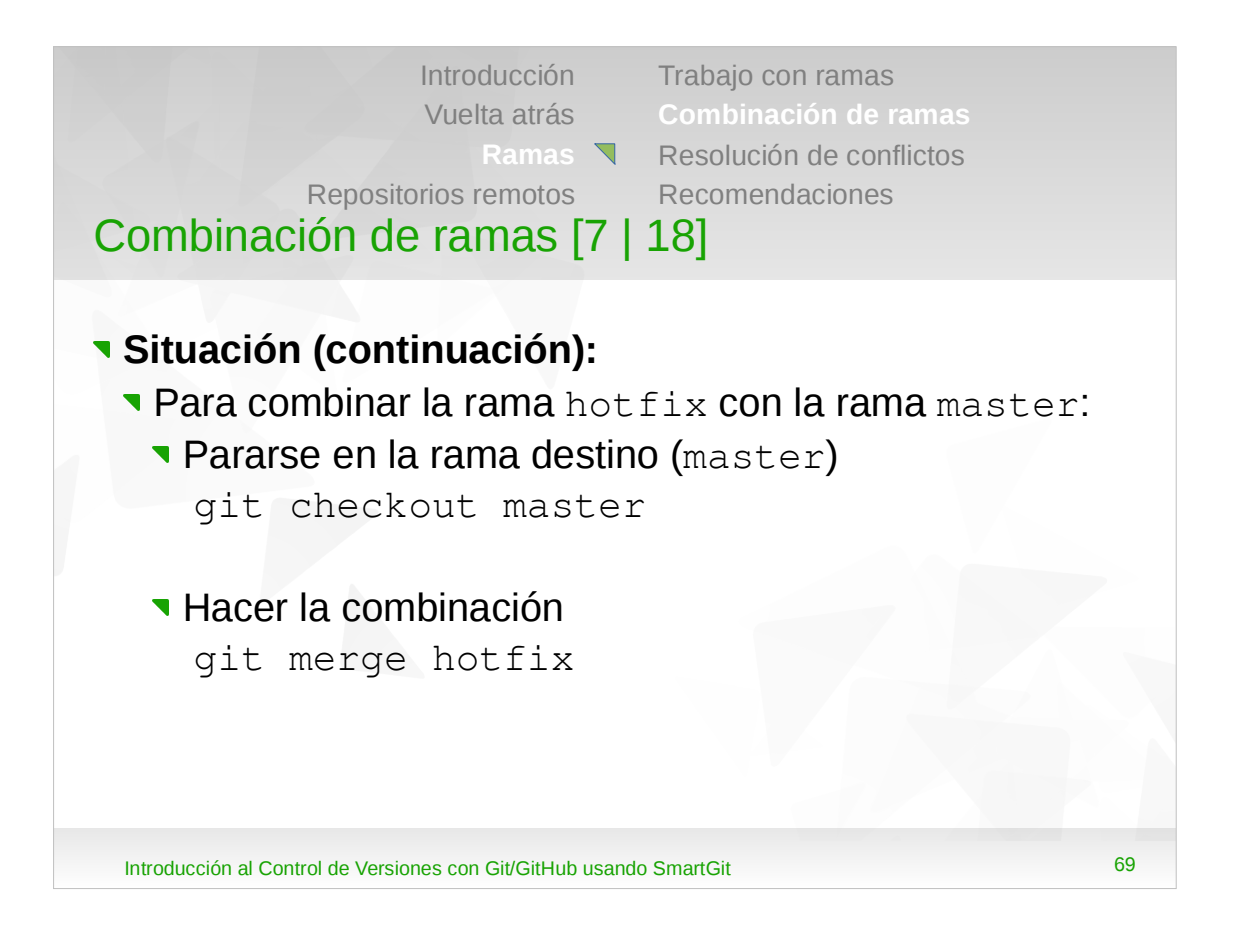

•Una vez integrada la rama hotfix con la rama master, se puede borrar la primera.

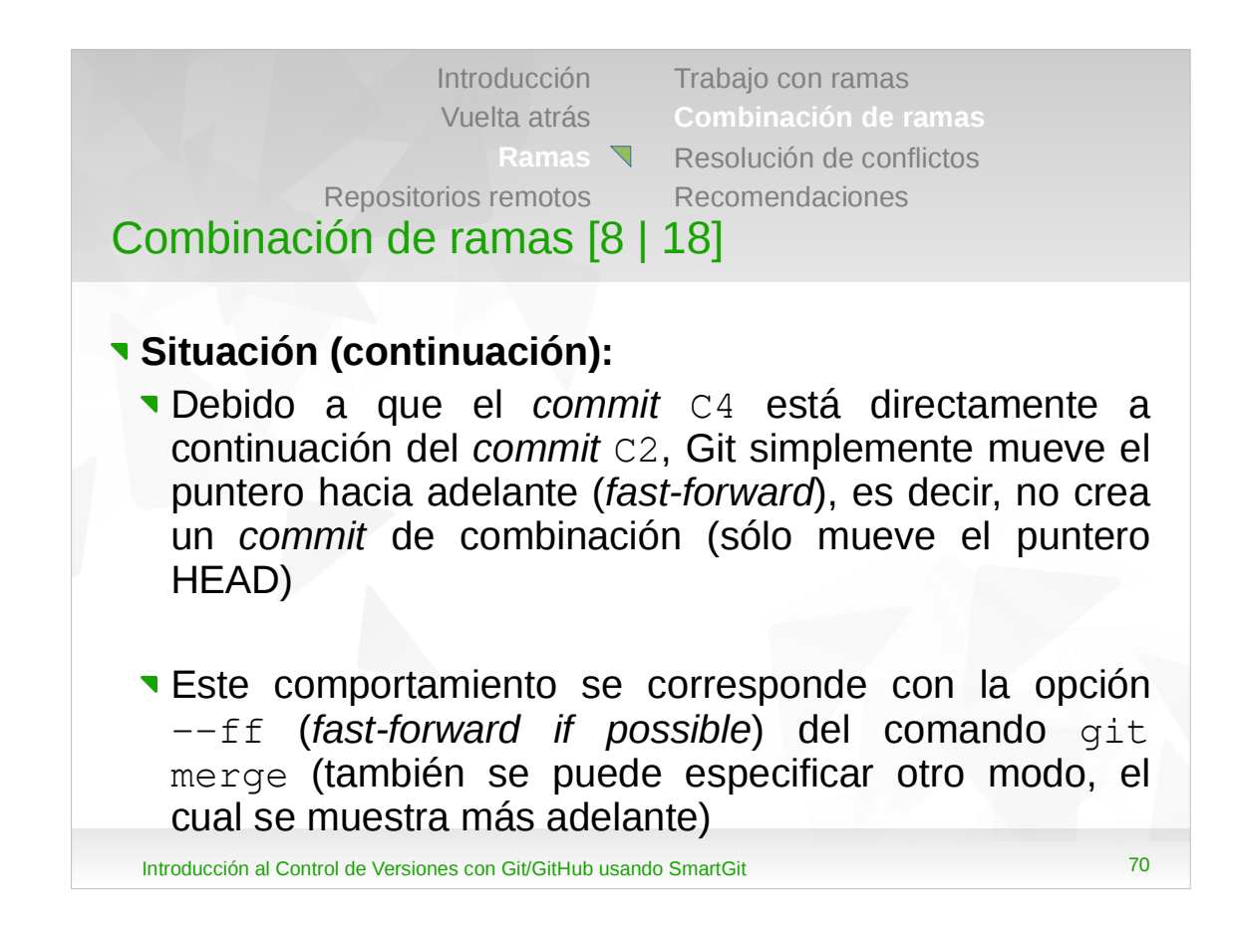

- •En este caso, como Git puede hacer una combinación del tipo fast-forward, ejecutar el comando git merge hotfix es lo mismo que ejecutar git merge --ff hotfix.
- •La opción --ff es la predeterminada del comando git merge.

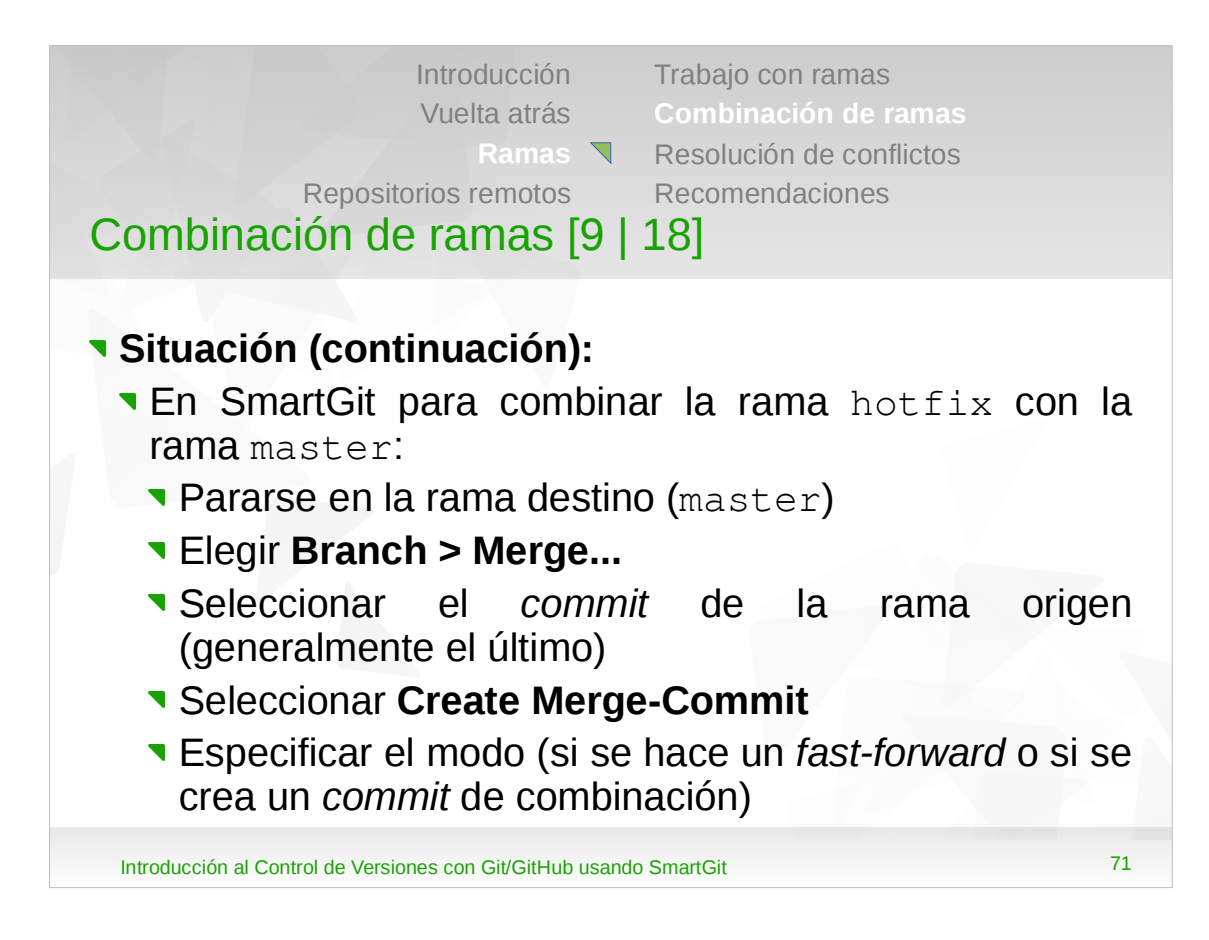

- •Una vez integrada la rama hotfix con la rama master, se puede borrar la primera.
- •En el caso de SmartGit, a pesar que se pueda hacer una combinación del tipo *fast-forward*, lo mismo pregunta si se la quiere hacer así o si se creará un *commit* de combinación (ver más adelante).

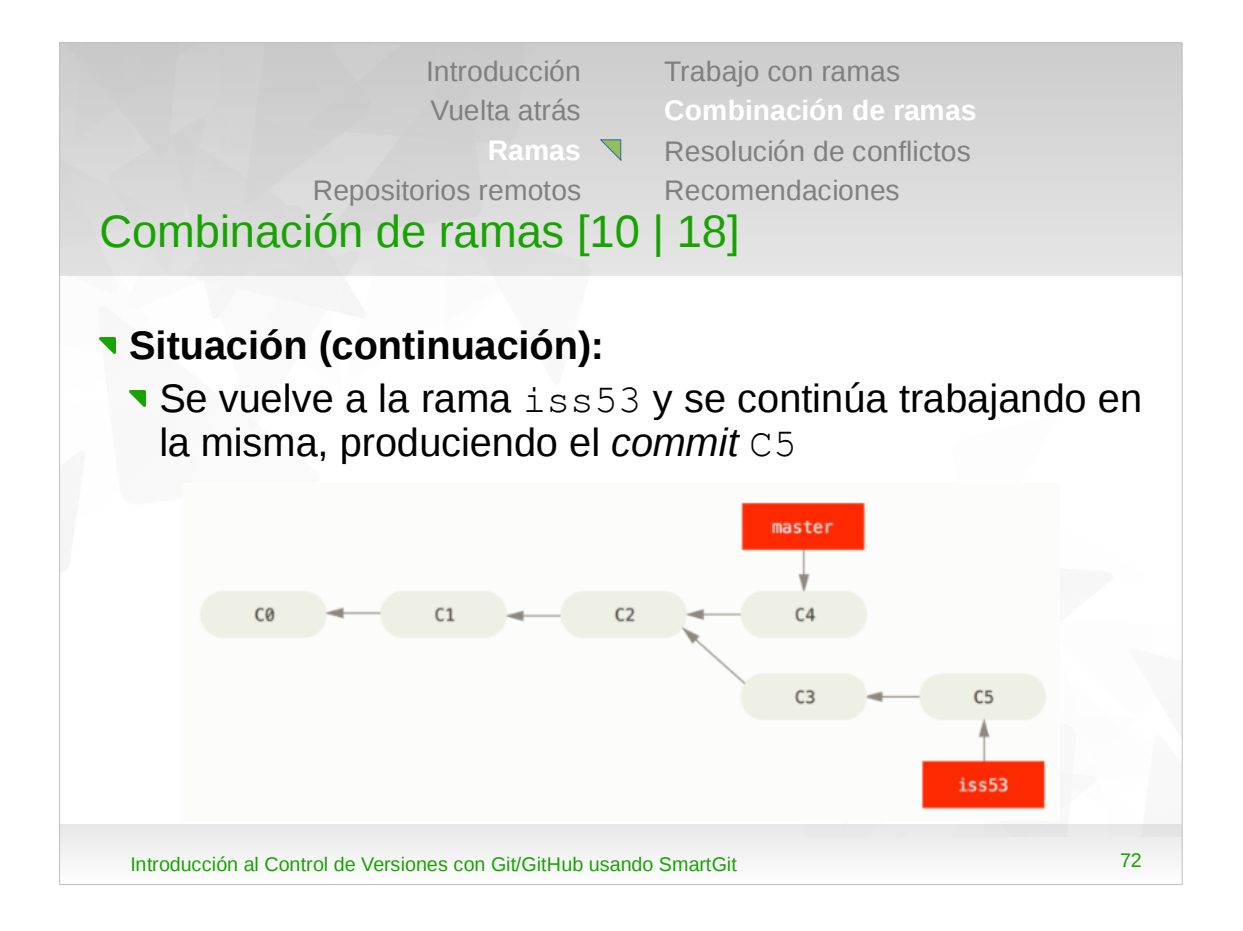
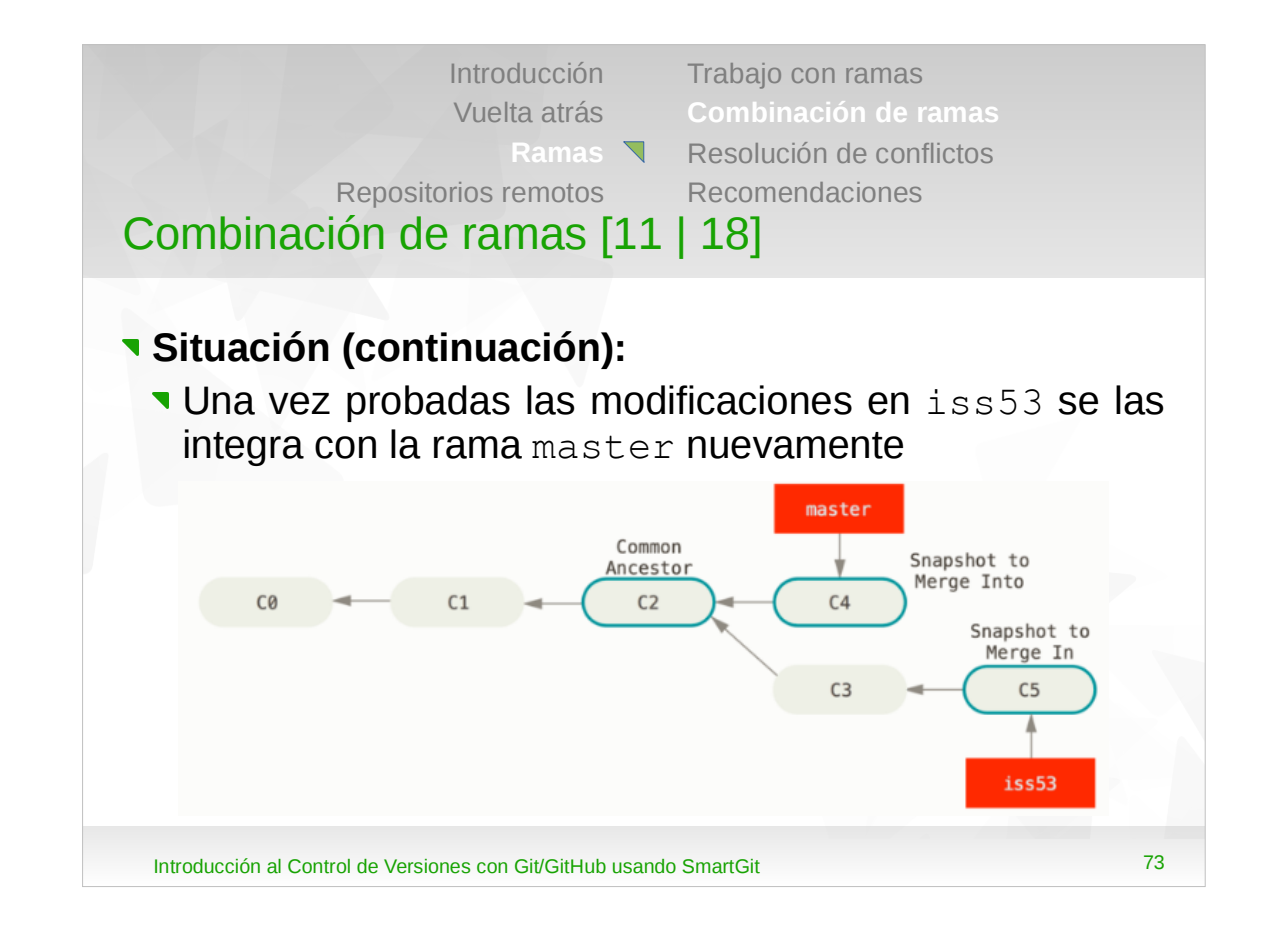

•Observar que ahora, el *commit* C5 no está directamente a continuación del commit C4.

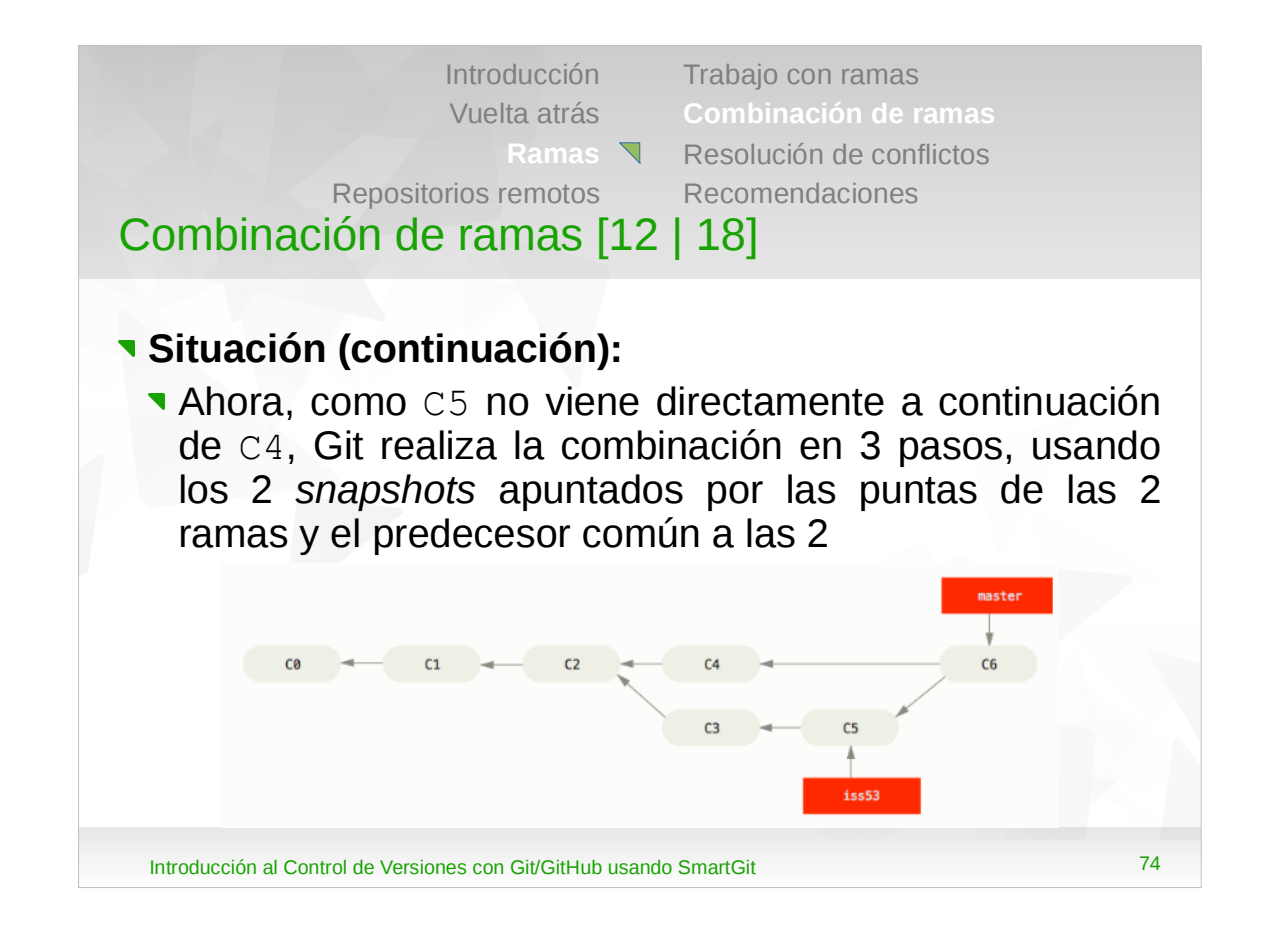

•Ahora Git, en lugar de mover el puntero de la rama hacia adelante, crea un nuevo *snapshot* como resultado de la combinación de 3 pasos y un *commit* que apunta al mismo. A este *commit* se lo llama *"commit* de combinación", y tiene la particularidad de tener más de un padre.

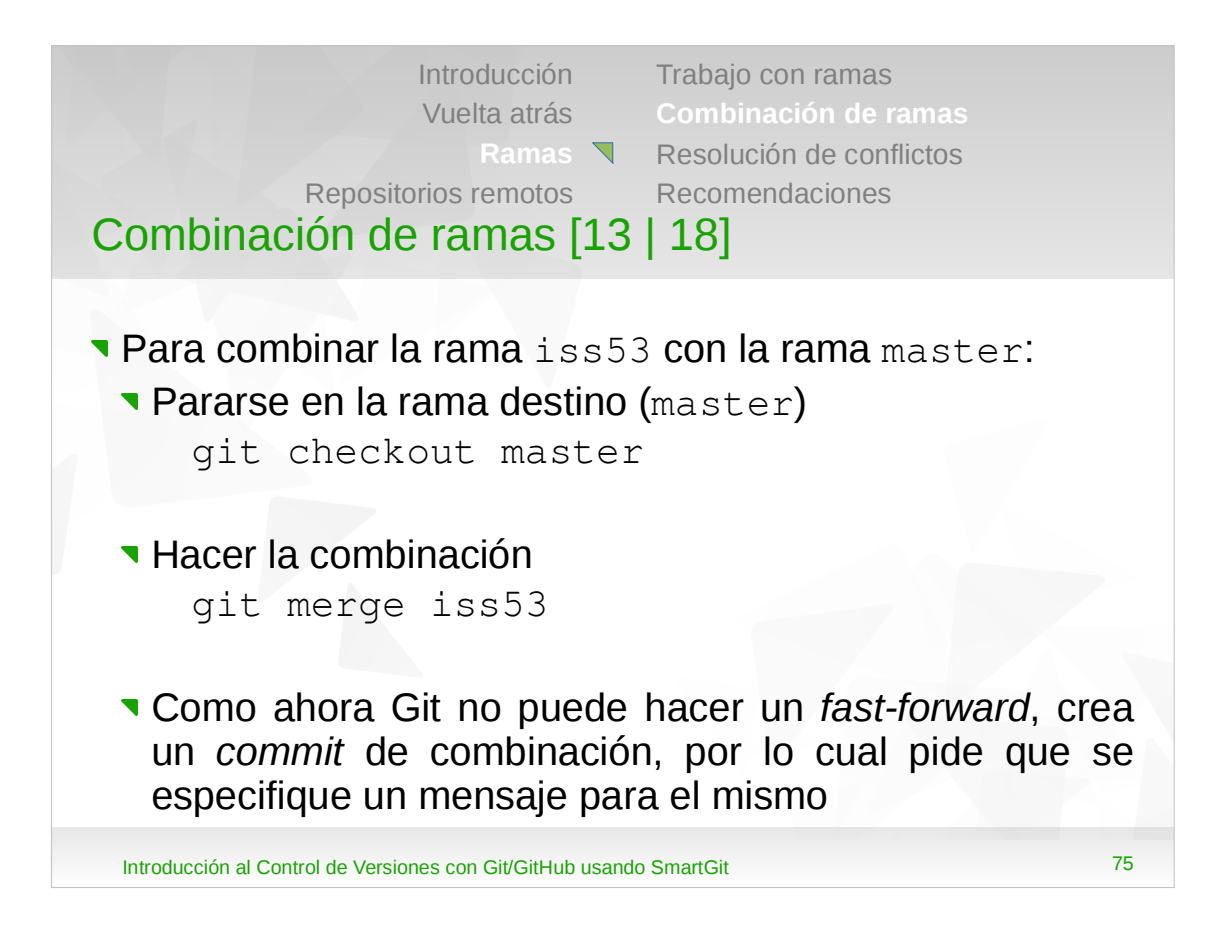

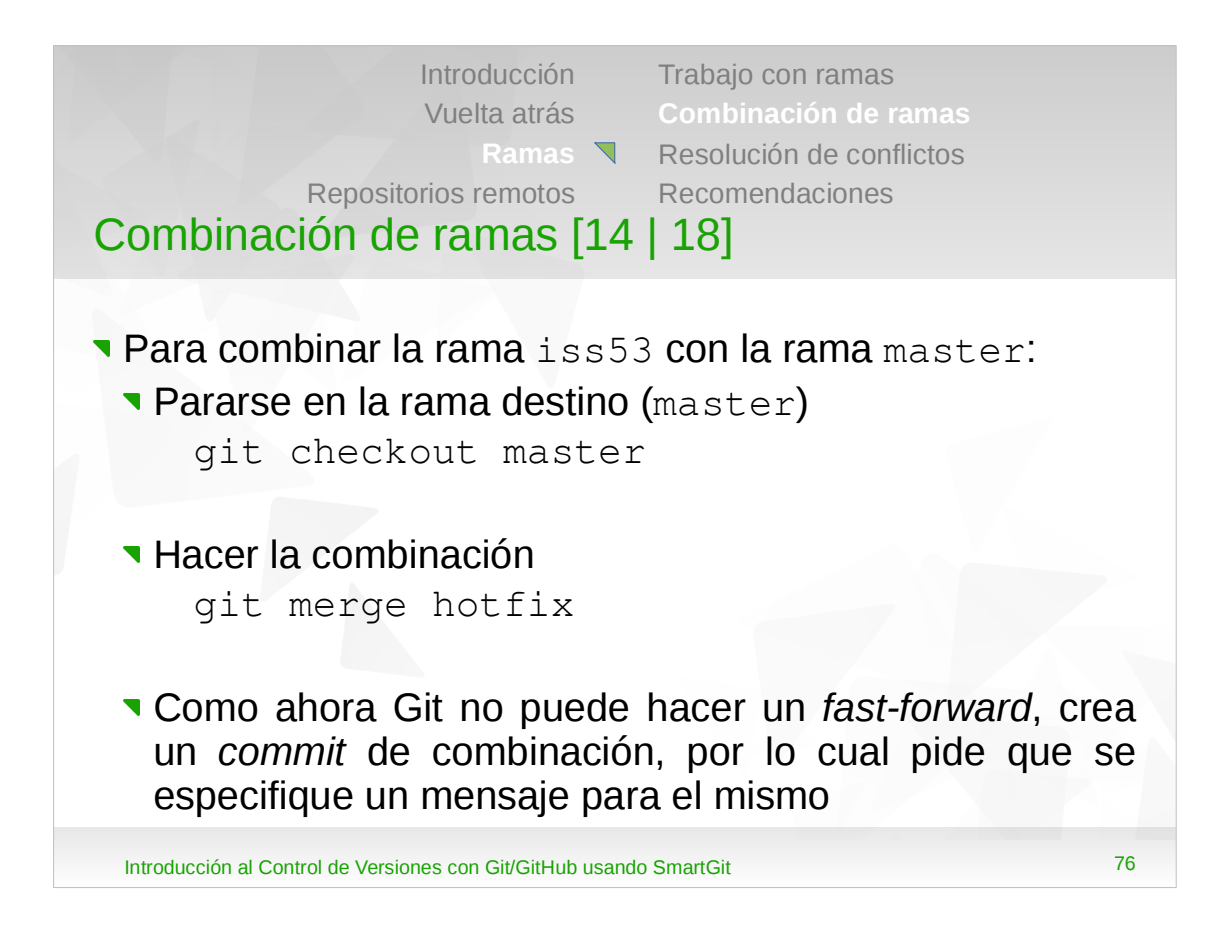

| Introducción Trabajo con ramas<br>Vuelta atrás Combinación de ramas<br>Ramas Resolución de conflictos<br>Repositorios remotos Recomendaciones<br>Combinación de ramas [15   18]                                                                     |                           |
|----------------------------------------------------------------------------------------------------|---------------------------|
| <ul> <li>Cuando Git no puede simplemente mover el pun<br/>HEAD realiza la combinación creando un commit<br/>combinación</li> <li>Este comportamiento se corresponde con la ope<br/>no-ff (always create commit) del comando de<br/>merge</li> </ul> | tero<br>de<br>ción<br>git |
| Introducción al Control de Versiones con Git/GitHub usando SmartGit                                                                                                    | 77                        |

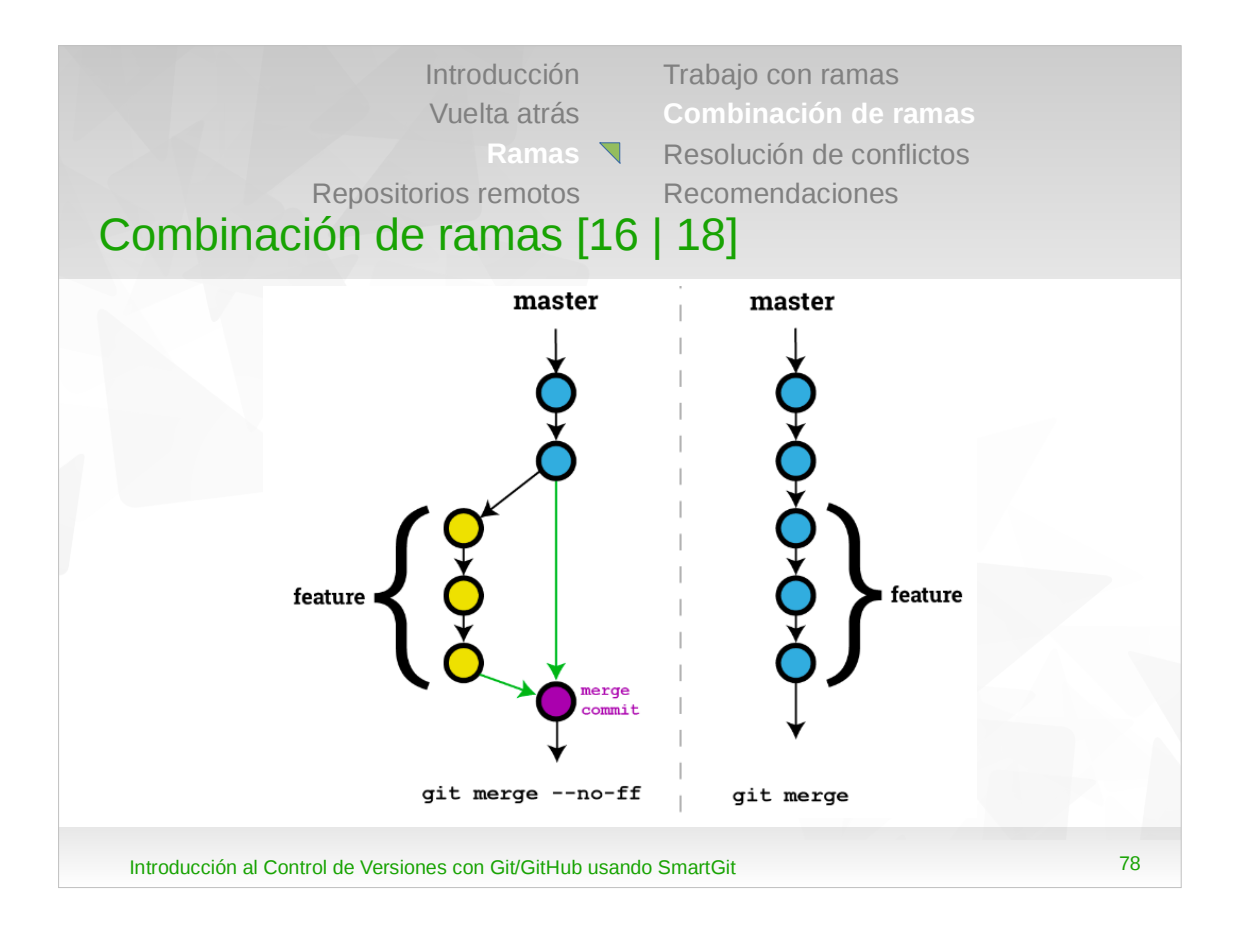

•La opción --no-ff resulta útil cuando se quiere que Git mantenga un historial de los cambios.

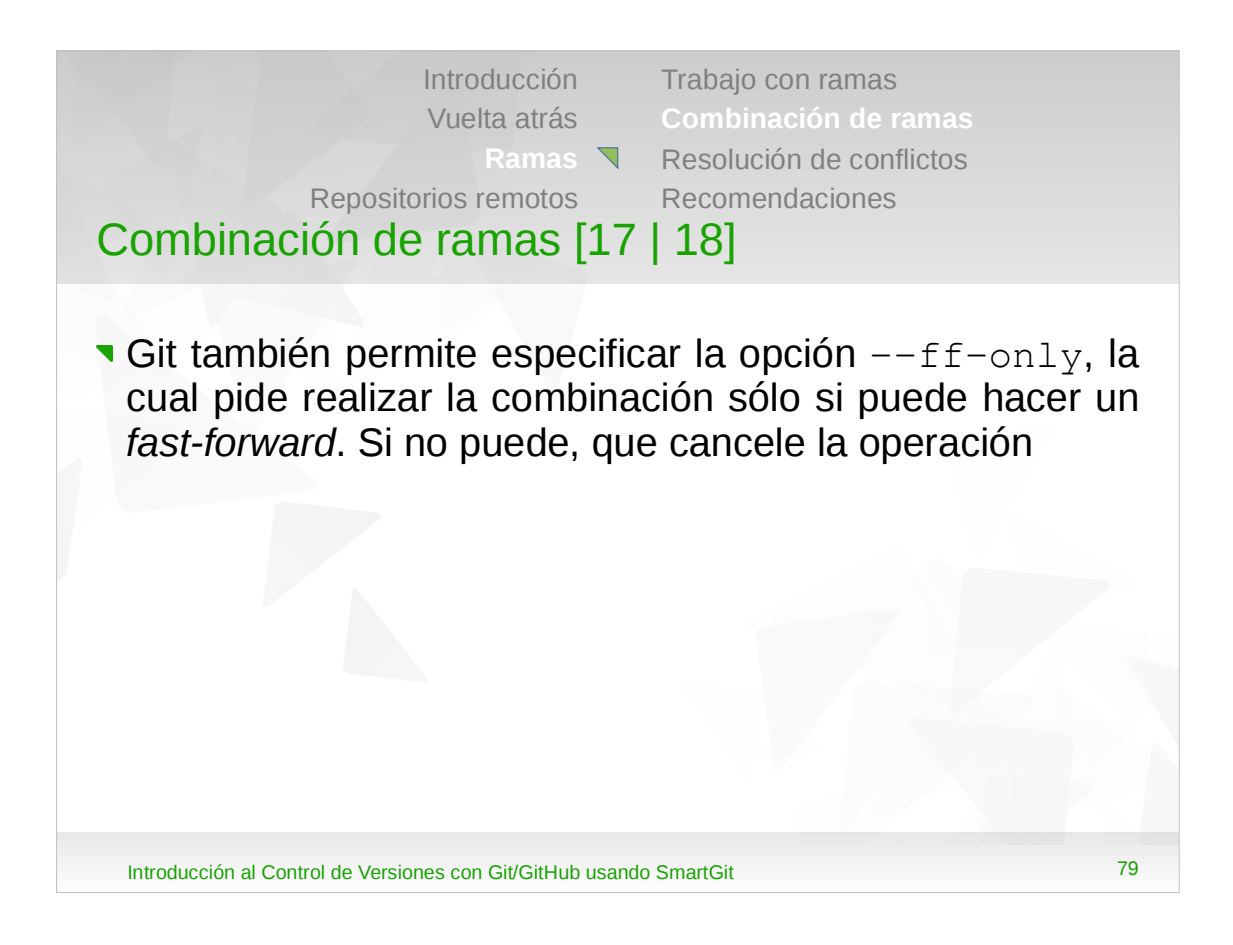

- •El hecho que se elija hacer un *fast-forward* no implica que la combinación se haga en esta modalidad. Si no se puede se creará un *commit* de combinación.
- •De la misma forma, si la combinación se puede hacer haciendo un *fast-forward*, pero se elige la opción --no-ff, se creará el *commit* de combinación.

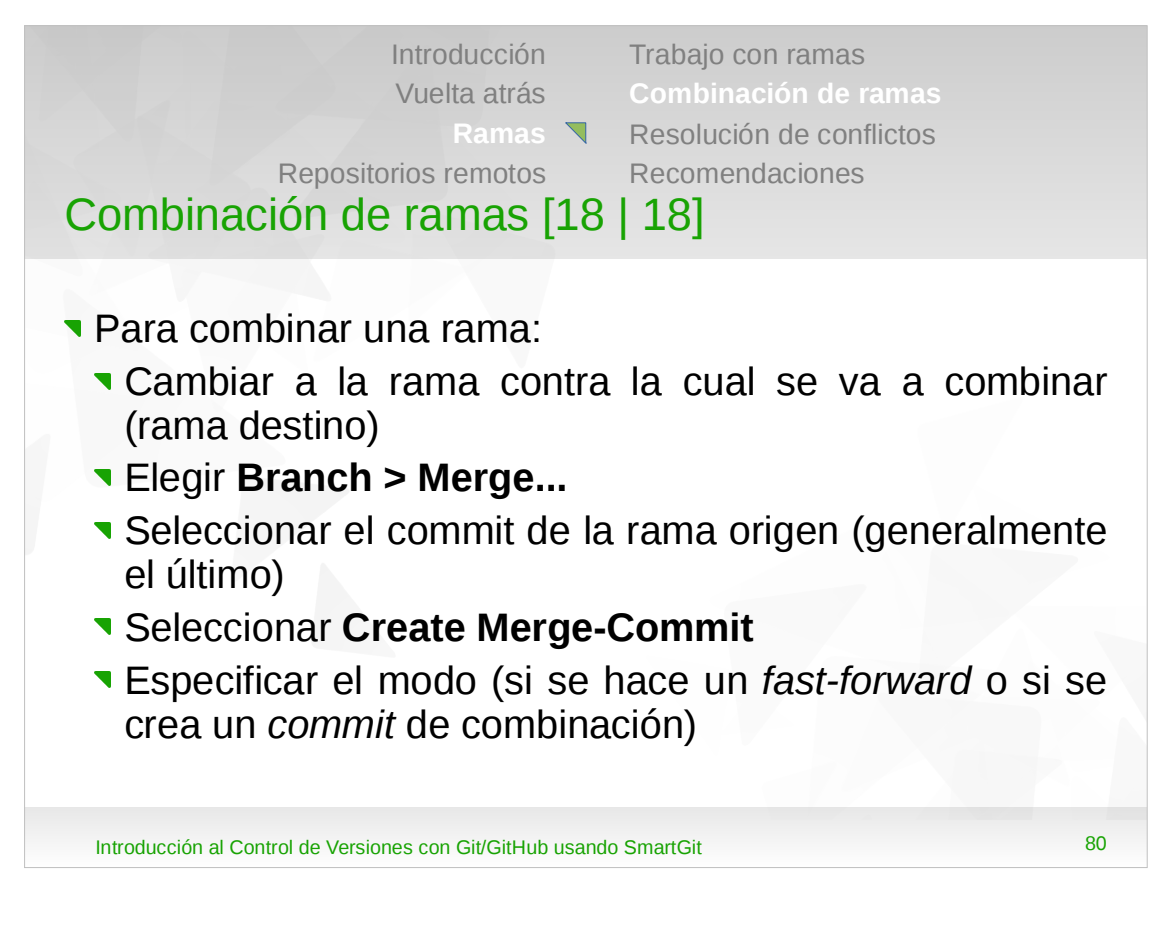

•La opción "*Merge to Working Tree*" realiza una combinación del tipo "*squash*". Para mayor información sobre este tipo de combinación se puede consultar:

https://www.syntevo.com/doc/display/SG/How+to+per form+normal+merges+and+squash+merges

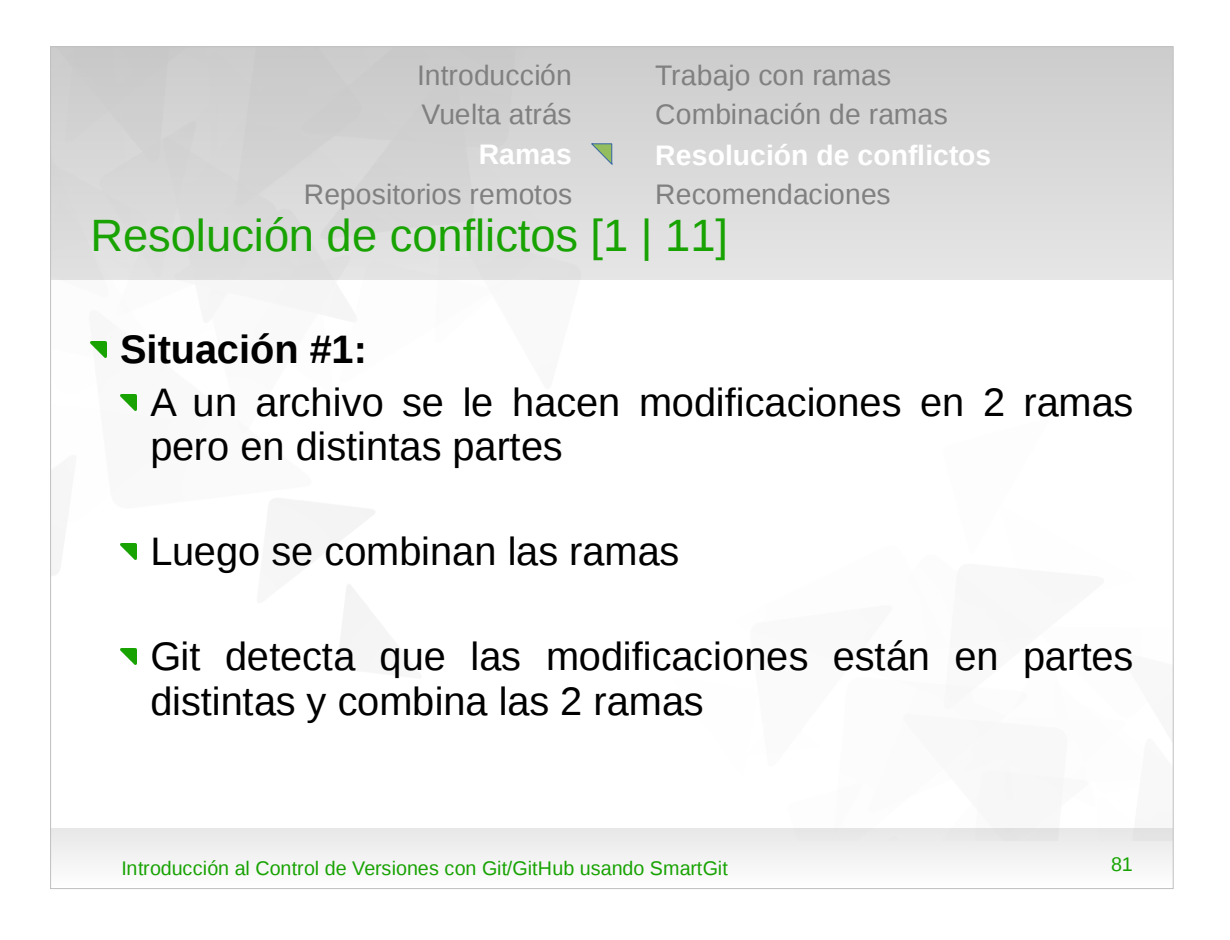

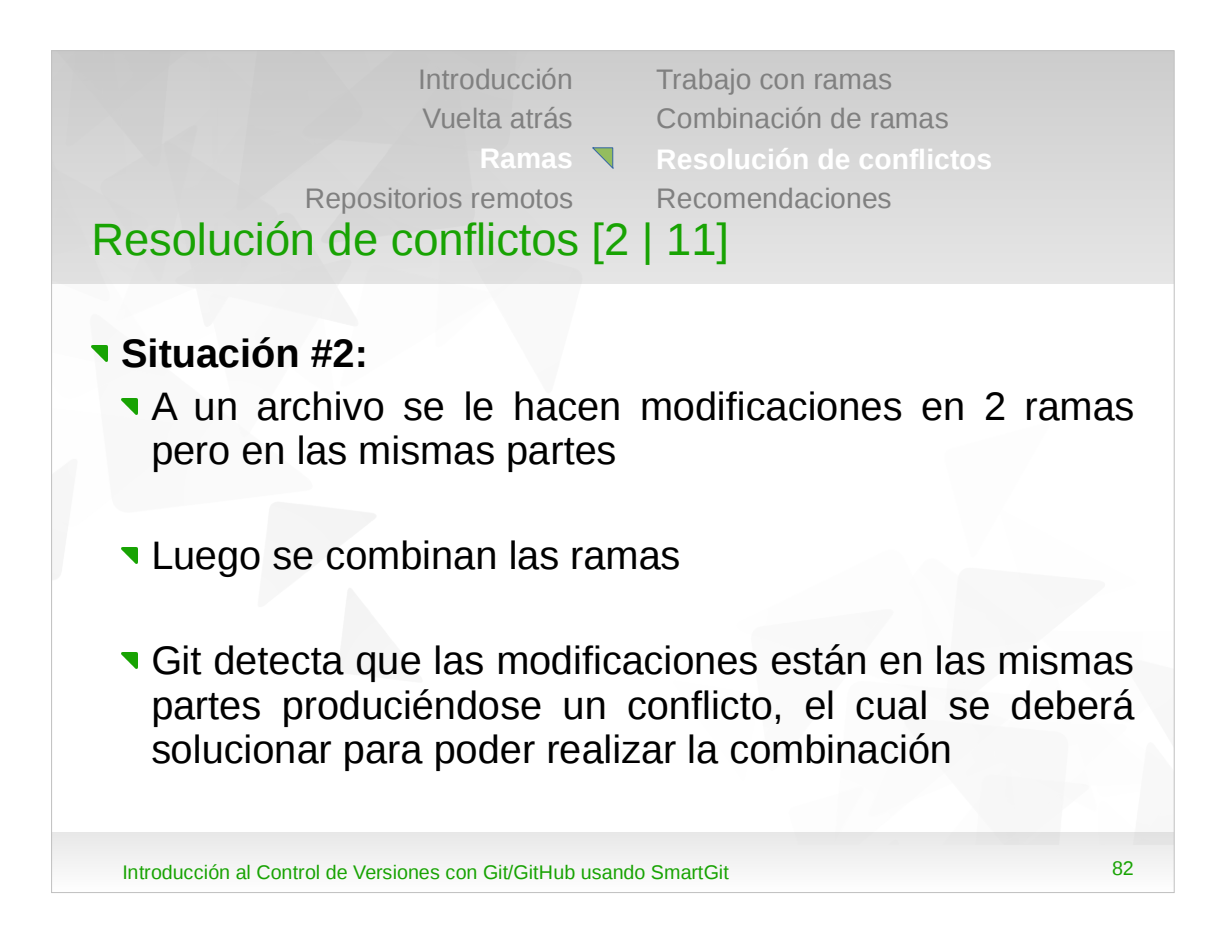

•Cuando se produce un conflicto, Git queda a mitad de camino en el proceso de combinación.

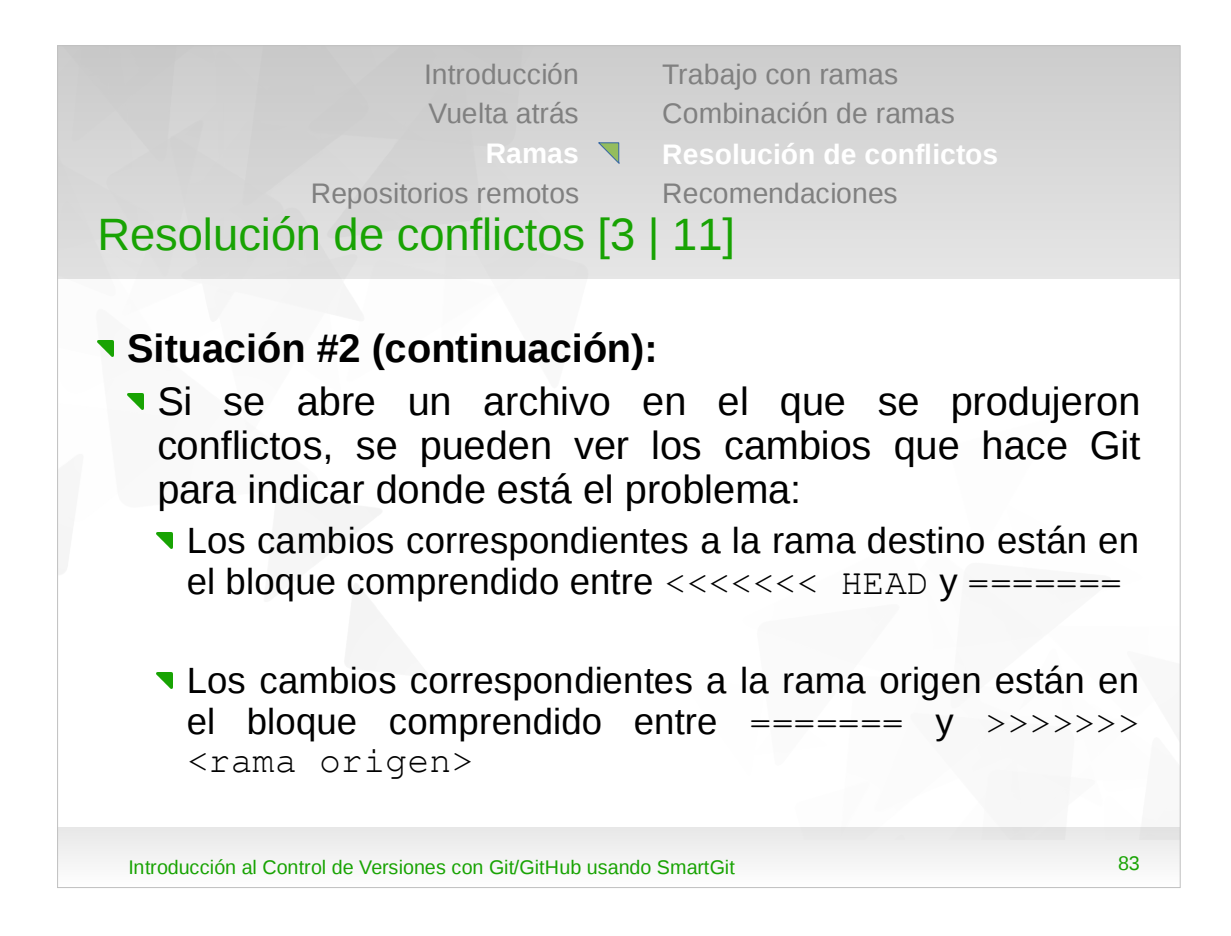

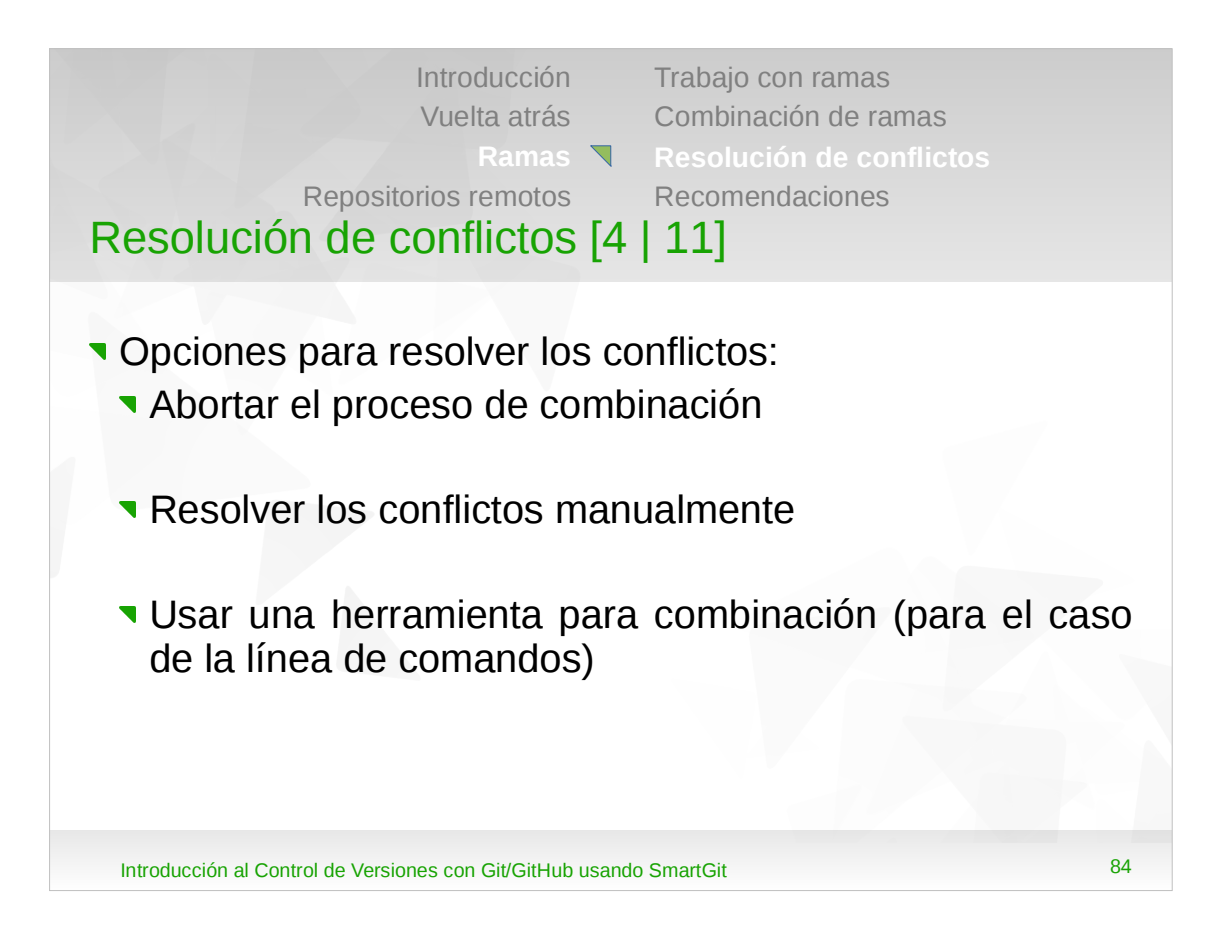

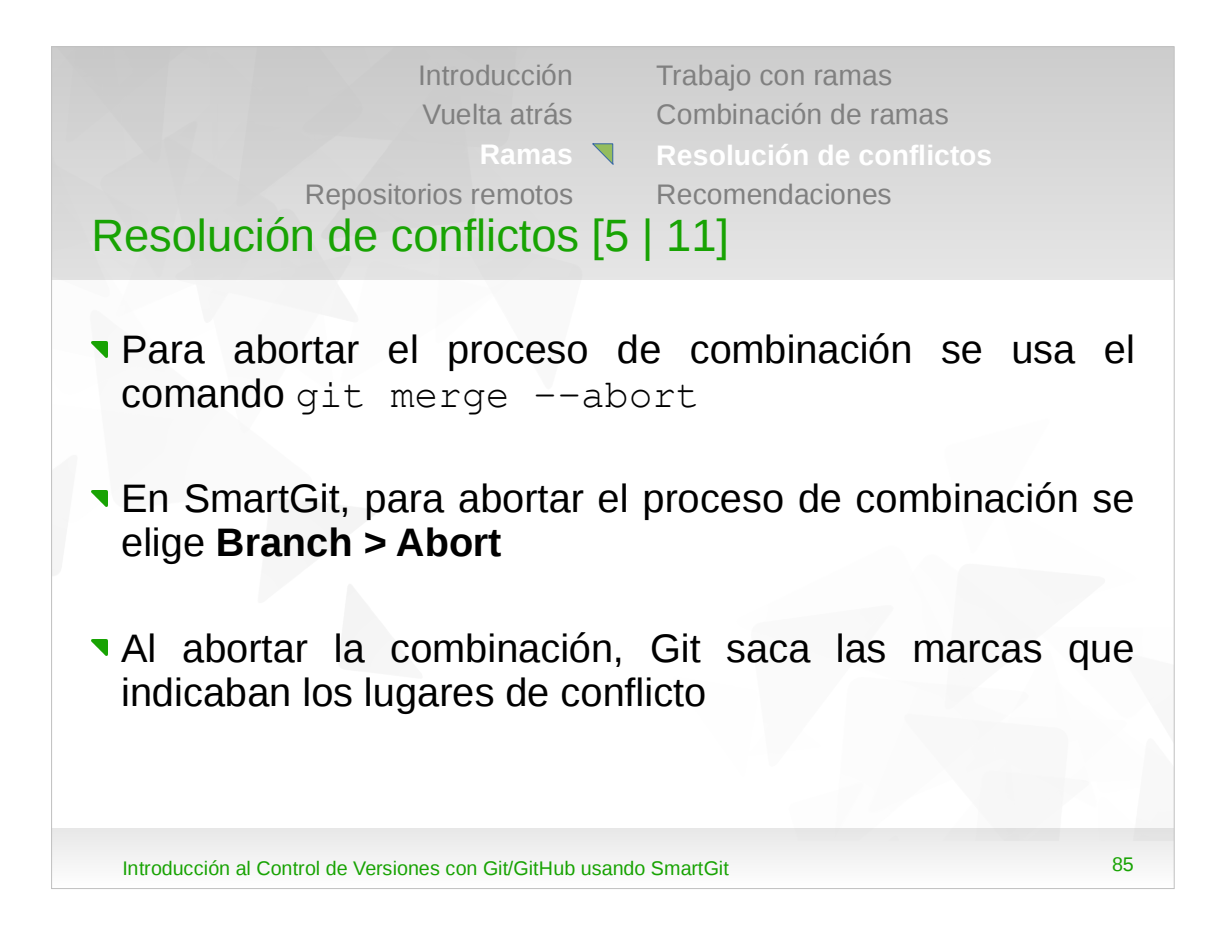

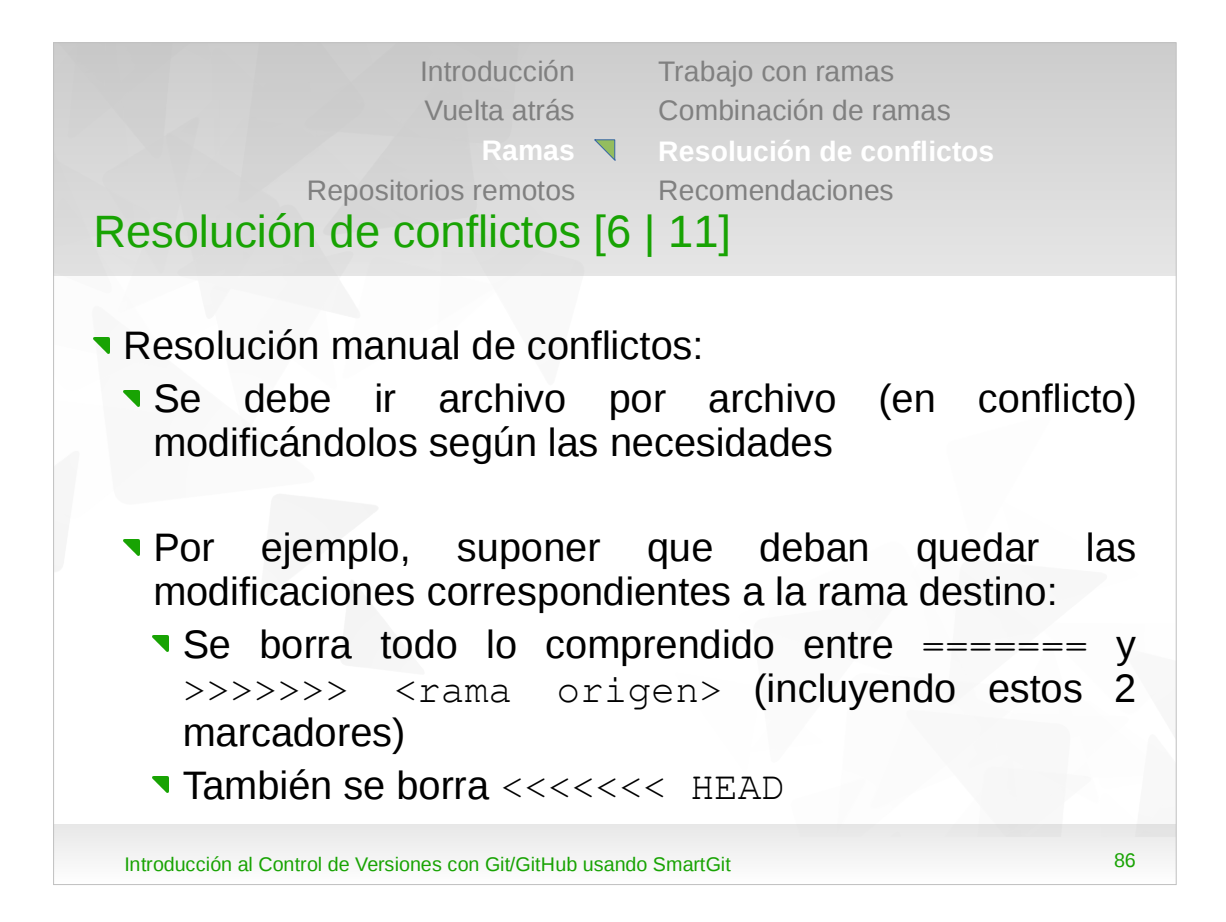

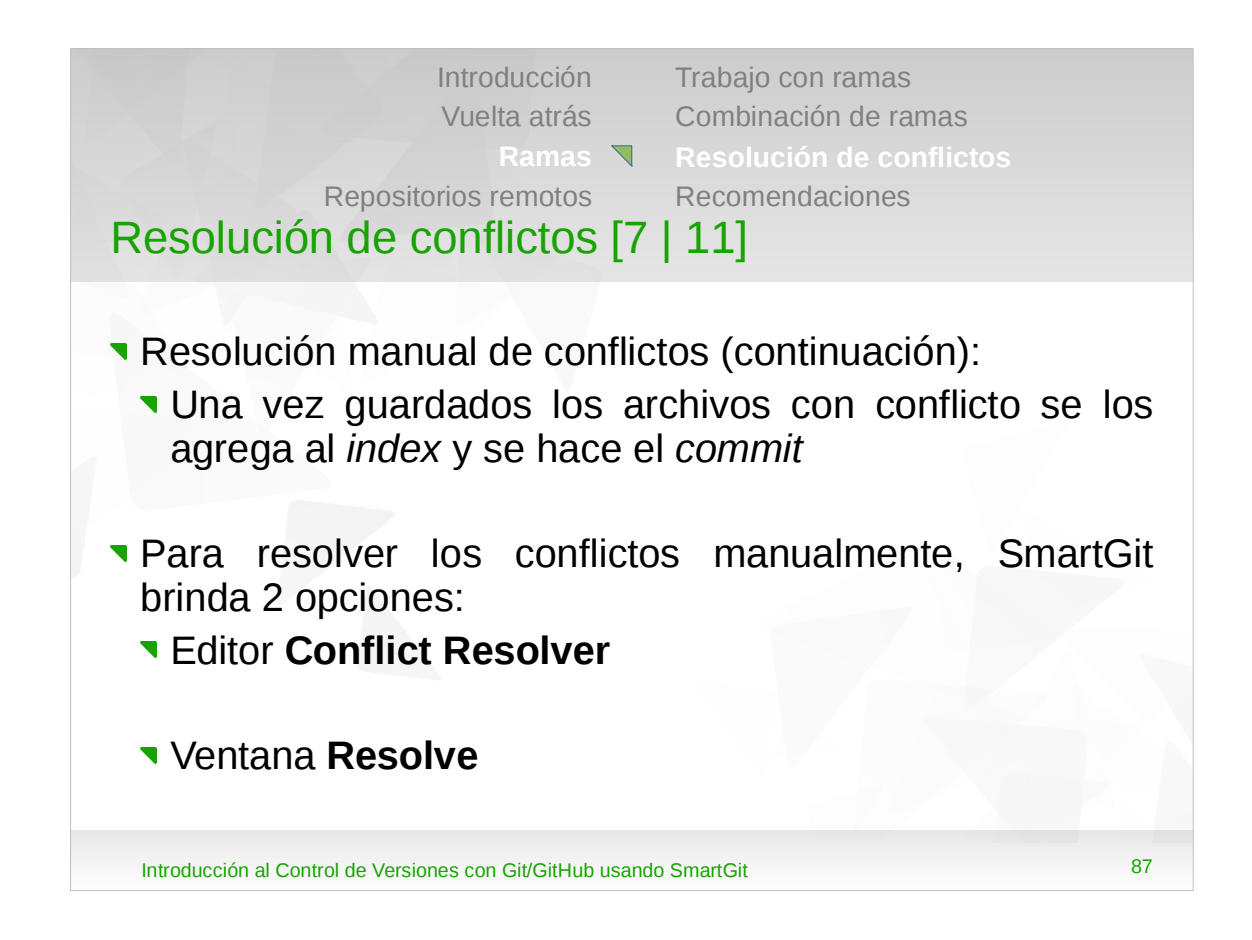

•Si al hacer el *commit* no se especifica un mensaje, Git abre un editor con un mensaje predeterminado, el cual se puede aceptar o modificar.

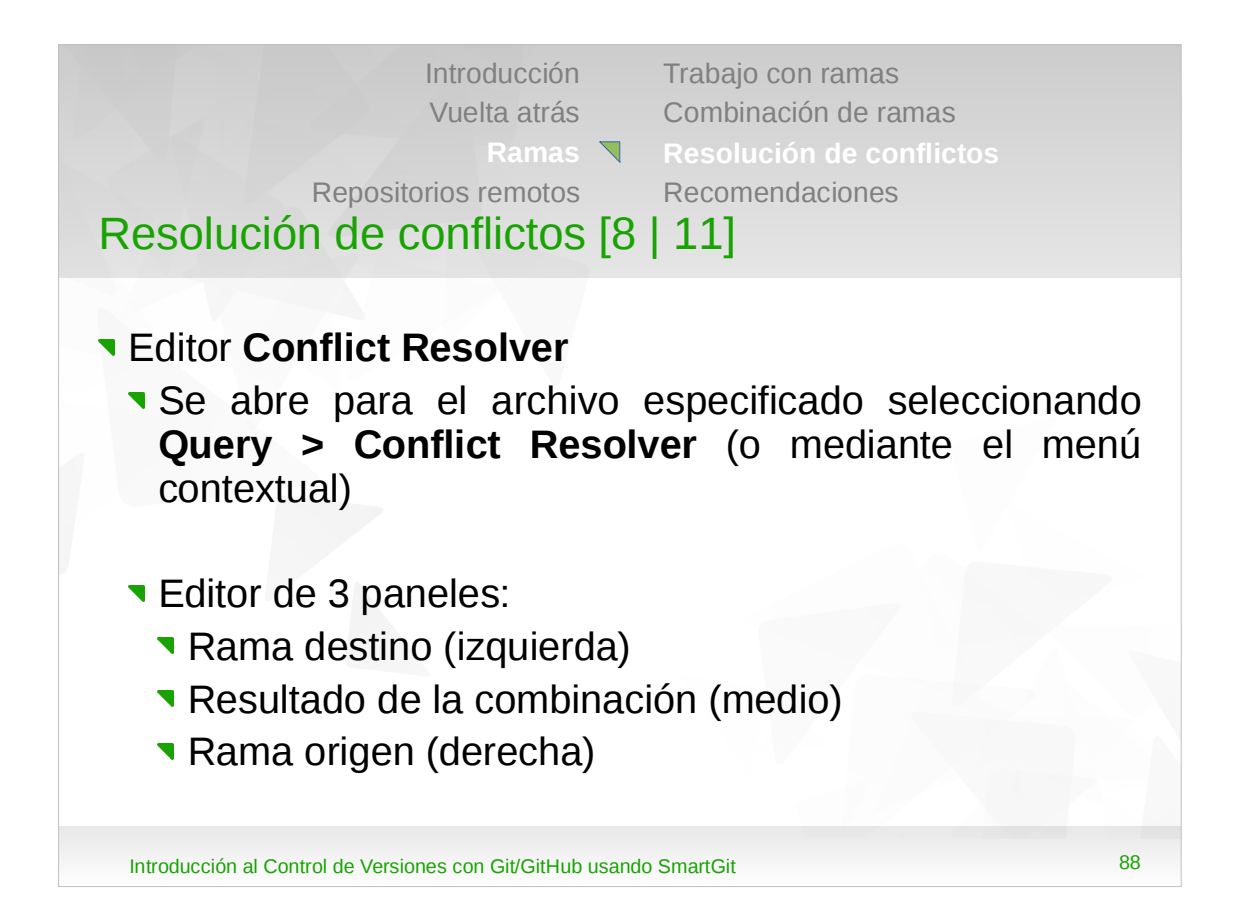

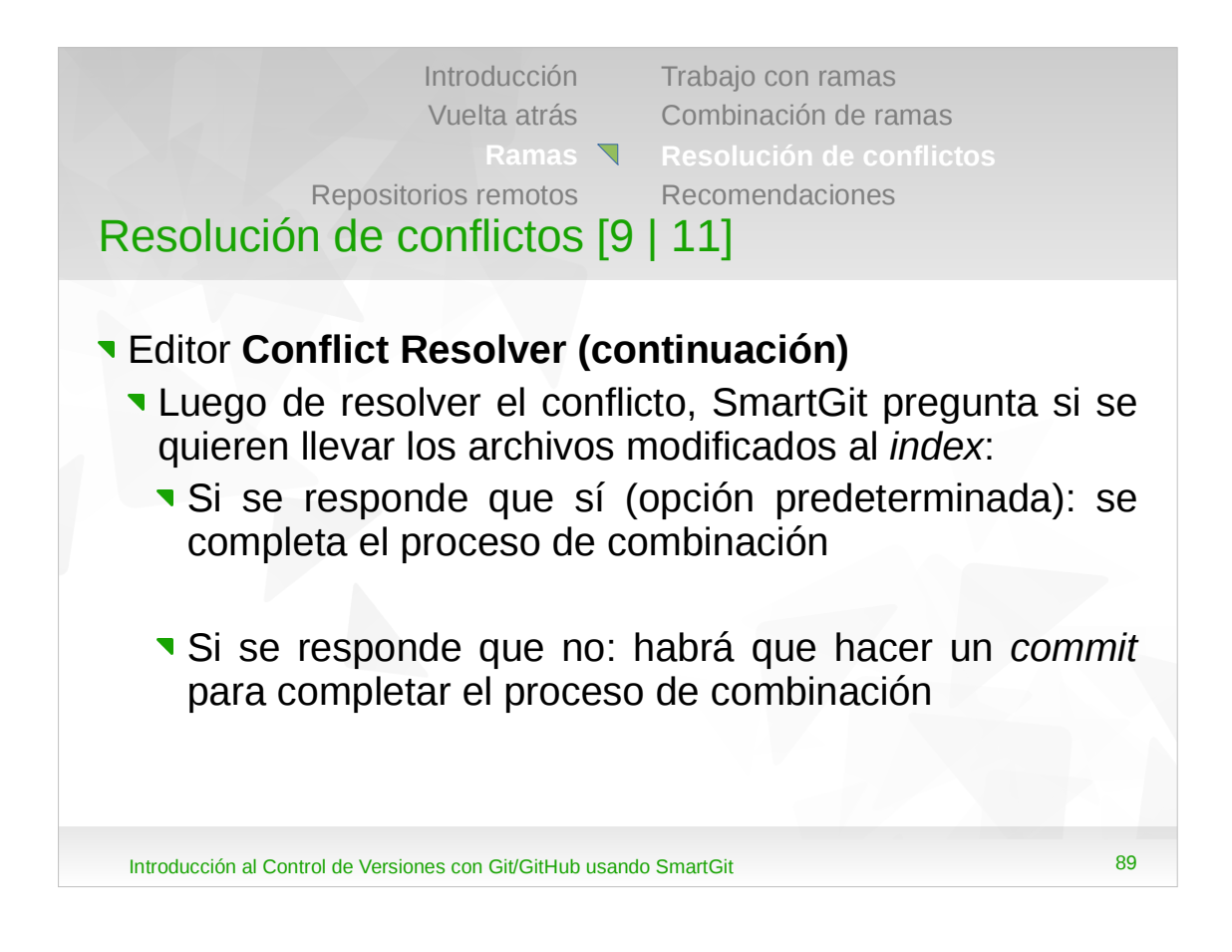

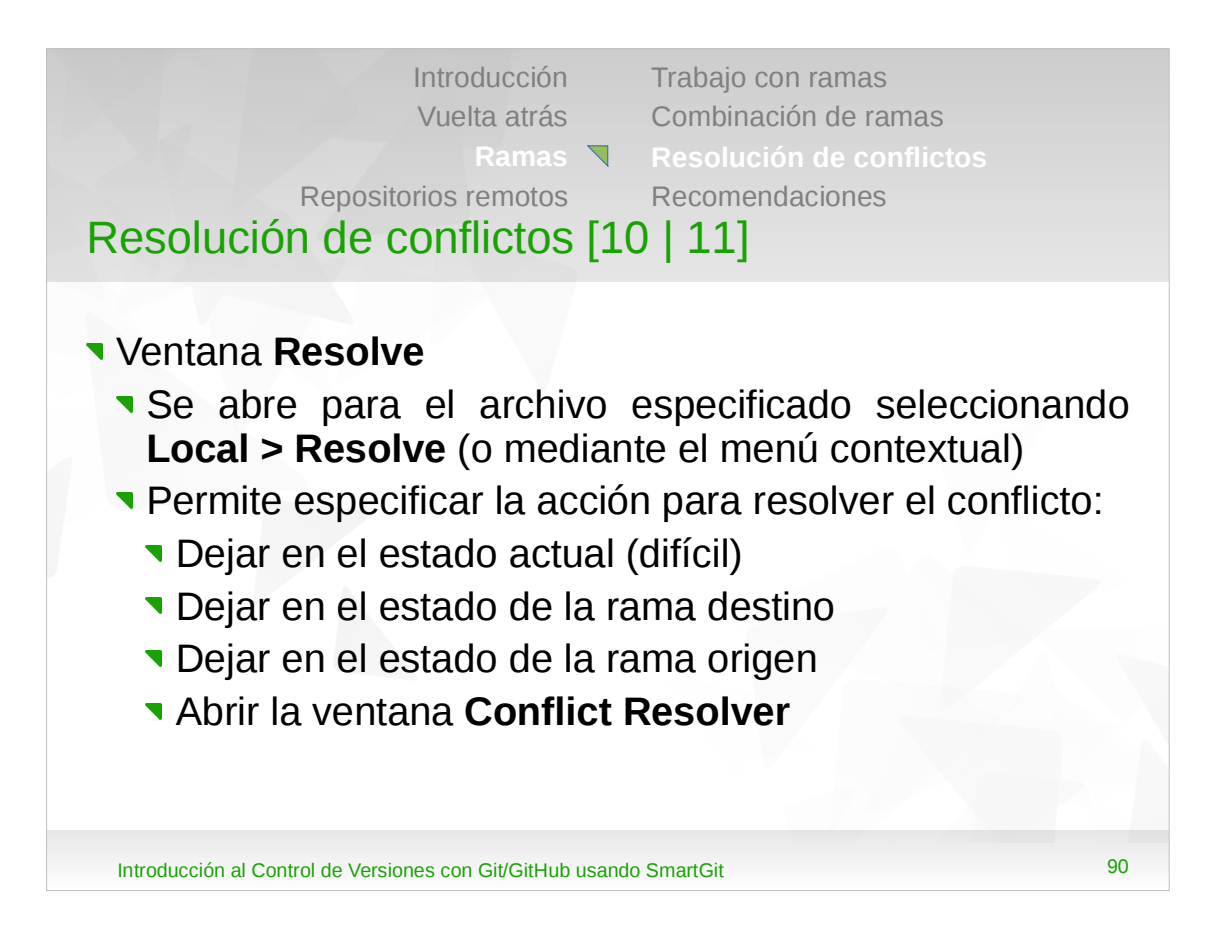

•Si se elije la opción para dejar en el estado actual, luego se deberá editar a mano el archivo con los los marcadores empleados por Git para indicar el lugar de conflicto.

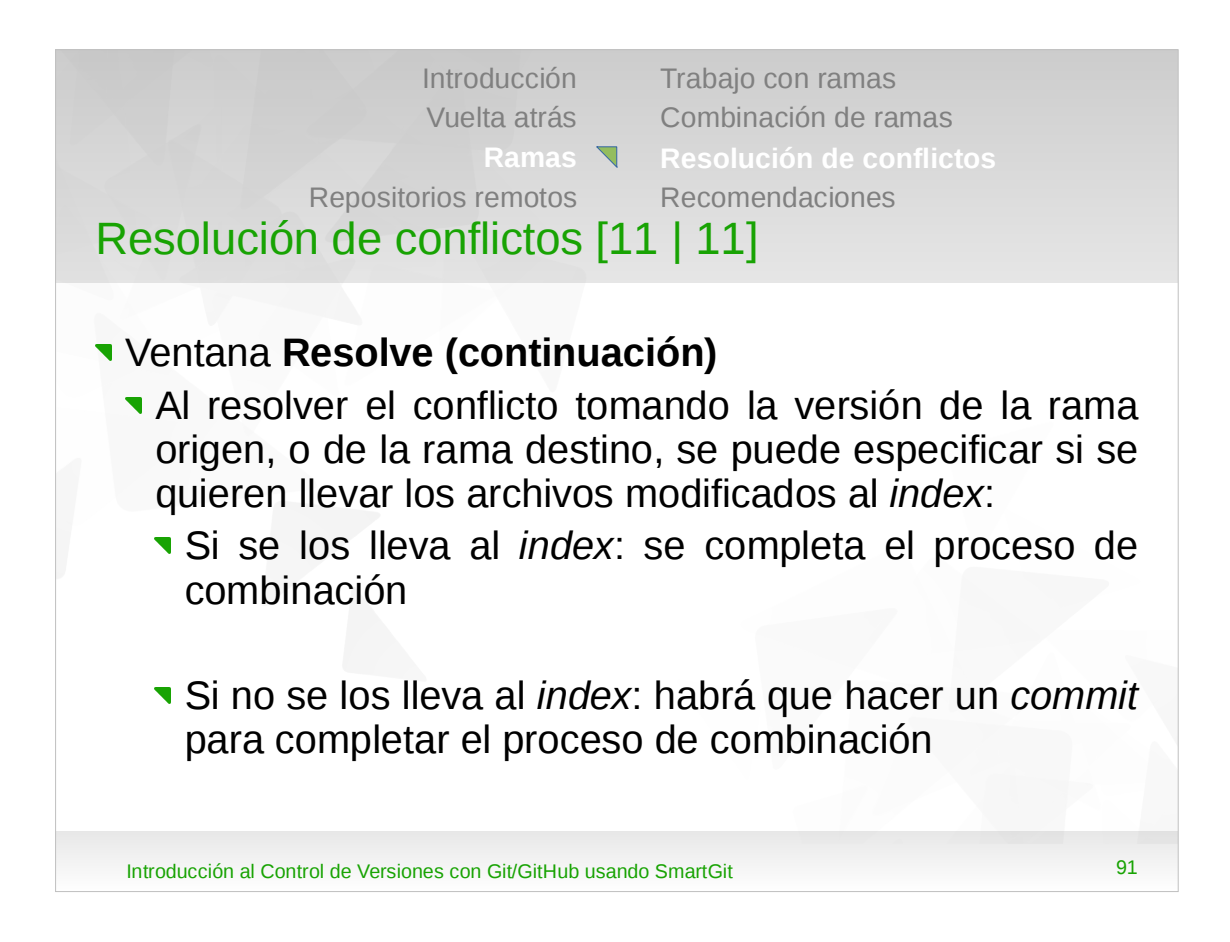

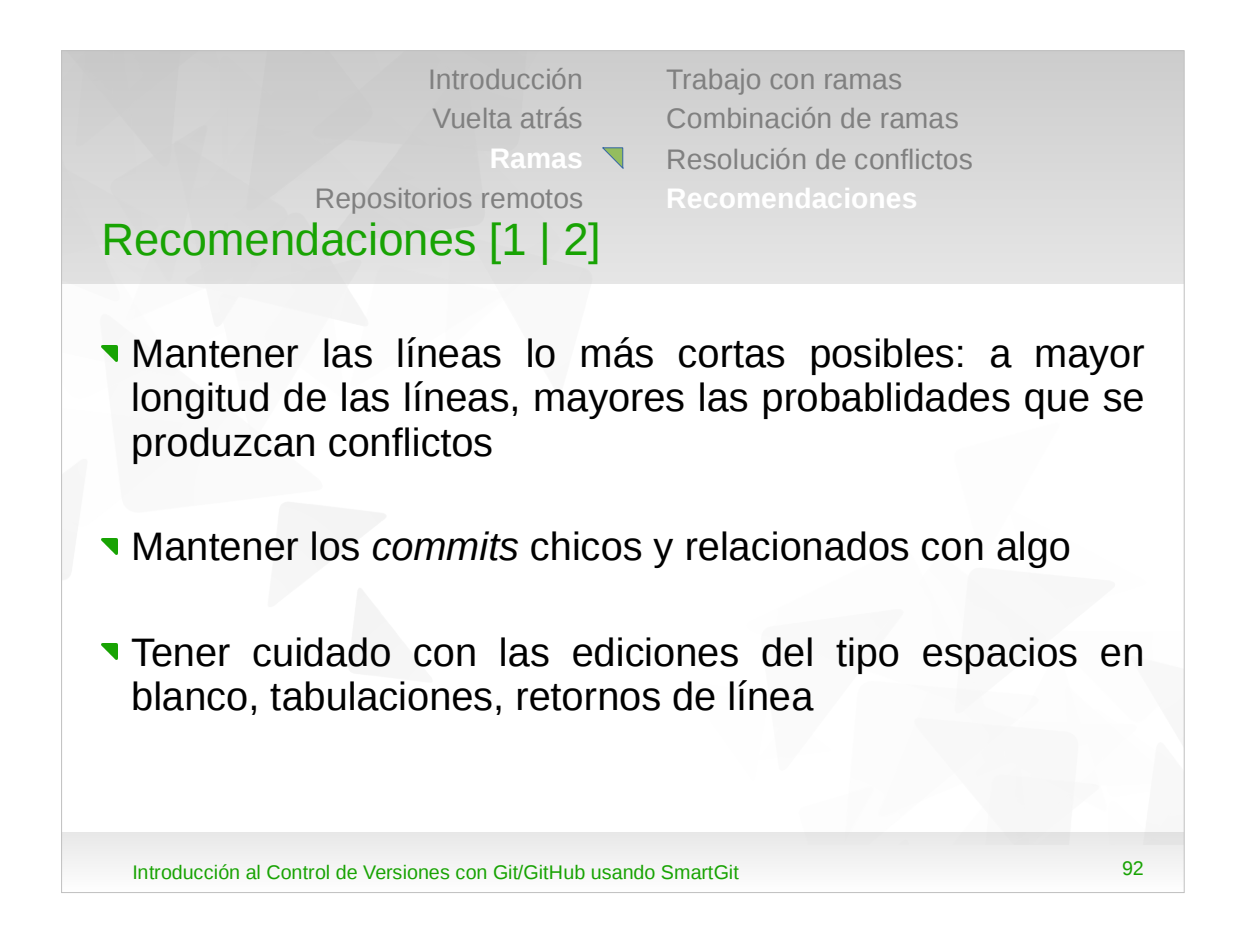

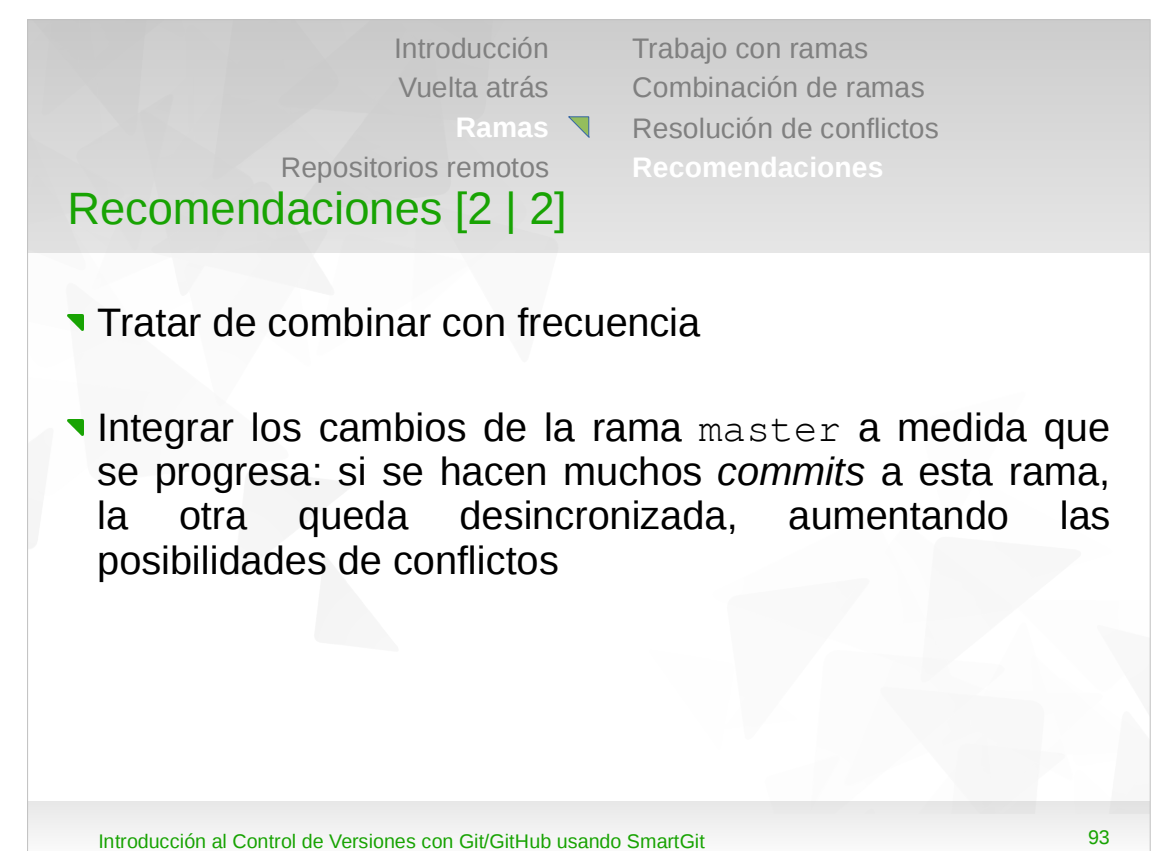

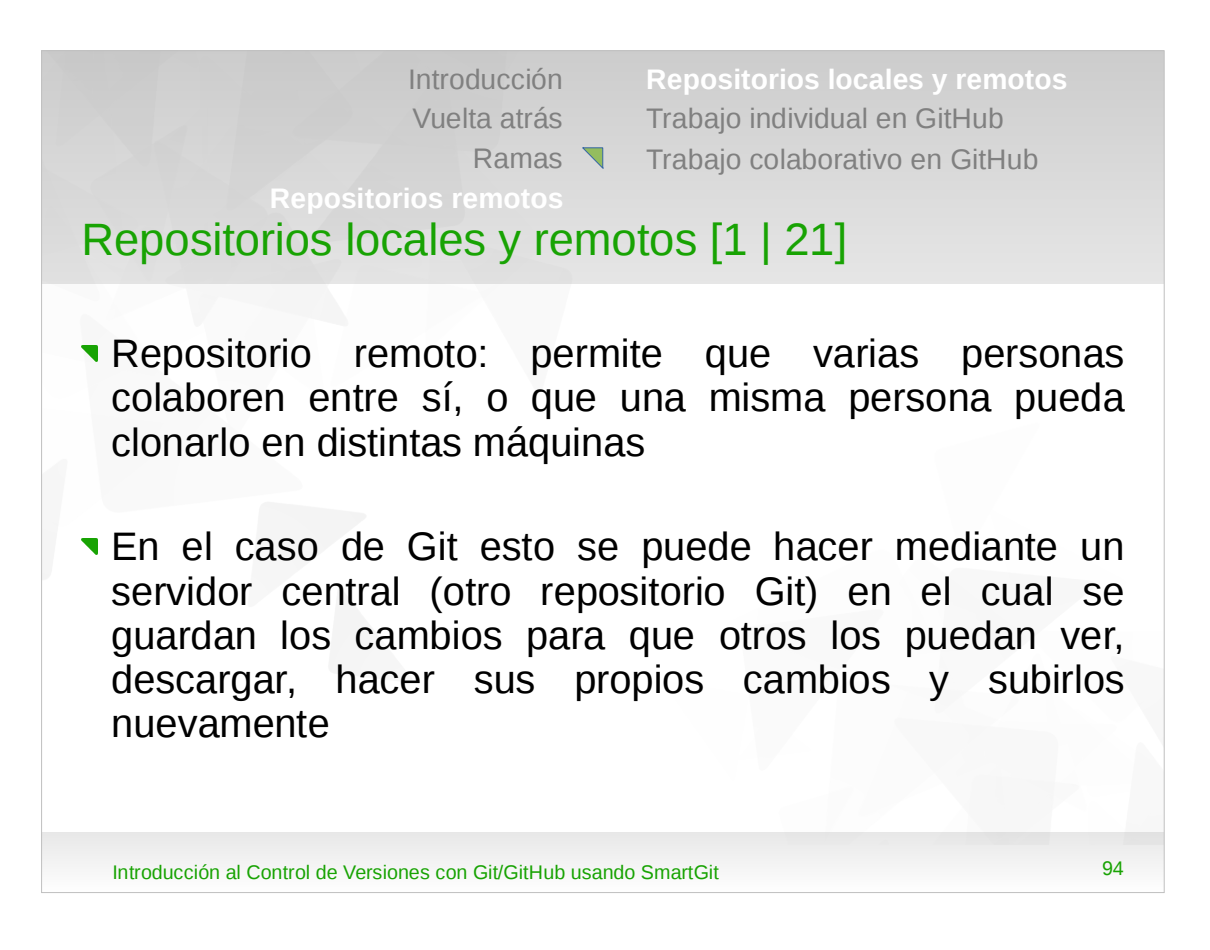

- •Git es un sistema de control de versiones distribuido, por lo cual no hay ninguna diferencia entre un repositorio local y uno remoto (hay *commits*, ramas, un puntero *HEAD*, etc).
- •Lo único es que en el servidor hay software que le permite a Git comunicarse con otros clientes Git.
- Además, el hecho que el servidor sea el repositorio central es una convención (todos se pusieron de acuerdo en usar ese repositorio como el lugar donde sincronizar los cambios).

| Introducción |
|--------------|
| Vuelta atrás |
| Ramas        |

Repositorios locales y remotos Trabajo individual en GitHub Trabajo colaborativo en GitHub

Repositorios locales y remotos [2 | 21]

## Situación:

- Un usuario tiene en su máquina un repositorio local
- El usuario quiere tener una copia remota de su repositorio local para que pueda trabajar desde distintas máquinas

## Tareas:

- 1. Creación del repositorio remoto en GitHub
- 2. Agregado del repositorio remoto en su máquina

Introducción al Control de Versiones con Git/GitHub usando SmartGit

95

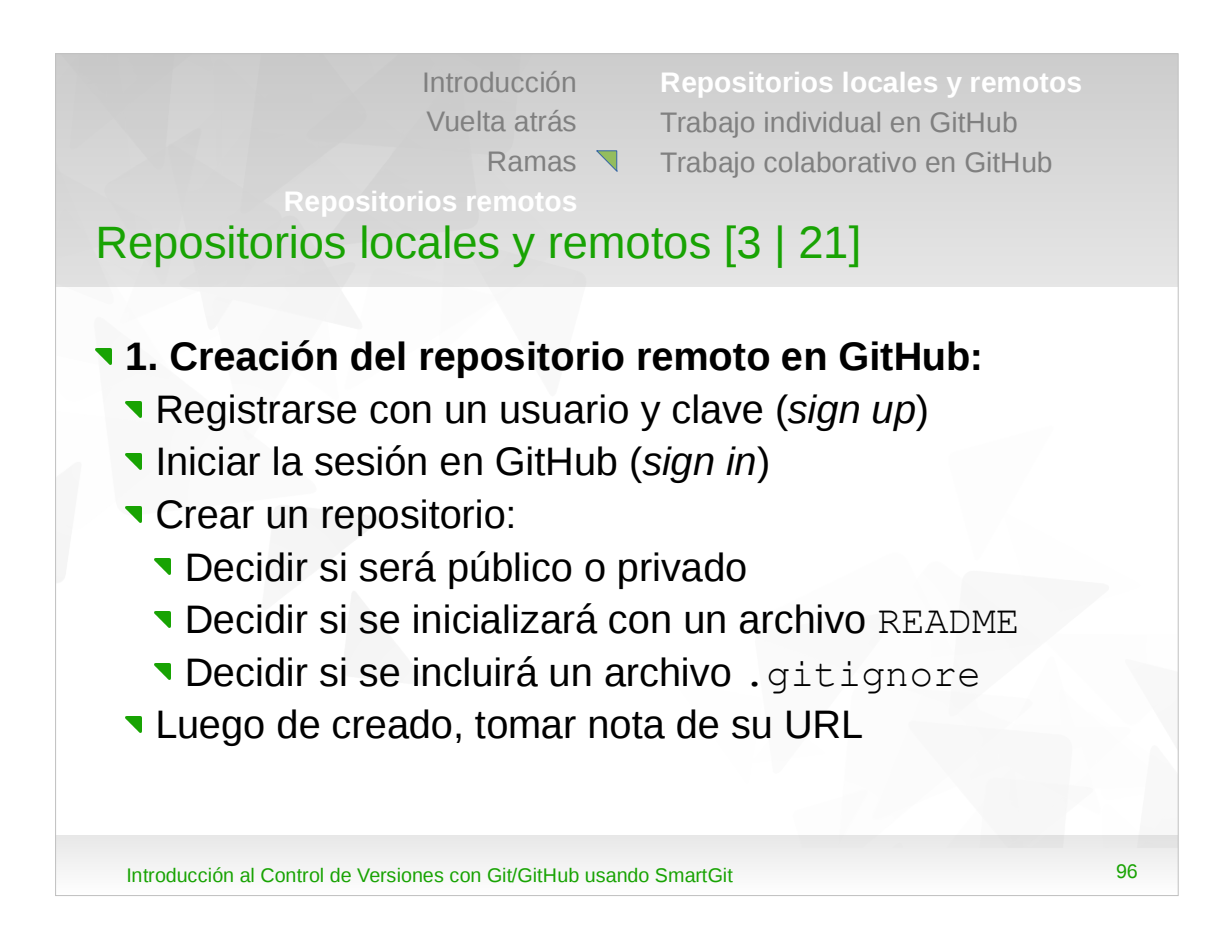

 La URL del repositorio también se puede obtener ingresando al mismo y luego seleccionando el botón "Clone or download".

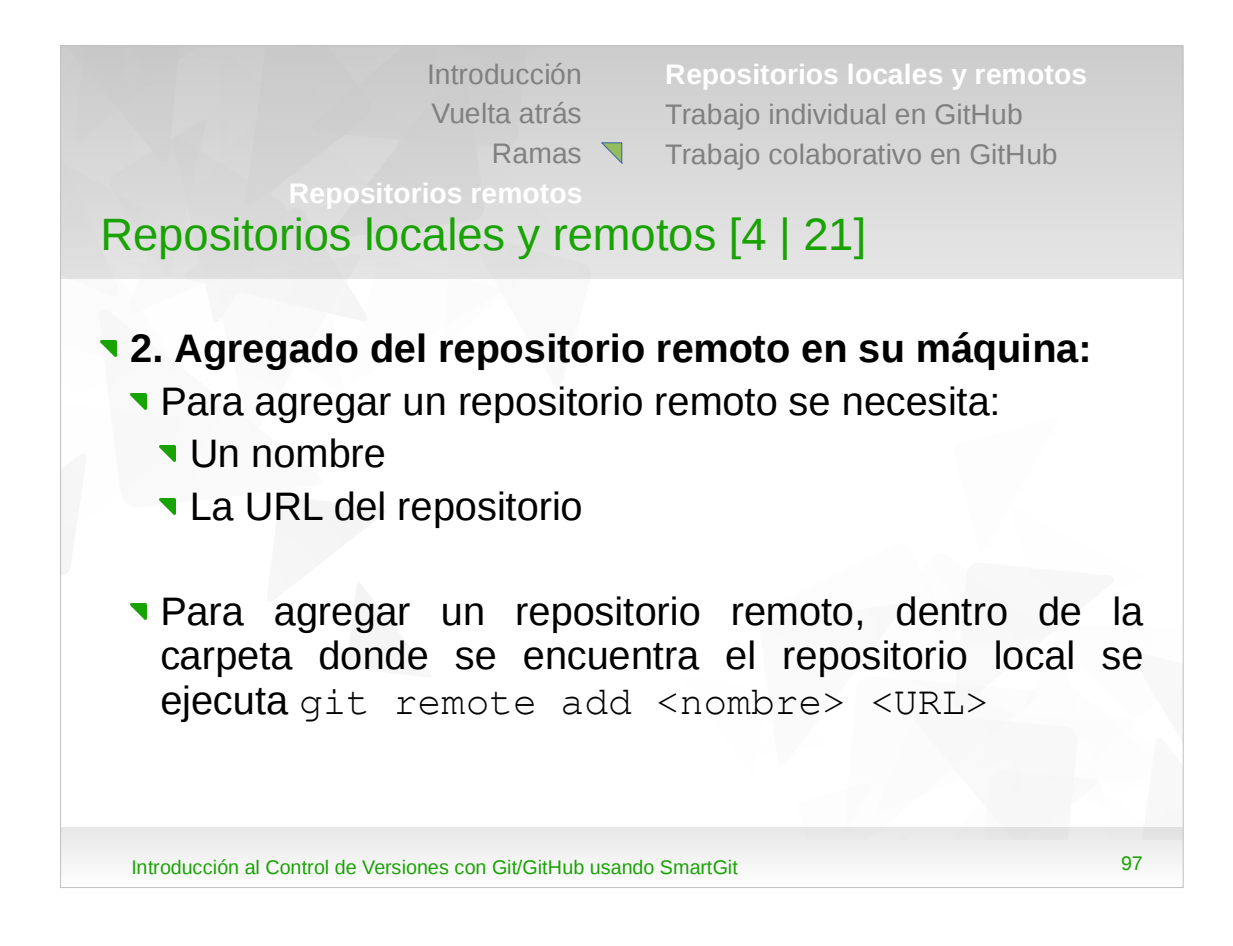

•Para borrar un repositorio remoto se ejecuta el comando git remote rm <nombre>.

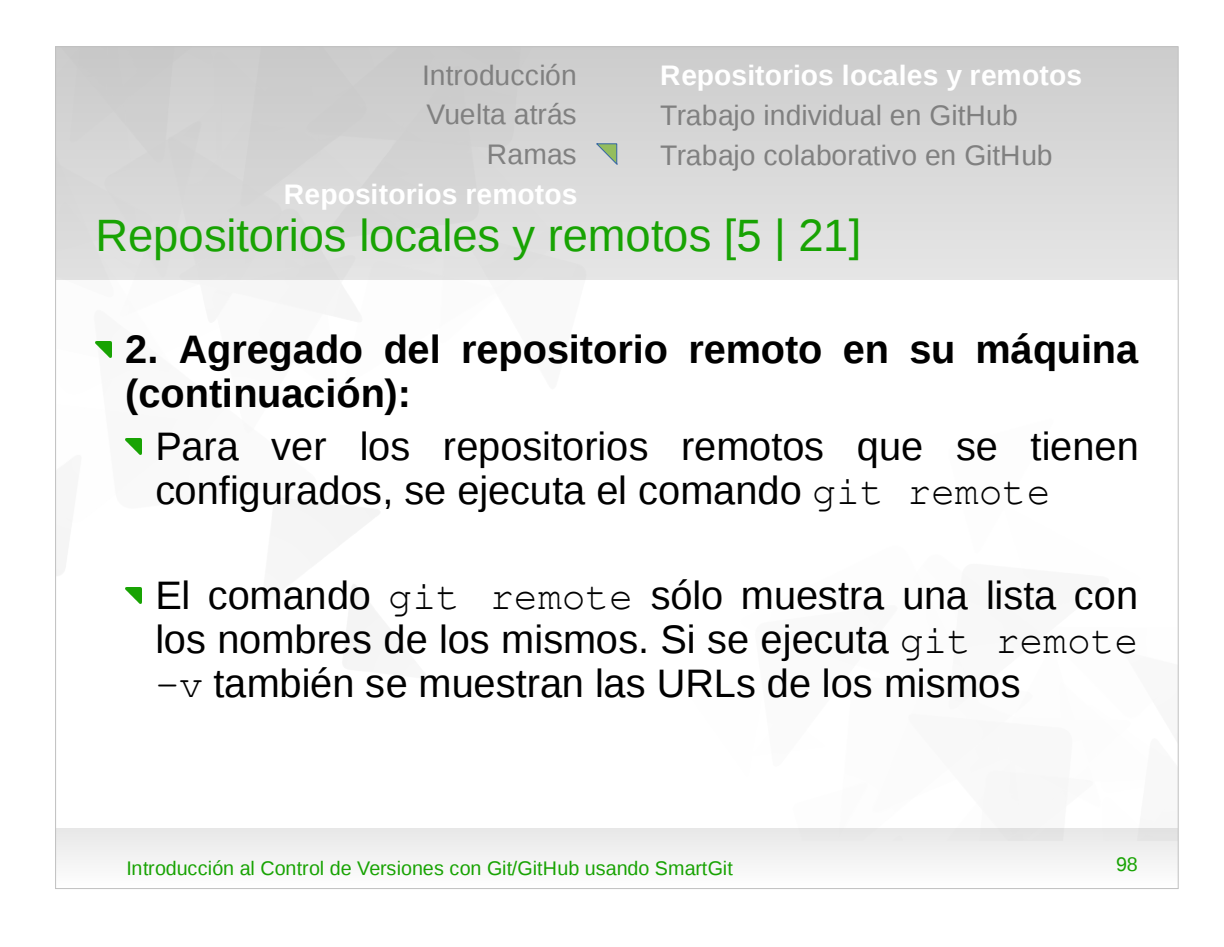

•Al ejecutar el comando git remote -v aparecen 2 entradas: una para hacer un *fetch* y otra para hacer un *push* (ver más adelante). Por lo general las URLs que usa para hacer el *fecth* y el *push* son iguales, pero podrían ser distintas (se podría tener un repositorio del tipo sólo lectura del cual se hace el *fetch*, y otro donde se hace el *push*). En un mismo proyecto pueden haber varios repositorios remotos.

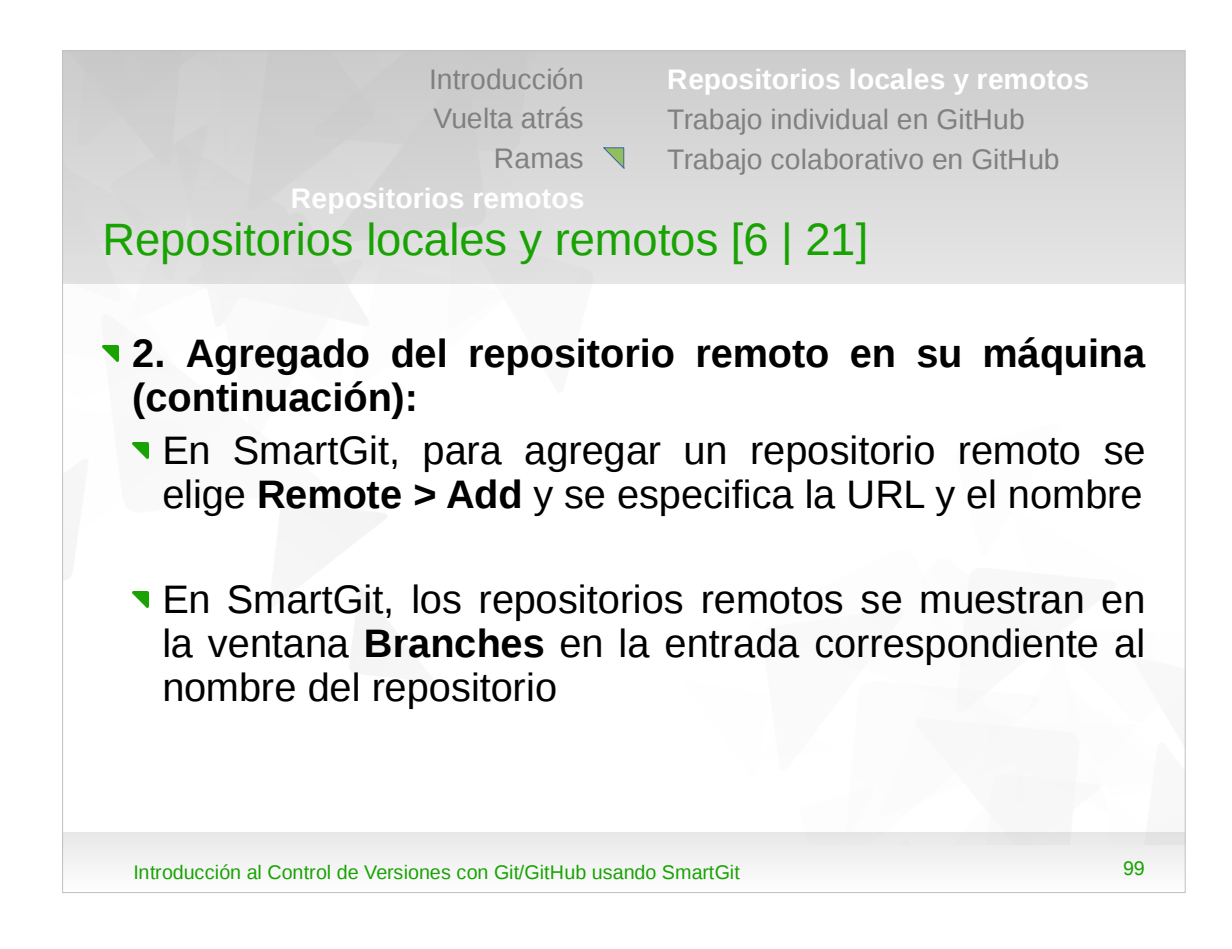

•El nombre predeterminado que usa Git para el nombre de un repositorio es origin.

| Introd<br>Vuelt<br>Repositorios re<br>Repositorios locales               | ucción Repositorios loca<br>a atrás Trabajo individual<br>Ramas Trabajo colaborati<br>motos<br>5 y remotos [7   21] | ales y remotos<br>en GitHub<br>vo en GitHub |
|--------------------------------------------------------------------------|----------------------------------------------------------------------------------------------------|---------------------------------------------|
| <ul> <li>Push:</li> <li>Consiste en llevar repositorio remoto</li> </ul> | los <i>commit</i> s de una                                                                                          | rama local al                               |
| remote server                                                            |                                                                                                    |                                             |
| push                                                                     | <u>↑</u>                                                                                                    |                                             |
| my computer<br>84c46                                                     | a cce979 f36de                                                                                                    |                                             |
| Introducción al Control de Versiones con (                               | Git/GitHub usando SmartGit                                                                                          | 100                                         |

•En la figura, se llevan los *commits* de la rama master al servidor remoto.

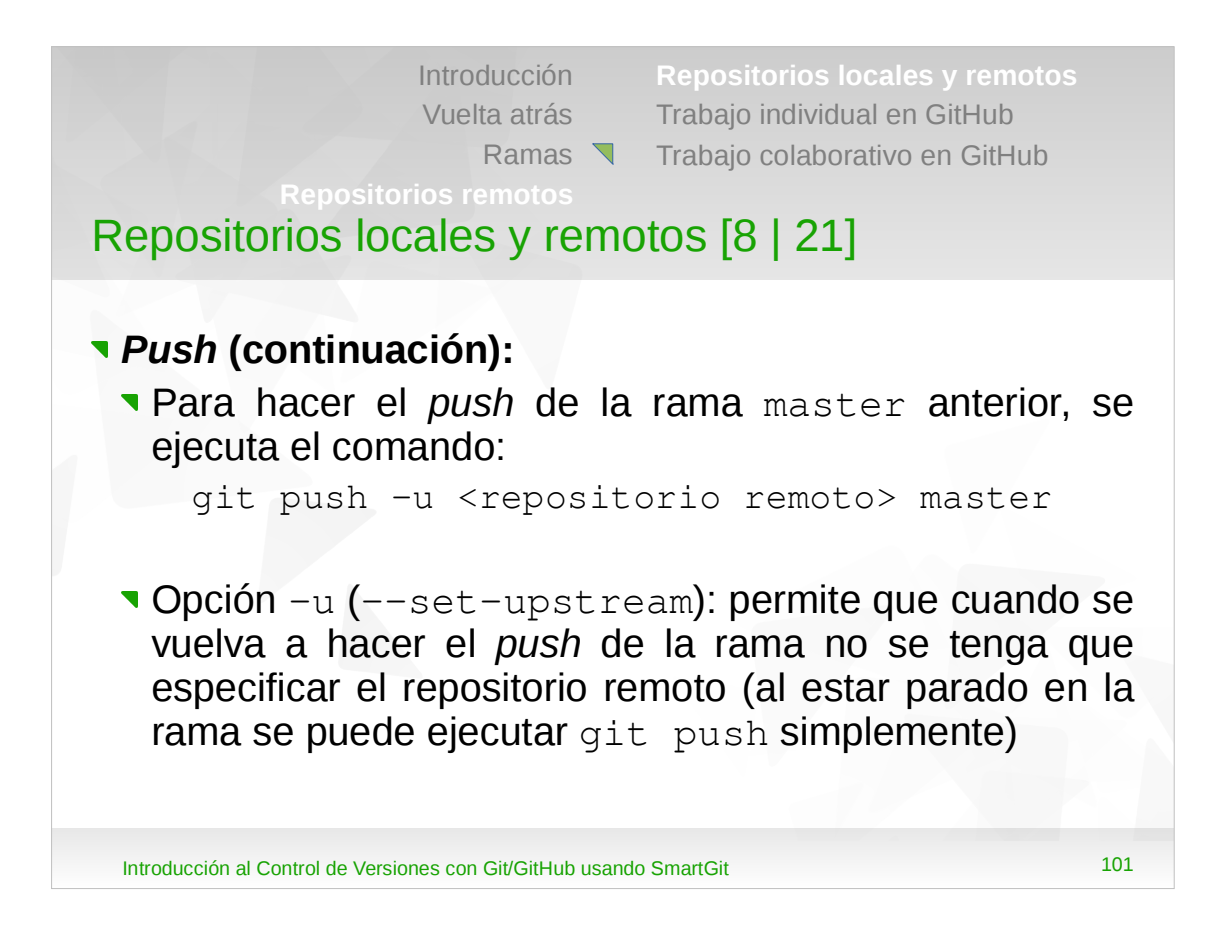

•Al hacer el *push*, Git solicita un usuario y clave que tenga acceso al repositorio remoto.

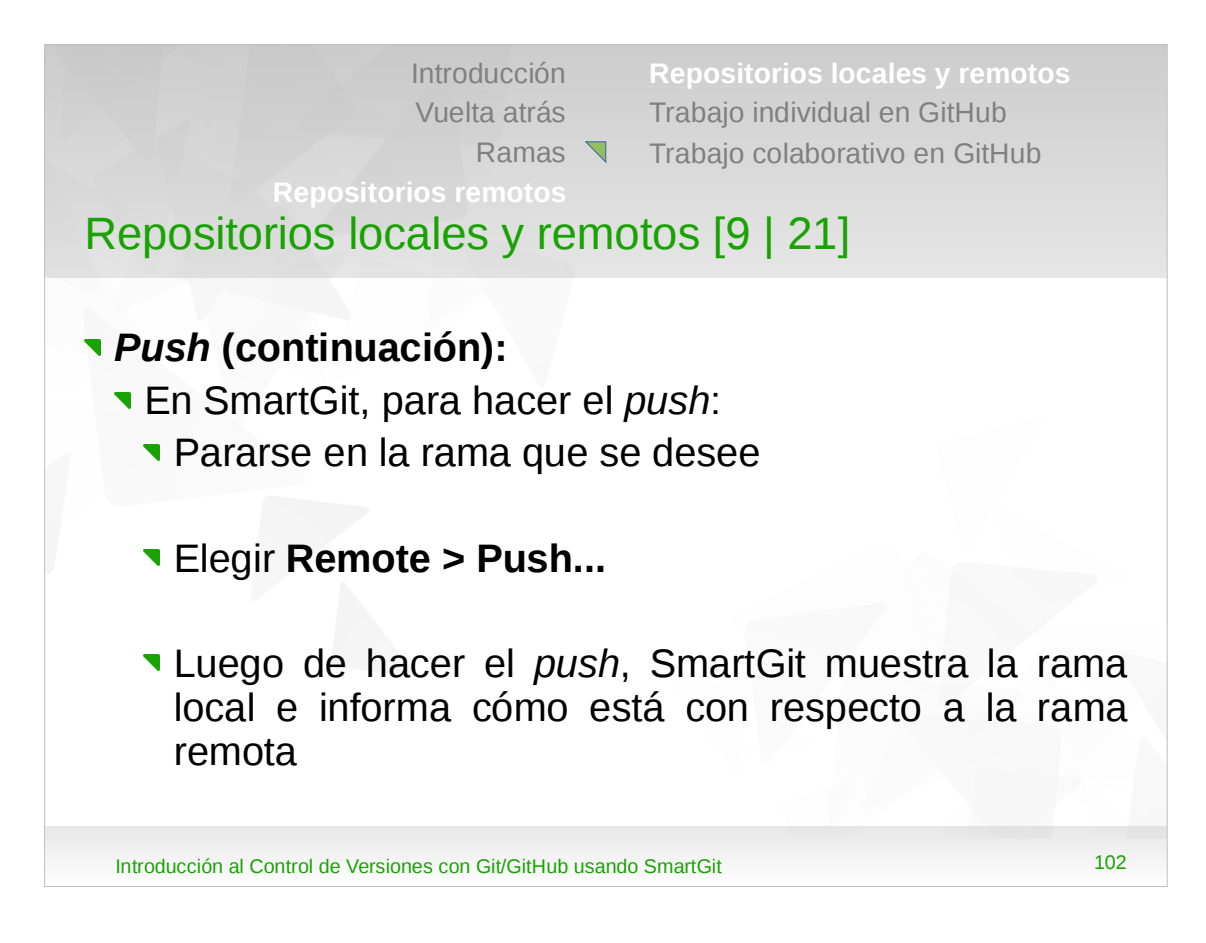

•Al hacer el *push*, SmartGit solicita la primera vez un usuario y clave que tenga acceso al repositorio remoto (no es necesario emplear una clave maestra). La clave maestra es una clave que demás claves usadas protege las la en autenticación de servidores. Se puede usar una o no.

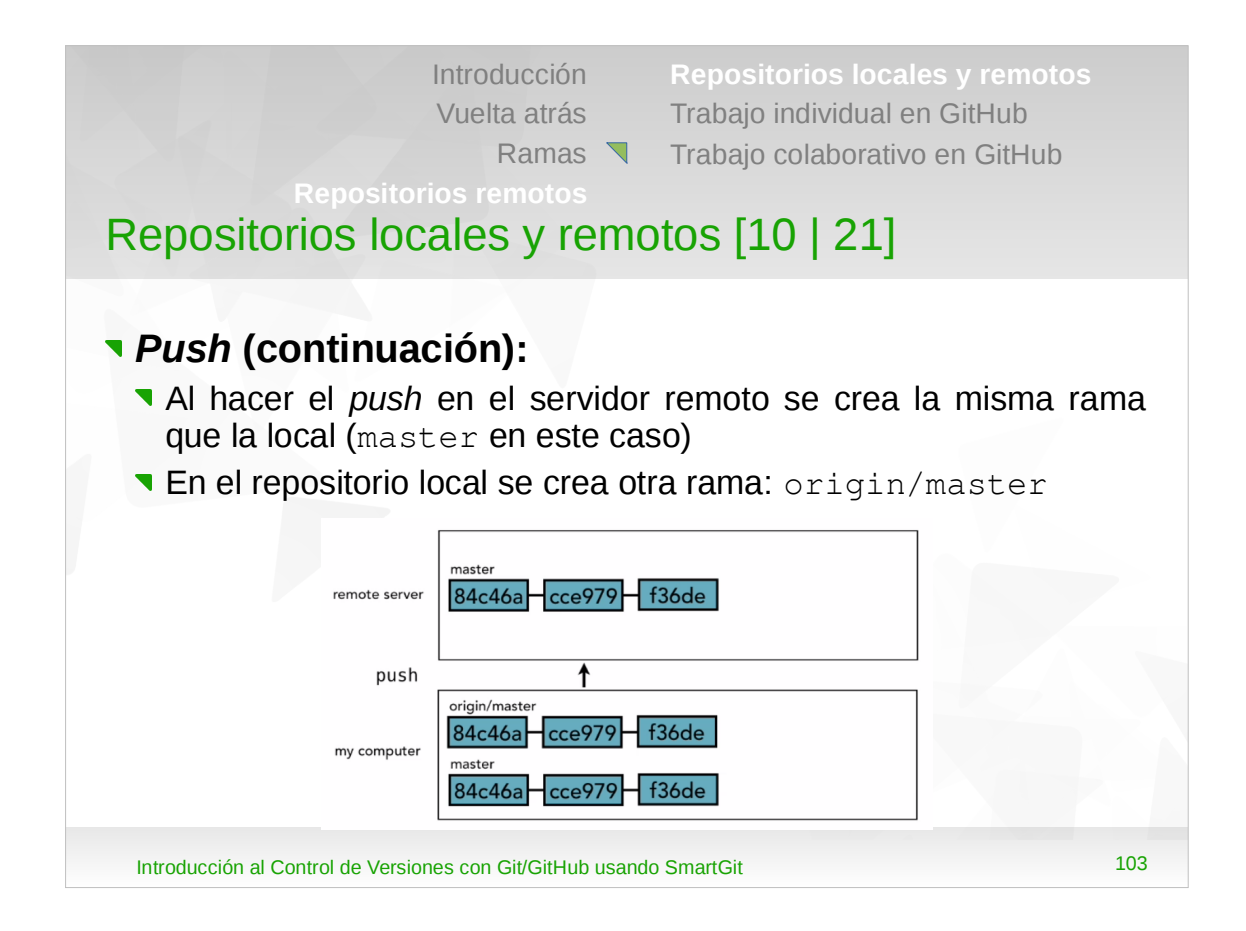

•La rama que crea el servidor remoto es igual a la local, con los mismos *commits* (incluso los mismos IDs).

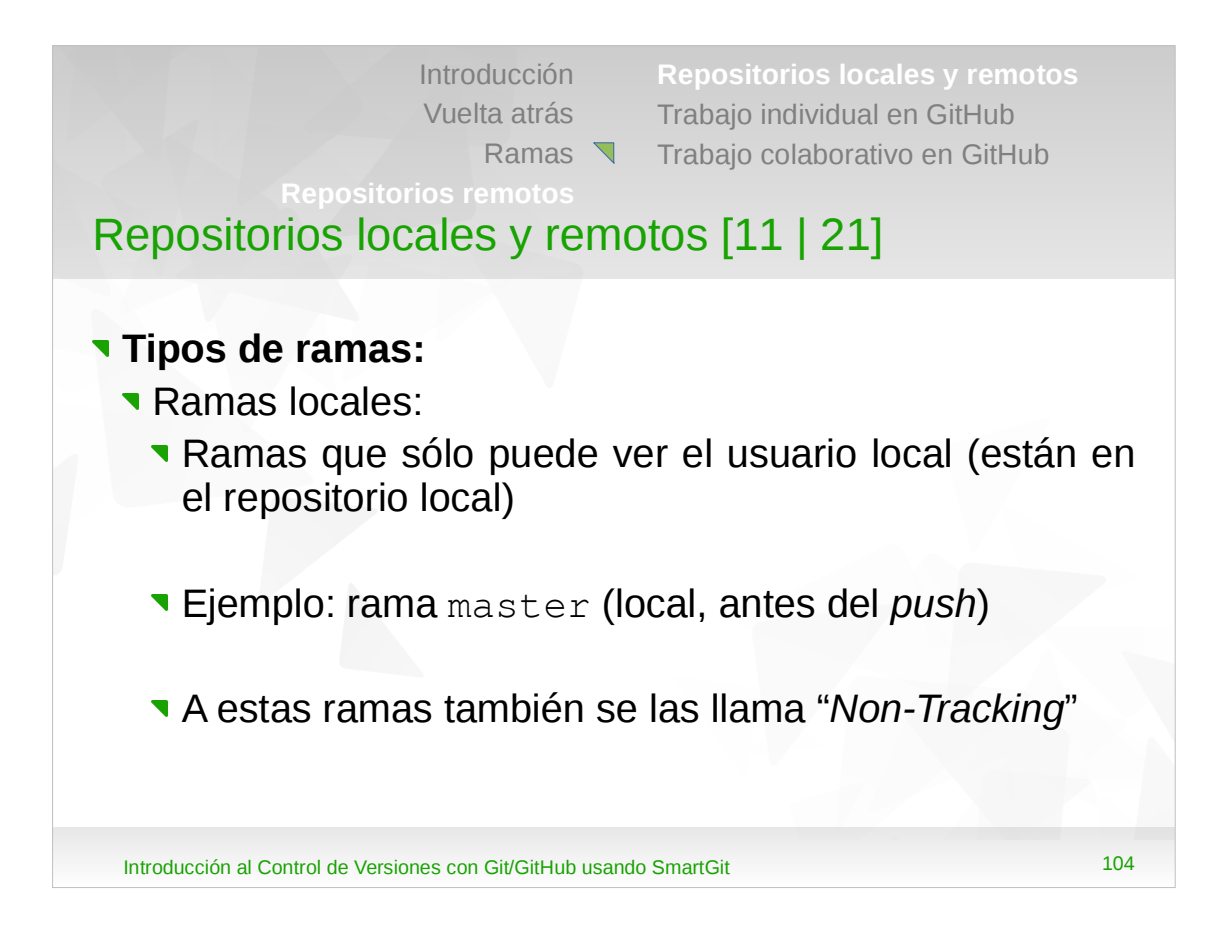

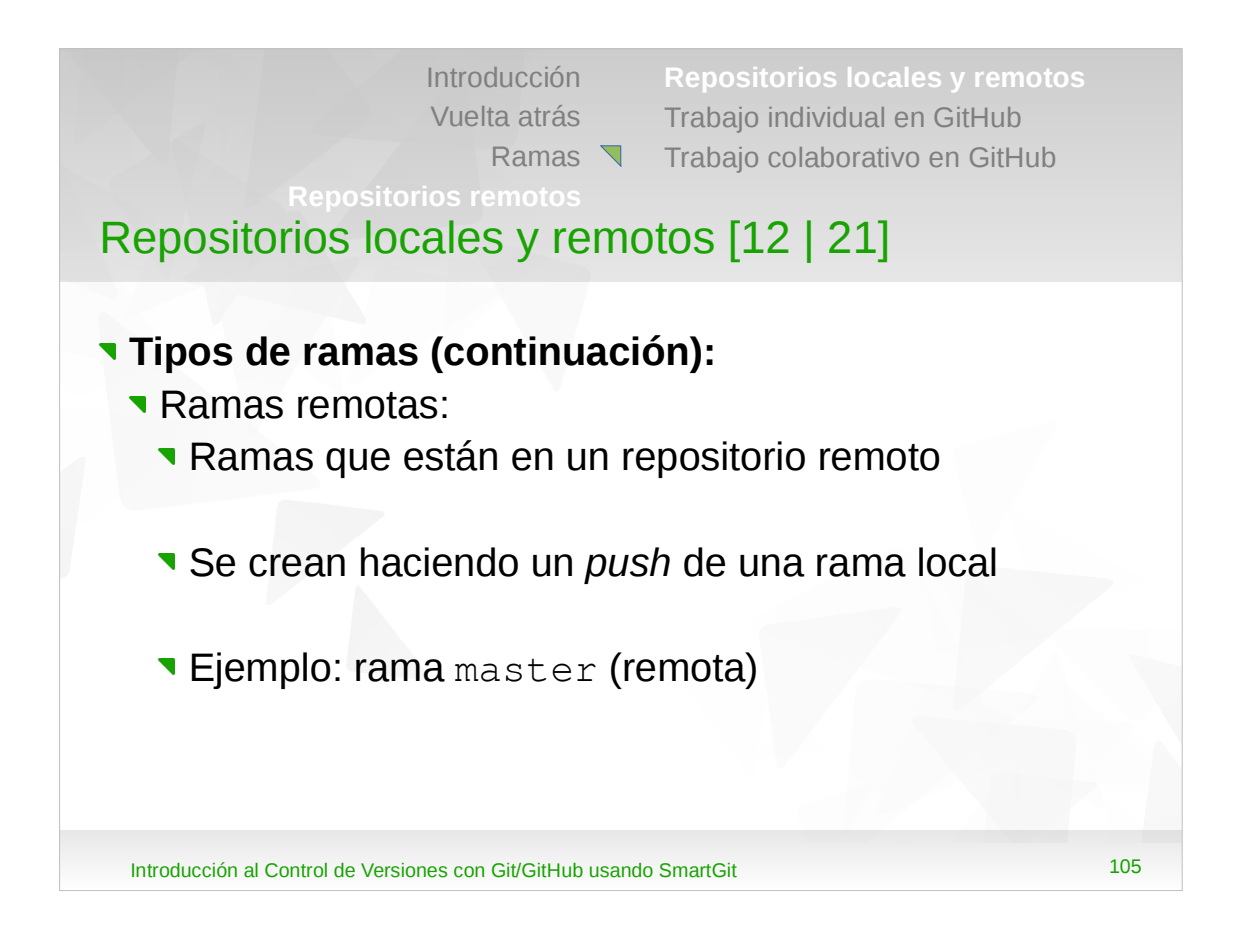

| IntroducciónRepositorios locales y remotosVuelta atrásTrabajo individual en GitHubRamas ▼Trabajo colaborativo en GitHubRepositorios remotosRepositorios locales y remotos [13] 21]                       |                           |
|----------------------------------------------------------------------------------------------------|---------------------------|
| <ul> <li>Tipos de ramas (continuación):</li> <li>Ramas "Remote-Tracking":</li> <li>Ramas "locales" que son copias de ramas remotas (como un cache local de las ramas remotas)</li> </ul>                 | itas                      |
| En el ejemplo, cuando se hizo el push de master<br>repositorio remoto, en el repositorio local se creó u<br>rama local "Remote-Tracking" llama<br>origin/master (origin/master mira a mast<br>en origin) | r al<br>una<br>ada<br>rer |
| Introducción al Control de Versiones con Git/GitHub usando SmartGit                                                                                                    | 106                       |

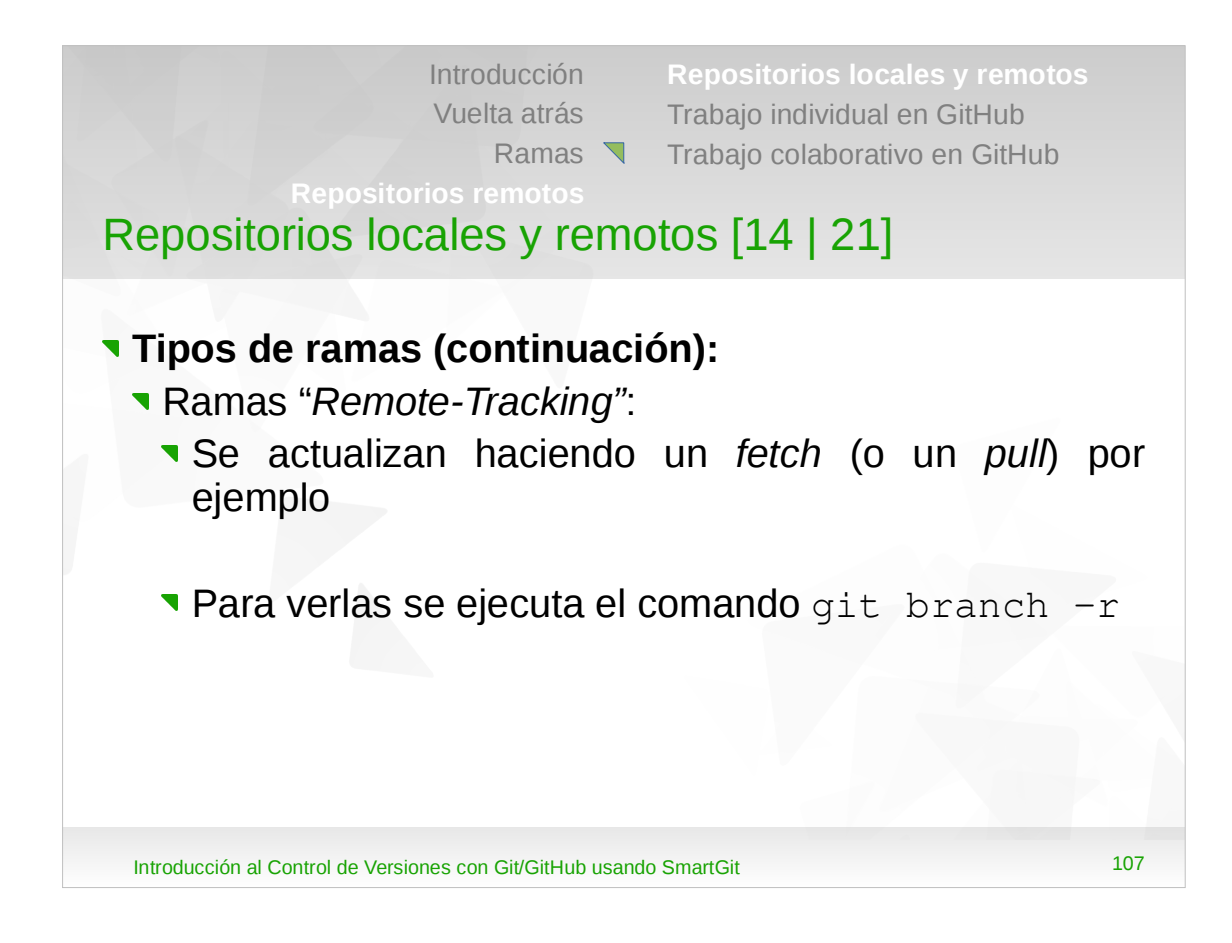

- •Las ramas locales se pueden ver con el comando git branch, mientras que las ramas "*Remote-Tracking*" con el comando git branch -r.
- •Git no mantiene 2 copias de los objetos entre las ramas "master" y "origin/master", sino punteros.

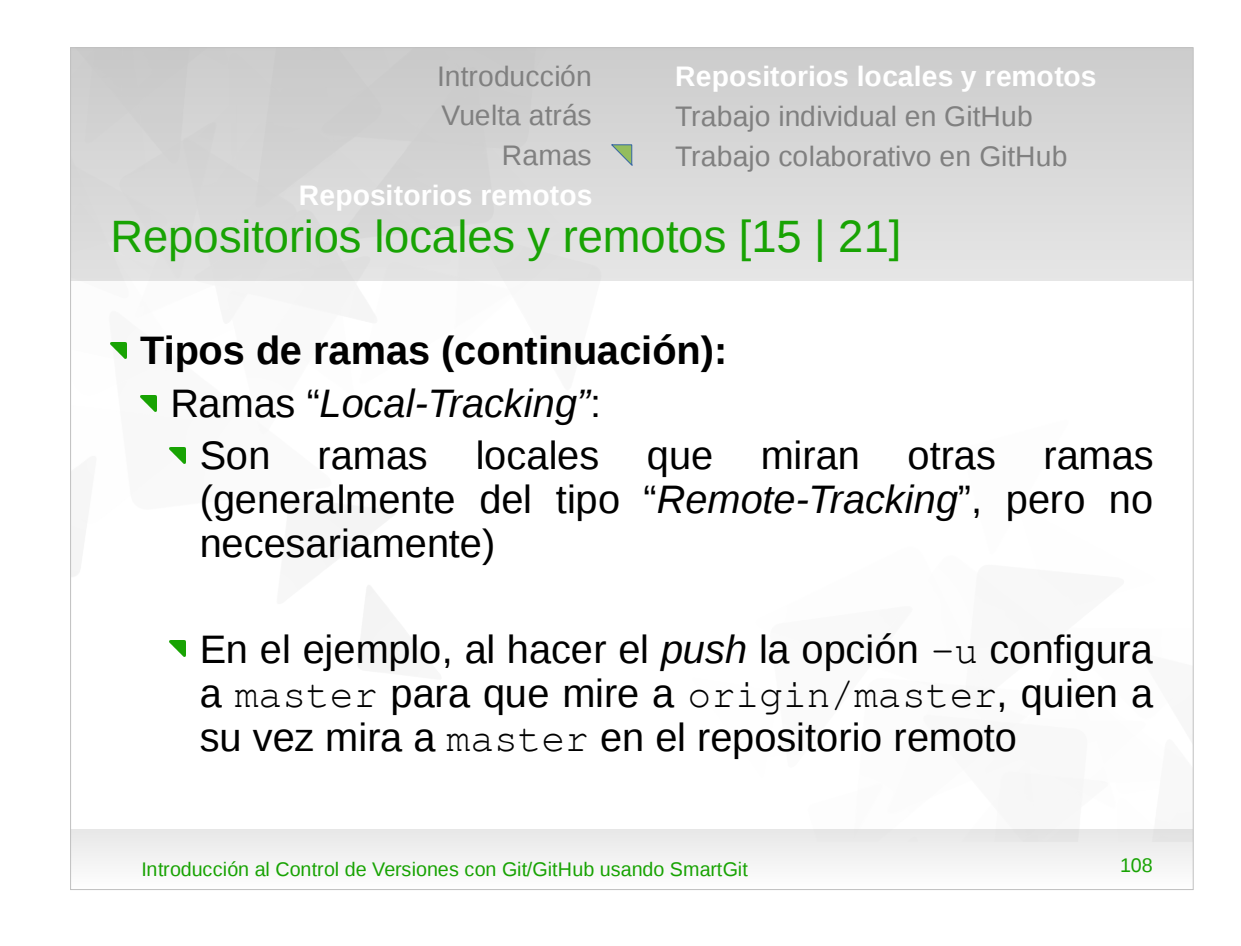

## •A estas ramas también se las conoce como *"Tracking"* solamente.

- •Al especificar la opción -u:
- •En el repositorio local, la rama master al mirar a origin/master es una rama "Local-Tracking".
- •En el repositorio local, la rama origin/master es una rama "*Remote-Tracking*".
- •En el repositorio remoto, la rama master es local en el mismo, y remota para el repositorio local.
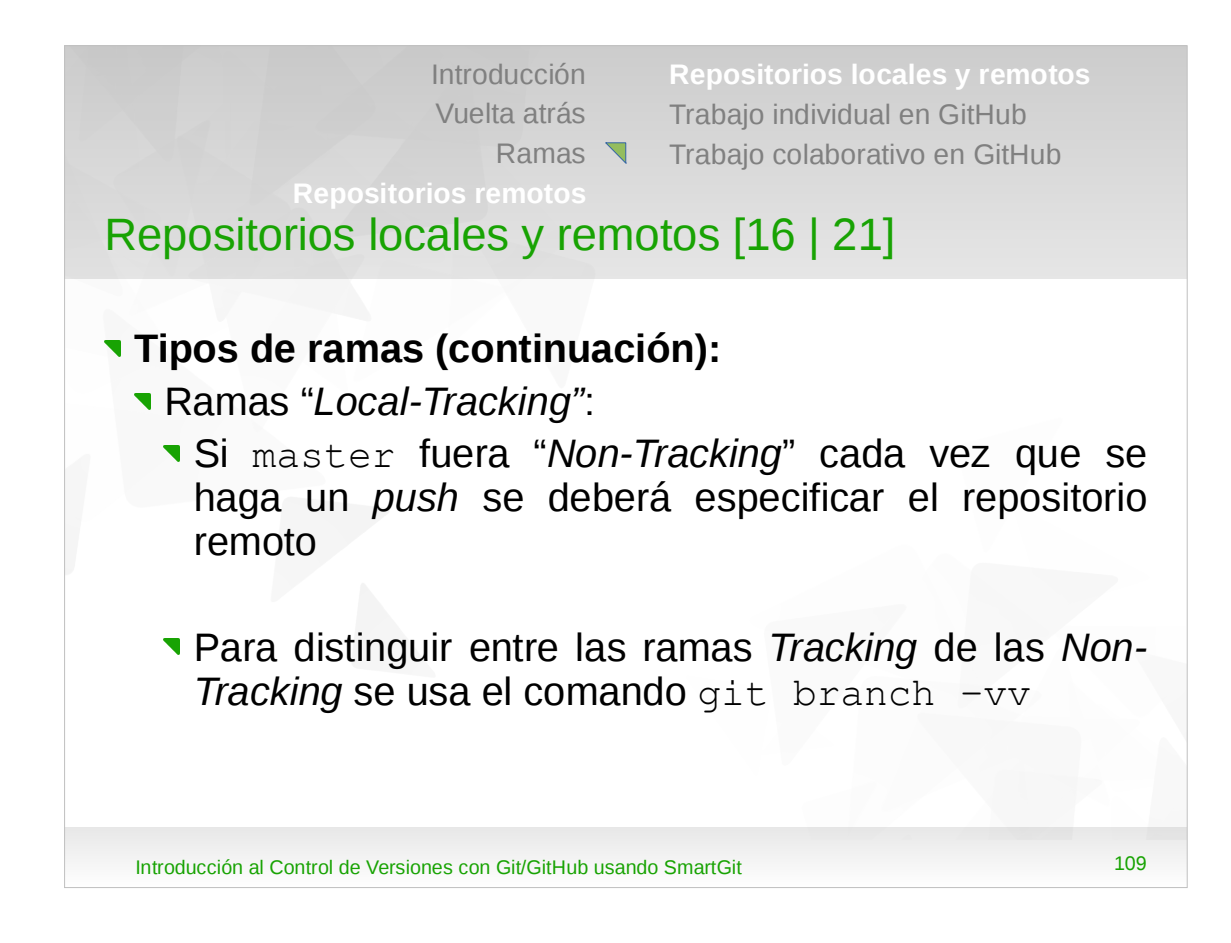

- •Si no se hubiera especificado la opción -u:
- •En el repositorio local, la rama master no mira a origin/master, y por lo tanto es una rama "Non-Tracking".
- •En el repositorio local, la rama origin/master es una rama "*Remote-Tracking*".
- •En el repositorio remoto, la rama master es local en el mismo, y remota para el repositorio local.

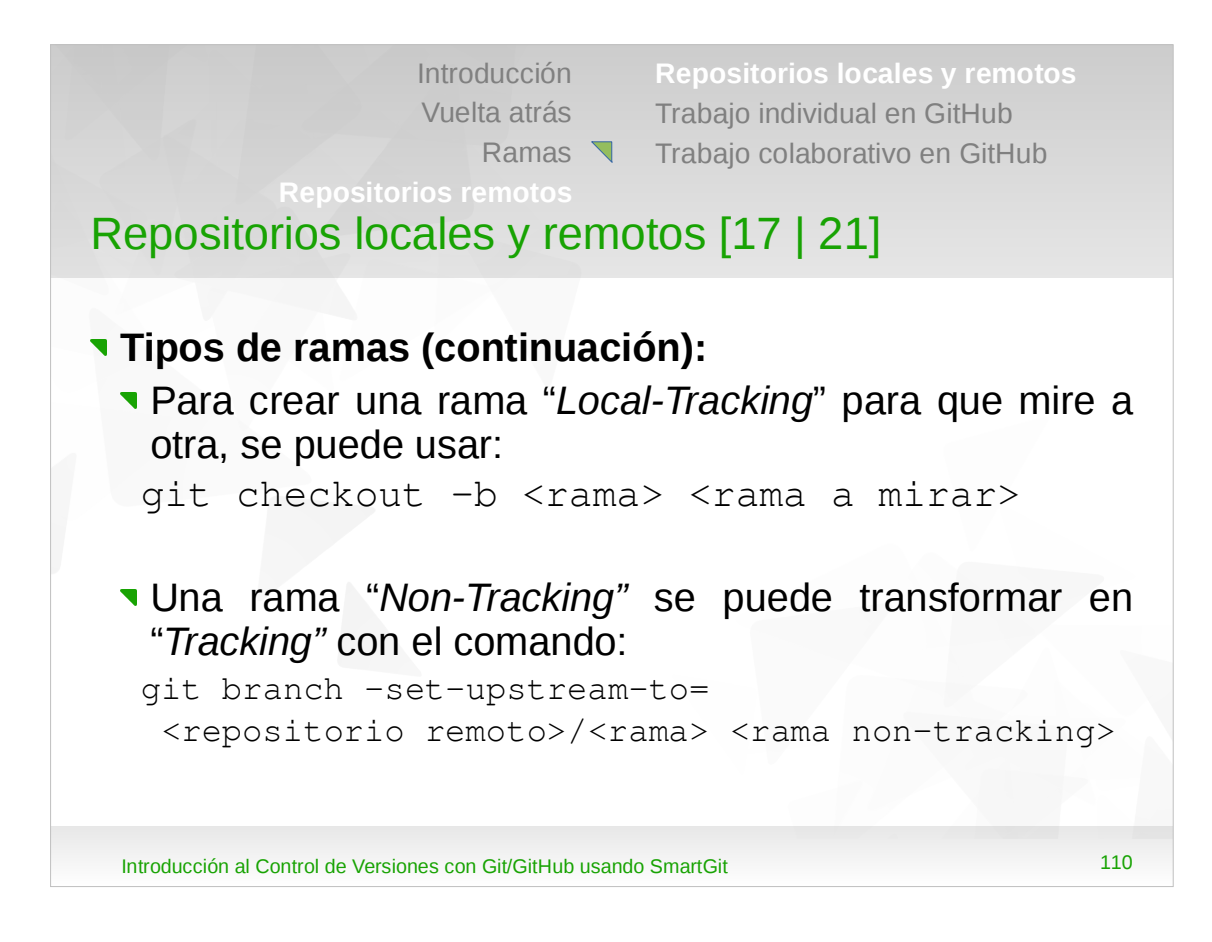

- •La opción -b de git checkout hace que después de crear la rama se cambie a la misma. La opción --track de git branch crea y cambia a la rama.
- •En el archivo .git/config se puede cómo guarda Git las ramas para distinguir las *Tracking* de las *Non-Tracking*. Editando este archivo se puede también transformar una rama *Tracking* en *Non-Tracking*, y viceversa.

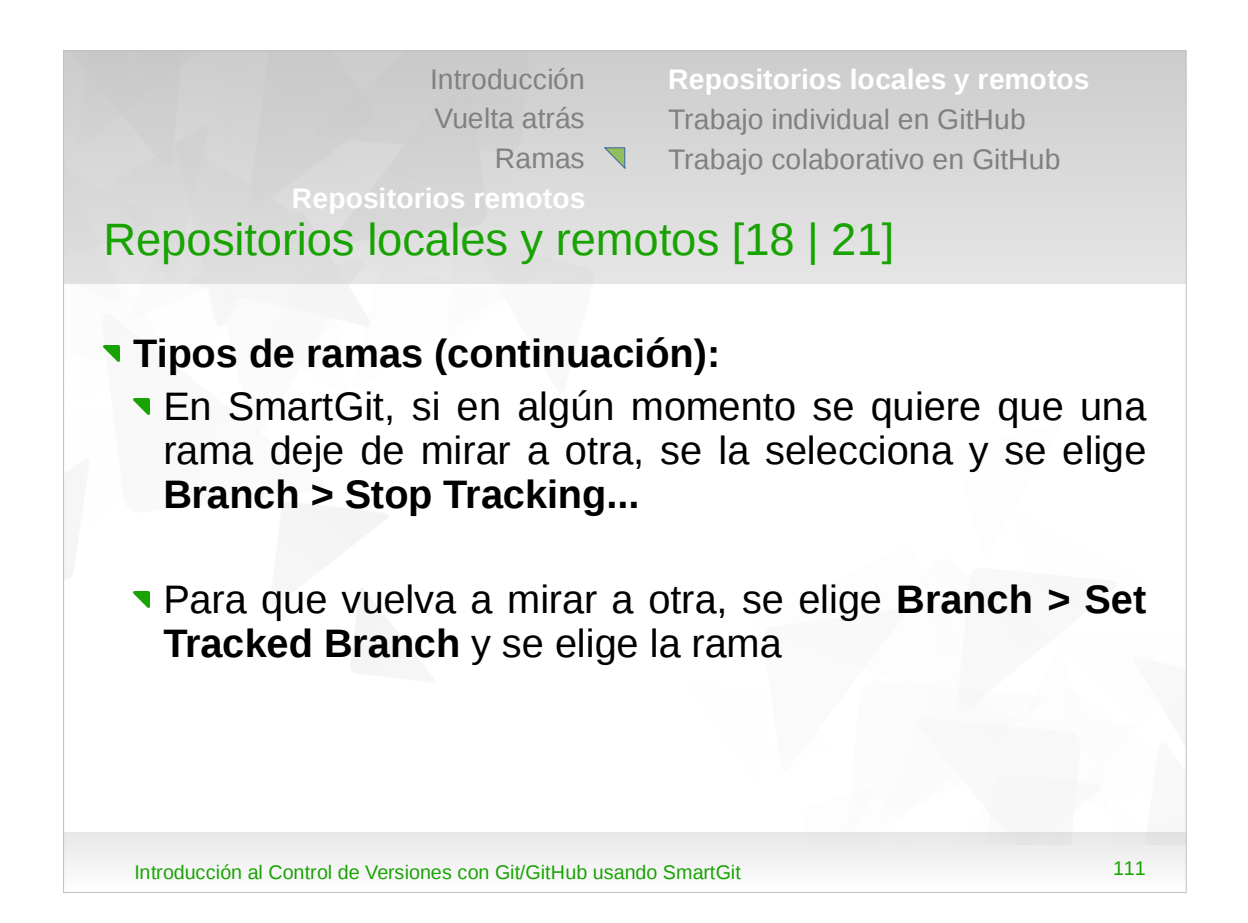

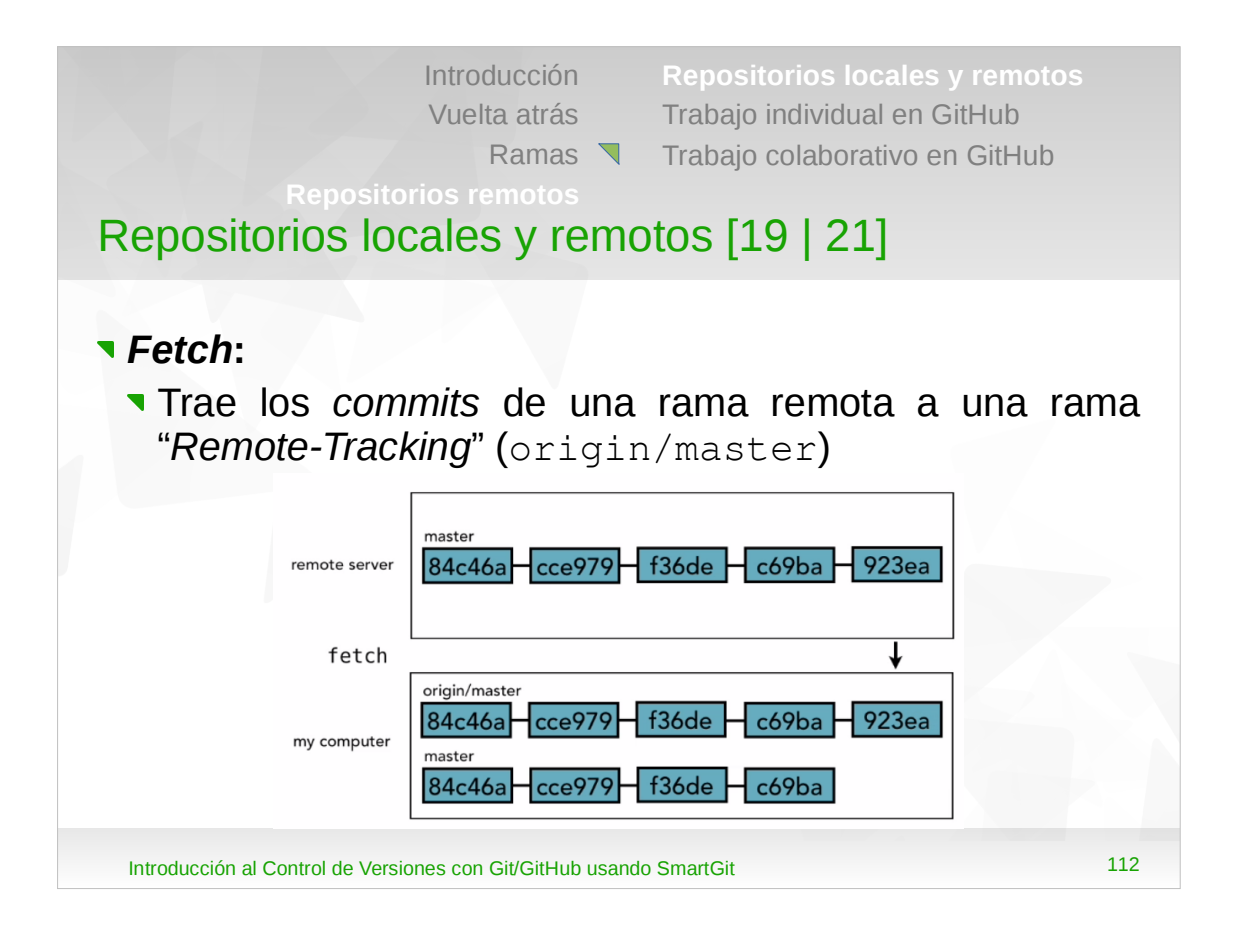

•El fetch mantiene la sincronización entre origin/master (local) y master en el servidor remoto.

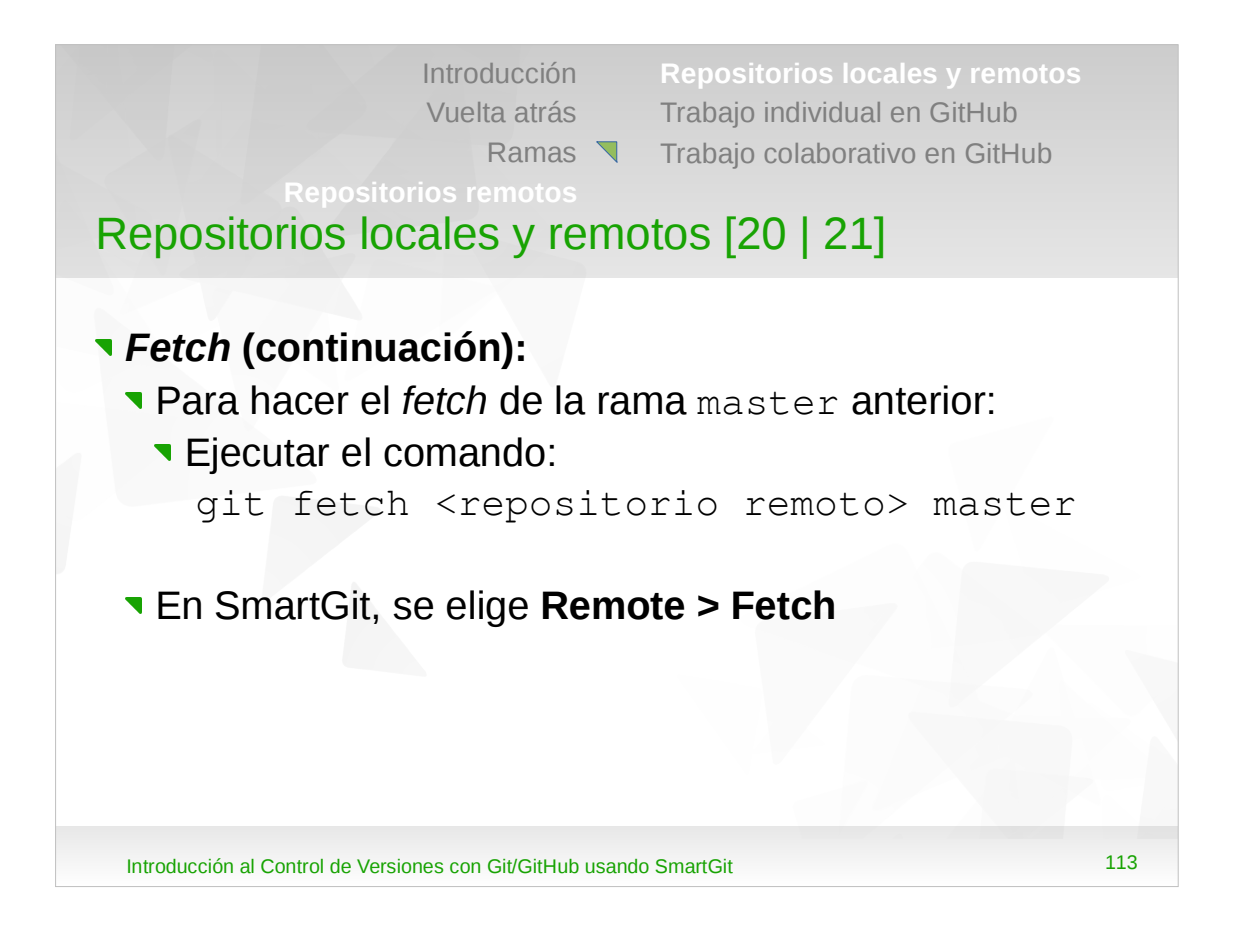

•Al hacer el *fetch* puede no especificarse la rama, con lo cual se hace para todas las ramas. Si hubiera un único repositorio remoto, se puede omitir el nombre del repositorio.

| Repositorios lo                                                            | Introducción<br>Vuelta atrás<br>Ramas<br>orios remotos<br>cales y remo | Repositorios locales y<br>Trabajo individual en Git<br>Trabajo colaborativo en<br>Otos [21   21] | remotos<br>Hub<br>GitHub      |
|----------------------------------------------------------------------------|------------------------------------------------------------------------|--------------------------------------------------------------------------------------------------|-------------------------------|
| <ul> <li>Fetch (continue</li> <li>Para que los<br/>master local</li> </ul> | <b>ación)</b><br>cambios qu<br>se debe hace                            | eden reflejados er<br>er una combinación                                                         | n la rama<br>( <i>merge</i> ) |
| remote server                                                              | master<br>84c46a cce979                                                | f36de – c69ba – 923ea                                                                            |                               |
| merge                                                                      |                                                                        |                                                                                                  |                               |
| my computer                                                                | origin/master<br>84c46a cce979<br>master<br>84c46a cce979              | f36de – c69ba – 923ea<br>f36de – c69ba – 923ea                                                   |                               |
| Introducción al Control de Vers                                            | iones con Git/GitHub usand                                             | lo SmartGit                                                                                      | 114                           |

Introducción Vuelta atrás Ramas

Repositorios locales y remotos Trabajo individual en GitHub Trabajo colaborativo en GitHub

# Trabajo individual en GitHub [1 | 10]

#### Situación:

- Máquina A: tiene un repositorio local Git
- Máquina B: quiere tener una copia local del repositorio

#### **Tareas:**

- 1. Crear el repositorio remoto en GitHub
- 2. Agregar el repositorio remoto en la máquina A
- 3. Hacer un push desde la máquina A
- 4. Clonar el repositorio remoto en la máquina B
- **5**. Crear el resto de ramas locales

Introducción al Control de Versiones con Git/GitHub usando SmartGit

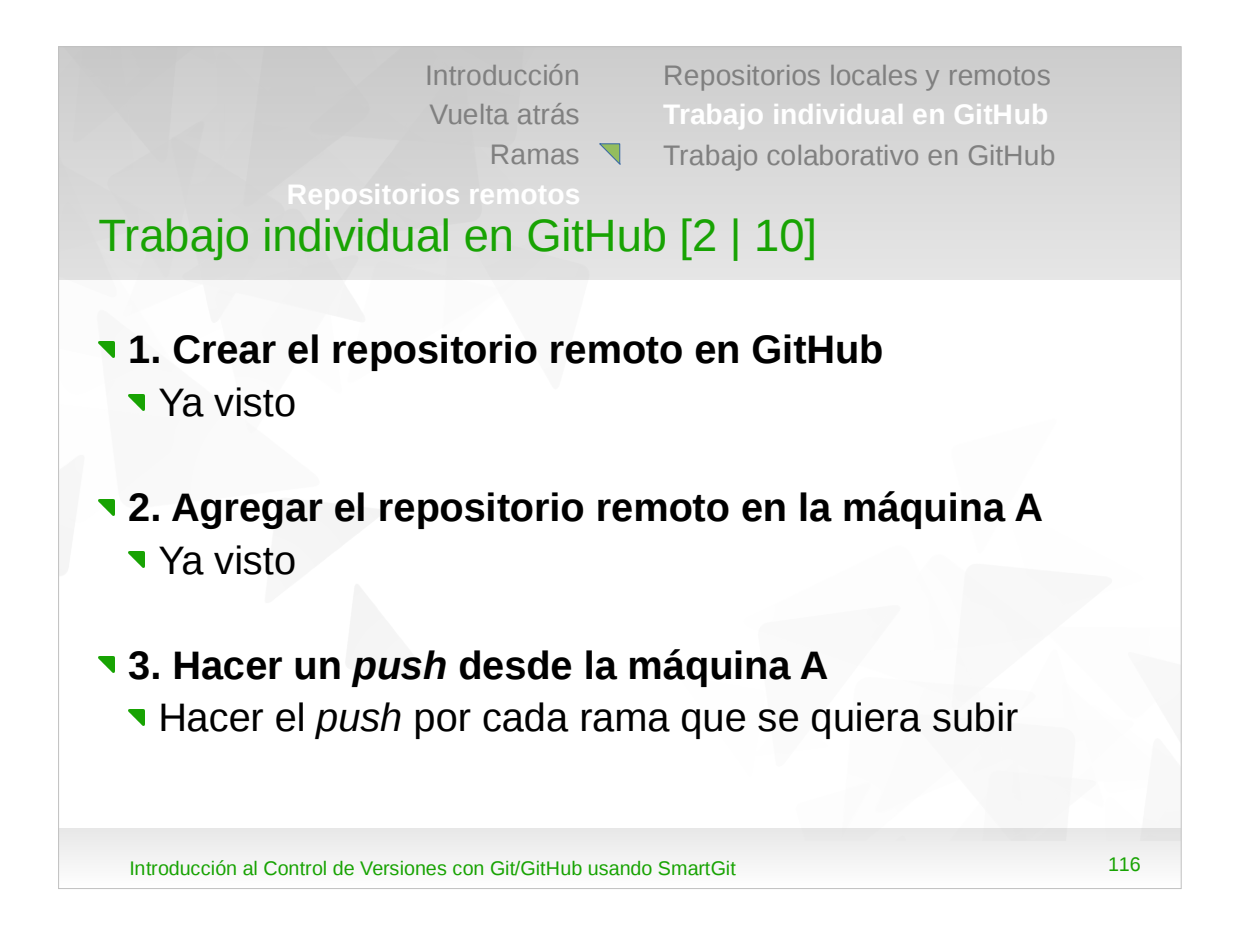

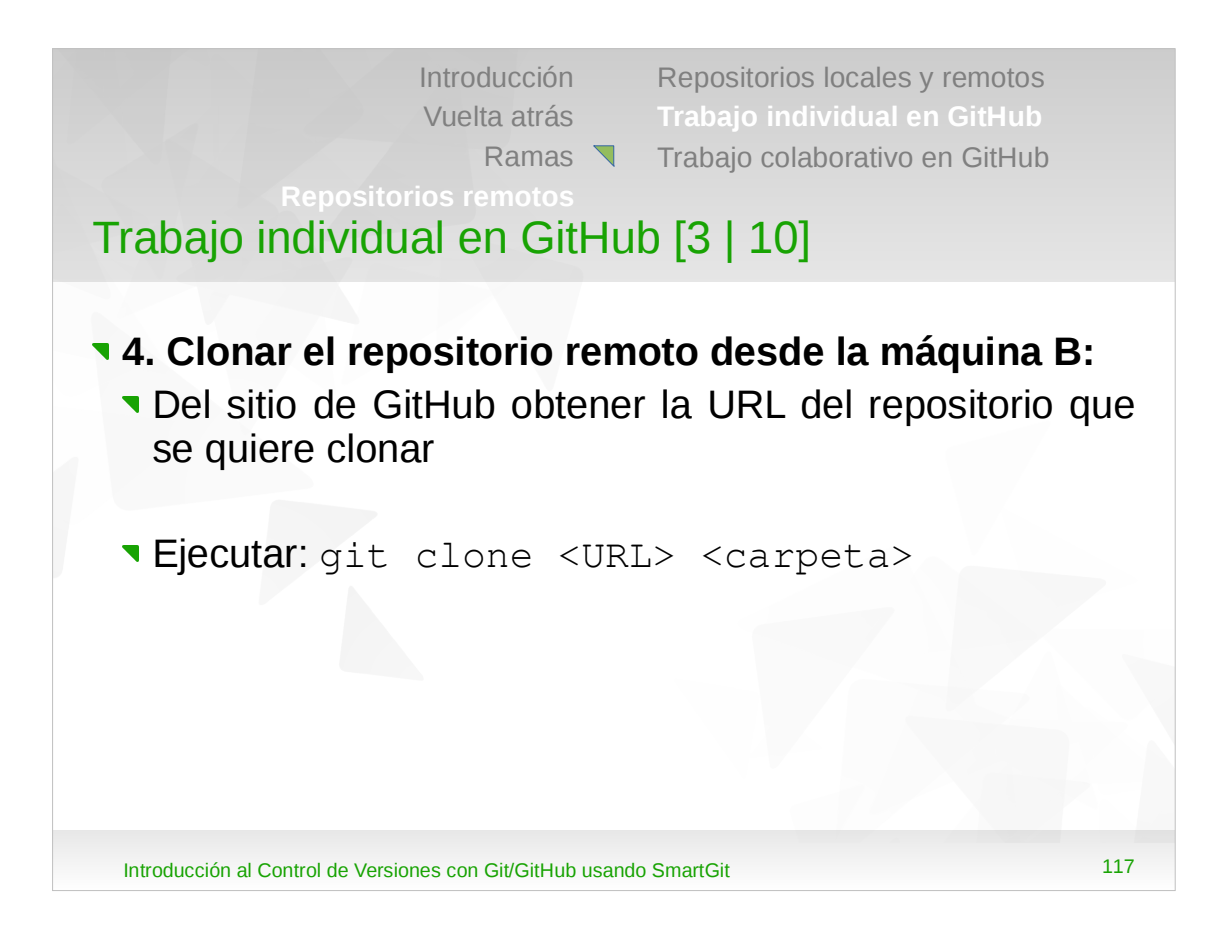

- •La URL del repositorio se puede obtener ingresando al mismo y luego seleccionando el botón "*Clone or download*".
- •Cuando no se especifica la carpeta donde estará el repositorio, Git crea una cuyo nombre es la última parte de la URL del repositorio que se está clonando sin el .git. Por ejemplo, si la URL del repositorio a clonar es:

https://github.com/luisenieto/EjemplosGit.git

- •Se crearía la carpeta "EjemplosGit".
- •No sólo se puede clonar un repositorio remoto: también se puede clonar uno local haciendo git clone <carpeta rep.> <carpeta copia>

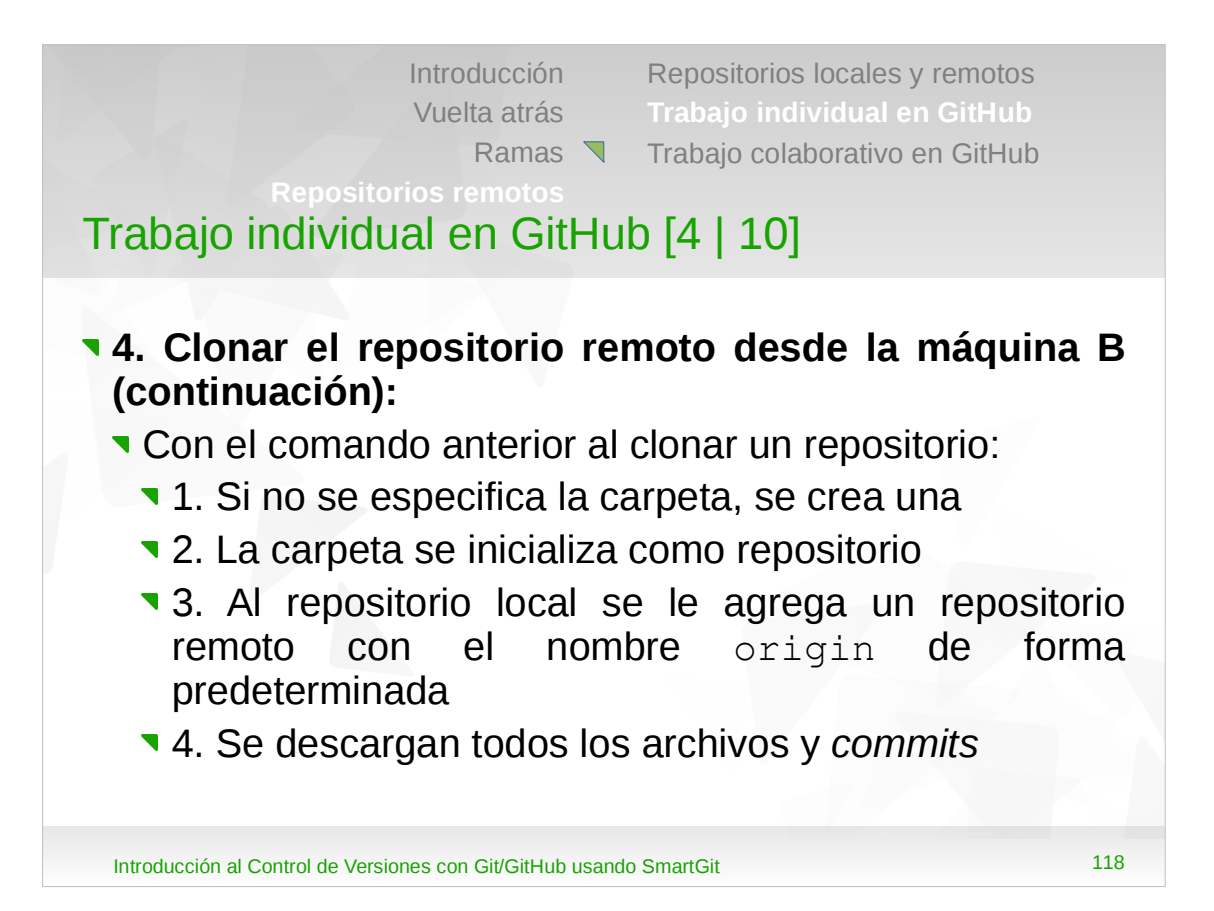

| Introducción |
|--------------|
| Vuelta atrás |
| Ramas        |

Trabajo individual en GitHub [5 | 10]

- 4. Clonar el repositorio remoto desde la máquina B (continuación):
  - Cuando se clona un repositorio:
    - S. Crea y hace el checkout de una rama inicial a partir de la rama predeterminada del repositorio (generalmente master)
    - 6. Por cada rama en el repositorio remoto se crea su correspondiente rama "Remote-Tracking" en el repositorio local

Introducción al Control de Versiones con Git/GitHub usando SmartGit

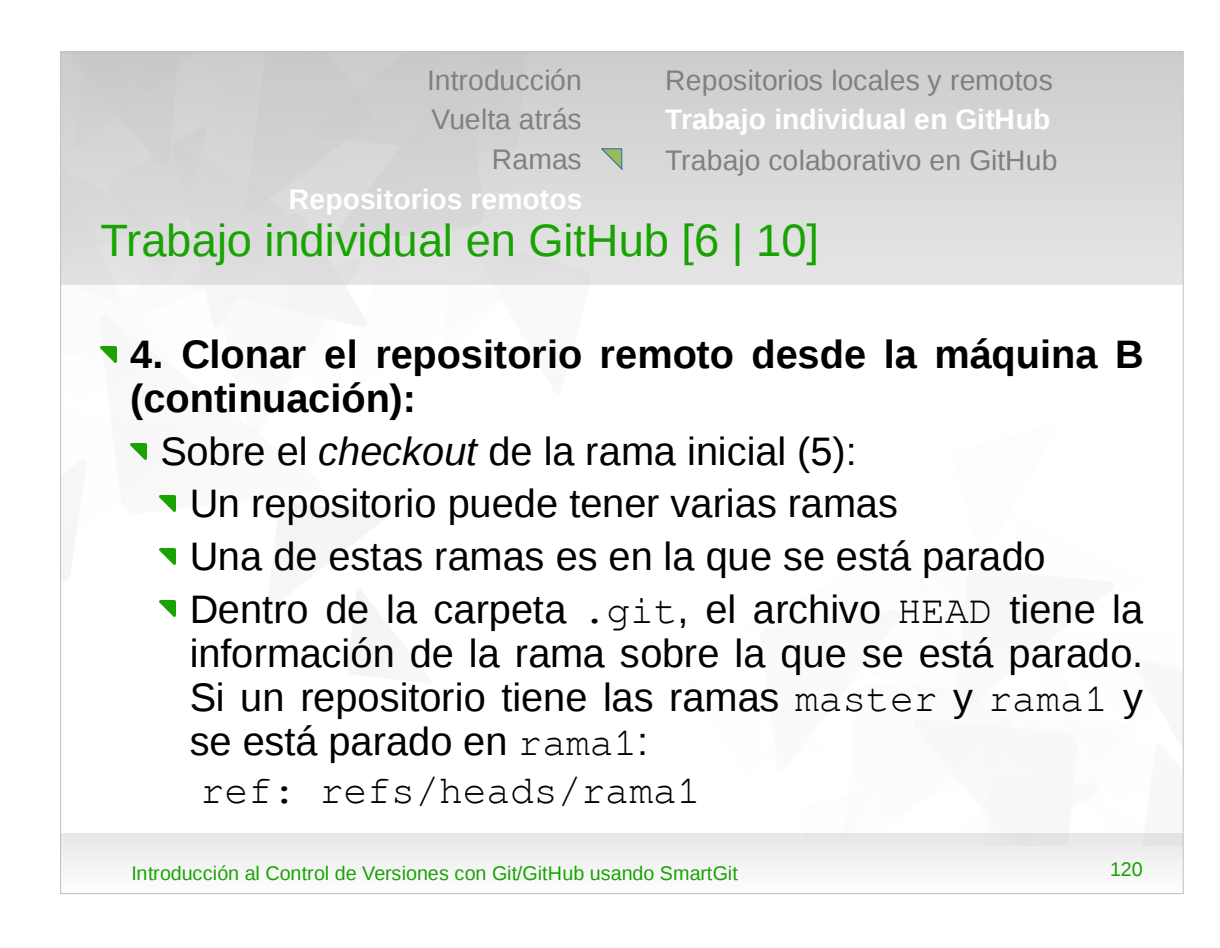

## •Si se estuviera parado en master mostrarría:

ref: refs/heads/master.

| In<br>V<br>Repositorio<br>Trabajo individual                                                                                               | troducción<br>'uelta atrás<br>Ramas<br>s remotos<br>en GitHu                        | Repositorios locales<br>Trabajo individual<br>Trabajo colaborativo<br>b [7   10] | y remotos<br>en GitHub<br>en GitHub      |
|----------------------------------------------------------------------------------------------------|-------------------------------------------------------------------------------------|----------------------------------------------------------------------------------|------------------------------------------|
| <ul> <li>4. Clonar el reporto (continuación):</li> <li>Sobre el checkos</li> <li>Siguiendo con repositorio ante las ramas local</li> </ul> | <b>ositorio rei</b><br>ut de la ram<br>n el ejem<br>erior, al ejec<br>les, se vería | moto desde la<br>na inicial (5):<br>nplo, luego de<br>cutar git brar<br>a:       | máquina B<br>e clonar el<br>ach para ver |
| <ul> <li>Es decir, Git h<br/>que se estaba<br/>momento de cl</li> </ul>                                                                    | nice el <i>chec</i><br>a parado e<br>lonarse                                        | c <i>kout</i> sólo de la<br>en el repositori                                     | a rama en la<br>o remoto al              |

Introducción al Control de Versiones con Git/GitHub usando SmartGit

Introducción Repositorios locales y remotos Vuelta atrás Ramas 🥄 Trabajo colaborativo en GitHub Trabajo individual en GitHub [8 | 10] 4. Clonar el repositorio remoto desde la máquina B (continuación): Sobre el checkout de la rama inicial (5): Si se quisiera hacerle el checkout a una rama distinta a la que se estaba parado, se especifica la opción --branch <rama> al comando git clone Si el respotorio que se está clonando está en GitHub, en el mismo se puede cambiar la rama a la cual se le hará el checkout desde el menú Settings, opción **Branches** 

Introducción al Control de Versiones con Git/GitHub usando SmartGit

| Reposito<br>Trabajo individu                                                                                                    | Introducción<br>Vuelta atrás<br>Ramas<br>rios remotos<br>ual en GitHu                             | Repositorios locales y remotos<br>Trabajo individual en GitHub<br>Trabajo colaborativo en GitHub<br>Ib [9   10]                              |                     |
|----------------------------------------------------------------------------------------------------|---------------------------------------------------------------------------------------------------|----------------------------------------------------------------------------------------------------|---------------------|
| <ul> <li>4. Clonar el re<br/>(continuación)</li> <li>Sobre la cread</li> <li>Siguiendo<br/>repositorio a<br/>ver las rama</li> </ul> | positorio re<br>:<br>ción de las rai<br>con el ejen<br>anterior, al eje<br>s del tipo " <i>Re</i> | moto desde la máquina<br>mas " <i>Remote-Tracking</i> " (6)<br>nplo, luego de clonar<br>cutar git branch -r pa<br>emote-Tracking", se vería: | B<br>:<br>el<br>.ra |
| <b>origin/HE</b><br>origin/ma<br>origin/ra                                                                                           | 2 <b>AD -&gt; ori</b><br>aster<br>amal                                                            | gin/rama1                                                                                                    |                     |
| Introducción al Control de Vers                                                                                                    | iones con Git/GitHub usand                                                                        | do SmartGit                                                                                                    | 123                 |

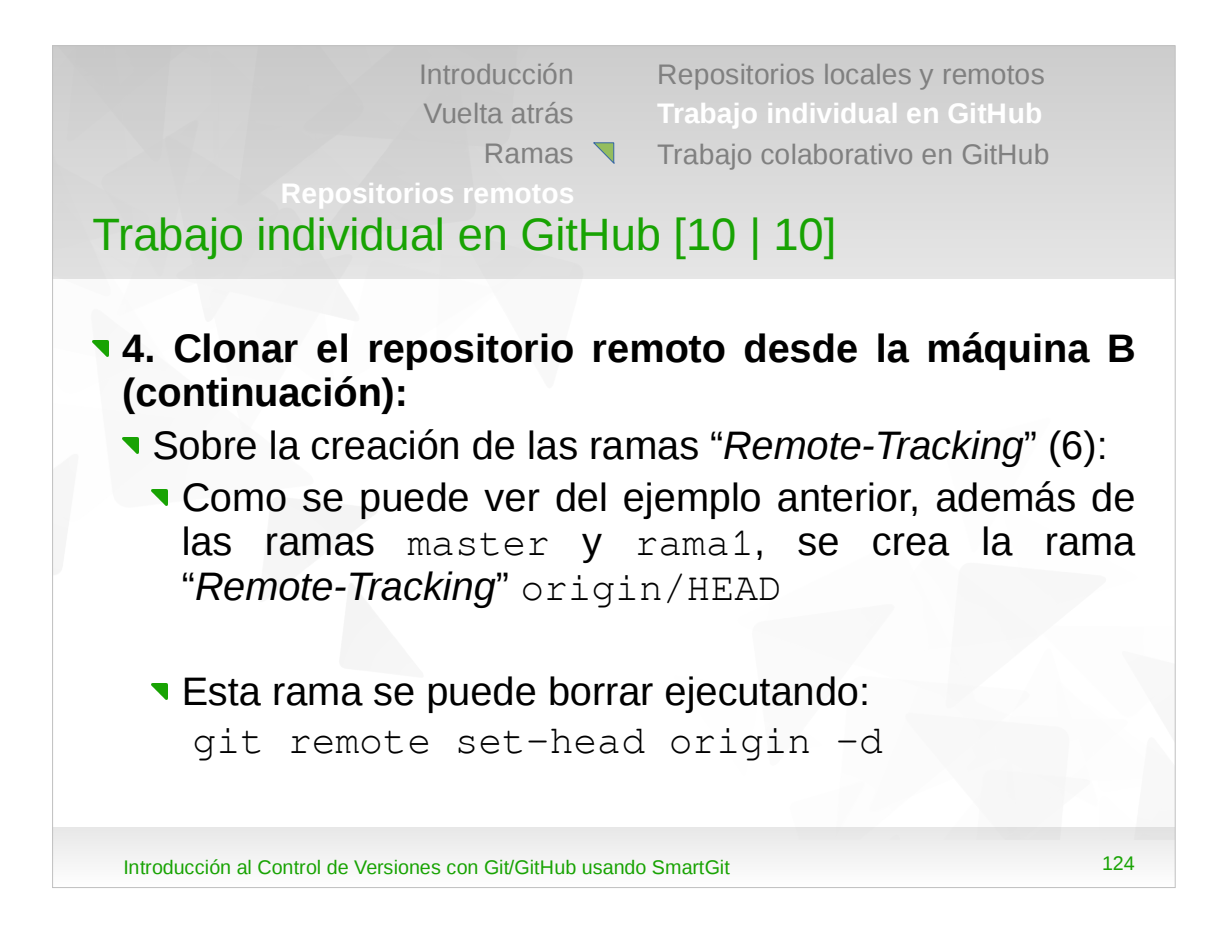

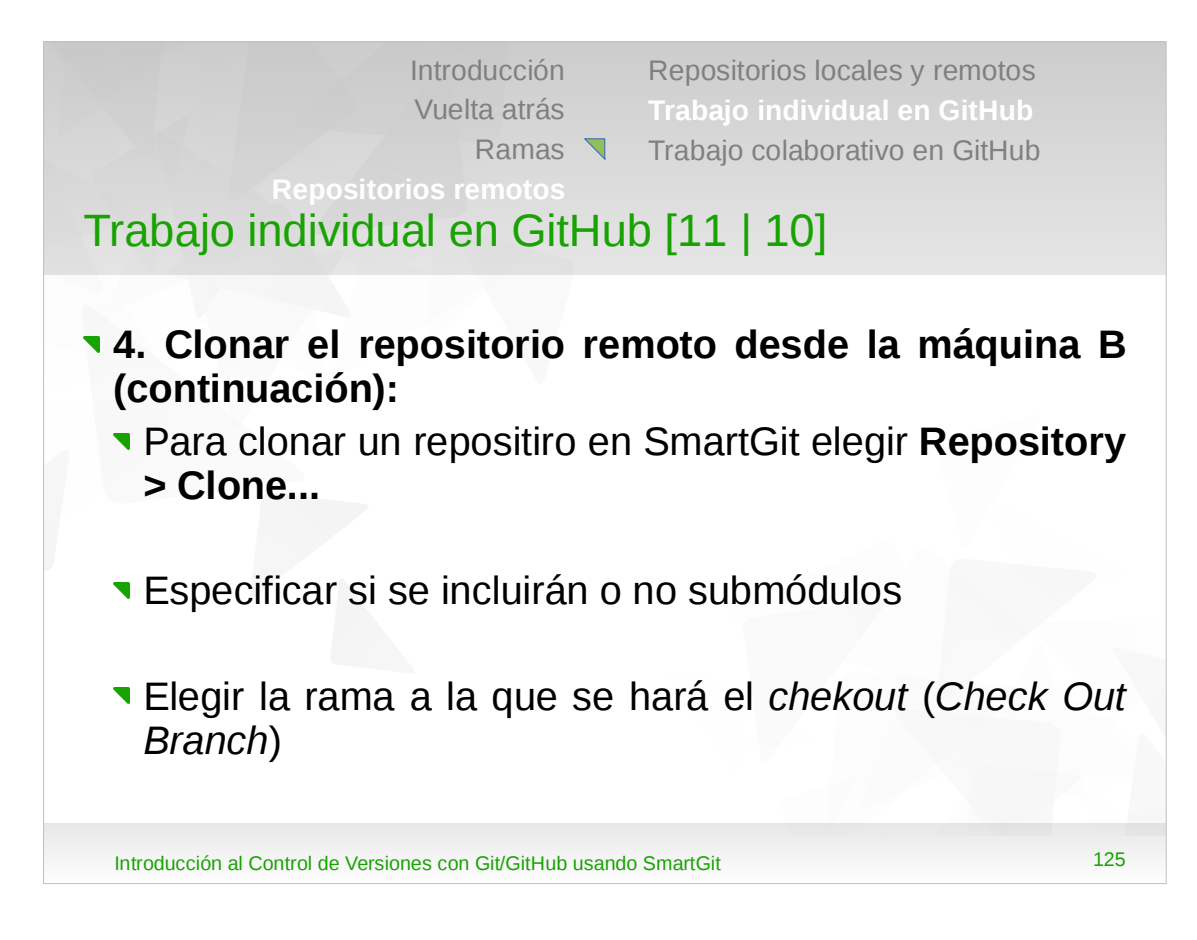

- A veces los proyectos de software comparten partes en común con otros proyectos de software. Git cuenta con una característica llamada submódulo, la cual permite embeber un repositorio Git dentro de otro.
- •Un submódulo es un repositorio anidado embebido en una carpeta dedicada dentro de la carpeta de trabajo (la cual pertenece al repositorio padre).
- •Generalmente se clona todo el repositorio (*Fetch all Heads and Tags*). Si se quiere clonar una rama o etiqueta en particular, no se selecciona esta opción.

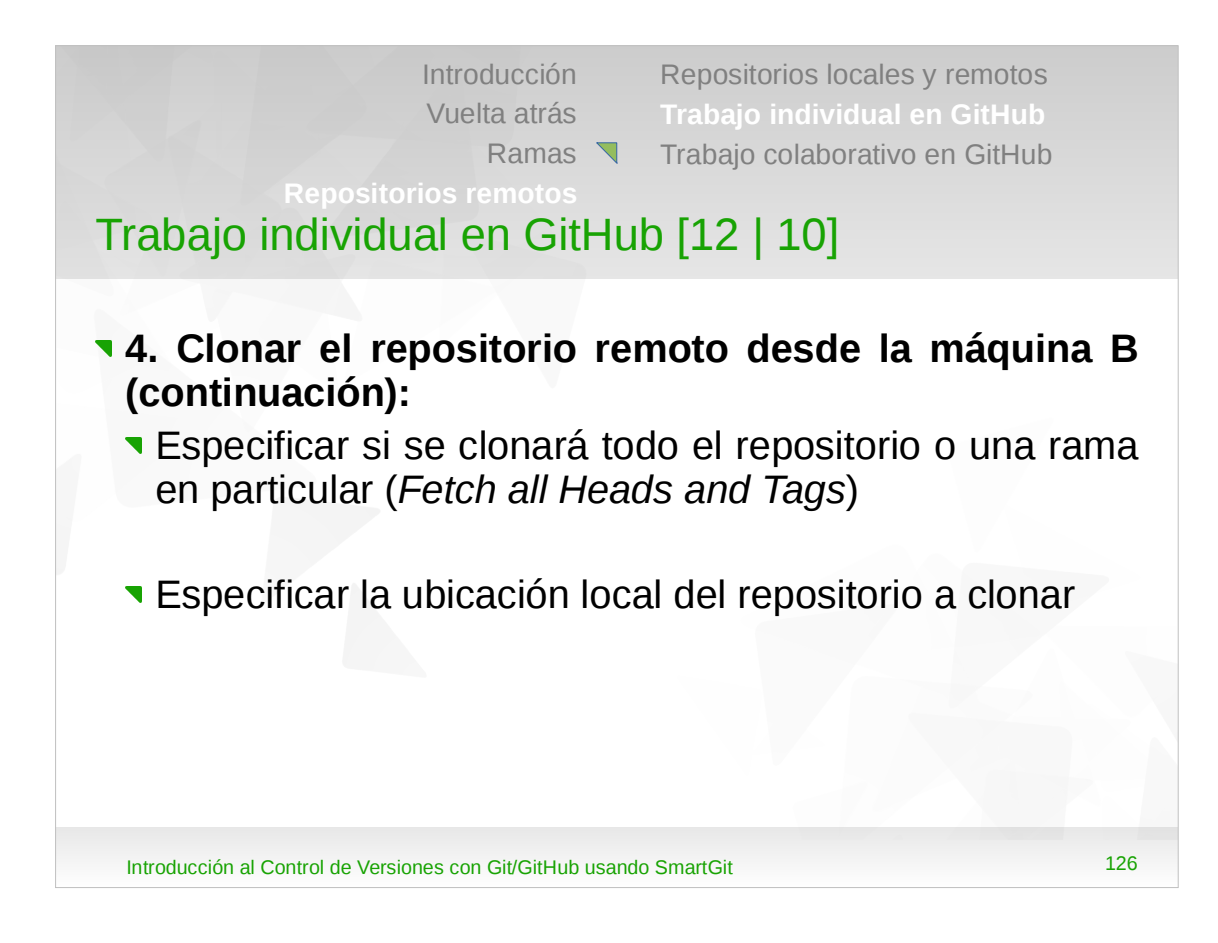

- •Generalmente se clona todo el repositorio (*Fetch all Heads and Tags*). Si se quiere clonar una rama o etiqueta en particular, no se selecciona esta opción.
- •En la ventana **Branches** se puede cambiar el nombre del repositorio remoto (origin es el valor predeterminado).

Introducción Vuelta atrás Ramas

Repositorios locales y remotos Trabajo individual en GitHub Trabajo colaborativo en GitHub

# Trabajo individual en GitHub [13 | 10]

## **5.** Crear el resto de ramas locales:

- Siguiendo con el ejemplo anterior, se le había hecho el checkout a la rama rama1
- No se puede trabajar sobre las ramas remotas. Si sólo se quiere ver qué hay en la rama remota master, se puede hacer:

```
git checkout origin/master
```

En SmartGit se selecciona la rama remota y al hacer el checkout se elige que no se cree la rama local

Introducción al Control de Versiones con Git/GitHub usando SmartGit

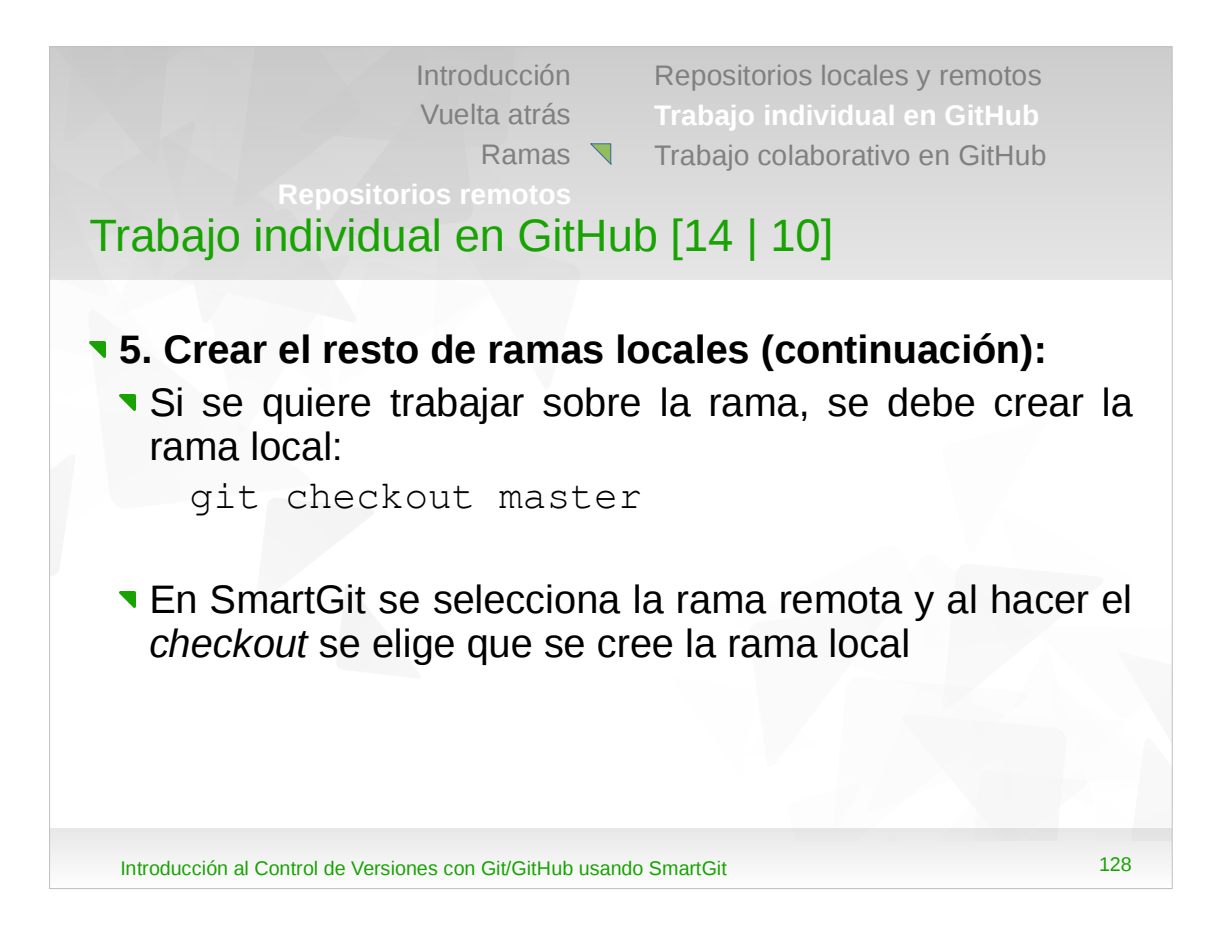

- •Hacer el checkout de una rama local a partir de una rama del tipo "Remote-Tracking" crea automáticamente una rama "Tracking".
- •El comando git checkout master (en este caso) hace lo siguiente: si no encuentra la rama master, pero existe una rama del tipo "*Remote-Tracking*" en un único repositorio remoto con el mismo nombre, hace:

git checkout master origin/master

| Introducción |
|--------------|
| Vuelta atrás |
| Ramas        |

# Trabajo individual en GitHub [15 | 10]

#### Situación:

- En la máquina A hay un repositorio local Git, el cual está subido a GitHub y clonado en la máquina B
- Se quiere trabajar desde cualquier máquina

#### Tareas:

- 1. Hacer un push de la rama en la máquina A
- 2. Hacer un fetch en la máquina B
- 3. Combinar ramas remotas y locales en la máquina B

Introducción al Control de Versiones con Git/GitHub usando SmartGit

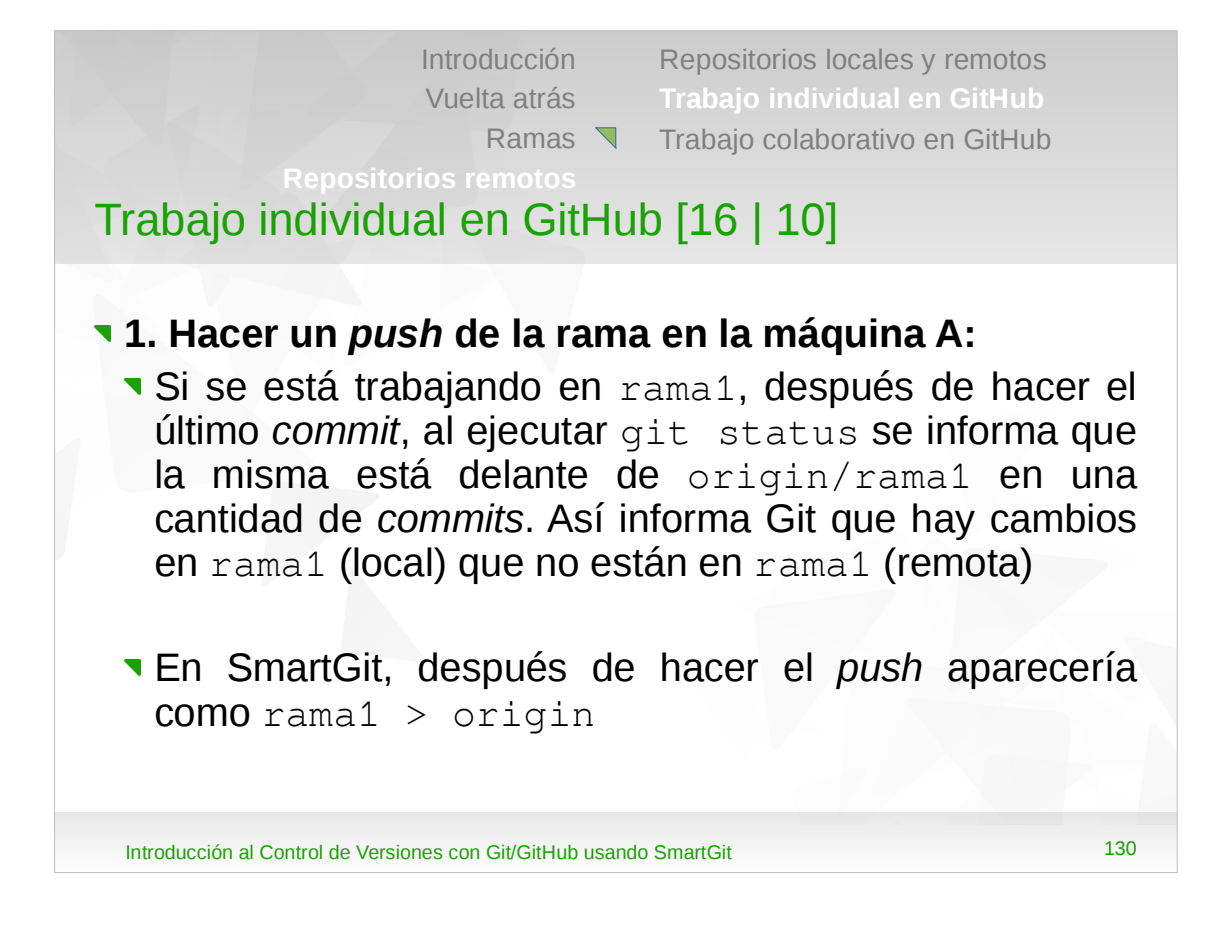

•Esto es así porque rama1 está mirando a origin/rama1.

| Introducción Repositorios locales y remo<br>Vuelta atrás <b>Trabajo individual en Git</b> -<br>Ramas <b>T</b> rabajo colaborativo en Git<br><b>Repositorios remotos</b><br><b>Trabajo individual en GitHub [17   10]</b>                                                            | otos<br>Hub<br>Hub            |
|----------------------------------------------------------------------------------------------------|-------------------------------|
| <ul> <li>1. Hacer un push de la rama en la máq<br/>(continuación):</li> <li>Ahora se hace el push de rama1. Si ahora se<br/>git status se informa que la misma está actu<br/>con origin/rama1</li> <li>En SmartGit, después de hacer el push apa<br/>como rama1 = origin</li> </ul> | uina A<br>ejecuta<br>Jalizada |
| Introducción al Control de Versiones con Git/GitHub usando SmartGit                                                                                                    | 131                           |

| Introducción |
|--------------|
| Vuelta atrás |
| Ramas        |

romotos

### Trabajo individual en GitHub [18 | 10]

#### 2. Hacer un fetch en la máquina B:

- Después de hacer el fetch, si se ejecuta git status sobre rama1 se informa que origin/rama1 está delante de rama1 en una cantidad de commits. Así informa Git que hay cambios en rama1 (remota) que no están en rama1 (local)
- SmartGit, después de hacer el push aparecería como rama1 < origin</pre>

Introducción al Control de Versiones con Git/GitHub usando SmartGit

| Introducción |
|--------------|
| Vuelta atrás |
| Ramas        |

remotos

## Trabajo individual en GitHub [19 | 10]

- 3. Combinar ramas remotas y locales en la máquina B:
  - Después de combinar las ramas remotas y locales, si se ejecuta git status sobre rama1 se informa que la misma está actualizada con origin/rama1
  - En SmartGit, después de combinar aparecería como rama1 = origin

Introducción al Control de Versiones con Git/GitHub usando SmartGit

Introducción Vuelta atrás

Repositorios locales y remotos Trabajo individual en GitHub Ramas **Trabajo colaborativo en GitHub** 

### Trabajo colaborativo en GitHub [1 | 2]

- Para agregar colaboradores para un proyecto en GitHub, se elige Settings > Collaborators (desde GitHub)
- Cuando se agrega un colaborador, GitHub le envía un correo y cuando el colaborador acepta la invitación, tiene acceso al repositorio y lo puede clonar para empezar a trabajar

Introducción al Control de Versiones con Git/GitHub usando SmartGit

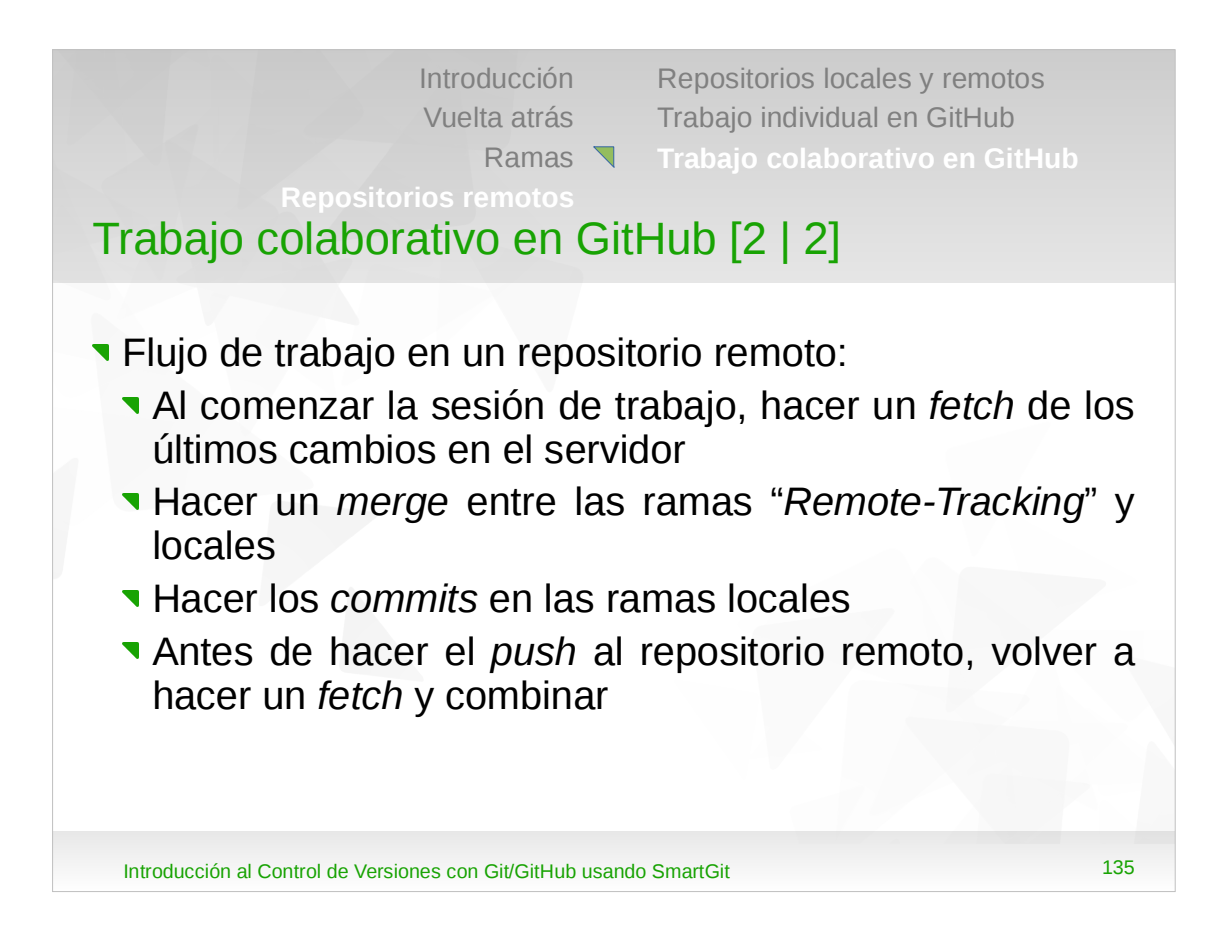

 La razón de volver a hacer un *fetch* y combinar antes de hacer el *push* se debe a que mientras se estuvo trabajando localmente se pudieron haber producido cambios que se deban tener en cuenta para el trabajo que se está haciendo.

# Resumen [1 | 2]

- Introducción a Git
- Borrado de archivos
- Movimiento / renombrado de archivos
- Cómo se ignoran archivos
- Vuelta atrás sobre la carpeta de trabajo
- Vuelta atrás del último commit
- Vuelta atrás a un estado específico

Introducción al Control de Versiones con Git/GitHub usando SmartGit

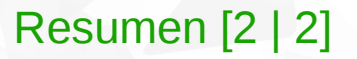

- Trabajo con ramas
- Combinación de ramas
- Resolución de conflictos
- Recomendaciones
- Repositorios remotos
- Repositorios locales y remotos
- Trabajo individual en GitHub
- Trabajo colaborativo en GitHub

Introducción al Control de Versiones con Git/GitHub usando SmartGit

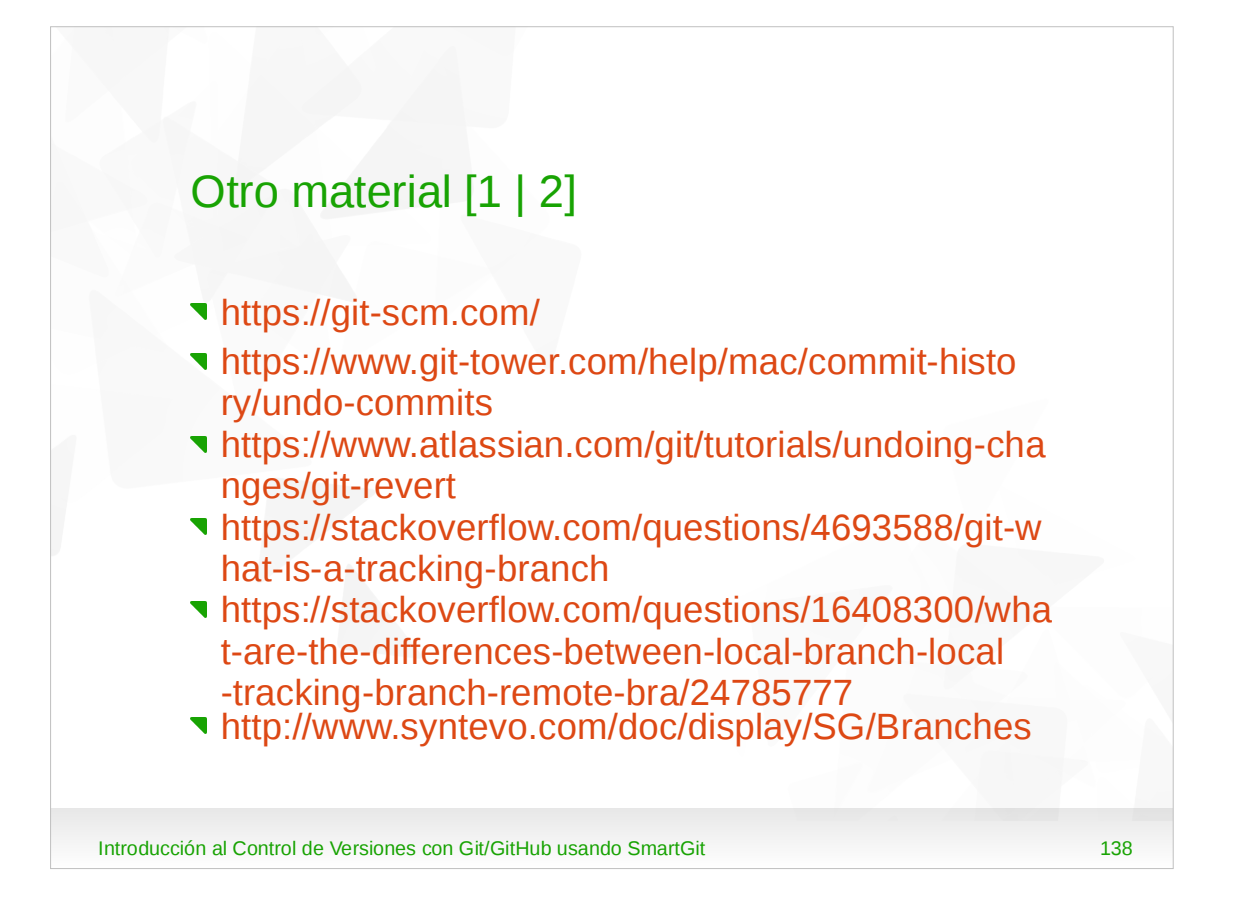

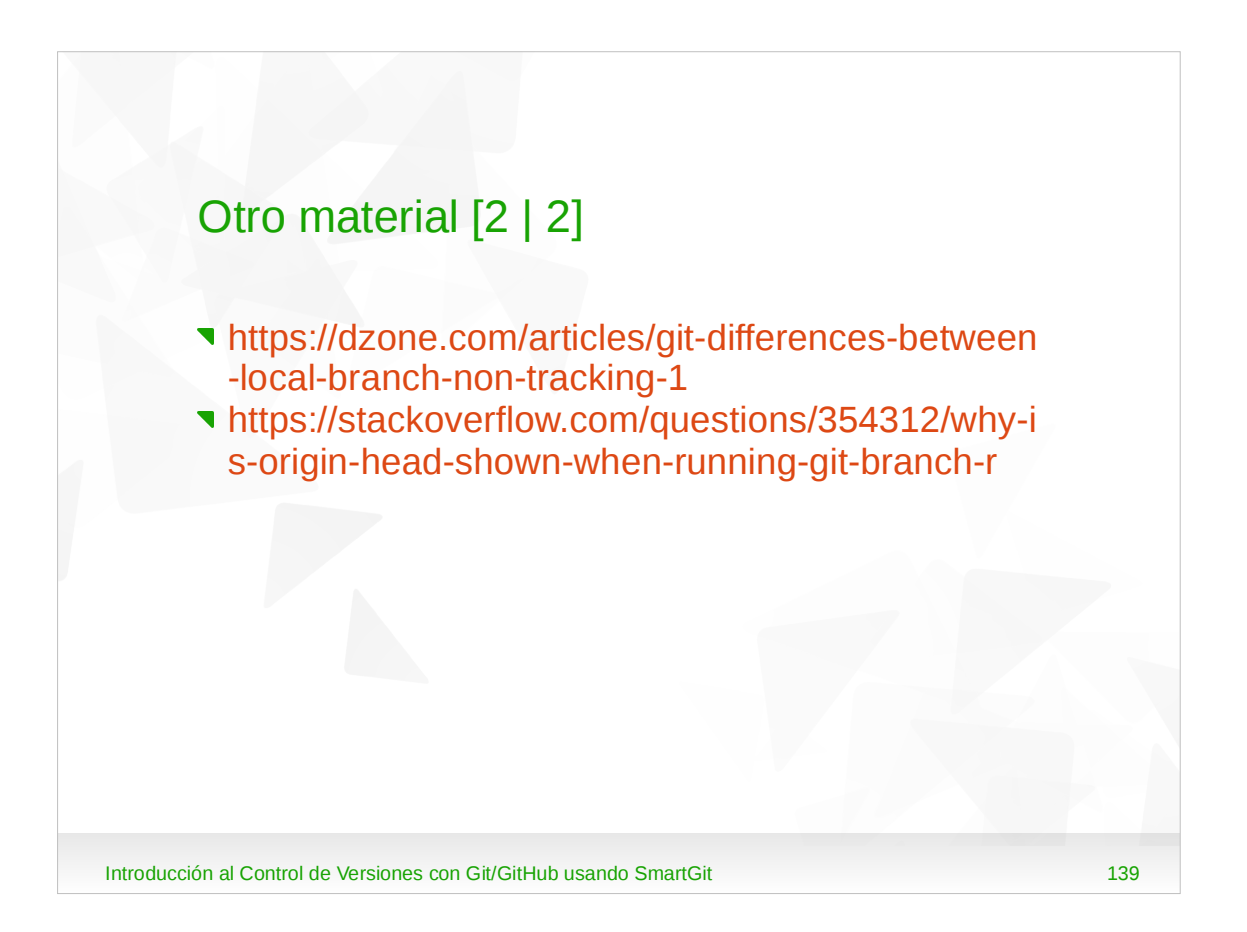